BA01171D/06/FR/02.14 71302948 Valable à partir de la version 01.00.zz (Firmware de l'appareil)

# Manuel de mise en service **Proline Promag H 100 HART**

Débitmètre électromagnétique

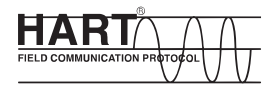

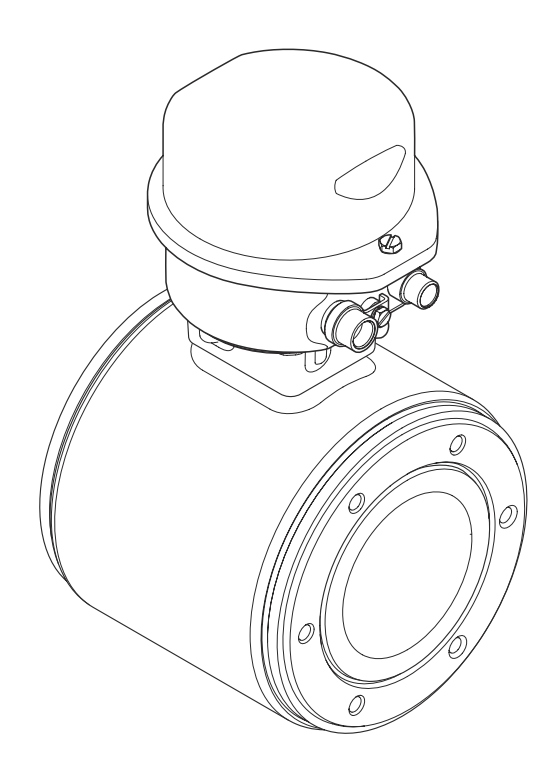

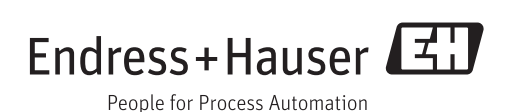

- Conserver le présent document de manière à ce qu'il soit toujours accessible lors de travaux sur et avec l'appareil.
- Afin d'éviter tout risque pour les personnes ou l'installation : bien lire le chapitre "Instructions fondamentales de sécurité" ainsi que tous les autres conseils de sécurité spécifiques à l'application dans le document.
- Le fabricant se réserve le droit d'adapter les caractéristiques de ses appareils aux évolutions techniques sans avis préalable. Votre agence Endress+Hauser vous renseignera sur l'actualité et les éventuelles mises à jour du présent manuel.

## Sommaire

| 1                                      | Informations relatives au                                                                                                    |  |
|----------------------------------------|----------------------------------------------------------------------------------------------------|--|
|                                        | document                                                                                                    |  |
| 1.1<br>1.2                             | Fonction du document6Symboles utilisés61.2.1Symboles d'avertissement61.2.2Symboles électriques61.2.3Symboles d'outils71.2.4Symboles pour les types<br>d'informations71.2.5Symboles utilisés dans les7 |  |
| 1.3                                    | graphiques7Documentation81.3.1Documentation standard1.3.2Documentation complémentaire<br>dépendant de l'appareil8                                                                                     |  |
| 1.4                                    | Marques déposées 8                                                                                                    |  |
| 2                                      | Instructions fondamentales de                                                                                                    |  |
|                                        | sécurité 9                                                                                                    |  |
| 2.1<br>2.2<br>2.3<br>2.4<br>2.5<br>2.6 | Exigences imposées au personnel9Utilisation conforme à l'objet9Sécurité du travail10Sécurité de fonctionnement10Sécurité du produit10Sécurité informatique11                                          |  |
| 3                                      | Description du produit 12                                                                                                    |  |
| 3.1                                    | Construction du produit                                                                                                    |  |
| 4                                      | Réception des marchandises et                                                                                                    |  |
|                                        | identification des produits 13                                                                                                    |  |
| 4.1<br>4.2                             | Réception des marchandises                                                                                                    |  |
|                                        | 4.2.2Plaque signalétique du capteur 154.2.3Symboles sur l'appareil de mesure 16                                                                                                    |  |
| <b>5</b><br>5.1<br>5.2<br>5.3          | Stockage et transport17Conditions de stockage17Transport du produit17Elimination des matériaux d'emballage18                                                                                          |  |
| 6                                      | Montage 18                                                                                                    |  |
| 6.1                                    | Conditions de montage186.1.1Position de montage186.1.2Conditions d'environnement et de                                                                                                    |  |

| 6.2                           | Montage de l'appa<br>6.2.1 Outil néc<br>6.2.2 Préparer<br>6.2.3 Monter le                                                                                                    | areil de mesure<br>essaire<br>l'appareil de mesure<br>e capteur                                       | 22<br>22<br>22<br>23                                                                                                    |
|-------------------------------|----------------------------------------------------------------------------------------------------|----------------------------------------------------------------------------------------------------|----------------------------------------------------------------------------------------------------|
| 6.3                           | 6.2.4 Tourner l<br>Contrôle du mont                                                                                                    | afficheur                                                                                             | 25<br>26                                                                                                    |
| 7                             | Raccordemen                                                                                                    | t électrique                                                                                          | 27                                                                                                    |
| 7.1                           | Conditions de rac                                                                                                    | cordement                                                                                             | 27                                                                                                    |
|                               | 7.1.1 Outil néc                                                                                                    | essaire                                                                                               | 27                                                                                                    |
|                               | 7.1.2 Exigence                                                                                                    | s liées aux câbles de                                                                                 |                                                                                                    |
|                               | raccorder                                                                                                    | nent                                                                                                  | 27                                                                                                    |
|                               | 7.1.3 Affectati                                                                                                    | on des bornes                                                                                         | 28                                                                                                    |
|                               | 7.1.4 Occupation                                                                                                    | on des broches du                                                                                     |                                                                                                    |
|                               | connecte                                                                                                    | ur de l'appareil                                                                                      | 29                                                                                                    |
|                               | 7.1.5 Préparer                                                                                                    | l'appareil de mesure                                                                                  | 29                                                                                                    |
| 7.2                           | Raccordement de                                                                                                    | l'appareil                                                                                            | 29                                                                                                    |
|                               | 7.2.1 Raccorde                                                                                                    | r le transmetteur                                                                                     | 30                                                                                                    |
|                               | 7.2.2 Assurer l                                                                                                    | a compensation de                                                                                     |                                                                                                    |
|                               | potentiel                                                                                                    |                                                                                                    | 31                                                                                                    |
| 7.3                           | Directives de racc                                                                                                    | ordement speciales                                                                                    | 33                                                                                                    |
| 7 (                           | 7.3.1 Exemples                                                                                                    | de raccordement                                                                                       | 33                                                                                                    |
| 7.4<br>7.5                    | Garantir le degre                                                                                                    |                                                                                                    | 33                                                                                                    |
| 1.5                           | Controle du racco                                                                                                    |                                                                                                    | 54                                                                                                    |
| 8                             | Options de co                                                                                                    | nfiguration                                                                                           | 35                                                                                                    |
| 8.1                           | Apercu des option                                                                                                    | ns de configuration                                                                                   | 35                                                                                                    |
| 8.2                           |                                                                                                    | J                                                                                                    |                                                                                                    |
|                               | Structure et princ                                                                                                    | ipe du menu de                                                                                        |                                                                                                    |
|                               | configuration                                                                                                    | ipe du menu de                                                                                        | 36                                                                                                    |
|                               | configuration<br>8.2.1 Structure                                                                                                    | ipe du menu de<br><br>du menu de configuration                                                        | 36<br>36                                                                                                    |
|                               | configuration<br>8.2.1 Structure<br>8.2.2 Concept of                                                                                                    | ipe du menu de<br>du menu de configuration<br>d'utilisation                                           | 36<br>36<br>37                                                                                                    |
| 8.3                           | Structure et princ<br>configuration<br>8.2.1 Structure<br>8.2.2 Concept of<br>Accès au menu de                                                                                                    | ipe du menu de<br>du menu de configuration<br>d'utilisation                                           | 36<br>36<br>37                                                                                                    |
| 8.3                           | Structure et princ<br>configuration<br>8.2.1 Structure<br>8.2.2 Concept of<br>Accès au menu de<br>navigateur web .                                                                                                    | ipe du menu de<br>du menu de configuration<br>d'utilisation                                           | 36<br>36<br>37<br>38                                                                                                    |
| 8.3                           | Structure et princ<br>configuration<br>8.2.1 Structure<br>8.2.2 Concept of<br>Accès au menu de<br>navigateur web .<br>8.3.1 Etendue                                                                                                    | ipe du menu de<br>du menu de configuration<br>dutilisation                                            | 36<br>36<br>37<br>38<br>38                                                                                                    |
| 8.3                           | Structure et princ<br>configuration<br>8.2.1 Structure<br>8.2.2 Concept of<br>Accès au menu de<br>navigateur web .<br>8.3.1 Etendue<br>8.3.2 Condition                                                                                                    | ipe du menu de<br>du menu de configuration<br>l'utilisation                                           | 36<br>36<br>37<br>38<br>38<br>38                                                                                                  |
| 8.3                           | Structure et princ<br>configuration<br>8.2.1 Structure<br>8.2.2 Concept of<br>Accès au menu de<br>navigateur web .<br>8.3.1 Etendue<br>8.3.2 Condition<br>8.3.3 Etablisse                                                                                                    | ipe du menu de<br>du menu de configuration<br>d'utilisation                                           | 36<br>36<br>37<br>38<br>38<br>38<br>38                                                                                            |
| 8.3                           | Structure et princ<br>configuration<br>8.2.1 Structure<br>8.2.2 Concept of<br>Accès au menu de<br>navigateur web .<br>8.3.1 Etendue<br>8.3.2 Condition<br>8.3.3 Etablisse<br>8.3.4 Login                                                                                                    | ipe du menu de<br>du menu de configuration<br>d'utilisation                                           | 36<br>37<br>38<br>38<br>38<br>38<br>38<br>39                                                                                      |
| 8.3                           | Structure et princ<br>configuration<br>8.2.1 Structure<br>8.2.2 Concept of<br>Accès au menu de<br>navigateur web .<br>8.3.1 Etendue<br>8.3.2 Condition<br>8.3.3 Etablisse<br>8.3.4 Login<br>8.3.5 Interface                                                                                                    | ipe du menu de<br>du menu de configuration<br>d'utilisation                                           | 36<br>36<br>37<br>38<br>38<br>38<br>38<br>38<br>39<br>40                                                                          |
| 8.3                           | Structure et princ<br>configuration<br>8.2.1 Structure<br>8.2.2 Concept of<br>Accès au menu de<br>navigateur web .<br>8.3.1 Etendue<br>8.3.2 Condition<br>8.3.3 Etablisse<br>8.3.4 Login<br>8.3.5 Interface<br>8.3.6 Désactive                                                                                                    | ipe du menu de<br>du menu de configuration<br>d'utilisation                                           | 36<br>36<br>37<br>38<br>38<br>38<br>38<br>39<br>40<br>41                                                                          |
| 8.3                           | Structure et princ<br>configuration<br>8.2.1 Structure<br>8.2.2 Concept of<br>Accès au menu de<br>navigateur web .<br>8.3.1 Etendue<br>8.3.2 Condition<br>8.3.3 Etablisse<br>8.3.4 Login<br>8.3.5 Interface<br>8.3.6 Désactive<br>8.3.7 Déconnez                                                                                                    | ipe du menu de<br>du menu de configuration<br>d'utilisation                                           | 36<br>36<br>37<br>38<br>38<br>38<br>38<br>39<br>40<br>41<br>41                                                                    |
| 8.3                           | Structure et princ<br>configuration<br>8.2.1 Structure<br>8.2.2 Concept of<br>Accès au menu de<br>navigateur web .<br>8.3.1 Etendue<br>8.3.2 Condition<br>8.3.3 Etablisse<br>8.3.4 Login<br>8.3.5 Interface<br>8.3.6 Désactive<br>8.3.7 Déconnez<br>Accès au menu de                                                                                                    | ipe du menu de<br>du menu de configuration<br>d'utilisation                                           | 36<br>36<br>37<br>38<br>38<br>38<br>38<br>39<br>40<br>41<br>41                                                                    |
| 8.3                           | Structure et princ<br>configuration<br>8.2.1 Structure<br>8.2.2 Concept of<br>Accès au menu de<br>navigateur web .<br>8.3.1 Etendue<br>8.3.2 Condition<br>8.3.3 Etablisse<br>8.3.4 Login<br>8.3.5 Interface<br>8.3.6 Désactive<br>8.3.7 Déconnez<br>Accès au menu de<br>configuration                                                                                                    | <pre>ipe du menu de du menu de configuration dutilisation</pre>                                       | 36<br>36<br>37<br>38<br>38<br>38<br>38<br>39<br>40<br>41<br>41                                                                    |
| 8.3                           | Structure et princ<br>configuration<br>8.2.1 Structure<br>8.2.2 Concept of<br>Accès au menu de<br>navigateur web .<br>8.3.1 Etendue<br>8.3.2 Condition<br>8.3.3 Etablisse<br>8.3.4 Login<br>8.3.5 Interface<br>8.3.6 Désactive<br>8.3.7 Déconner<br>Accès au menu de<br>configuration<br>8.4.1 Raccorde                                                                                                    | ipe du menu de<br>du menu de configuration<br>dutilisation                                            | 36<br>36<br>37<br>38<br>38<br>38<br>38<br>39<br>40<br>41<br>41<br>41                                                              |
| 8.3                           | Structure et princ<br>configuration<br>8.2.1 Structure<br>8.2.2 Concept of<br>Accès au menu de<br>navigateur web .<br>8.3.1 Etendue<br>8.3.2 Condition<br>8.3.3 Etablisse<br>8.3.4 Login<br>8.3.5 Interface<br>8.3.6 Désactive<br>8.3.7 Déconnez<br>Accès au menu de<br>configuration<br>8.4.1 Raccorde<br>configura                                                                                                    | <pre>ipe du menu de du menu de configuration dutilisation</pre>                                       | 36<br>36<br>37<br>38<br>38<br>38<br>38<br>39<br>40<br>41<br>41<br>41                                                              |
| 8.3                           | Structure et princ<br>configuration<br>8.2.1 Structure<br>8.2.2 Concept of<br>Accès au menu de<br>navigateur web .<br>8.3.1 Etendue<br>8.3.2 Condition<br>8.3.3 Etablisse<br>8.3.4 Login<br>8.3.5 Interface<br>8.3.6 Désactive<br>8.3.7 Déconnez<br>Accès au menu de<br>configuration<br>8.4.1 Raccorde<br>configura                                                                                                    | ipe du menu de<br>du menu de configuration<br>d'utilisation                                           | 36<br>36<br>37<br>38<br>38<br>38<br>38<br>39<br>40<br>41<br>41<br>41<br>41<br>42                                                  |
| 8.3                           | Structure et princ<br>configuration<br>8.2.1 Structure<br>8.2.2 Concept of<br>Accès au menu de<br>navigateur web .<br>8.3.1 Etendue<br>8.3.2 Condition<br>8.3.3 Etablisse<br>8.3.4 Login<br>8.3.5 Interface<br>8.3.6 Désactive<br>8.3.7 Déconnez<br>Accès au menu de<br>configuration<br>8.4.1 Raccorde<br>configura<br>8.4.2 Field Xpe<br>8.4.3 FieldCare                                                                                                    | ipe du menu de<br>du menu de configuration<br>dutilisation                                            | 36<br>36<br>37<br>38<br>38<br>38<br>38<br>39<br>40<br>41<br>41<br>41<br>41<br>42<br>43                                            |
| 8.3                           | Structure et princ<br>configuration<br>8.2.1 Structure<br>8.2.2 Concept of<br>Accès au menu de<br>navigateur web .<br>8.3.1 Etendue (<br>8.3.2 Condition<br>8.3.3 Etablisse<br>8.3.4 Login<br>8.3.5 Interface<br>8.3.6 Désactive<br>8.3.7 Déconner<br>Accès au menu de<br>configuration<br>8.4.1 Raccorde<br>configuration<br>8.4.2 Field Xpe<br>8.4.3 FieldCare<br>8.4.4 AMS Dev<br>8.4.5 SIMATIC                                                                                   | ipe du menu de<br>du menu de configuration<br>dutilisation                                            | 36<br>36<br>37<br>38<br>38<br>38<br>38<br>39<br>40<br>41<br>41<br>41<br>41<br>41<br>42<br>43<br>44                                |
| 8.3                           | Structure et princ<br>configuration<br>8.2.1 Structure<br>8.2.2 Concept of<br>Accès au menu de<br>navigateur web .<br>8.3.1 Etendue<br>8.3.2 Condition<br>8.3.3 Etablisse<br>8.3.4 Login<br>8.3.5 Interface<br>8.3.6 Désactive<br>8.3.7 Déconnez<br>Accès au menu de<br>configuration<br>8.4.1 Raccorde<br>configura<br>8.4.2 Field Xpe<br>8.4.3 FieldCare<br>8.4.4 AMS Dev<br>8.4.5 SIMATIC<br>8.4.6 Field Con                                                                      | <pre>ipe du menu de du menu de configuration dutilisation</pre>                                       | 36<br>36<br>37<br>38<br>38<br>38<br>38<br>39<br>40<br>41<br>41<br>41<br>41<br>42<br>43<br>44<br>44<br>45                          |
| 8.3                           | Structure et princ<br>configuration<br>8.2.1 Structure<br>8.2.2 Concept of<br>Accès au menu de<br>navigateur web .<br>8.3.1 Etendue<br>8.3.2 Condition<br>8.3.3 Etablisse<br>8.3.4 Login<br>8.3.5 Interface<br>8.3.6 Désactive<br>8.3.7 Déconnez<br>Accès au menu de<br>configuration<br>8.4.1 Raccorde<br>configurat<br>8.4.2 Field Xpe<br>8.4.3 FieldCare<br>8.4.4 AMS Dev<br>8.4.5 SIMATIC<br>8.4.6 Field Con                                                                     | ipe du menu de<br>du menu de configuration<br>dutilisation<br>e configuration via le<br>des fonctions | 36<br>36<br>37<br>38<br>38<br>38<br>38<br>38<br>39<br>40<br>41<br>41<br>41<br>41<br>42<br>43<br>44<br>45                          |
| 8.3<br>8.4<br><b>9</b>        | Structure et princ<br>configuration<br>8.2.1 Structure<br>8.2.2 Concept of<br>Accès au menu de<br>navigateur web .<br>8.3.1 Etendue<br>8.3.2 Condition<br>8.3.3 Etablisse<br>8.3.4 Login<br>8.3.5 Interface<br>8.3.6 Désactive<br>8.3.7 Déconner<br>Accès au menu de<br>configuration<br>8.4.1 Raccorde<br>configuration<br>8.4.2 Field Xpe<br>8.4.3 FieldCare<br>8.4.4 AMS Dev<br>8.4.5 SIMATIC<br>8.4.6 Field Con                                                                  | ipe du menu de<br>du menu de configuration<br>dutilisation<br>e configuration via le<br>des fonctions | 36<br>36<br>37<br>38<br>38<br>38<br>38<br>38<br>39<br>40<br>41<br>41<br>41<br>41<br>41<br>42<br>43<br>44<br>45<br><b>46</b>       |
| 8.3<br>8.4<br><b>9</b><br>9.1 | Structure et princ<br>configuration<br>8.2.1 Structure<br>8.2.2 Concept of<br>Accès au menu de<br>navigateur web .<br>8.3.1 Etendue<br>8.3.2 Condition<br>8.3.3 Etablisse<br>8.3.4 Login<br>8.3.5 Interface<br>8.3.6 Désactive<br>8.3.7 Déconnez<br>Accès au menu de<br>configuration<br>8.4.1 Raccorde<br>configurat<br>8.4.2 Field Xpe<br>8.4.3 FieldCare<br>8.4.4 AMS Dev<br>8.4.5 SIMATIC<br>8.4.6 Field Con<br>Intégration sy<br>Aperçu des fichie                              | <pre>ipe du menu de du menu de configuration dutilisation</pre>                                       | 36<br>36<br>37<br>38<br>38<br>38<br>38<br>39<br>40<br>41<br>41<br>41<br>41<br>41<br>42<br>43<br>44<br>45<br><b>46</b>             |
| 8.3<br>8.4<br><b>9</b><br>9.1 | Structure et princ<br>configuration<br>8.2.1 Structure<br>8.2.2 Concept of<br>Accès au menu de<br>navigateur web .<br>8.3.1 Etendue 9<br>8.3.2 Condition<br>8.3.3 Etablisse<br>8.3.4 Login<br>8.3.5 Interface<br>8.3.6 Désactive<br>8.3.7 Déconnez<br>Accès au menu de<br>configuration<br>8.4.1 Raccorde<br>configuration<br>8.4.2 Field Xpe<br>8.4.3 FieldCare<br>8.4.4 AMS Dev<br>8.4.5 SIMATIC<br>8.4.6 Field Con<br><b>Intégration sy</b><br>Aperçu des fichie<br>9.1.1 Données | ipe du menu de<br>du menu de configuration<br>d'utilisation                                           | 36<br>36<br>37<br>38<br>38<br>38<br>38<br>38<br>39<br>40<br>41<br>41<br>41<br>41<br>41<br>42<br>43<br>44<br>45<br><b>46</b><br>46 |

| 9.2<br>9.3   | <ul> <li>9.1.2 Outils de configuration</li> <li>Grandeurs de mesure via protocole HART</li> <li>Autres réglages</li> <li>9.3.1 Fonctionnalité Burst Mode selon</li> </ul> | 46<br>46<br>48 |
|--------------|----------------------------------------------------------------------------------------------------|----------------|
|              | spécification HART 7                                                                                                    | 48             |
| 10           | Mise en service                                                                                                    | 51             |
| 10.1         | Contrôle de l'installation et du                                                                                                    | F 1            |
| 10.2         | Configuration de l'appareil de mesure<br>10.2.1 Définir la désignation du point de                                                                                        | 51             |
|              | 10.2.2 Configuration de la sortie courant<br>10.2.3 Configuration de la sortie impulsion/                                                                                 | 51<br>52       |
|              | 10.2.4 Configration de l'afficheur local                                                                                                    | 57             |
|              | 10.2.5 Configuration de l'entrée HART                                                                                                    | 58             |
|              | sortie                                                                                                    | 59             |
|              | 10.2.7 Configuration de la suppression des<br>débits de fuite                                                                                                    | 60             |
|              | 10.2.8 Configuration de la détection de tube                                                                                                    | 62             |
| 10.3         | Configuration étendue                                                                                                    | 63             |
|              | 10.3.1 Réglage des unités système                                                                                                    | 63             |
|              | 10.3.2 Réalisation d'un ajustage du capteur                                                                                                    | 65<br>65       |
|              | 10.3.5 Configuration du totalisateur                                                                                                    | 00             |
|              | étendues de l'affichage                                                                                                    | 66             |
|              | 10.3.5 Réalisation du nettoyage des<br>électrodes                                                                                                    | 68             |
| 10.4<br>10.5 | Simulation<br>Protection des réglages contre un accès non                                                                                                    | 69             |
|              | autorisé                                                                                                    | 71             |
|              | 10.5.1 Protection en écriture via code d'accès                                                                                                    | 71             |
|              | 10.5.2 Protection en écriture via commutateur de verrouillage                                                                                                    | 71             |
|              |                                                                                                    |                |
| 11           | Configuration                                                                                                    | 73             |
| 11.1         | Lire l'état de verrouillage de l'appareil                                                                                                    | 73             |
| 11.2         | Lecture des valeurs mesurees                                                                                                    | /3<br>72       |
|              | 11.2.2 Totalisateur                                                                                                    | 74             |
|              | 11.2.3 Valeurs de sortie                                                                                                    | 74             |
| 11.3         | Adapter l'appareil de mesure aux conditions                                                                                                    | 75             |
| 11.4         | Procéder au reset du totalisateur                                                                                                    | 75             |
| 12           | Diagnostic et suppression des                                                                                                    |                |
|              | defauts                                                                                                    | 77             |
| 12.1         | Suppression des défauts - Généralités                                                                                                    | 77             |
| 12.2         | IIIOrmation de diagnostic via les diodes                                                                                                    | /୪<br>7ጾ       |
| 12.3         | Information de diagnostic dans FieldCare                                                                                                    | 78             |
|              | 12.3.1 Possibilités de diagnostic                                                                                                    | 78             |
|              | 12.3.2 Appeler les mesures correctives                                                                                                    | 79             |

| 12.4                                                                                                    | Adapter les informations de diagnostic<br>12.4.1 Adapter le niveau diagnostic<br>12.4.2 Adapter le signal d'état                                                                                                    | 80<br>80<br>80                                                                                                    |
|----------------------------------------------------------------------------------------------------|----------------------------------------------------------------------------------------------------|----------------------------------------------------------------------------------------------------|
| 12 5                                                                                                    | Apercu des informations de diagnostic                                                                                                    | 81                                                                                                    |
| 12.5                                                                                                    | Messages de diagnostic en cours                                                                                                    | 84                                                                                                    |
| 12.0<br>12.7                                                                                                    | Listo diagnostic                                                                                                    | 04<br>8/i                                                                                                    |
| 12.7                                                                                                    |                                                                                                    | 04<br>05                                                                                                    |
| 12.8                                                                                                    | Journal des événements                                                                                                    | 85                                                                                                    |
|                                                                                                    | 12.8.1 Historique des evenements                                                                                                    | 85                                                                                                    |
|                                                                                                    | 12.8.2 Filtrer le journal événements                                                                                                    | 85                                                                                                    |
|                                                                                                    | 12.8.3 Aperçu des événements                                                                                                    |                                                                                                    |
|                                                                                                    | d'information                                                                                                    | 85                                                                                                    |
| 12.9                                                                                                    | Réinitialiser l'appareil                                                                                                    | 86                                                                                                    |
| 12.10                                                                                                    | Informations sur l'appareil                                                                                                    | 86                                                                                                    |
| 12.11                                                                                                    | Historique du firmware                                                                                                    | 89                                                                                                    |
| 10                                                                                                    |                                                                                                    | 00                                                                                                    |
| 13                                                                                                    |                                                                                                    | 90                                                                                                    |
| 13.1                                                                                                    | Travaux de maintenance                                                                                                    | 90                                                                                                    |
|                                                                                                    | 13.1.1 Nettoyage extérieur                                                                                                    | 90                                                                                                    |
|                                                                                                    | 13.1.2 Nettovage intérieur                                                                                                    | 90                                                                                                    |
|                                                                                                    | 13.1.3 Remplacement des joints                                                                                                    | 90                                                                                                    |
| 13.2                                                                                                    | Outils de mesure et de test                                                                                                    | 90                                                                                                    |
| 13.3                                                                                                    | Prestations Endress+Hauser                                                                                                    | 90                                                                                                    |
| 19.9                                                                                                    | restations Endress mader                                                                                                    | 20                                                                                                    |
| 14                                                                                                    | Réparation                                                                                                    | 91                                                                                                    |
| 14.1                                                                                                    | Généralités                                                                                                    | 91                                                                                                    |
| 14.2                                                                                                    | Pièces de rechange                                                                                                    | 91                                                                                                    |
| 14.3                                                                                                    | Prestations Endress+Hauser                                                                                                    | 91                                                                                                    |
| 14.4                                                                                                    | Retour de matériel                                                                                                    | 91                                                                                                    |
| 1 / F                                                                                                    | Mice an rebut                                                                                                    |                                                                                                    |
| 14.2                                                                                                    |                                                                                                    | 91                                                                                                    |
| 14.5                                                                                                    | 14.5.1 Démonter l'appareil de mesure                                                                                                    | 91<br>91                                                                                                    |
| 14.5                                                                                                    | 14.5.1       Démonter l'appareil de mesure         14.5.2       Mettre l'appareil de mesure au                                                                                                    | 91<br>91                                                                                                    |
| 14.0                                                                                                    | <ul><li>14.5.1 Démonter l'appareil de mesure</li><li>14.5.2 Mettre l'appareil de mesure au rebut</li></ul>                                                                                                    | 91<br>91<br>92                                                                                                    |
| 14.5                                                                                                    | <ul> <li>14.5.1 Démonter l'appareil de mesure</li> <li>14.5.2 Mettre l'appareil de mesure au<br/>rebut</li> </ul>                                                                                                    | 91<br>91<br>92                                                                                                    |
| 14.5                                                                                                    | 14.5.1       Démonter l'appareil de mesure         14.5.2       Mettre l'appareil de mesure au rebut         Accessoires                                                                                                    | 91<br>91<br>92<br><b>93</b>                                                                                                    |
| 14.5<br><b>15</b><br>15.1                                                                                                    | 14.5.1       Démonter l'appareil de mesure         14.5.2       Mettre l'appareil de mesure au rebut         Accessoires       Accessoires spécifiques à l'appareil                                                                                                    | <ul> <li>91</li> <li>91</li> <li>92</li> <li>93</li> </ul>                                                                                     |
| <b>14</b> .5<br><b>15</b><br>15.1                                                                                                    | 14.5.1       Démonter l'appareil de mesure         14.5.2       Mettre l'appareil de mesure au rebut         Accessoires       Accessoires spécifiques à l'appareil         15.1.1       Pour le transmetteur                                                                                                    | <ul> <li>91</li> <li>91</li> <li>92</li> <li>93</li> <li>93</li> <li>93</li> </ul>                                                             |
| <b>14</b> .5<br><b>15</b><br>15.1                                                                                                    | 14.5.1 Démonter l'appareil de mesure         14.5.2 Mettre l'appareil de mesure au rebut         Accessoires         Accessoires spécifiques à l'appareil         15.1.1 Pour le transmetteur         15.1.2 Pour le capteur                                                                                                    | <ul> <li>91</li> <li>91</li> <li>92</li> <li>93</li> <li>93</li> <li>93</li> <li>93</li> <li>93</li> </ul>                                     |
| <b>14.5</b><br><b>15</b><br>15.1                                                                                                    | Accessoires         Accessoires spécifiques à l'appareil         15.1.1         Pour le transmetteur         15.1.2         Pour le capteur         Accessoires spécifiques à la communication                                                                                                    | <ul> <li>91</li> <li>92</li> <li>93</li> <li>93</li> <li>93</li> <li>94</li> </ul>                                                             |
| <b>14</b> .5<br><b>15</b> .1<br>15.2<br>15.3                                                                                                    | Accessoires         Accessoires spécifiques à l'appareil         15.1.1         Pour le transmetteur         15.1.2         Pour le capteur         Accessoires spécifiques à la communication                                                                                                    | <ul> <li>91</li> <li>92</li> <li>93</li> <li>93</li> <li>93</li> <li>94</li> <li>94</li> </ul>                                                 |
| <b>14</b> .5<br><b>15</b> .1<br><b>15</b> .2<br><b>15</b> .3<br><b>15</b> .4                                                                                                    | Accessoires         Accessoires spécifiques à l'appareil         15.1.1         Pour le transmetteur         15.1.2         Pour le capteur         Accessoires spécifiques à la communication         Accessoires spécifiques à la communication                                                                                                    | <ul> <li>91</li> <li>92</li> <li>93</li> <li>93</li> <li>93</li> <li>94</li> <li>95</li> </ul>                                                 |
| <b>14</b> .5<br><b>15</b> .1<br><b>15</b> .2<br><b>15</b> .3<br><b>15</b> .4                                                                                                    | 14.5.1 Démonter l'appareil de mesure         14.5.2 Mettre l'appareil de mesure au rebut         Accessoires         Accessoires spécifiques à l'appareil         15.1.1 Pour le transmetteur         15.1.2 Pour le capteur         Accessoires spécifiques à la communication         Accessoires spécifiques a service                                                                                                    | <ul> <li>91</li> <li>92</li> <li>93</li> <li>93</li> <li>93</li> <li>94</li> <li>94</li> <li>95</li> </ul>                                     |
| <b>14</b> .5<br><b>15</b> .1<br><b>15</b> .2<br><b>15</b> .3<br><b>15</b> .4<br><b>16</b>                                                                                                    | 14.5.1       Démonter l'appareil de mesure         14.5.2       Mettre l'appareil de mesure au rebut         14.5.2       Mettre l'appareil de mesure au rebut         Accessoires          Accessoires spécifiques à l'appareil         15.1.1       Pour le transmetteur         15.1.2       Pour le capteur         Accessoires spécifiques à la communication         Accessoires spécifiques au service         Composants système                                                                                                    | <ul> <li>91</li> <li>91</li> <li>92</li> <li>93</li> <li>93</li> <li>93</li> <li>94</li> <li>95</li> <li>96</li> </ul>                         |
| <b>14</b> .5<br><b>15</b> .1<br><b>15</b> .2<br><b>15</b> .3<br><b>15</b> .4<br><b>16</b><br><b>16</b> .1                                                                                                    | 14.5.1       Démonter l'appareil de mesure         14.5.2       Mettre l'appareil de mesure au rebut         14.5.2       Mettre l'appareil de mesure au rebut         Accessoires          Accessoires spécifiques à l'appareil         15.1.1       Pour le transmetteur         15.1.2       Pour le capteur         Accessoires spécifiques à la communication         Accessoires spécifiques au service         Composants système         Domaine d'application                                                                                                    | <ul> <li>91</li> <li>91</li> <li>92</li> <li>93</li> <li>93</li> <li>93</li> <li>93</li> <li>94</li> <li>95</li> <li>96</li> <li>96</li> </ul> |
| <b>14</b> .5<br><b>15</b> .1<br><b>15</b> .2<br><b>15</b> .3<br><b>15</b> .4<br><b>16</b><br><b>16</b> .1<br><b>16</b> .2                                                                                                    | Muse au reput         14.5.1       Démonter l'appareil de mesure         14.5.2       Mettre l'appareil de mesure au rebut         Accessoires          Accessoires spécifiques à l'appareil         15.1.1       Pour le transmetteur         15.1.2       Pour le capteur         Accessoires spécifiques à la communication         Accessoires spécifiques au service         Composants système         Domaine d'application         Principe de fonctionnement et construction                                                                                                    | <ul> <li>91</li> <li>91</li> <li>92</li> <li>93</li> <li>93</li> <li>93</li> <li>94</li> <li>95</li> <li>96</li> <li>96</li> </ul>             |
| <b>14</b> .5<br><b>15</b> .1<br><b>15</b> .2<br><b>15</b> .3<br><b>15</b> .4<br><b>16</b> .1<br><b>16</b> .2                                                                                                    | Muse au reput         14.5.1       Démonter l'appareil de mesure         14.5.2       Mettre l'appareil de mesure au rebut         Accessoires          Accessoires spécifiques à l'appareil         15.1.1       Pour le transmetteur         15.1.2       Pour le capteur         Accessoires spécifiques à la communication         Accessoires spécifiques au service         Composants système         Domaine d'application         Principe de fonctionnement et construction du système                                                                                                    | <ul> <li>91</li> <li>91</li> <li>92</li> <li>93</li> <li>93</li> <li>93</li> <li>94</li> <li>95</li> <li>96</li> <li>96</li> <li>96</li> </ul> |
| <b>14</b> .5<br><b>15</b> .1<br><b>15</b> .2<br><b>15</b> .3<br><b>15</b> .4<br><b>16</b><br><b>16</b> .1<br><b>16</b> .2<br><b>16</b> .3                                                                                                    | 14.5.1       Démonter l'appareil de mesure         14.5.2       Mettre l'appareil de mesure au rebut         14.5.2       Mettre l'appareil de mesure au rebut         Accessoires       Accessoires spécifiques à l'appareil         15.1.1       Pour le transmetteur         15.1.2       Pour le capteur         Accessoires spécifiques à la communication         Accessoires spécifiques au service         Composants système         Domaine d'application         Principe de fonctionnement et construction du système         Entrée                                                                                                    | <ul> <li>91</li> <li>91</li> <li>92</li> <li>93</li> <li>93</li> <li>93</li> <li>94</li> <li>95</li> <li>96</li> <li>96</li> <li>96</li> </ul> |
| <b>14</b> .5<br><b>15</b> .1<br><b>15</b> .2<br><b>15</b> .3<br><b>15</b> .4<br><b>16</b><br><b>16</b> .1<br><b>16</b> .2<br><b>16</b> .3<br><b>16</b> .4                                                                                                    | Muse au reput         14.5.1       Démonter l'appareil de mesure         14.5.2       Mettre l'appareil de mesure au rebut         Accessoires          Accessoires spécifiques à l'appareil       15.1.1         Pour le transmetteur       15.1.2         Pour le capteur       Accessoires spécifiques à la communication         Accessoires spécifiques au service       Composants système         Domaine d'application       Principe de fonctionnement et construction du système         Entrée                                                                                                    | 91<br>91<br>92<br>93<br>93<br>93<br>93<br>94<br>95<br><b>96</b><br>96<br>96<br>98                                                              |
| <b>14</b> .5<br><b>15</b> .1<br><b>15</b> .2<br><b>15</b> .3<br><b>15</b> .4<br><b>16</b><br><b>16</b> .1<br><b>16</b> .2<br><b>16</b> .3<br><b>16</b> .4<br><b>16</b> 5                                                                                                    | Muse au reput         14.5.1       Démonter l'appareil de mesure         14.5.2       Mettre l'appareil de mesure au rebut         Accessoires       Accessoires spécifiques à l'appareil         Accessoires spécifiques à l'appareil       15.1.1         Pour le transmetteur       15.1.2         Pour le capteur       Accessoires spécifiques à la communication         Accessoires spécifiques au service       Composants système         Domaine d'application       Principe de fonctionnement et construction du système         Entrée       Sortie                                                                                                    | 91<br>91<br>92<br>93<br>93<br>93<br>93<br>94<br>95<br>96<br>96<br>96<br>96<br>98                                                               |
| <b>14</b> .5<br><b>15</b> .1<br><b>15</b> .2<br><b>15</b> .3<br><b>15</b> .4<br><b>16</b><br><b>16</b> .1<br><b>16</b> .2<br><b>16</b> .3<br><b>16</b> .4<br><b>16</b> .5<br><b>16</b> .6                                                                                                    | Muse au reput         14.5.1       Démonter l'appareil de mesure         14.5.2       Mettre l'appareil de mesure au rebut         Accessoires       Accessoires spécifiques à l'appareil         Accessoires spécifiques à l'appareil       15.1.1         Pour le transmetteur       15.1.2         Pour le capteur       Accessoires spécifiques à la communication         Accessoires spécifiques au service       Composants système         Domaine d'application       Principe de fonctionnement et construction du système         Entrée       Sortie         Alimentation                                                                                                    | 91<br>91<br>92<br>93<br>93<br>93<br>93<br>94<br>95<br>96<br>96<br>96<br>96<br>96<br>98                                                         |
| <b>14</b> .5<br><b>15</b> .1<br><b>15</b> .2<br><b>15</b> .3<br><b>15</b> .4<br><b>16</b><br><b>16</b> .1<br><b>16</b> .2<br><b>16</b> .3<br><b>16</b> .4<br><b>16</b> .5<br><b>16</b> .6<br><b>16</b> .7                                                                                    | Muse au reput         14.5.1       Démonter l'appareil de mesure         14.5.2       Mettre l'appareil de mesure au rebut         Accessoires          Accessoires spécifiques à l'appareil       15.1.1         Pour le transmetteur       15.1.2         Pour le capteur       Accessoires spécifiques à la communication         Accessoires spécifiques au service       Composants système         Domaine d'application       Principe de fonctionnement et construction du système         Entrée       Sortie                                                                                                    | 91<br>91<br>92<br>93<br>93<br>93<br>93<br>94<br>95<br>96<br>96<br>96<br>96<br>98<br>102                                                        |
| <b>14</b> .5<br><b>15</b> .1<br><b>15</b> .2<br><b>15</b> .3<br><b>15</b> .4<br><b>16</b><br><b>16</b> .1<br><b>16</b> .2<br><b>16</b> .3<br><b>16</b> .4<br><b>16</b> .5<br><b>16</b> .6<br><b>16</b> .7<br><b>16</b> .2                                                                    | Muse au reput         14.5.1       Démonter l'appareil de mesure au rebut         14.5.2       Mettre l'appareil de mesure au rebut         Accessoires       Accessoires spécifiques à l'appareil         15.1.1       Pour le transmetteur         15.1.2       Pour le capteur         Accessoires spécifiques à la communication         Accessoires spécifiques au service         Composants système         Domaine d'application         Principe de fonctionnement et construction         du système         Entrée         Sortie         Alimentation         Performances         Montage                                                                                                    | 91<br>92<br>93<br>93<br>93<br>93<br>94<br>95<br>96<br>96<br>96<br>96<br>98<br>102<br>102                                                       |
| <b>14</b> .5<br><b>15</b> .1<br><b>15</b> .2<br><b>15</b> .3<br><b>15</b> .4<br><b>16</b><br><b>16</b> .1<br><b>16</b> .2<br><b>16</b> .3<br><b>16</b> .4<br><b>16</b> .5<br><b>16</b> .6<br><b>16</b> .7<br><b>16</b> .8<br><b>16</b> .0                                                    | 14.5.1       Démonter l'appareil de mesure         14.5.2       Mettre l'appareil de mesure au rebut         Accessoires          Accessoires spécifiques à l'appareil          15.1.1       Pour le transmetteur         15.1.2       Pour le capteur         Accessoires spécifiques à la communication         Accessoires spécifiques au service         Composants système         Domaine d'application         Principe de fonctionnement et construction du système         Entrée                                                                                                    | 91<br>91<br>92<br>93<br>93<br>93<br>93<br>94<br>95<br>96<br>96<br>96<br>96<br>98<br>102<br>103                                                 |
| <b>14</b> .5<br><b>15</b> .1<br><b>15</b> .2<br><b>15</b> .3<br><b>15</b> .4<br><b>16</b><br><b>16</b> .1<br><b>16</b> .2<br><b>16</b> .3<br><b>16</b> .4<br><b>16</b> .5<br><b>16</b> .6<br><b>16</b> .7<br><b>16</b> .8<br><b>16</b> .9<br><b>16</b> .2                                    | 14.5.1       Démonter l'appareil de mesure         14.5.2       Mettre l'appareil de mesure au rebut         14.5.2       Mettre l'appareil de mesure au rebut         Accessoires       Accessoires spécifiques à l'appareil         15.1.1       Pour le transmetteur         15.1.2       Pour le capteur         Accessoires spécifiques à la communication         Accessoires spécifiques au service         Composants système         Domaine d'application         Principe de fonctionnement et construction du système         Entrée                                                                                                    | 91<br>91<br>92<br>93<br>93<br>93<br>93<br>94<br>95<br>96<br>96<br>96<br>96<br>96<br>98<br>102<br>103<br>103                                    |
| <b>14</b> .5<br><b>15</b> .1<br><b>15</b> .2<br><b>15</b> .3<br><b>15</b> .4<br><b>16</b><br><b>16</b> .1<br><b>16</b> .2<br><b>16</b> .3<br><b>16</b> .4<br><b>16</b> .5<br><b>16</b> .6<br><b>16</b> .7<br><b>16</b> .8<br><b>16</b> .9<br><b>16</b> .10                                   | Muse au reput         14.5.1       Démonter l'appareil de mesure         14.5.2       Mettre l'appareil de mesure au rebut         Accessoires       Accessoires spécifiques à l'appareil         15.1.1       Pour le transmetteur         15.1.2       Pour le capteur         Accessoires spécifiques à la communication         Accessoires spécifiques au service         Composants système         Domaine d'application         Principe de fonctionnement et construction du système         Entrée                                                                                                    | 91<br>92<br>93<br>93<br>93<br>93<br>94<br>95<br>96<br>96<br>96<br>96<br>96<br>96<br>96<br>102<br>103<br>103<br>103                             |
| <b>14</b> .5<br><b>15</b> .1<br><b>15</b> .2<br><b>15</b> .3<br><b>15</b> .4<br><b>16</b><br><b>16</b> .1<br><b>16</b> .2<br><b>16</b> .3<br><b>16</b> .4<br><b>16</b> .5<br><b>16</b> .6<br><b>16</b> .7<br><b>16</b> .8<br><b>16</b> .9<br><b>16</b> .10<br><b>16</b> .11<br><b>1</b> .11  | Muse au reput         14.5.1       Démonter l'appareil de mesure au rebut         14.5.2       Mettre l'appareil de mesure au rebut         Accessoires       Accessoires         Accessoires spécifiques à l'appareil       15.1.1         Pour le transmetteur       15.1.2         Pour le capteur       Accessoires spécifiques à la communication         Accessoires spécifiques au service       Composants système         Composants système       Domaine d'application         Principe de fonctionnement et construction du système       Immentation         Entrée       Immentation         Alimentation       Immentation         Performances       Immentation         Montage       Immentation         Process       Immentation         Process       Immentation         Process       Immentation         Process       Immentation         Process       Immentation         Process       Immentation         Process       Immentation | 91<br>92<br>93<br>93<br>93<br>93<br>94<br>95<br>96<br>96<br>96<br>96<br>96<br>96<br>96<br>96<br>102<br>103<br>104<br>105                       |
| <b>14</b> .5<br><b>15</b> .1<br><b>15</b> .2<br><b>15</b> .3<br><b>15</b> .4<br><b>16</b><br><b>16</b> .1<br><b>16</b> .2<br><b>16</b> .3<br><b>16</b> .4<br><b>16</b> .5<br><b>16</b> .6<br><b>16</b> .7<br><b>16</b> .8<br><b>16</b> .9<br><b>16</b> .10<br><b>16</b> .11<br><b>16</b> .12 | Muse au reput         14.5.1       Démonter l'appareil de mesure au rebut         14.5.2       Mettre l'appareil de mesure au rebut         Accessoires       Accessoires         Accessoires spécifiques à l'appareil       15.1.1         Pour le transmetteur       15.1.2         Pour le capteur       Accessoires spécifiques à la communication         Accessoires spécifiques au service       Composants système         Domaine d'application       Principe de fonctionnement et construction du système         Entrée       Sortie         Alimentation       Interformances         Montage       Interformances         Construction mécanique       Interformances         Opérabilité       Interformances                                                                                                    | 91<br>91<br>92<br>93<br>93<br>93<br>93<br>94<br>95<br>96<br>96<br>96<br>96<br>96<br>96<br>98<br>102<br>103<br>104<br>105<br>109                |

| 16.14 | Accessoires 11                     | 12 |
|-------|------------------------------------|----|
| 16.15 | Documentation supplémentaire 11    | 12 |
|       |                                    |    |
| 17    | Annexe 11                          | .4 |
| 17.1  | Aperçu du menu de configuration 11 | 14 |
|       | 17.1.1 Menu principal 11           | 14 |
|       | 17.1.2 Menu "Fonctionnement" 11    | 14 |
|       | 17.1.3 Menu "Configuration" 11     | 15 |
|       | 17.1.4 Menu "Diagnostic" 12        | 20 |
|       | 17.1.5 Menu "Expert" 12            | 23 |
|       |                                    |    |
| Index | κ 13                               | 7  |

## 1 Informations relatives au document

## 1.1 Fonction du document

Les présentes instructions fournissent toutes les informations nécessaires aux différentes phases du cycle de vie de l'appareil : de l'identification du produit, de la réception des marchandises et du stockage au dépannage, à la maintenance et à la mise au rebut en passant par le montage, le raccordement, la configuration et la mise en service.

## 1.2 Symboles utilisés

### 1.2.1 Symboles d'avertissement

| Symbole          | Signification                                                                                                    |
|------------------|----------------------------------------------------------------------------------------------------|
| A DANGER         | <b>DANGER !</b><br>Cette remarque attire l'attention sur une situation dangereuse qui, lorsqu'elle n'est<br>pas évitée, entraîne la mort ou des blessures corporelles graves.              |
| AVERTISSEMENT    | <b>AVERTISSEMENT !</b><br>Cette remarque attire l'attention sur une situation dangereuse qui, lorsqu'elle n'est<br>pas évitée, peut entraîner la mort ou des blessures corporelles graves. |
| <b>ATTENTION</b> | ATTENTION !<br>Cette remarque attire l'attention sur une situation dangereuse qui, lorsqu'elle n'est<br>pas évitée, peut entraîner des blessures corporelles de gravité légère ou moyene.  |
| AVIS             | <b>AVIS !</b><br>Cette remarque contient des informations relatives à des procédures et éléments<br>complémentaires, qui n'entraînent pas de blessures corporelles.                        |

## 1.2.2 Symboles électriques

| Symbole  | Signification                                                                                                    |
|----------|----------------------------------------------------------------------------------------------------|
|          | <b>Courant continu</b><br>Une borne à laquelle est appliquée une tension continue ou qui est traversée par un courant<br>continu.                                                                                                    |
| $\sim$   | <b>Courant alternatif</b><br>Une borne à laquelle est appliquée une tension alternative ou qui est traversée par un courant<br>alternatif.                                                                                                    |
| $\sim$   | <ul> <li>Courant continu et alternatif</li> <li>Une borne à laquelle est appliquée une tension alternatine ou continue.</li> <li>Une borne traversée par un courant alternatif ou continu.</li> </ul>                                                                                  |
| <u> </u> | <b>Prise de terre</b><br>Une borne qui, du point de vue de l'utilisateur, est déjà reliée à un système de mise à la terre.                                                                                                    |
|          | <b>Raccordement du fil de terre</b><br>Une borne qui doit être mise à la terre avant de réaliser d'autres raccordements.                                                                                                    |
| Ą        | Raccordement d'équipotentialité<br>Un raccordement qui doit être relié au système de mise à la terre de l'installation. Il peut par ex.<br>s'agir d'un câble d'équipotentialité ou d'un système de mise à la terre en étoile, selon la pratique<br>nationale ou propre à l'entreprise. |

## 1.2.3 Symboles d'outils

| Symbole                      | Signification         |
|------------------------------|-----------------------|
| $\bigcirc \not \blacksquare$ | Clé pour vis six pans |
| Ń                            | Clé à fourche         |

## 1.2.4 Symboles pour les types d'informations

| Symbole      | Signification                                                                           |
|--------------|-----------------------------------------------------------------------------------------|
|              | Autorisé<br>Identifie des procédures, process ou actions autorisés.                     |
|              | <b>A préférer</b><br>Identifie des procédures, process ou actions à préférer.           |
| $\mathbf{X}$ | <b>Interdit</b><br>Identifie des procédures, process ou actions, qui sont interdits.    |
| i            | <b>Conseil</b><br>Identifie la présence d'informations complémentaires.                 |
| Ĩ            | <b>Renvoi à la documentation</b><br>Renvoie à la documentation relative à l'appareil.   |
|              | <b>Renvoi à la page</b><br>Renvoie au numéro de page indiqué.                           |
|              | <b>Renvoi à la figure</b><br>Renvoie au numéro de figure et au numéro de page indiqués. |
| 1. , 2. , 3  | Etapes de manipulation                                                                  |
| L.           | Résultat d'une séquence de manipulation                                                 |
| ?            | Aide en cas de problème                                                                 |
|              | Contrôle visuel                                                                         |

## 1.2.5 Symboles utilisés dans les graphiques

| Symbole        | Signification                                                              |
|----------------|----------------------------------------------------------------------------|
| 1, 2, 3,       | Repères                                                                    |
| 1. , 2. , 3    | Etapes de manipulation                                                     |
| A, B, C,       | Vues                                                                       |
| A-A, B-B, C-C, | Coupes                                                                     |
| ≈➡             | Sens d'écoulement                                                          |
| EX             | Zone explosible<br>Signale une zone explosible.                            |
| X              | <b>Zone sûre (zone non explosible)</b><br>Signale une zone non explosible. |

## 1.3 Documentation

Vous trouverez un aperçu de l'étendue de la documentation technique correspondant à l'appareil dans :

- Le *W@M Device Viewer* : entrer le numéro de série figurant sur la plaque signalétique (www.endress.com/deviceviewer)
- L'*Endress+Hauser Operations App* : entrer le numéro de série figurant sur la plaque signalétique ou scanner le code matriciel 2D (QR code) sur la plaque signalétique.

Pour une liste détaillée des différents documents y compris des codes de documentation  $\rightarrow \cong 112$ 

### 1.3.1 Documentation standard

| Type de document        | But et contenu du document                                                                                                    |
|-------------------------|----------------------------------------------------------------------------------------------------|
| Information technique   | Aide à la planification pour votre appareil<br>Ce document fournit toutes les caractéristiques techniques relatives à<br>l'appareil et donne un aperçu des accessoires qui peuvent être commandés<br>pour l'appareil. |
| Instructions condensées | <b>Prise en main rapide</b><br>Ce manuel contient toutes les informations essentielles de la réception<br>des marchandises à la première mise en service.                                                             |

### 1.3.2 Documentation complémentaire dépendant de l'appareil

Selon la version d'appareil commandée d'autres documents sont fournis : tenir compte des instructions de la documentation correspondante. La documentation complémentaire fait partie intégrante de la documentation relative à l'appareil.

## 1.4 Marques déposées

### HART®

Marque déposée de HART Communication Foundation, Austin, USA

#### Microsoft®

Marque déposée de Microsoft Corporation, Redmond, Washington, USA

**Applicator<sup>®</sup>, FieldCare<sup>®</sup>, Field Xpert<sup>TM</sup>, HistoROM<sup>®</sup>, Heartbeat Technology<sup>TM</sup>** Marques déposées du groupe Endress+Hauser

## 2 Instructions fondamentales de sécurité

## 2.1 Exigences imposées au personnel

Le personnel chargé de l'installation, la mise en service, le diagnostic et la maintenance doit remplir les conditions suivantes :

- Personnel qualifié et formé : dispose d'une qualification, qui correspond à cette fonction et à cette tâche
- Autorisé par l'exploitant de l'installation
- ► Familiarisé avec les prescriptions nationales
- Avant le début du travail : lire et comprendre les instructions figurant dans le manuel et la documentation complémentaire, ainsi que les certificats (selon l'application)
- Suivre les instructions et respecter les conditions de base
- Le personnel d'exploitation doit remplir les conditions suivantes :
- Instruit et autorisé par l'exploitant de l'installation conformément aux exigences liées à la tâche
- Suivre les instructions du présent manuel

## 2.2 Utilisation conforme à l'objet

#### Domaine d'application et produits mesurés

Selon la version commandée, l'appareil est également capable de mesurer des produits explosibles, inflammables, toxiques et oxydants.

Les appareils de mesure destinés à une utilisation en zone explosible, dans les applications hygiéniques ou avec des risques accrus en raison de la pression de process, sont marqués sur la plaque signalétique.

Afin de garantir un état irréprochable de l'appareil pendant la durée de service :

- Utiliser l'appareil en respectant scrupuleusement les données figurant sur la plaque signalétique ainsi que les conditions mentionnées dans les instructions de mise en service et les documentations complémentaires.
- Vérifier à l'aide de la plaque signalétique si l'appareil commandé peut être utilisé pour l'usage prévu dans la zone soumise à agrément (par ex. protection contre les risques d'explosion, directive des équipements sous pression).
- Utiliser l'appareil uniquement avec des produits pour lesquels les matériaux en contact avec le process sont suffisamment résistants.
- Si l'appareil n'est pas utilisé à température ambiante, il convient absolument de respecter les conditions selon la documentation de l'appareil correspondante : chapitre "Documentation" → 🗎 8.

#### Mauvais usage

Une utilisation non conforme à l'objet peut mettre en cause la sécurité. Le fabricant décline toute responsabilité quant aux dommages résultant d'une utilisation non réglementaire ou non conforme à l'emploi prévu.

#### **AVERTISSEMENT**

#### Risque de bris du capteur dû à la présence de produits corrosifs ou abrasifs !

- ► Vérifier la compatibilité du produit mesuré avec le capteur.
- Vérifier la résistance de l'ensemble des matériaux en contact avec le produit dans le process.
- ► Respecter la pression maximale spécifiée pour le process.

Clarification en présence de cas limites :

 Dans le cas de fluides corrosifs et/ou de produits de nettoyage spéciaux : Endress +Hauser se tient à votre disposition pour vous aider à déterminer la résistance à la corrosion des matériaux en contact avec le produit, mais décline cependant toute garantie ou responsabilité étant donné que d'infimes modifications de la température, de la concentration ou du degré d'encrassement en cours de process peuvent entraîner des différences significatives de la résistance à la corrosion.

#### **Risques résiduels**

L'échauffement des surfaces extérieures du boîtier, dû à la consommation d'énergie des composants électroniques, est de 10 K max. En cas de passage de produits chauds à travers le tube de mesure, la température à la surface du boîtier augmente. Notamment au niveau du capteur, il faut s'attendre à des températures pouvant être proches de la température du produit.

Risque de brûlures en raison des températures du produit !

 En cas de température élevée du produit : prévoir une protection contre les contacts accidentels, afin d'éviter les brûlures.

### 2.3 Sécurité du travail

Lors des travaux sur et avec l'appareil :

> Porter un équipement de protection individuelle conforme aux prescriptions nationales.

Lors de travaux de soudage sur la conduite :

▶ Ne pas mettre le poste de soudure à la terre via l'appareil de mesure.

Lors des travaux sur et avec l'appareil avec des mains humides :

► En raison d'un risque élevé d'électrocution, nous recommandons de porter des gants.

### 2.4 Sécurité de fonctionnement

Risque de blessure !

- ▶ N'utiliser l'appareil que dans un état technique parfait et sûr.
- L'exploitant est responsable du fonctionnement sans défaut de l'appareil.

#### Transformations de l'appareil

Les transformations arbitraires effectuées sur l'appareil ne sont pas autorisées et peuvent entraîner des dangers imprévisibles :

 Si des transformations sont malgré tout nécessaires : consulter au préalable Endress +Hauser.

#### Réparation

Afin de garantir la sécurité de fonctionnement :

- N'effectuer la réparation de l'appareil que dans la mesure où elle est expressément autorisée.
- ► Respecter les prescriptions nationales relatives à la réparation d'un appareil électrique.
- Utiliser exclusivement des pièces de rechange d'origine et des accessoires Endress +Hauser.

## 2.5 Sécurité du produit

Cet appareil a été construit d'après les derniers progrès techniques et a quitté nos établissements dans un état irréprochable.

Il est conforme aux exigences générales de sécurité et aux exigences légales. De plus, il est conforme aux directives CE répertoriées dans la déclaration de conformité CE spécifique à l'appareil. Endress+Hauser confirme ces éléments par l'apposition du sigle CE.

## 2.6 Sécurité informatique

Une garantie de notre part n'est accordée qu'à la condition que l'appareil soit installé et utilisé conformément au manuel de mise en service. L'appareil dispose de mécanismes de sécurité pour le protéger contre toute modification involontaire des réglages.

Il appartient à l'opérateur lui-même de mettre en place les mesures de sécurité informatiques qui protègent en complément l'appareil et la transmission de ses données conformément à son propre standard de sécurité.

## 3 Description du produit

## 3.1 Construction du produit

### 3.1.1 Version d'appareil avec type de communication HART

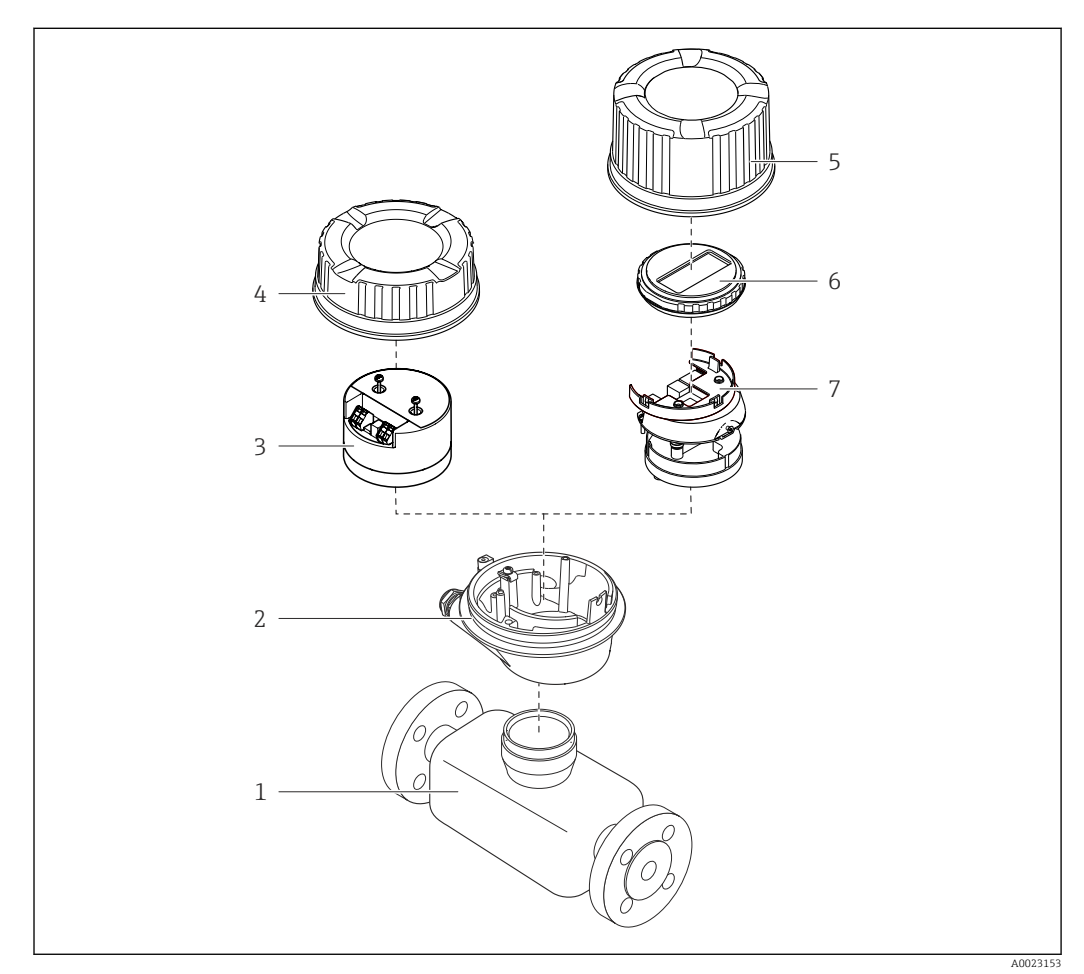

🗟 1 Principaux composants d'un appareil de mesure

- 1 Capteur
- 2 Boîtier du transmetteur
- 3 Module électronique principale
- 4 Couvercle du boîtier du transmetteur
- 5 Couvercle du boîtier du transmetteur (version pour affichage local optionnel)
- 6 Affichage local (en option)
- 7 Module électronique principale (avec support pour affichage local optionnel)

## 4 Réception des marchandises et identification des produits

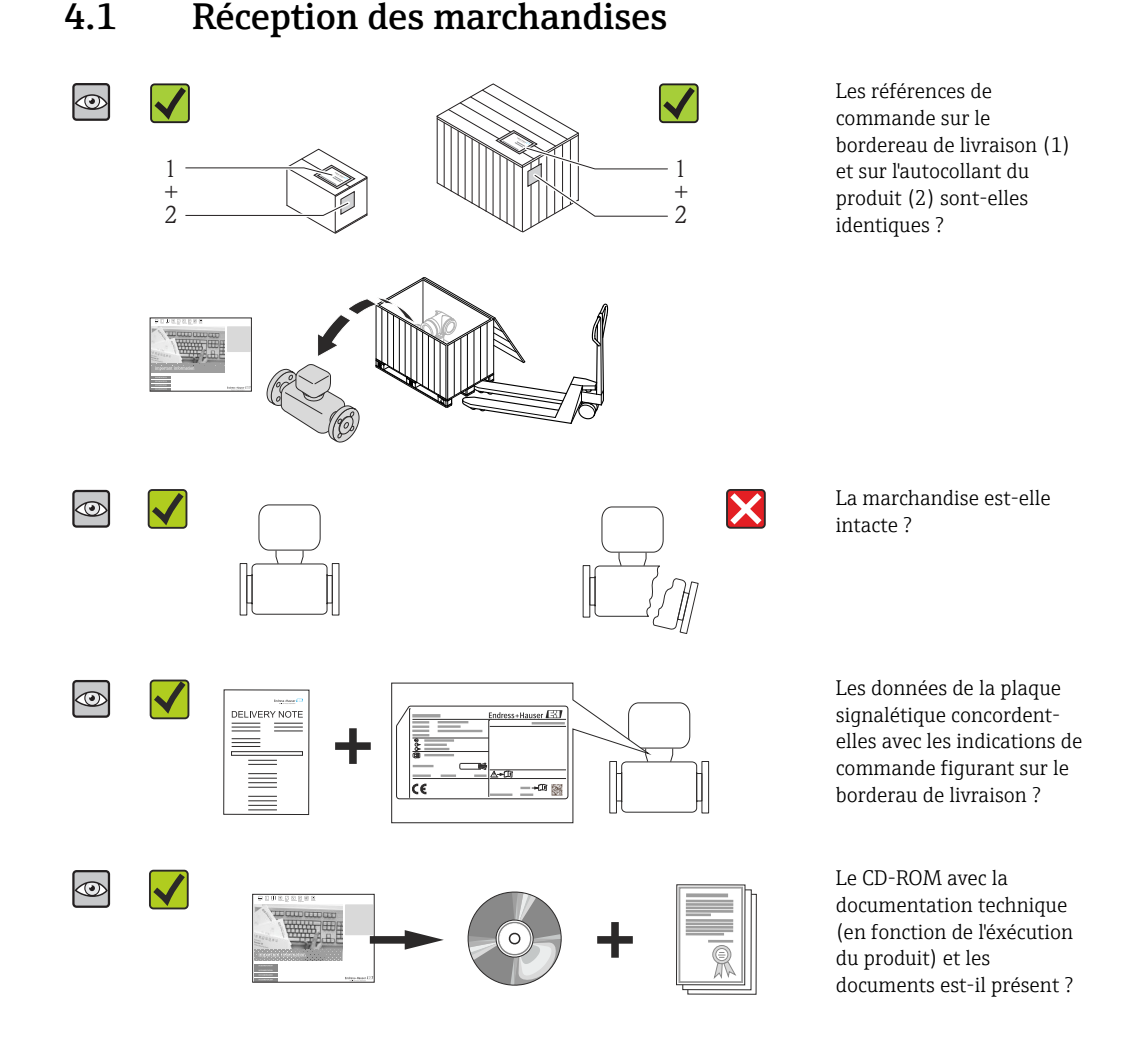

- Si l'une de ces conditions n'est pas remplie : adressez-vous à votre agence Endress +Hauser.
- Selon la version d'appareil, le CD-ROM ne fait pas partie de la livraison ! Dans ce cas, la documentation technique est disponible via Internet ou l'application *Endress* +*Hauser Operations App*, voir chapitre "Identification du produit" → 🗎 14.

## 4.2 Identification du produit

Les options suivantes sont disponibles pour l'identification de l'appareil de mesure :

- Indications de la plaque signalétique
   Référence de commande (Order code) avec énuit
- Référence de commande (Order code) avec énumération des caractéristiques de l'appareil sur le bordereau de livraison
- Entrer le numéro de série figurant sur la plaque signalétique dans *W@M Device Viewer* (www.endress.com/deviceviewer) : toutes les informations relatives à l'appareil sont affichées.
- Entrer le numéro de série figurant sur la plaque signalétique dans l'application *Endress* +*Hauser Operations App* ou avec l'application *Endress*+*Hauser Operations App* scanner le code matriciel 2-D (QR-Code) figurant sur la plaque signalétique : toutes les indications relatives à l'appareil sont affichées.

Les éléments suivants donnent un aperçu de l'étendue de la documentation technique correspondante :

- Les chapitres "Autre documentation standard relative à l'appareil" → 
   B 8 et "Documentation complémentaire spécifique à l'appareil" → 
   B 8
- Le *W*@*M Device Viewer* : entrer le numéro de série figurant sur la plaque signalétique (www.endress.com/deviceviewer)
- L'application *Endress+Hauser Operations App* : entrer le numéro de série de la plaque signalétique ou scanner le code matriciel 2-D (code QR) sur la plaque signalétique.

### 4.2.1 Plaque signalétique du transmetteur

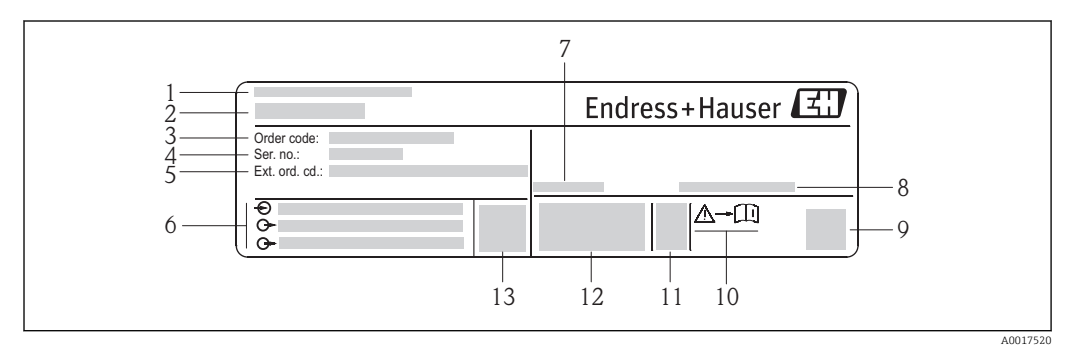

• 2 Exemple d'une plaque signalétique de transmetteur

- 1 Lieu de fabrication
- 2 Nom du transmetteur
- 3 Référence de commande (Order code)
- 4 Numéro de série (Ser. no.)
- 5 Référence de commande étendue (Ext. ord. cd.)
- 6 Données de raccordement électrique : par ex. entrées et sorties disponibles, tension d'alimentation
- 7 Température ambiante admissible (*T<sub>a</sub>*)
- 8 Indice de protection
- 9 Code matriciel 2-D
- 10 Numéro de la documentation complémentaire en matière de sécurité technique
- 11 Date de fabrication : année-mois
- 12 Marque CE, C-Tick
- 13 Version firmware (FW)

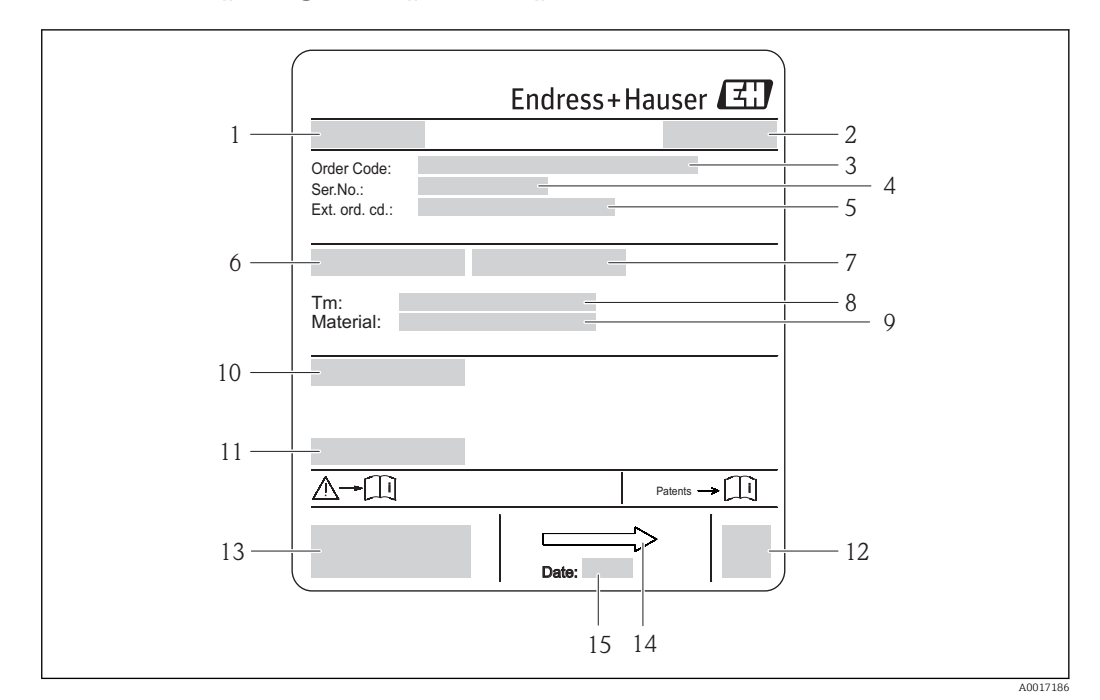

#### 4.2.2 Plaque signalétique du capteur

- 🛃 3 Exemple d'une plaque signalétique de capteur
- 1 Nom du capteur
- Lieu de fabrication 2
- 3 Référence de commande (Order code)
- 4 Numéro de série (Ser. no.)
- 5 Référence de commande étendue (Ext. ord. cd.)
- 6 Diamètre nominal du capteur
- 7 Pression d'épreuve du capteur
- 8 Gamme de température produit 9
- Matériau revêtement du tube de mesure et électrodes
- 10 Protection : par ex. IP, NEMA
- 11 *Température ambiante admissible (T<sub>a</sub>)*
- 12 Code matriciel 2-D
- 13 Margue CE, C-Tick 14 Sens d'écoulement

-

- 15
- Date de fabrication : année-mois

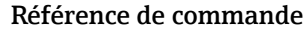

Le renouvellement de commande de l'appareil de mesure s'effectue par l'intermédiaire de la référence de commande (Order code).

#### Référence de commande étendue

- Le type d'appareil (racine du produit) et les spécifications de base (caractéristiques obligatoires) sont toujours indiqués.
- Parmi les spécifications optionnelles (caractéristiques facultatives), seules les spécifications pertinentes pour la sécurité et pour l'homologation sont indiquées (par ex. LA). Si d'autres spécifications optionnelles ont été commandées, celles-ci sont représentées globalement par le caractère générique # (par ex. #LA#).
- Si les spécifications optionnelles commandées ne contiennent pas de spécifications pertinentes pour la sécurité ou pour l'homologation, elles sont représentées par le caractère générique + (par ex. XXXXXX-AACCCAAD2S1+).

| Symbole  | Signification                                                                                                    |
|----------|----------------------------------------------------------------------------------------------------|
| ♪        | <b>AVERTISSEMENT !</b><br>Cette remarque attire l'attention sur une situation dangereuse qui, lorsqu'elle n'est pas évitée, peut entraîner la mort ou des blessures corporelles graves. |
| A0011194 | <b>Renvoi à la documentation</b><br>Renvoie à la documentation relative à l'appareil.                                                                                                   |
| A0011199 | Raccordement du fil de terre<br>Une borne qui doit être mise à la terre avant de réaliser d'autres raccordements.                                                                       |

## 4.2.3 Symboles sur l'appareil de mesure

## 5 Stockage et transport

### 5.1 Conditions de stockage

Respecter les consignes suivantes lors du stockage :

- Stocker dans l'emballage d'origine, afin de garantir la résistance aux chocs.
- Ne pas enlever les disques ou capuchons de protection montés sur les raccords process. Ils empêchent les dommages mécaniques au niveau des surfaces d'étanchéité, ainsi que l'encrassement du tube de mesure.
- Protéger d'un rayonnement solaire direct, afin d'éviter des températures de surface d'un niveau inadmissible.
- Choisir un lieu de stockage où toute condensation de l'appareil de mesure est évitée, étant donné que la formation de champignons et de bactéries peut endommager le revêtement.
- Stocker au sec et à l'abri des poussières.
- Ne pas stocker à l'air libre.
- Température de stockage  $\rightarrow \implies 103$

## 5.2 Transport du produit

#### **AVERTISSEMENT**

# Le centre de gravité de l'appareil de mesure se situe au-dessus des points d'ancrage des courroies de suspension.

Risque de blessures dues au glissement de l'appareil !

- ► Sécuriser l'appareil pour éviter sa rotation ou son glissement.
- Observer les indications de poids figurant sur l'emballage (autocollant).
- Observer les consignes de transport de l'autocollant se trouvant dans le couvercle du compartiment de l'électronique.

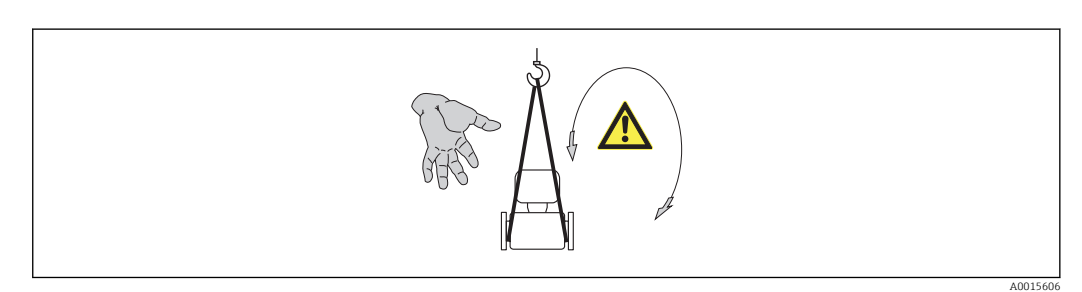

- Transporter l'appareil de mesure dans son emballage d'origine vers le point de mesure.
  - Outil de levage
    - Courroies de suspension : éviter les chaînes, celles-ci pouvant endommager le boîtier.
    - Dans le cas de caisses en bois : la structure du fond permet de les charger dans le sens de la longueur ou de la largeur à l'aide d'un chariot élévateur.
  - Soulever l'appareil de mesure au moyen des courroies des raccords process et non pas au boîtier du transmetteur.
  - Ne pas enlever les disques ou capuchons de protection montés sur les raccords process. Ils empêchent les dommages mécaniques au niveau des surfaces d'étanchéité, ainsi que l'encrassement du tube de mesure.

## 5.3 Elimination des matériaux d'emballage

Tous les matériaux d'emballage sont écologiques et recyclables à 100 % :

- Second emballage de l'appareil de mesure : film étirable en polymère, conforme à la directive UE 2002/95/CE (RoHS).
- Emballage :
  - Caisse en bois, traitée selon la norme ISPM 15, ce qui est confirmé par le logo IPPC apposé.
  - ou
  - Carton selon la directive européenne sur les emballages 94/62CE ; la recyclabilité est confirmée par le symbole Resy apposé.
- Emballage maritime (en option) : caisse en bois, traitée selon la norme ISPM 15, ce qui est confirmé par le logo IPPC apposé.
- Matériel de support et de fixation :
  - Palette jetable en matière plastique
  - Bandes en matière plastique
  - Ruban adhésif en matière plastique
- Matériau de remplissage : rembourrage de papier

## 6 Montage

## 6.1 Conditions de montage

### 6.1.1 Position de montage

#### Emplacement de montage

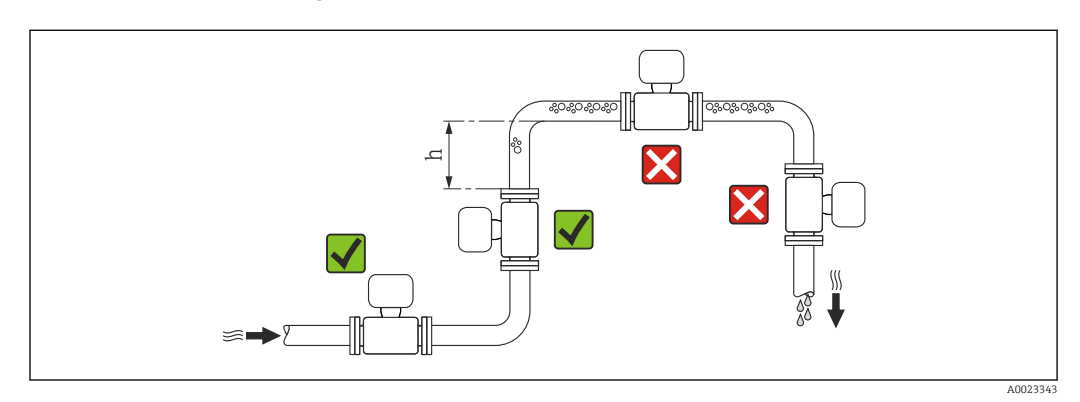

Préférer le montage du capteur dans une colonne montante. Pour ce faire, veiller à un écart suffisant avec le prochain coude de conduite :  $h \ge 2 \times DN$ 

Afin de prévenir les erreurs de mesure dues à des accumulations de bulles de gaz dans le tube de mesure, éviter les points de montage suivants dans la conduite :

- Montage au plus haut point de la conduite
- Montage directement en sortie de conduite dans un écoulement gravitaire

#### Dans le cas d'un écoulement gravitaire

Pour les écoulements gravitaires d'une longueur  $h \ge 5 \text{ m} (16,4 \text{ ft})$  : après le capteur, prévoir un siphon avec une vanne de purge d'air. Ceci permet d'éviter les risques d'une dépression

et de ce fait d'éventuels dommages au niveau du tube de mesure. Cette mesure permet d'éviter par ailleurs une interruption du flux de liquide dans la conduite.

Indications relatives à la résistance aux dépressions du revêtement du tube de mesure  $\rightarrow \cong 105$ 

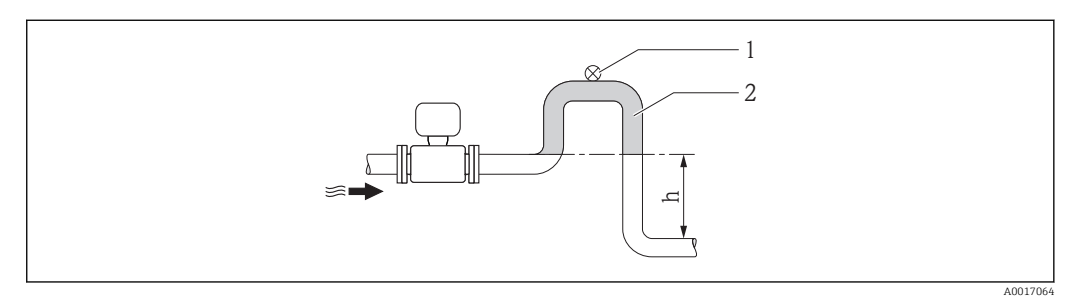

- Montage dans un écoulement gravitaire
- 1 Vanne de purge d'air
- 2 Siphon de conduite
- h Longueur de l'écoulement gravitaire

#### En cas de tube partiellement rempli

Dans le cas d'une conduite partiellement remplie avec pente : prévoir un montage de type siphon. La fonction de détection présence produit (DPP) offre une sécurité supplémentaire permettant de reconnaitre les conduites vides ou partiellement remplies.

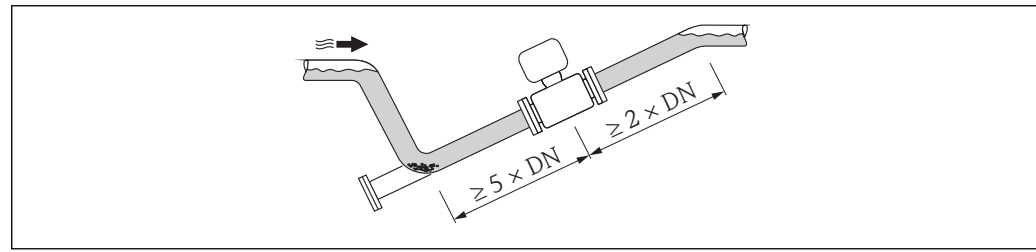

#### A001706

#### Position de montage

Le sens de la flèche sur la plaque signalétique du capteur permet de monter ce dernier conformément au sens d'écoulement (sens de passage du produit à travers la conduite).

Une implantation optimale permet de supprimer les bulles de gaz et d'air ainsi que les dépôts dans le tube de mesure.

Par ailleurs, l'appareil propose la fonction de détection de présence produit permettant la reconnaissance de tubes de mesure partiellement remplis dans le cas de produits ayant tendance à dégazer ou de pression de process fluctuante.

Verticale

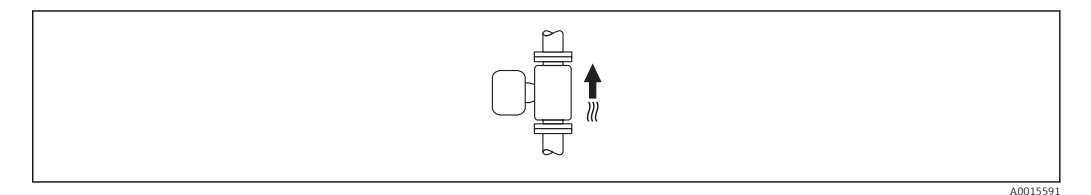

Optimal pour les systèmes de conduites gravitaires et lors de l'utilisation de détection de présence produit.

#### Horizontale

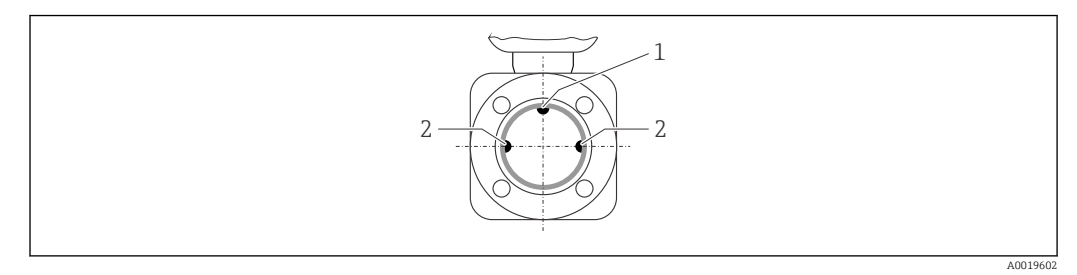

1 Electrode DPP pour la détection présence produit/tube de mesure vide

- 2 Electrodes de mesure pour la détection du signal
- L'axe des électrodes doit être horizontal. Ceci permet d'éviter une isolation temporaire des deux électrodes de mesure en raison de la présence de bulles d'air.
  - Lors d'une implantation horizontale, la détection présence produit fonctionne seulement si le boîtier de transmetteur est orienté vers le haut. Dans le cas contraire, il n'est pas garanti que la détection présence produit réagisse réellement en cas de tube de mesure partiellement rempli ou vide.

#### Longueurs droites d'entrée et de sortie

Le capteur doit, dans la mesure du possible, être monté en amont d'éléments comme les vannes, T, coudes etc.

Pour le respect des spécifications de précision, tenir compte des longueurs droites d'entrée et de sortie suivantes :

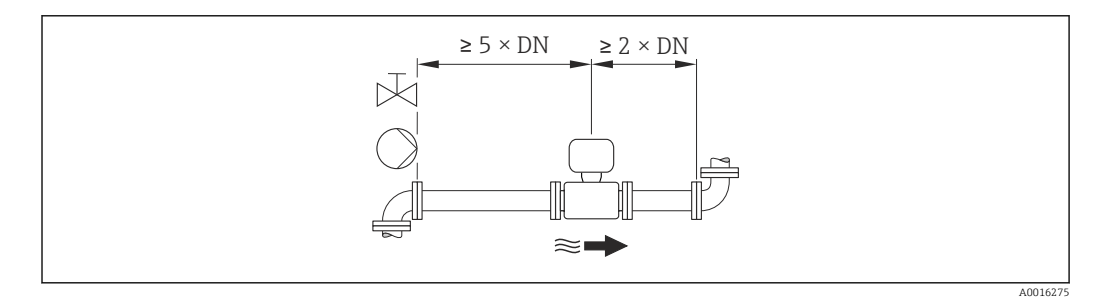

#### Dimensions de montage

Pour les dimensions et les longueurs de montage de l'appareil, voir le document "Information technique", chapitre "Construction"

### 6.1.2 Conditions d'environnement et de process

#### Gamme de température ambiante

| Transmetteur                 | -40+60 °C (-40+140 °F)                                                                                       |
|------------------------------|----------------------------------------------------------------------------------------------------|
| Capteur                      | -20+60 °C (-4+140 °F)                                                                                        |
| Revêtement du tube de mesure | Ne pas dépasser par excès ou par défaut la gamme de température pour le revêtement du tube de mesure→ 🗎 104. |

En cas d'utilisation en extérieur :

- Monter l'appareil de mesure à un endroit ombragé.
- Eviter l'ensoleillement direct, particulièrement dans les régions climatiques chaudes.
- Eviter les fortes intempéries.

#### Tableaux de température

Unités SI

| T <sub>a</sub><br>[°C] | T6<br>[85 °C] | T5<br>[100 ℃] | T4<br>[135 ℃] | T3<br>[200 °C] | T2<br>[300 °C] | T1<br>[450 °C] |
|------------------------|---------------|---------------|---------------|----------------|----------------|----------------|
| 30                     | 50            | 95            | 130           | 150            | 150            | 150            |
| 50                     | -             | 95            | 130           | 150            | 150            | 150            |
| 60                     | -             | 95            | 110           | 110            | 110            | 110            |

#### Unités US

| T <sub>a</sub><br>[°F] | T6<br>[185 °F] | T5<br>[212 °F] | T4<br>[275 °F] | T3<br>[392 °F] | T2<br>[572 °F] | T1<br>[842 °F] |
|------------------------|----------------|----------------|----------------|----------------|----------------|----------------|
| 86                     | 122            | 203            | 266            | 302            | 302            | 302            |
| 122                    | -              | 203            | 266            | 302            | 302            | 302            |
| 140                    | -              | 203            | 230            | 230            | 230            | 230            |

#### Pression du système

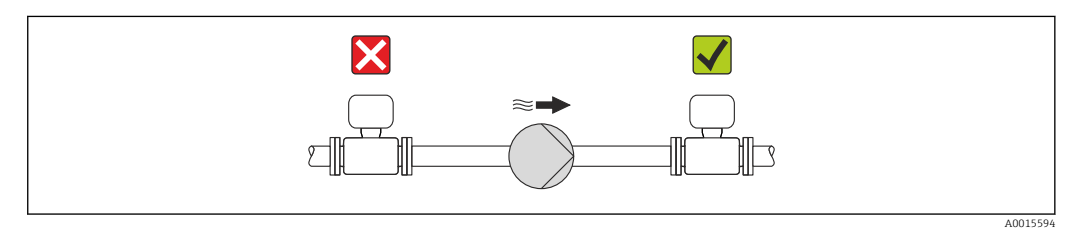

Pour éviter tout risque de dépression et ainsi d'éventuels dommages au niveau du revêtement du tube de mesure, ne pas installer le capteur côté aspiration d'une pompe.

En plus pour les pompes à piston, à membrane ou péristaltiques : installer un amortisseur de pulsations.

 Indications relatives à la résistance aux dépressions du revêtement du tube de mesure → 
105

- Indications relatives à la résistance aux chocs du système de mesure  $\rightarrow \ \bigspace{104}$
- Indications relatives à la résistance aux vibrations du système de mesure  $\rightarrow \implies 104$

#### Vibrations

Dans le cas de très fortes vibrations, il convient de fixer la conduite et le capteur.

Indications relatives à la résistance aux chocs du système de mesure  $\rightarrow \square 104$ 

Indications relatives à la résistance aux vibrations du système de mesure  $\rightarrow \implies 104$ 

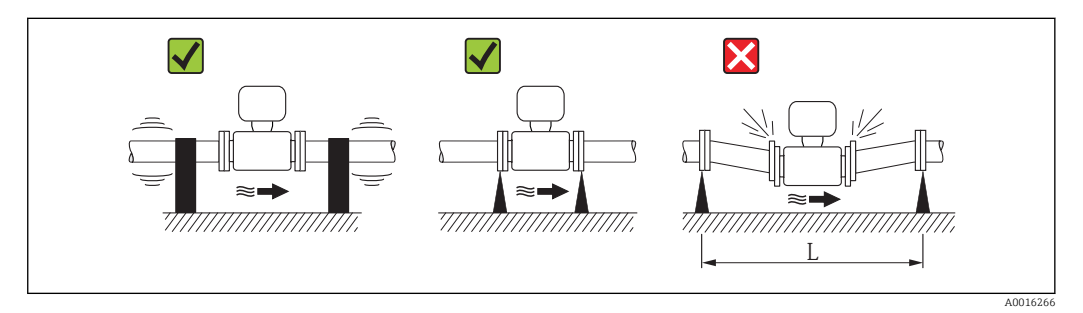

☑ 5 Mesures permettant d'éviter les vibrations de l'appareil (L > 10 m (33 ft))

#### Adaptateurs

Le capteur peut être monté à l'aide d'adaptateurs correspondants selon DIN EN 545 (adaptateurs double bride) également dans une conduite de diamètre supérieur. L'augmentation de la vitesse d'écoulement ainsi obtenue améliore la précision en cas de produits très lents. Le nomogramme représenté permet d'établir la perte de charge générée par les convergents et divergents.

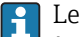

Le nomogramme est valable seulement pour les liquides ayant une viscosité semblable à celle de l'eau.

- 1. Déterminer le rapport de diamètres d/D.
- 2. Lire dans le nomogramme la perte de charge en fonction de la vitesse d'écoulement (après la restriction) et du rapport d/D.

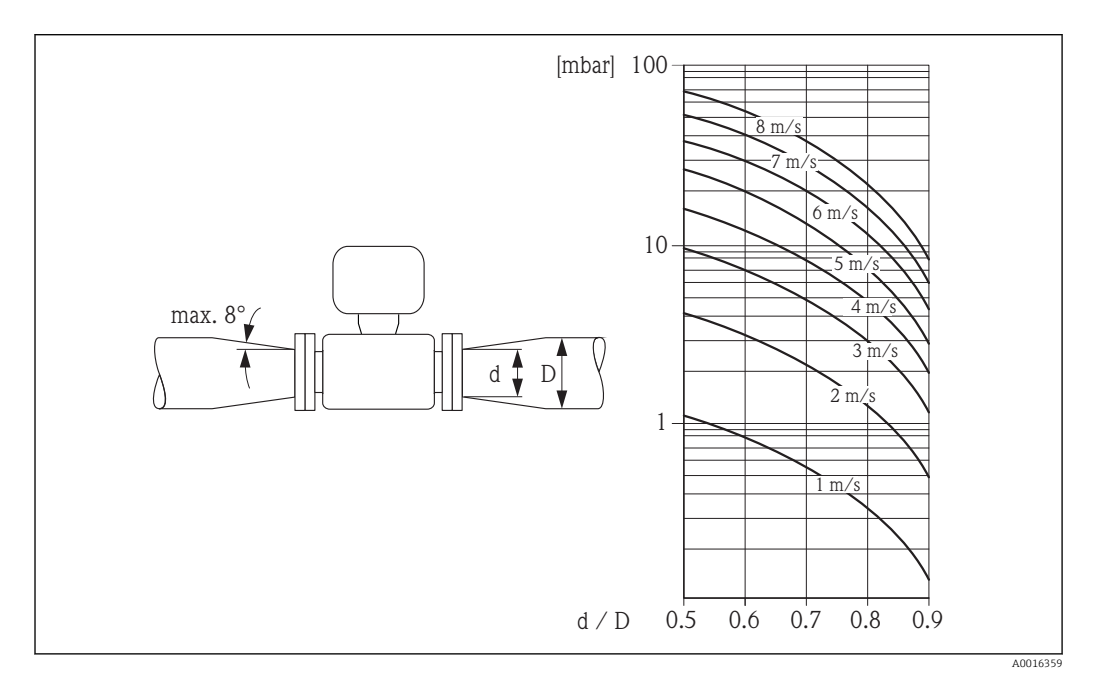

## 6.2 Montage de l'appareil de mesure

### 6.2.1 Outil nécessaire

#### Pour le capteur

Pour les brides et autres raccords process :

- Les vis, écrous, joints etc ne sont pas compris dans la livraison et doivent être mis à disposition par le client.
- Outil de montage correspondant

#### 6.2.2 Préparer l'appareil de mesure

- 1. Enlever l'ensemble des résidus d'emballage de transport.
- 2. Enlever les disques ou capuchons de protection présents sur le capteur.
- 3. Enlever l'auto-collant sur le couvercle du compartiment de l'électronique.

#### 6.2.3 Monter le capteur

#### **AVERTISSEMENT**

#### Danger dû à une étanchéité insuffisante du process !

- Pour les joints, veiller à ce que leur diamètre intérieur soit égal ou supérieur à celui du raccord process et de la conduite.
- Veiller à ce que les joints soient intacts et propres.
- ► Fixer correctement les joints.
- 1. S'assurer que le sens de la flèche sur le capteur coïncide avec le sens d'écoulement du produit.
- 2. Afin d'assurer le respect des spécifications d'appareil : implanter l'appareil de mesure entre les brides de conduite et centré dans la section de mesure.
- 3. Monter l'appareil ou tourner le boîtier de transmetteur de telle sorte que les entrées de câble ne soient pas orientées vers le haut.

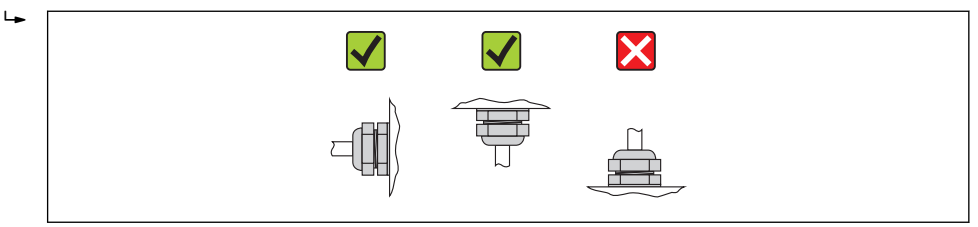

Le capteur est fourni, conformément aux indications de la commande, avec ou sans raccords process montés. Les raccords process montés sont fixés au moyen de 4 à 6 vis à six pans sur le capteur.

Selon l'application et la longueur de conduite, il convient de prévoir un support ou une fixation supplémentaire pour le capteur. Notamment lors de l'utilisation de raccords process en matière synthétique, une fixation du capteur s'avère indispensable. Un set de fixation mural correspondant peut être commandé comme accessoire auprès d'Endress+Hauser→ 🗎 112.

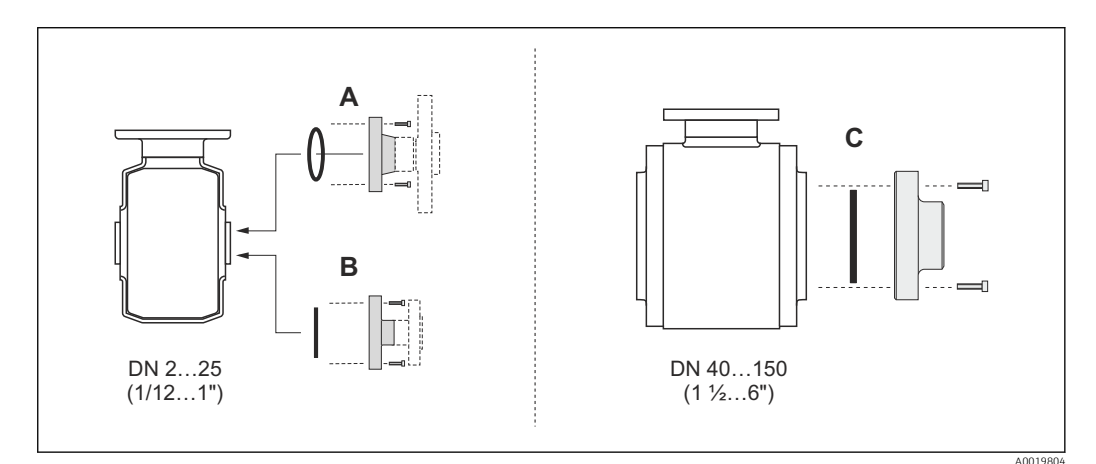

☑ 6 Joints raccords process

- A Raccords process avec joint torique  $\rightarrow \cong 108$
- B Raccord process avec joint profilé aseptique, DN 2...25 (1/12...1") → 108
- C Raccord process avec joint profilé aseptique, DN 40...150 (1 ½...6")→ 🗎 108

#### Soudage du capteur dans la conduite (manchon à souder)

#### AVERTISSEMENT

#### Risque de destruction de l'électronique !

 Veiller à ce que la mise à la terre de l'installation de soudage ne soit pas réalisée via le capteur ou le transmetteur.

- 1. Fixer le capteur à l'aide de quelques points de soudure dans la conduite. Un outil de soudage approprié peut être commandé séparément comme accessoire → 🗎 112.
- 2. Dévisser les vis à la bride du raccord process et déposer le capteur y compris le joint de la conduite.
- 3. Souder le raccord process dans la conduite.
- 4. Monter le capteur à nouveau dans la conduite. Veiller à la propreté et au bon positionnement des joints.
- Lors d'un soudage sur des conduites alimentaires à paroi mince, le joint n'est pas endommagé par la chaleur même lorsqu'il est monté. Il est néanmoins recommandé de démonter le capteur et le joint.
  - Pour le démontage il faut pouvoir ouvrir la conduite au total sur env. 8 mm (0,31 in).

#### Nettoyage au racloir

Lors du nettoyage au racloir, tenir absolument compte du diamètre intérieur du tube de mesure et du raccord process. Toutes les dimensions et longueurs de montage du capteur et du transmetteur se trouvent dans la documentation séparée "Information technique".

#### Monter les joints

Lors du montage des joints, tenir compte des points suivants :

- Lors du montage des raccords process, veiller à ce que les joints correspondants soient propres et bien centrés.
- Dans le cas de raccords process métalliques, serrer fermement les vis. Le raccord process constitue avec le capteur une liaison métallique si bien qu'une certaine compression du joint est assurée.
- Pour les raccords process en matière synthétique, il convient de tenir compte des couples de serrage de vis max. pour filets graissés : 7 Nm (5,2 lbf ft). Pour les brides en matière synthétique, il faut toujours placer un joint entre le raccord et la contre-bride.
- Selon l'application, il convient de remplacer les joints périodiquement, notamment lors de l'utilisation de joints profilés (version aseptique) ! La fréquence de remplacement dépend du nombre de cycles de nettoyage ainsi que des températures du produit et du nettoyage. Les joints de remplacement peuvent être commandés comme accessoires → 🗎 112.

#### Monter les rondelles de terre (DN 2...25 (1/12...1"))

Tenir compte des informations relatives à la compensation de potentiel  $\rightarrow \square$  31.

Dans le cas de raccords process en matière synthétique (par ex. raccords par bride ou manchon à souder) il convient d'assurer une compensation de potentiel entre le capteur/ produit via des rondelles de terre supplémentaires. L'absence de rondelles de terre peut

influencer la précision de mesure ou provoquer la destruction du capteur par corrosion électrochimique des électrodes.

- Selon l'option commandée, on utilisera des disques synthétiques à la place des rondelles de terre pour les raccords process. Ces disques en matière synthétique servent seulement d'entretoises et n'ont aucune fonction de compensation de potentiel. Ils assurent en outre l'étanchéité à l'interface capteur/raccord process. Pour les raccords process sans rondelles de terre métalliques, il convient de ne pas supprimer ces disques/joints en matière synthétique resp. ils doivent toujours rester montés !
  - Les rondelles de terre peuvent être commandées séparément comme accessoires auprès de Endress+Hauser→ 
     <sup>(1)</sup>
     112. Lors de la commande, veiller à ce que les rondelles de terre soient compatibles avec le matériau des électrodes. Sinon on court le risque d'une destruction des électrodes par corrosion électrochimique ! Indications relatives aux matériaux→ 
     <sup>(1)</sup>
     108.
  - Les rondelles de terre y compris les joints sont montées dans les raccords process. La longueur de montage n'en subit pas l'influence.

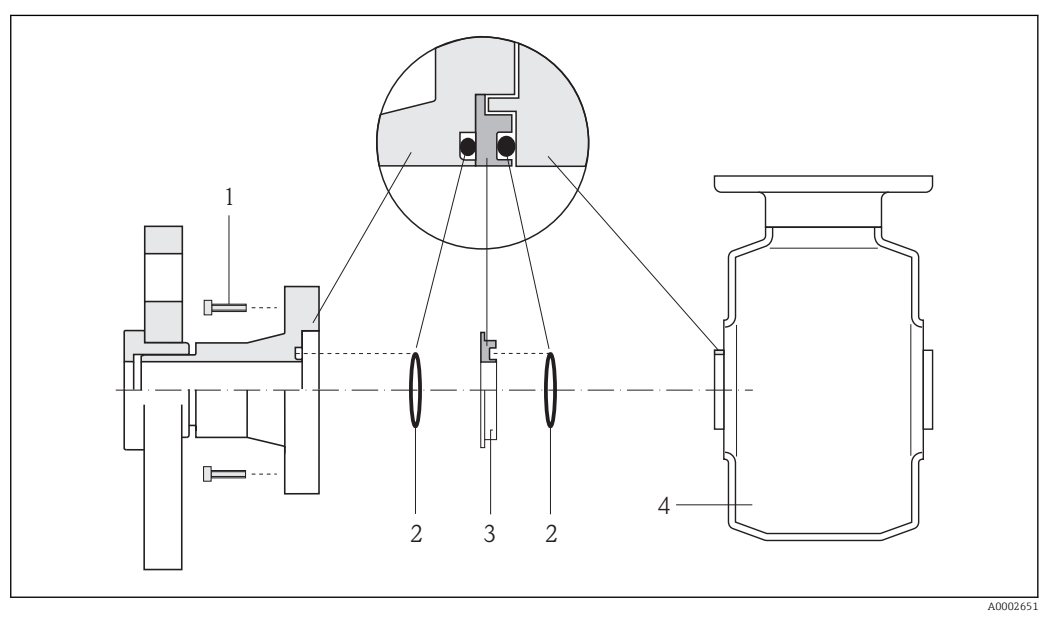

7 Montage de rondelles de terre

- 1 Vis six pans pour raccord process
- 2 Joints toriques
- 3 Disque en matière synthétique (entretoise) ou rondelle de terre
- 4 Capteur
- 1. Desserrer les 4 ou 6 vis à six pans (1) et supprimer le raccord process du capteur (4).
- 2. Enlever les disques en matière synthétique (3) y compris les deux joints toriques (2) du raccord process.
- 3. Poser le premier joint torique (2) à nouveau dans la gorge du raccord process.
- 4. Placer la rondelle de terre métallique (3) comme représenté dans le raccord process.
- 5. Poser le second joint torique (2) dans la gorge de la rondelle de terre.
- 6. Monter le raccord process à nouveau sur le capteur. Tenir absolument compte des couples de serrage de vis max. pour des filetages graissés : 7 Nm (5,2 lbf ft)

#### 6.2.4 Tourner l'afficheur

Le module d'affichage peut être tourné afin de simplifier la lisibilité.

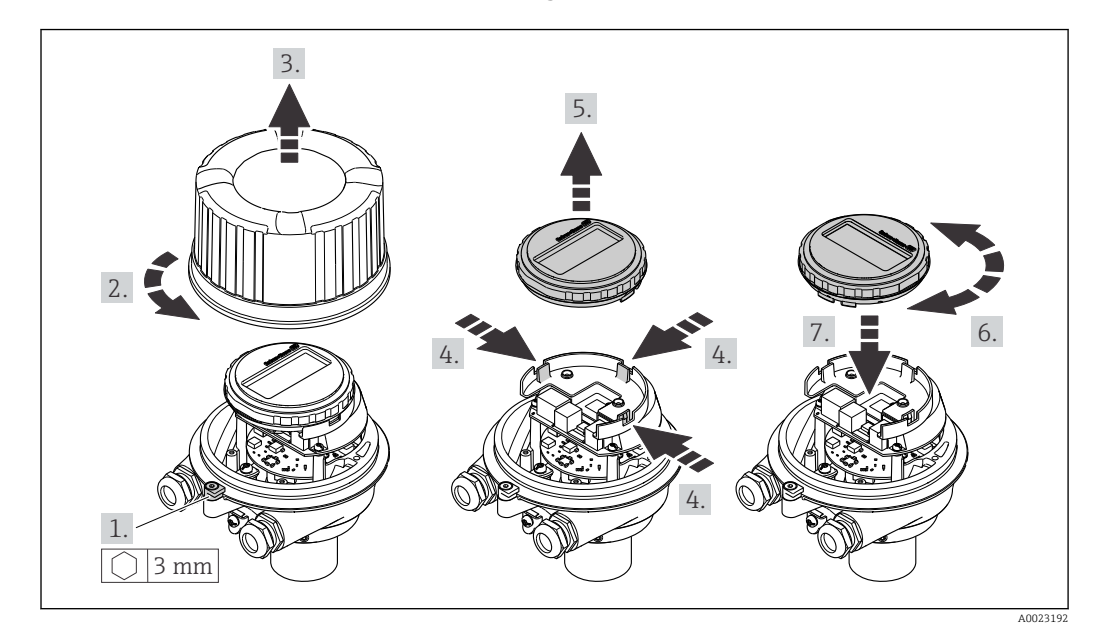

#### Version de boîtier en aluminium, AlSi10Mg, revêtu

### Versions de boîtier compact et ultracompact, hygiénique, acier inoxydable

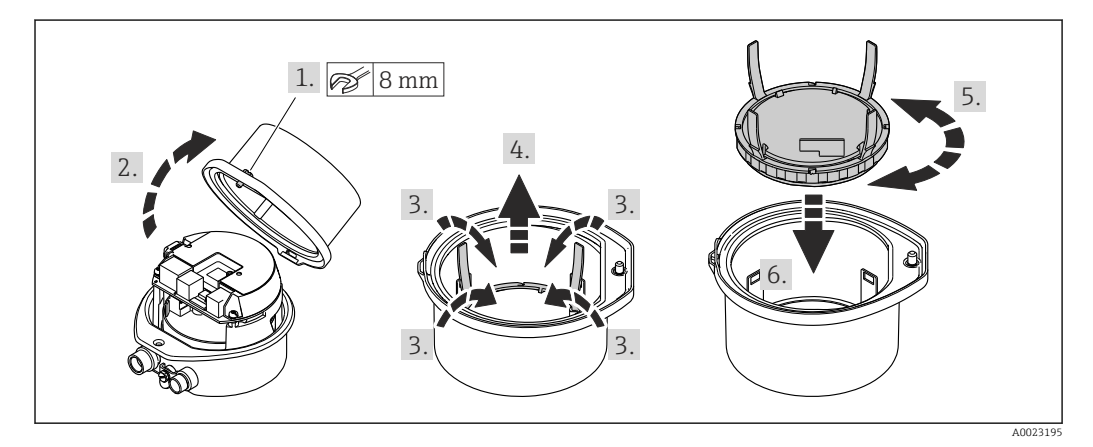

## 6.3 Contrôle du montage

| L'appareil est-il intact (contrôle visuel) ?                                                                                                    |  |
|----------------------------------------------------------------------------------------------------|--|
| L'appareil est-il conforme aux spécifications du point de mesure ?                                                                                                    |  |
| Par exemple :<br>• Température du process<br>• Pression du process (voir document "Information technique", chapitre "Courbes Pression-<br>Température")<br>• Température ambiante<br>• Gamme de mesure |  |
| La bonne position de montage a-t-elle été choisie pour le capteur ?                                                                                                    |  |
| <ul> <li>Selon le type de capteur</li> <li>Selon la température du produit mesuré</li> <li>Selon les propriétés du produit mesuré (dégazage, chargé de matières solides)</li> </ul>                    |  |
| Le sens de la flèche sur la plaque signalétique du capteur correspond-il au sens d'écoulement réel du produit dans la conduite ?                                                                       |  |
| Le numéro d'identification et le marquage du point de mesure sont-ils corrects (contrôle visuel) ?                                                                                                    |  |
| Les vis de fixation sont-elles serrées avec le couple de serrage correct ?                                                                                                    |  |

## 7 Raccordement électrique

L'appareil de mesure n'est pas muni d'un séparateur interne. Adjoindre de ce fait à l'appareil un disjoncteur ou un disjoncteur de ligne permettant de séparer le câble d'alimentation aisément du réseau.

## 7.1 Conditions de raccordement

#### 7.1.1 Outil nécessaire

- Pour les entrées de câbles : utiliser un outil approprié
- Pour le crampon de sécurité (dans le cas d'un boîtier aluminium) : clé à six pans creux 3 mm
- Pour la vis de sécurité (dans le cas d'un boîtier en acier inox) : clé à fourche 8 mm
- Pince à dénuder
- En cas d'utilisation de câbles multibrins : pince à sertir pour embouts

#### 7.1.2 Exigences liées aux câbles de raccordement

Les câbles de raccordement mis à disposition par le client doivent satisfaire aux exigences suivantes.

#### Sécurité électrique

Conformément aux prescriptions nationales en vigueur.

#### Gamme de température admissible

- -40 °C (-40 °F)...+80 °C (+176 °F)
- Minimum requis : gamme de température du câble  $\geq$  température ambiante +20 K

#### Câble d'alimentation

Câble d'installation normal suffisant

#### Câble de signal

#### Sortie courant

Pour 4-20 mA HART : câble blindé recommandé. Respecter le concept de mise à la terre de l'installation.

Sortie impulsion/fréquence/tor

Câble d'installation normal suffisant

#### Diamètre de câble

- Raccords de câble fournis : M20 × 1,5 avec câble Ø 6...12 mm (0,24...0,47 in)
- Bornes à ressort : Sections de fils 0,5...2,5 mm<sup>2</sup> (20...14 AWG)

### 7.1.3 Affectation des bornes

#### Transmetteur

Variante de raccordement 4-20 mA HART avec sortie impulsion/fréquence/tor

Variante de commande "Sortie", Option **B** 

Selon la version du boîtier il est possible de commander les transmetteurs avec bornes ou connecteurs.

| Variante de           | Types de raccorde | ement disponibles         | Sélection possible variante de commande                                                                                                    |  |  |
|-----------------------|-------------------|---------------------------|----------------------------------------------------------------------------------------------------|--|--|
| commande<br>"Boîtier" | Sorties           | Tension<br>d'alimentation | "Raccordement électrique"                                                                                                    |  |  |
| Options<br>A, B       | Bornes            | Bornes                    | <ul> <li>Option A : presse-étoupe M20x1</li> <li>Option B : filetage M20x1</li> <li>Option C : filetage G <sup>1</sup>/<sub>2</sub>"</li> <li>Option D : filetage NPT <sup>1</sup>/<sub>2</sub>"</li> </ul>                                                                         |  |  |
| Options<br>A, B       | Connecteurs       | Bornes                    | <ul> <li>Option L : connecteur M12x1 + filetage NPT <sup>1</sup>/<sub>2</sub>"</li> <li>Option N : connecteur M12x1 + presse-étoupe M20</li> <li>Option P : connecteur M12x1 + filetage G <sup>1</sup>/<sub>2</sub>"</li> <li>Option U : connecteur M12x1 + filetage M20</li> </ul> |  |  |
| Options<br>A, B, C    | Connecteurs       | Connecteurs               | Option <b>Q</b> : 2 x connecteur M12x1                                                                                                    |  |  |
|                       |                   |                           |                                                                                                    |  |  |

Variante de commande "Boîtier" :

Option A : compact, alu revêtu

• Option **B** : compact hygiénique, acier inoxydable

• Option **C** : ultracompact hygiénique, acier inoxydable, connecteur M12

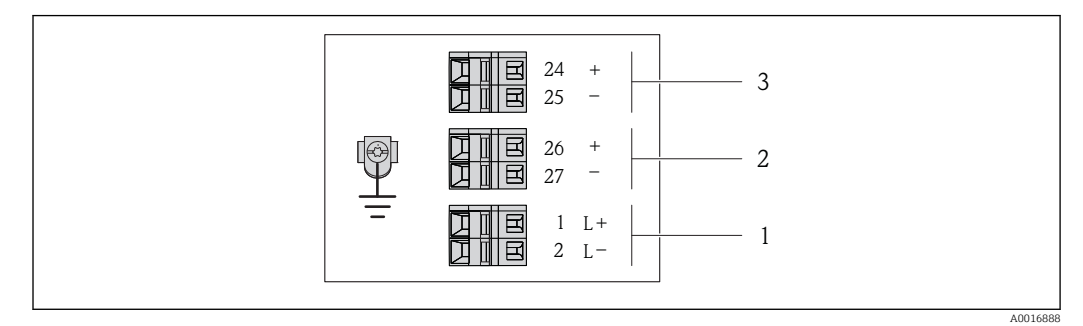

8 Occupation des bornes 4-20 mA HART avec sortie impulsion/fréquence/tor

- 1 Tension d'alimentation : DC 24 V
- 2 Sortie 1 : 4-20 mA HART (active)
- 3 Sortie 2 : sortie impulsion/fréquence/tor (passive)

|                                                                                                    | Numéro de borne                                                            |        |          |        |          |        |  |  |
|----------------------------------------------------------------------------------------------------|----------------------------------------------------------------------------|--------|----------|--------|----------|--------|--|--|
| Variante de commande<br>"Sortie"                                                                      | Alimentation électrique                                                    |        | Sortie 1 |        | Sortie 2 |        |  |  |
|                                                                                                    | 2 (L-)                                                                     | 1 (L+) | 27 (-)   | 26 (+) | 25 (-)   | 24 (+) |  |  |
| Option <b>B</b>                                                                                       | DC 24 V 4-20 mA HART (active) Sortie impulsion/<br>fréquence/tor (passive) |        |          |        |          |        |  |  |
| Variante de commande "Sortie" :<br>Option <b>B</b> : 4-20 mA HART avec sortie impulsion/fréquence/tor |                                                                            |        |          |        |          |        |  |  |

#### 7.1.4 Occupation des broches du connecteur de l'appareil

#### 4-20 mA HART avec sortie impulsion/fréquence/tor

Connecteur pour tension d'alimentation (côté appareil)

| 2             | Broc<br>he |    | Affectation              | Codage | Connecteur |
|---------------|------------|----|--------------------------|--------|------------|
|               | 1          | L+ | DC 24 V                  | А      | Connecteur |
| 3 + 0 + 0 + 1 | 2          |    |                          |        |            |
|               | 3          |    |                          |        |            |
| 4             | 4          | L- | DC 24 V                  |        |            |
| A0016809      | 5          |    | Mise à la terre/Blindage |        |            |

#### Connecteur pour transmission du signal (côté appareil)

| 2          | Broc<br>he |                                             | Affectation                                 | Codage | Connecteur |
|------------|------------|---------------------------------------------|---------------------------------------------|--------|------------|
|            | 1          | +                                           | 4-20 mA HART (active)                       | А      | Connecteur |
|            | 2          | -                                           | 4-20 mA HART (active)                       |        |            |
|            | 3 +        | Sortie impulsion/fréquence/tor<br>(passive) |                                             |        |            |
| A0016810 4 |            | -                                           | Sortie impulsion/fréquence/tor<br>(passive) |        |            |
|            | 5          |                                             | Mise à la terre/Blindage                    |        |            |

### 7.1.5 Préparer l'appareil de mesure

1. Si présent : enlever le bouchon aveugle.

#### 2. **AVIS**

#### Etanchéité insuffisante du boîtier !

Le bon fonctionnement de l'appareil de mesure risque d'être compromis.

▶ Utiliser des presse-étoupe appropriés, adaptés au degré de protection de l'appareil.

Lorsque l'appareil de mesure est livré sans presse-étoupe : mettre à disposition des presse-étoupe adaptés au câble de raccordement correspondant  $\rightarrow \implies 27$ .

3. Lorsque l'appareil de mesure est livré avec presse-étoupe : respecter les spécifications de câble  $\rightarrow \bigoplus 27$ .

## 7.2 Raccordement de l'appareil

#### AVIS

#### Limitation de la sécurité électrique en raison d'un raccordement incorrect !

- Ne faire exécuter les travaux de raccordement électrique que par un personnel spécialisé ayant une formation adéquate.
- Respecter les prescriptions d'installation nationales en vigueur.
- Respecter les règles de sécurité locales en vigueur sur le lieu de travail.
- ► Lors de l'utilisation en zone explosible : tenir compte des conseils de la documentation Ex spécifique à l'appareil.

#### 7.2.1 Raccorder le transmetteur

Le raccordement du transmetteur dépend des variantes de commande suivantes :

- Version de boîtier : compact ou ultracompact
- Variante de raccordement : connecteur ou bornes de raccordement

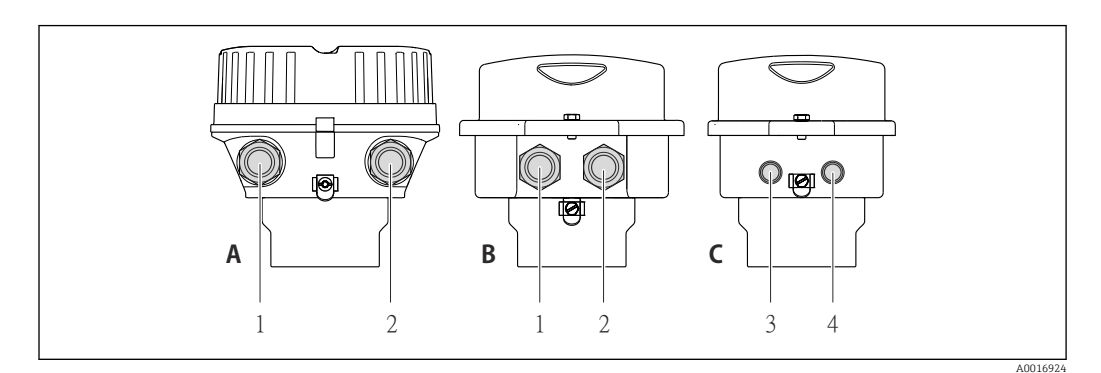

🛃 9 Versions de boîtier et variantes de raccordement

Α Version de boîtier : compact, alu revêtu

- В *Version de boîtier : compact hygiénique, acier inoxydable*
- Entrée de câble ou connecteur pour transmission du signal 1
- 2 Entrée de câble ou connecteur pour tension d'alimentation Version de boîtier : ultracompact hygiénique, acier inoxydable, connecteur M12
- С 3 Connecteur pour transmission du signal
- 4
- Connecteur pour tension d'alimentation

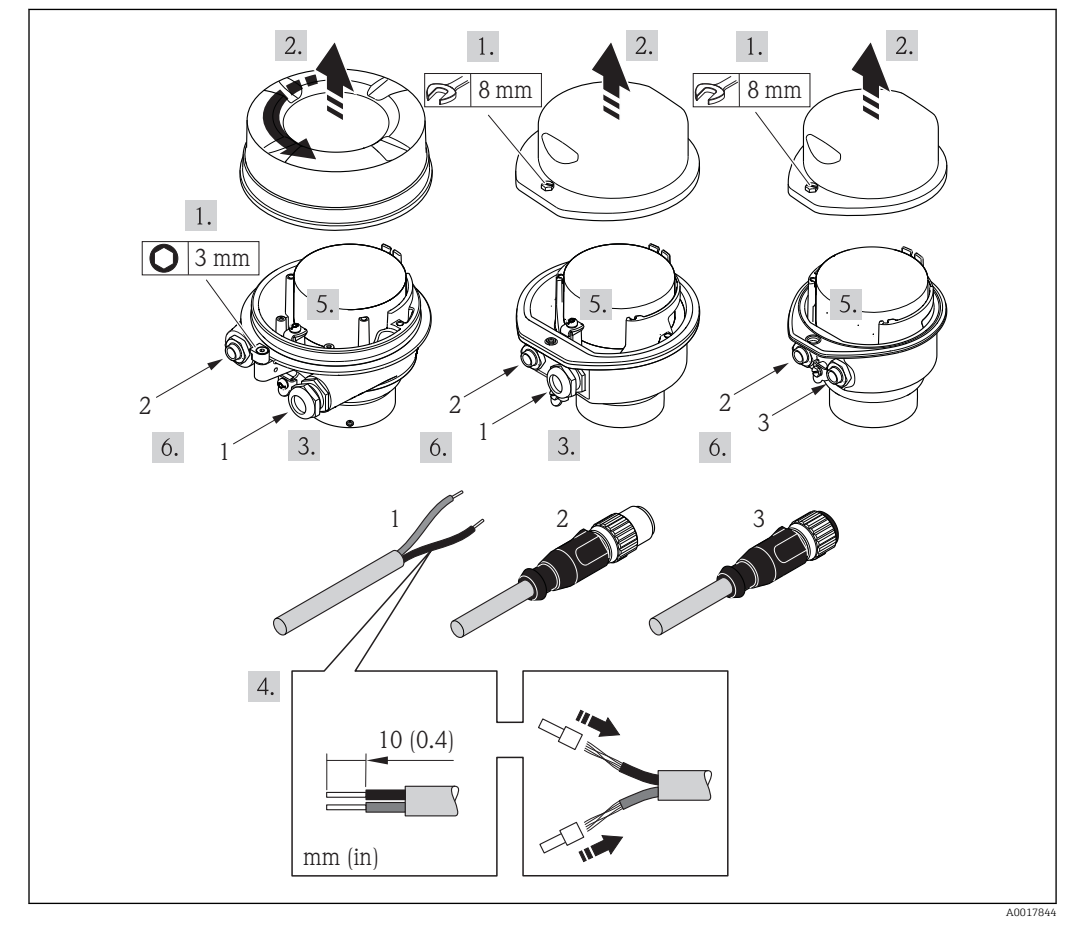

 10 Versions d'appareil avec exemples de raccordement

- 1 Câble
- 2 Connecteur pour transmission du signal
- 3 Connecteur pour tension d'alimentation

Pour la version d'appareil avec connecteur : tenir seulement compte du pas 6.

- 1. Selon la version du boîtier : desserrer le crampon de sécurité ou la vis de fixation du couvercle du boîtier.
- 3. Passer le câble à travers l'entrée de câble. Ne pas retirer la bague d'étanchéité de l'entrée de câble, afin de garantir l'étanchéité.
- 4. Dénuder le câble et ses extrémités. Dans le cas de fils toronnés : sertir en plus des embouts.
- 5. Raccorder le câble selon l'affectation des bornes ou l'occupation des broches du connecteur .
- 6. Selon la version d'appareil : serrer fermement les raccords de câble ou embrocher le connecteur et le serrer fermement .

#### 7. **AVERTISSEMENT**

# Suppression du degré de protection du boîtier en raison d'une étanchéité insuffisante de ce dernier !

 Visser la vis sans l'avoir graissée. Les filets du couvercle sont enduits d'un lubrifiant sec.

Remonter le transmetteur dans l'ordre inverse.

#### 7.2.2 Assurer la compensation de potentiel

#### **ATTENTION**

#### Une destruction de l'électrode peut entraîner une panne totale de l'appareil !

- ► S'assurer que le produit et le capteur sont au même potentiel électrique.
- ► Tenir compte des concepts de mise à la terre internes.
- Tenir compte du matériau ou de la mise à la terre de la conduite.

#### Exemple de raccordement cas standard

#### Raccords process métalliques

La compensation de potentiel est effectuée en règle générale par le biais des raccords process métalliques en contact avec le produit, qui sont directement montés sur le capteur. Ceci permet, en règle générale, de s'affranchir d'autres mesure en termes de compensation de potentiel.

#### Exemples de raccordement cas particuliers

Raccord process en matière synthétique

Pour les raccords process en matière synthétique, la compensation de potentiel entre capteur et produit doit être assurée via des rondelles de terre supplémentaires ou des raccords process avec électrodes de terre intégrée. L'absence de la compensation de terre peut influencer la précision de mesure ou provoquer la destruction du capteur par corrosion électrochimique des électrodes.

Lors de l'utilisation de rondelles de terre, tenir compte des points suivants :

- Selon l'option commandée, on utilisera des disques synthétiques à la place des rondelles de terre pour les raccords process. Ces disques en matière synthétique servent seulement d'entretoises et n'ont aucune fonction de compensation de potentiel. De plus, ils assurent une fonction d'étanchéité primordiale à l'interface capteur/raccord. Pour les raccords process sans rondelles de terre métalliques, il convient de ne pas supprimer ces disques/ joints en matière synthétique resp. ils doivent toujours rester montés !
- Les rondelles de terre peuvent être commandées séparément comme accessoires auprès de Endress+Hauser. Lors de la commande veiller à ce que les rondelles de terre soient compatibles avec le matériau des électrodes. Sinon on court le risque d'une destruction des électrodes par corrosion électrochimique !
- Les rondelles de terre y compris les joints sont montées dans les raccords process. La longueur de montage n'en subit pas l'influence.

#### Compensation de potentiel par le biais de rondelles de terre supplémentaire

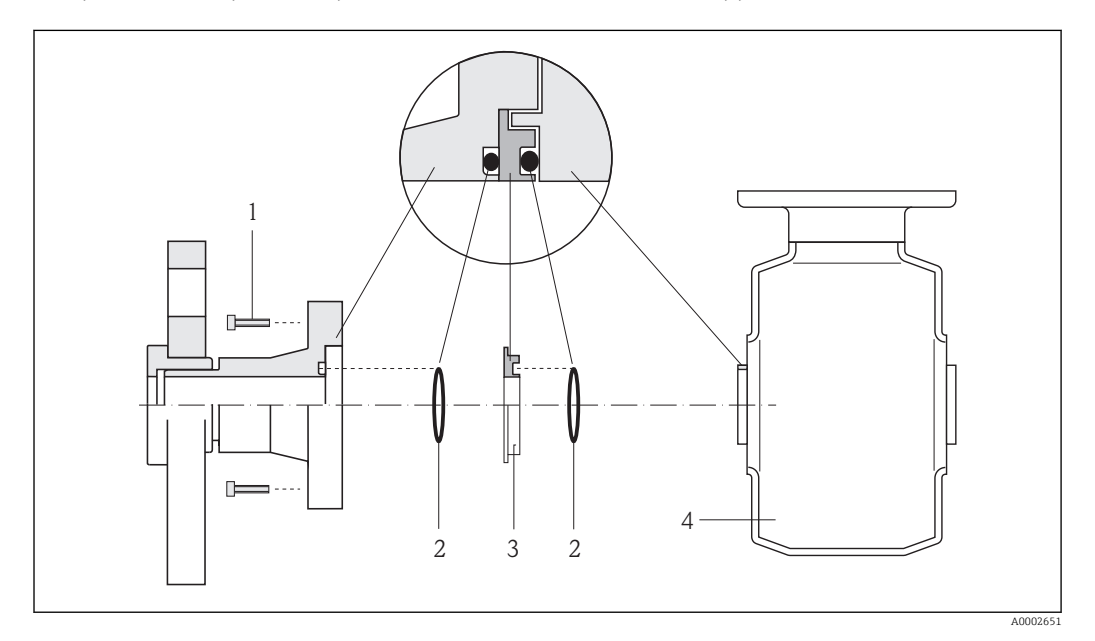

- *1* Vis six pans pour raccord process
- 2 Joints toriques
- 3 Rondelle de terre ou disque en matière synthétique (entretoise)
- 4 Capteur

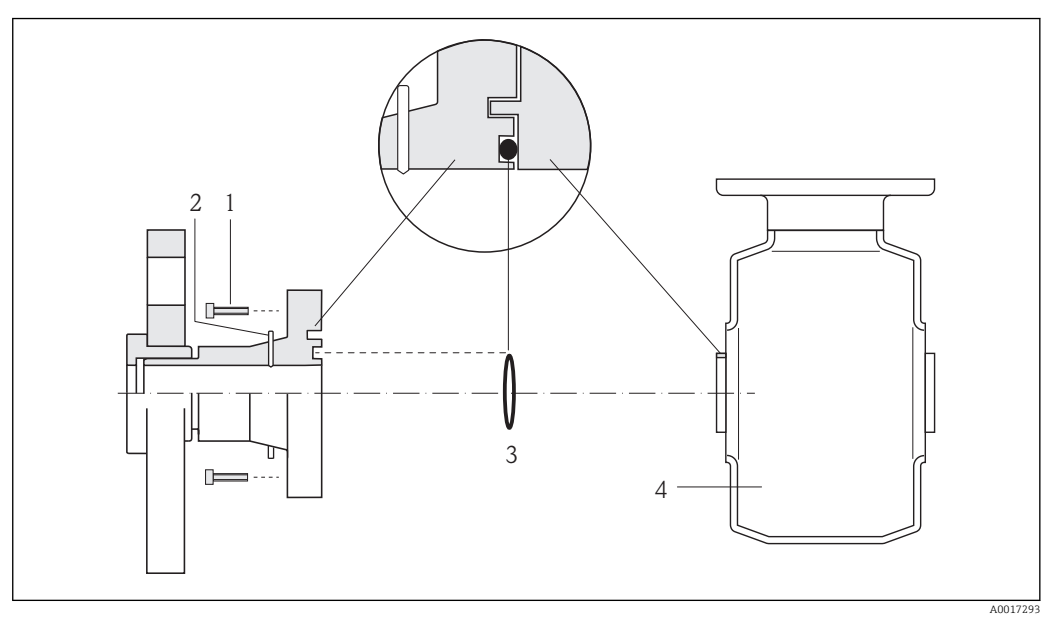

*Compensation de potentiel par le biais des électrodes de terre au raccord process* 

- 1 Vis six pans pour raccord process
- 2 Electrodes de terre intégrées
- 3 Joint torique
- 4 Capteur

## 7.3 Directives de raccordement spéciales

#### 7.3.1 Exemples de raccordement

## 7.4 Garantir le degré de protection

L'appareil de mesure satisfait à toutes les exigences selon degré de protection IP66/67, boîtier type 4X.

Afin de garantir le degré de protection IP66/67, boîtier type 4X, exécuter les étapes suivantes après le raccordement électrique :

- 1. Vérifier que les joints du boîtier sont propres et correctement mis en place. Le cas échéant, sécher les joints, les nettoyer ou les remplacer.
- 2. Serrer fermement l'ensemble des vis du boîtier et du couvercle à visser.
- 3. Serrer fermement les presse-étoupe.
- 4. Afin que l'humidité ne parvienne pas à l'entrée : en amont de l'entrée de câble, former une boucle vers le bas avec le câble ("piège à eau").

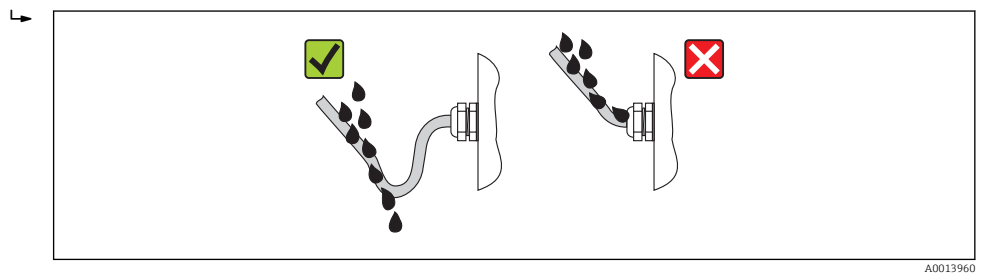

5. Utiliser des bouchons pour les entrées de câble inutilisées.

## 7.5 Contrôle du raccordement

| L'appareil et le câble sont-ils endommagés (contrôle visuel) ?                                                                                |  |
|----------------------------------------------------------------------------------------------------|--|
| Les câbles utilisés satisfont-ils aux exigences → 🗎 27 ?                                                                                      |  |
| Les câbles montés sont-ils exempts de toute traction ?                                                                                        |  |
| Tous les presse-étoupe sont-ils montés, serrés et étanches ? Chemin de câble avec "piège à eau"<br>→ 🗎 33 ?                                   |  |
| Selon la version de l'appareil : tous les connecteurs sont-ils fermement serrés $\rightarrow \square$ 30 ?                                    |  |
| La tension d'alimentation concorde-t-elle avec les indications sur la plaque signalétique du transmetteur $\rightarrow \square 101$ ?         |  |
| L'affectation des bornes ou des broches du connecteur est-elle correcte ?                                                                     |  |
| En présence d'une tension d'alimentation : la DEL sur le module électronique du transmetteur s'allume-t-elle en vert $\rightarrow \cong 12$ ? |  |
| La compensation de potentiel est-elle correctement réalisée $\rightarrow \square$ 31 ?                                                        |  |
| Selon la version de l'appareil : le crampon de sécurité ou la vis de fixation sont-ils correctement serrés ?                                  |  |

## 8 Options de configuration

## 8.1 Aperçu des options de configuration

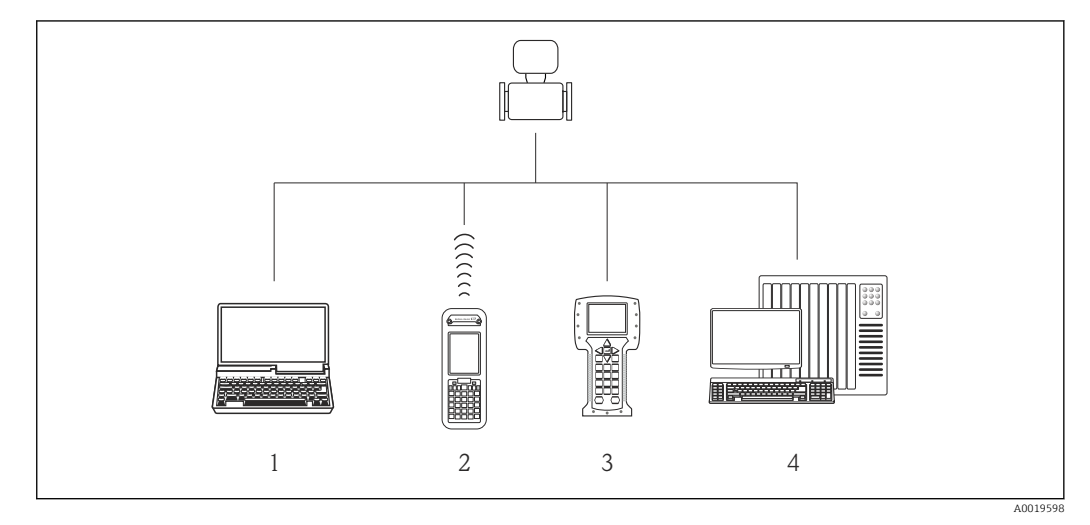

- 1 Ordinateur avec navigateur Web (p. ex. Internet Explorer) ou avec outil de configuration (par ex. FieldCare, AMS Device Manager, SIMATIC PDM)
- 2 Field Xpert SFX350 ou SFX370
- 3 Field Communicator 475
- 4 Système d'automatisme (par ex. API)

## 8.2 Structure et principe du menu de configuration

### 8.2.1 Structure du menu de configuration

Pour l'aperçu du menu de configuration avec menus et paramètres

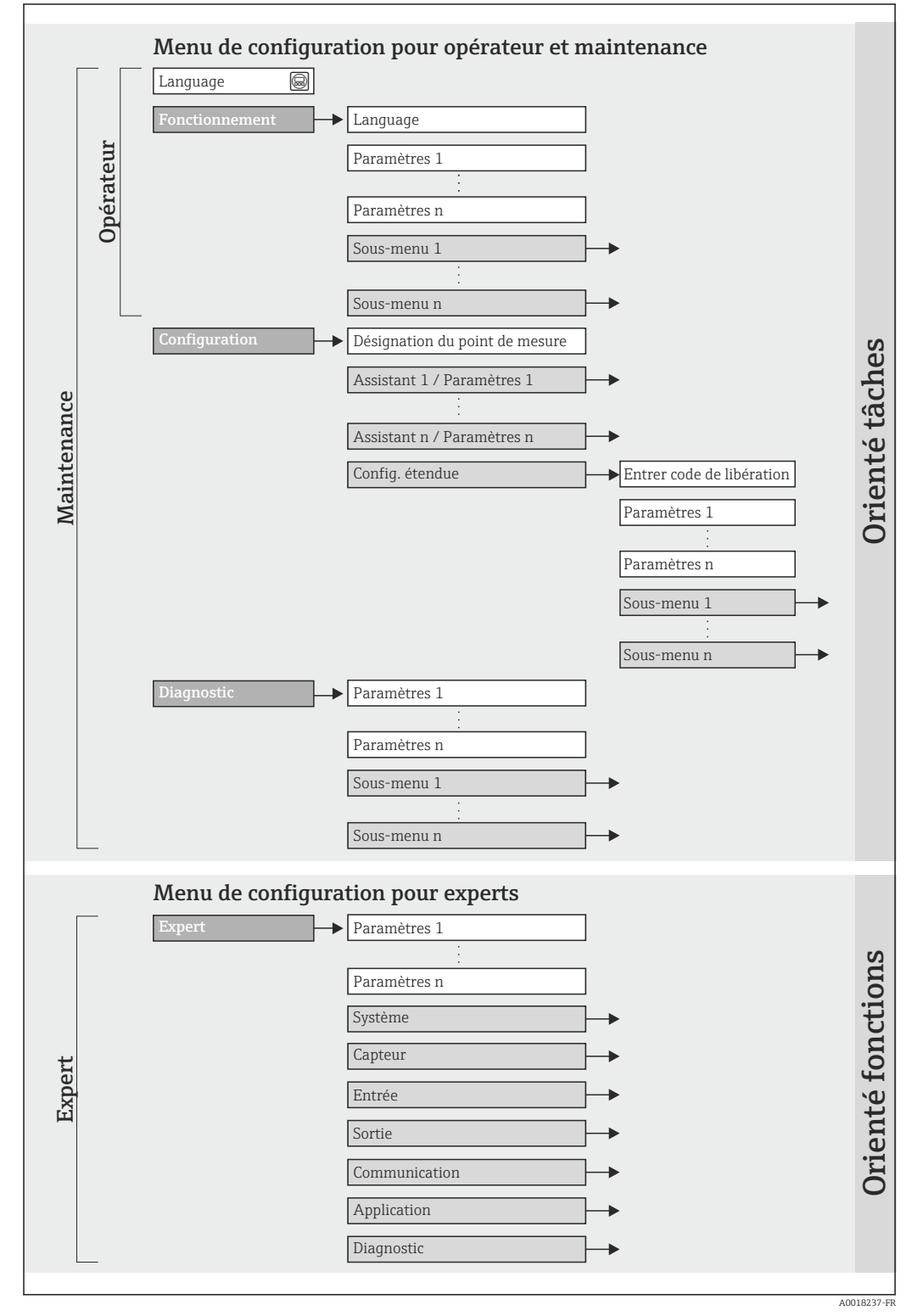

🖻 11 Structure schématique du menu de configuration
## 8.2.2 Concept d'utilisation

Les différentes parties du menu de configuration sont affectées à des rôles utilisateur déterminés. A chaque rôle utilisateur appartiennent des tâches typiques au sein du cycle de vie de l'appareil.

| Menu                       |                   | Rôle utilisateur et tâches                                                                                                    | Contenu/signification                                                                                                    |  |
|----------------------------|-------------------|----------------------------------------------------------------------------------------------------|----------------------------------------------------------------------------------------------------|--|
| Language<br>Fonctionnement | Orienté tâches    | Rôle "Opérateur", "Chargé de<br>maintenance"<br>Tâches en cours de mesure :<br>• Configuration de l'affichage<br>opérationnel<br>• Lecture des valeurs mesurées                                                                                                    | <ul> <li>Définition de la langue d'interface</li> <li>Configuration de l'affichage opérationnel (par ex. format d'affichage, contraste d'affichage)</li> <li>Remise à zéro et contrôle de totalisateurs</li> </ul>                                                                                                    |  |
| Configuration              |                   | <ul> <li>Rôle "Chargé de maintenance"</li> <li>Mise en service :</li> <li>Configuration de la mesure</li> <li>Configuration des entrées et sorties</li> </ul>                                                                                                    | <ul> <li>Sous-menu "Config. étendue" :</li> <li>Configuration plus précise de la mesure (adaptation aux conditions de mesure particulières)</li> <li>Configuration des totalisateurs</li> <li>Configuration du nettoyage des électrodes (en option)</li> <li>Administration (Définition code d'accès, remise à zéro de l'appareil de mesure)</li> </ul>                                                                                                    |  |
| Diagnostic                 |                   | <ul> <li>Rôle "Chargé de maintenance"</li> <li>Suppression des défauts :</li> <li>Diagnostic et suppression de défauts de process et d'appareil</li> <li>Simulation des valeurs mesurées</li> </ul>                                                                                                    | <ul> <li>Comprend tous les paramètres pour la détermination et<br/>l'analyse des défauts de process et d'appareil :</li> <li>Sous-menu "Liste diagnostic"<br/>Comprend jusqu'à 5 messages de diagnostic actuels.</li> <li>Sous-menu "Journ. événement"<br/>Comprend jusqu'à 20 ou 100 (option de commande "Extended<br/>HistoROM) messages d'événement émis.</li> <li>Sous-menu "Info. appareil"<br/>Contient des informations pour l'identification de l'appareil.</li> <li>Sous-menu "Val. mesurée"<br/>Comprend toutes les valeurs mesurées actuelles.</li> <li>Sous-menu "Enreg. val. mes." (option de commande<br/>"Extended HistoROM")<br/>Enregistrement et visualisation de jusqu'à 1 000 valeurs<br/>mesurées.</li> <li>Sous-menu "Heartbeat"<br/>Vérification de la fonctionnalité d'appareil après demande et<br/>documentation des résultats de vérification.</li> <li>Sous-menu "Simulation"<br/>Sert à la simulation des valeurs mesurées ou des valeurs de<br/>sortie.</li> </ul> |  |
| Expert                     | Orienté fonctions | <ul> <li>Tâches qui nécessitent des<br/>connaissances détaillées du principe de<br/>fonctionnement de l'appareil :</li> <li>Mise en service de mesures dans des<br/>conditions difficiles</li> <li>Adaptation optimale de la mesure à<br/>des conditions difficiles</li> <li>Configuration détaillée de l'interface<br/>de communication</li> <li>Diagnostic des défauts dans des cas<br/>difficiles</li> </ul> | <ul> <li>Comprend tous les paramètres de l'appareil et permet d'y accéder directement par le biais d'un code d'accès. Ce menu est organisé d'après les blocs de fonctions de l'appareil :</li> <li>Sous-menu "Système"<br/>Comprend tous les paramètres système de l'appareil, qui ne concernent ni la mesure ni la communication des valeurs mesurées.</li> <li>Sous-menu "Capteur"<br/>Configuration de la mesure.</li> <li>Sous-menu "Application"<br/>Configuration des fonctions qui vont au delà de la mesure proprement dite (par ex. totalisateur).</li> <li>Sous-menu "Diagnostic"<br/>Détermination et analyse des défauts de process et d'appareil, simulation de l'appareil et Heartbeat Technology.</li> </ul>                                                                                                    |  |

# 8.3 Accès au menu de configuration via le navigateur web

## 8.3.1 Etendue des fonctions

Grâce au serveur Web intégré, il est possible de commander et de configurer l'appareil via un navigateur. Outre les valeurs mesurées sont également représentées des informations d'état sur l'appareil, permettant un contrôle de son statut. Par ailleurs il est possible de gérer les données de l'appareil et de régler les paramètres de réseau.

## 8.3.2 Conditions nécessaires

#### Hardware

| Câble de liaison     | Câble Ethernet standard avec connecteur RJ45                                                |  |
|----------------------|---------------------------------------------------------------------------------------------|--|
| PC                   | Interface RJ45                                                                              |  |
| Appareil de mesure : | Serveur Web doit être activé; réglage usine : on<br>Pour l'activation du serveur Web →   41 |  |

#### Logiciel PC

| Navigateurs utilisables                      | <ul> <li>Microsoft Internet Explorer (au moins 8.x)</li> <li>Mozilla Firefox</li> <li>Google chrome</li> </ul>                                                                                                    |
|----------------------------------------------|----------------------------------------------------------------------------------------------------|
| Systèmes d'exploitation recommandés          | <ul><li>Windows XP</li><li>Windows 7</li></ul>                                                                                                    |
| Droits d'utilisateur pour<br>réglages TCP/IP | Droits d'd'utilisateur requis pour réglages TCP/IP (par ex. pour adaptations de l'adresse IP, Subnet mask)                                                                                                    |
| Configuration du PC                          | <ul> <li>JavaScript est activé</li> <li>Si JavaScript n'est pas activable : entrer http://XXX.XXX.X.XXX/basic.html dans la ligne d'adresse du navigateur, par ex. http://192.168.1.212/ basic.html. Une représentation pleinement opérationnelle mais simplifiée de la structure de menu démarre.</li> </ul> |

Lors de l'installation d'une nouvelle version de firmware : Pour permettre une représentation correcte, effacer la mémoire intermédiaire (Cache) du navigateur sous **Options Internet**.

## 8.3.3 Etablissement d'une liaison

#### Configurer le protocole Internet du PC

Les indications suivantes se rapportent aux réglages Ethernet de l'appareil au départ usine. Adresse IP de l'appareil : 192.168.1.212 (réglage usine)

| Adresse IP      | 192.168.1.XXX; pour XXX toutes les séries de nombres sauf : 0, 212 et 255 → par ex. 192.168.1.213 |
|-----------------|---------------------------------------------------------------------------------------------------|
| Subnet mask     | 255.255.255.0                                                                                     |
| Default gateway | 192.168.1.212 ou laisser les cases vides                                                          |

1. Mettre l'appareil sous tension et relier au PC à l'aide d'un câble  $\rightarrow \square 42$ .

- 2. Si on n'utilise pas de seconde carte de réseau : fermer toutes les applications sur Notebook resp. les applications nécessitant Internet ou un réseau comme par ex. Email, applications SAP, Internet ou Windows Explorer, c'est à dire tous les navigateurs web.
- 3. Configurer les propriétés du protocole Internet (TCP/IP) selon tableau ci-dessus.

#### Démarrer le navigateur

- 1. Démarrer le navigateur sur le PC.
- 2. Entrer l'adresse IP du serveur Web dans la ligne d'adresse du navigateur : 192.168.1.212

La page d'accès apparait.

| 2 | Device tag                                               |                                | Endress+Hauser |
|---|----------------------------------------------------------|--------------------------------|----------------|
|   | Webserv.language<br>Ent. access code<br>Access stat.tool | English<br>••••<br>Maintenance | ▼<br>OK        |

Désignation du point de mesure  $\rightarrow$  🗎 51

Image appareil

1 2

Si la page d'accès n'apparait pas ou de manière incomplète → 🗎 77

#### 8.3.4 Login

- 1. Sélectionner la langue de service souhaitée pour le navigateur.
- 2. Entrer le code d'accès.
- 3. Valider les entrées avec **OK**.

| Code d'accès | 0000 (réglage usine); modifiable par le client $\rightarrow \square 71$ |
|--------------|-------------------------------------------------------------------------|
|--------------|-------------------------------------------------------------------------|

Si pendant 10 minutes aucune action n'est effectuée, le navigateur revient automatiquement à la page d'accès.

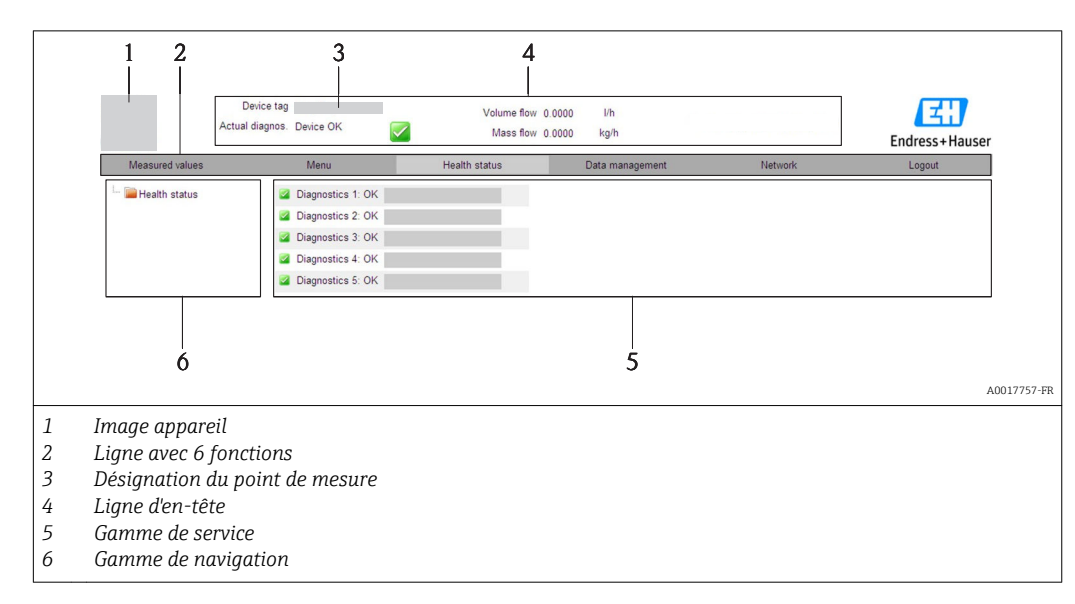

## 8.3.5 Interface utilisateur

#### Ligne d'en-tête

Les informations suivantes apparaissent dans la ligne d'en-tête :

- Désignation du point de mesure  $\rightarrow \cong 51$
- Etat de l'appareil avec signal d'état → 
   <sup>™</sup>
   <sup>™</sup>
   78
- Valeurs mesurées actuelles → 
   <sup>(2)</sup>
   <sup>(2)</sup>
   <sup>(2)</sup>
   <sup>(2)</sup>
   <sup>(2)</sup>
   <sup>(2)</sup>
   <sup>(2)</sup>
   <sup>(2)</sup>
   <sup>(2)</sup>
   <sup>(2)</sup>
   <sup>(2)</sup>
   <sup>(2)</sup>
   <sup>(2)</sup>
   <sup>(2)</sup>
   <sup>(2)</sup>
   <sup>(2)</sup>
   <sup>(2)</sup>
   <sup>(2)</sup>
   <sup>(2)</sup>
   <sup>(2)</sup>
   <sup>(2)</sup>
   <sup>(2)</sup>
   <sup>(2)</sup>
   <sup>(2)</sup>
   <sup>(2)</sup>
   <sup>(2)</sup>
   <sup>(2)</sup>
   <sup>(2)</sup>
   <sup>(2)</sup>
   <sup>(2)</sup>
   <sup>(2)</sup>
   <sup>(2)</sup>
   <sup>(2)</sup>
   <sup>(2)</sup>
   <sup>(2)</sup>
   <sup>(2)</sup>
   <sup>(2)</sup>
   <sup>(2)</sup>
   <sup>(2)</sup>
   <sup>(2)</sup>
   <sup>(2)</sup>
   <sup>(2)</sup>
   <sup>(2)</sup>
   <sup>(2)</sup>
   <sup>(2)</sup>
   <sup>(2)</sup>
   <sup>(2)</sup>
   <sup>(2)</sup>
   <sup>(2)</sup>
   <sup>(2)</sup>
   <sup>(2)</sup>
   <sup>(2)</sup>
   <sup>(2)</sup>
   <sup>(2)</sup>
   <sup>(2)</sup>
   <sup>(2)</sup>
   <sup>(2)</sup>
   <sup>(2)</sup>
   <sup>(2)</sup>
   <sup>(2)</sup>
   <sup>(2)</sup>
   <sup>(2)</sup>
   <sup>(2)</sup>
   <sup>(2)</sup>
   <sup>(2)</sup>
   <sup>(2)</sup>
   <sup>(2)</sup>
   <sup>(2)</sup>
   <sup>(2)</sup>
   <sup>(2)</sup>
   <sup>(2)</sup>
   <sup>(2)</sup>
   <sup>(2)</sup>
   <sup>(2)</sup>
   <sup>(2)</sup>
   <sup>(2)</sup>
   <sup>(2)</sup>
   <sup>(2)</sup>
   <sup>(2)</sup>
   <sup>(2)</sup>
   <sup>(2)</sup>
   <sup>(2)</sup>
   <sup>(2)</sup>
   <sup>(2)</sup>
   <sup>(2)</sup>
   <sup>(2)</sup>
   <sup>(2)</sup>
   <sup>(2)</sup>
   <sup>(2)</sup>
   <sup>(2)</sup>
   <sup>(2)</sup>
   <sup>(2)</sup>
   <sup>(2)</sup>
   <sup>(2)</sup>
   <sup>(2)</sup>
   <sup>(2)</sup>
   <sup>(2)</sup>
   <sup>(2)</sup>
   <sup>(2)</sup>
   <sup>(2)</sup>
   <sup>(2)</sup>
   <sup>(2)</sup>
   <sup>(2)</sup>
   <sup>(2)</sup>
   <sup>(2)</sup>
   <sup>(2)</sup>
   <sup>(2)</sup>
   <sup>(2)</sup>
   <sup>(2)</sup>
   <sup>(2)</sup>
   <sup>(2)</sup>
   <sup>(2)</sup>
   <sup>(2)</sup>
   <sup>(2)</sup>
   <sup>(2)</sup>
   <sup>(2)</sup>
   <sup>(2)</sup>
   <sup>(2)</sup>
   <sup>(2)</sup>
   <sup>(2)</sup>
   <sup>(2)</sup>
   <sup>(2)</sup>
   <sup>(2)</sup>
   <sup>(2)</sup>
   <sup>(2)</sup>
   <sup>(2)</sup>
   <sup>(2)</sup>
   <sup>(2)</sup>
   <sup>(2)</sup>
   <sup>(2)</sup>
   <sup>(2)</sup>
   <sup>(2)</sup>
   <sup>(2)</sup>
   <sup>(2)</sup>
   <sup>(2)</sup>
   <sup>(2)</sup>
   <sup>(2)</sup>
   <sup>(2)</sup>
   <sup>(2)</sup>
   <sup>(2)</sup>
   <sup>(2)</sup>
   <sup>(2)</sup>
   <sup>(2)</sup>

#### Ligne de fonctions

| Fonctions              | Signification                                                                                                    |
|------------------------|----------------------------------------------------------------------------------------------------|
| Valeurs mesurées       | Affichage des valeurs mesurées de l'appareil                                                                                                    |
| Menu                   | Accès à la structure de commande de l'appareil, comme pour l'outil de configuration                                                                                                    |
| Etat de l'appareil     | Affichage des messages de diagnostic actuels, listés en fonction de leur priorité                                                                                                    |
| Gestion des<br>données | <ul> <li>Echange de données entre PC et appareil de mesure : <ul> <li>Charger la configuration de l'appareil (format XML, sauvegarder la configuration)</li> <li>Mémoriser la configuration dans l'appareil (format XML, restaurer la configuration)</li> <li>Export liste des événements (fichier .csv)</li> <li>Export réglage des paramètres (fichier .csv, réaliser la documentation du point de mesure)</li> <li>Export du protocole de vérification Heartbeat (fichier PDF, seulement disponible avec le pack d'applications "Heartbeat Verification")</li> </ul> </li> </ul> |
| Réglages réseau        | Configuration et vérification de tous les paramètres nécessaires à l'établissement d'une<br>liaison avec l'appareil :<br>• Réglages réseau (par ex. adresse IP, adresse MAC)<br>• Informations appareil (par ex. numéro de série, version logiciel)                                                                                                    |
| Logout                 | Clôture de la procédure et retour à la page d'accès                                                                                                    |

#### Gamme de navigation

Si une fonction de la ligne de fonctions est sélectionnée, ses sous-menus sont ouverts dans la gamme de navigation. L'utilisateur peut maintenant naviguer dans la structure.

#### Gamme de service

Selon la fonction sélectionnée et ses sous-menus, il est possible de procéder à différentes actions dans cette plage :

- Réglage de paramètres
- Lecture des valeurs mesurées
- Affichage de textes d'aide
- Démarrage d'un téléchargement

#### 8.3.6 Désactiver le serveur web

Le serveur web de l'appareil de mesure peut, le cas échéant, être activé et désactivé via le paramètre **Fonctionnalitée du serveur web**.

#### Navigation

Menu "Expert"  $\rightarrow$  Communication  $\rightarrow$  Serveur Web

#### Aperçu des paramètres avec description sommaire

| Paramètre                      | Description                           | Sélection                              | Réglage usine |
|--------------------------------|---------------------------------------|----------------------------------------|---------------|
| Fonctionnalitée du serveur web | Activer et désactiver le serveur web. | <ul><li>Arrêt</li><li>Marche</li></ul> | Marche        |

#### Activer le serveur web

Lorsque le serveur web est désactivé, il peut à nouveau être activé par le biais du paramètre **Fonctionnalitée du serveur web** uniquement via les possibilités de configuration suivantes :

Via outil de configuration "FieldCare"

#### 8.3.7 Déconnexion

Le cas échéant avant la déconnexion, sauvegarder les données via fonction **Gestion données** (charger la configuration de l'appareil).

- Sélectionner l'entrée Logout dans la ligne de fonctions.
   La page de démarrage avec le Login apparait.
- 2. Fermer le navigateur web.

# 8.4 Accès au menu de configuration via l'outil de configuration

#### 8.4.1 Raccordement de l'outil de configuration

#### Via protocole HART

Cette interface de communication est disponible pour la version d'appareil suivante : Variante de commande "Sortie", Option **B** : 4-20 mA HART, sortie impulsion/fréquence/tor

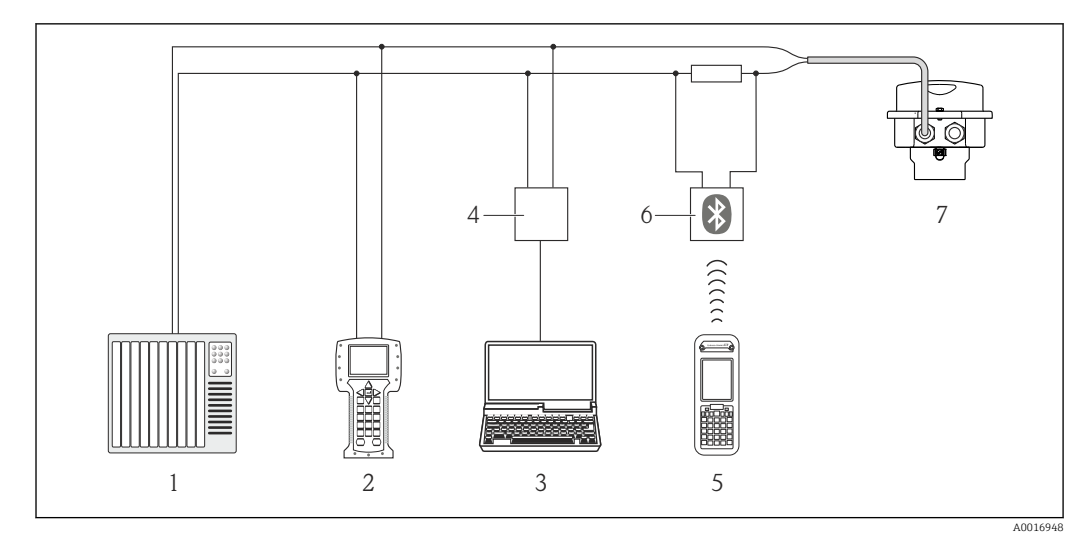

🖻 12 Possibilités de configuration à distance via protocole HART

- 1 Système d'automatisme (par ex. API)
- 2 Field Communicator 475
- 3 Ordinateur avec outil de configuration (par ex. FieldCare, AMS Device Manager, SIMATIC PDM)
- 4 Commubox FXA195 (USB)
- 5 Field Xpert SFX350 ou SFX370
- 6 Modem bluetooth VIATOR avec câble de raccordement
- 7 Transmetteur

#### Via interface service (CDI-RJ45)

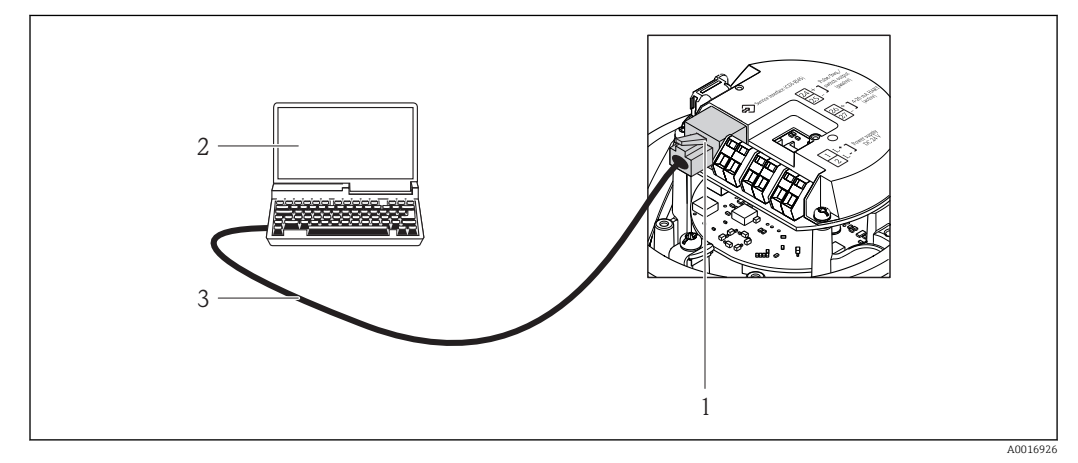

- I3 Raccordement pour variante de commande "Sortie", Option B : 4-20 mA HART, sortie impulsion/ fréquence/tor
- 1 Interface service (CDI-RJ45) de l'appareil de mesure avec accès au serveur Web intégré
- 2 Ordinateur avec navigateur Web (par ex. Internet Explorer) pour l'accès au serveur Web d'appareil intégré ou à l'outil de configuration "FieldCare" avec COM DTM "Communication CDI TCP/IP"
- 3 Câble de liaison Ethernet standard avec connecteur RJ45

## 8.4.2 Field Xpert SFX350, SFX370

#### **Etendues des fonctions**

Field Xpert SFX350 et Field Xpert SFX370 sont des PC mobiles destinés à la mise en service et à la maintenance. Ils permettent une configuration et un diagnostic efficaces des appareils HART et FOUNDATION Fieldbus en **zone non Ex** (SFX350, SFX370) et en **zone Ex** (SFX370).

Pour les détails : manuel de mise en service BA01202S

#### Source pour les fichiers de description d'appareil

Voir indications  $\rightarrow \textcircled{B} 46$ 

#### 8.4.3 FieldCare

#### **Etendues des fonctions**

Outil de gestion des équipements basé FDT d'Endress+Hauser. Il est capable de configurer tous les équipements de terrain intelligents d'une installation et facilite leur gestion. Grâce à l'utilisation d'informations d'état, il constitue en outre un moyen simple, mais efficace, de contrôler leur fonctionnement.

L'accès se fait via :

- Protocole HART  $\rightarrow$  🖺 41
- Interface de service CDI-RJ45  $\rightarrow \cong 42$

Fonctions typiques :

- Paramétrage de transmetteurs
- Chargement et sauvegarde de données d'appareil (upload/download)
- Documentation du point de mesure
- Visualisation de la mémoire de valeurs mesurées (enregistreur à tracé continu) et journal d'événements.

Pour les détails : Manuels de mise en service BA00027S et BA00059S

#### Source pour les fichiers de description d'appareil

Voir indications  $\rightarrow \square 46$ 

#### Etablissement d'une liaison

Via interface de service (CDI-RJ45)

- 1. Démarrer FieldCare et lancer le projet.
- 2. Dans le réseau : ajouter un nouvel appareil.
  - └ La fenêtre Ajouter nouvel appareil s'ouvre.
- 3. Sélectionner l'option CDI Communication TCP/IP dans la liste et valider avec OK.
- 4. Clic droit de souris sur **CDI Communication TCP/IP** et dans le menu contextuel ouvert sélectionner **Ajouter appareil**.
- 5. Sélectionner l'appareil souhaité dans la liste et valider avec OK.
   Fenêtre CDI Communication TCP/IP (Configuration) s'ouvre.
- 6. Entrer l'adresse d'appareil dans la zone **Adresse IP** et valider avec **Enter** : 192.168.1.212 (réglage usine); si l'adresse IP est inconnue
- 7. Etablir une liaison en ligne avec l'appareil.
- Pour les détails : Manuels de mise en service BA00027S et BA00059S

#### Interface utilisateur

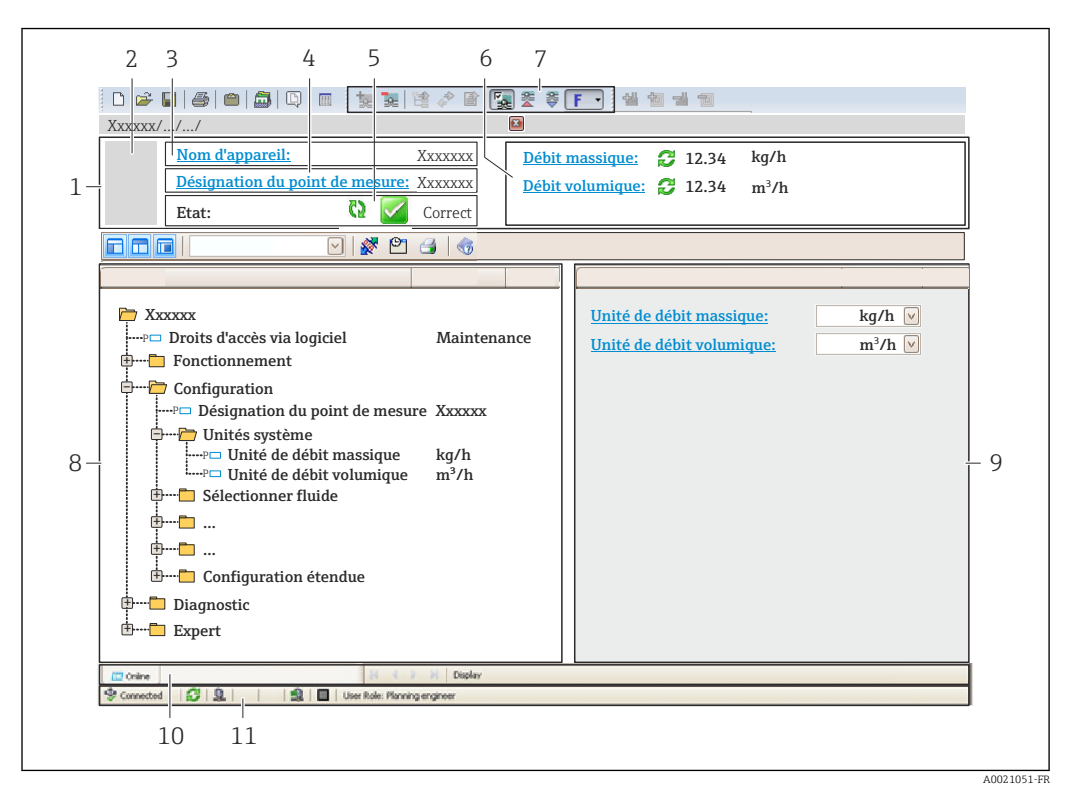

1 Ligne d'en-tête

- 2 Image appareil
- 3 Nom d'appareil
- 4 Désignation du point de mesure  $\rightarrow \square 51$
- 5 Gamme d'état avec signal d'état  $\rightarrow \square 78$
- 6 Gamme d'affichage pour les valeurs mesurées actuelles
- 7 Barre d'outils avec d'autres fonctions comme mémoriser/charger, liste d'événements et création de documentations
- 8 Zone de navigation avec structure du menu de configuration
- 9 Gamme de service
- 10 Domaine d'application
- 11 Zone d'état

## 8.4.4 AMS Device Manager

#### **Etendue des fonctions**

Programme d'Emerson Process Management pour la configuration d'appareils de mesure via protocole HART.

#### Source pour les fichiers de description d'appareil

Voir indications  $\rightarrow \square 46$ 

#### 8.4.5 SIMATIC PDM

#### **Etendues des fonctions**

Programme Siemens, unique et indépendant du fabricant, pour la configuration, le réglage, la maintenance et le diagnostic d'appareils de terrain intelligents via protocole HART.

#### Source pour les fichiers de description d'appareil

Voir indications  $\rightarrow \triangleq 46$ 

## 8.4.6 Field Communicator 475

#### **Etendues des fonctions**

Terminal portable industriel d'Emerson Process Management pour le paramétrage à distance et l'interrogation de valeurs mesurées via protocole HART.

#### Source pour les fichiers de description d'appareil

Voir indications  $\rightarrow \square 46$ 

# 9 Intégration système

# 9.1 Aperçu des fichiers de description d'appareil

## 9.1.1 Données relatives à la version actuelle de l'appareil

| Version de firmware                      | 01.01.zz | <ul> <li>Sur la page de titre du manuel de mise en service</li> <li>Sur la plaque signalétique du transmetteur →          <sup>13</sup></li> <li>Paramètre Version logiciel<br/>Diagnostic → Info appareil → Version firmware</li> </ul> |
|------------------------------------------|----------|----------------------------------------------------------------------------------------------------|
| Date de sortie de la version de firmware | 06.2014  |                                                                                                    |
| ID fabricant                             | 0x11     | Paramètre <b>ID fabricant</b><br>Diagnostic → Info appareil → ID fabricant                                                                                                    |
| ID type d'appareil                       | 0x3A     | Paramètre <b>Type d'appareil</b><br>Diagnostic → Info appareil → Type d'appareil                                                                                                    |
| Révision protocole HART                  | 7        |                                                                                                    |
| Révision appareil                        | 2        | <ul> <li>Sur la plaque signalétique du transmetteur →          <sup>13</sup></li> <li>Paramètre Révision appar.<br/>Diagnostic → Info appareil → Révision d'appareil</li> </ul>                                                          |

## 9.1.2 Outils de configuration

Dans la suite vous trouverez les fichiers de description d'appareil avec indication de la source pour les différents outils de configuration.

| Outil de configuration via<br>protocole HART                    | Sources des descriptions d'appareil                                                                                                    |  |
|-----------------------------------------------------------------|----------------------------------------------------------------------------------------------------|--|
| <ul><li>Field Xpert SFX350</li><li>Field Xpert SFX370</li></ul> | Utiliser la fonction de mise à jour du terminal portable                                                                               |  |
| FieldCare                                                       | <ul> <li>www.endress.com → Download-Area</li> <li>CD-ROM (contacter Endress+Hauser)</li> <li>DVD (contacter Endress+Hauser)</li> </ul> |  |
| AMS Device Manager<br>(Emerson Process Management)              | www.endress.com → Download-Area                                                                                                    |  |
| SIMATIC PDM<br>(Siemens)                                        | www.endress.com → Download-Area                                                                                                    |  |
| Field Communicator 475<br>(Emerson Process Management)          | Utiliser la fonction de mise à jour du terminal portable                                                                               |  |

# 9.2 Grandeurs de mesure via protocole HART

Les grandeurs de mesure suivantes (variables d'appareil HART) sont affectées en usine aux variables dynamiques suivantes :

| Variables dynamiques                 | Grandeurs mesurées<br>(Variables d'appareil HART) |  |
|--------------------------------------|---------------------------------------------------|--|
| Première variable dynamique (PV)     | Débit volumique                                   |  |
| Seconde variable dynamique (SV)      | Totalisateur 1                                    |  |
| Troisième variable dynamique (TV)    | Totalisateur 2                                    |  |
| Quatrième variable dynamique<br>(QV) | Totalisateur 3                                    |  |

L'affectation des grandeurs de mesure aux variables dynamiques peut être modifiée sur site et attribuée librement à l'aide de l'outil de configuration au moyen des paramètres suivants :

- Expert  $\rightarrow$  Communication  $\rightarrow$  Sortie HART  $\rightarrow$  Sortie  $\rightarrow$  Assign. val. prim.
- Expert  $\rightarrow$  Communication  $\rightarrow$  Sortie HART  $\rightarrow$  Sortie  $\rightarrow$  Assigner val. sec.
- Expert  $\rightarrow$  Communication  $\rightarrow$  Sortie HART  $\rightarrow$  Sortie  $\rightarrow$  Assign. val. ter.
- Expert  $\rightarrow$  Communication  $\rightarrow$  Sortie HART  $\rightarrow$  Sortie  $\rightarrow$  Assign. val. qua.

Les grandeurs de mesure suivantes peuvent être affectées aux variables dynamiques :

#### Grandeurs mesurées pour PV (première variable dynamique)

- Off
- Débit volumique
- Débit massique
- Débit volumique corrigé
- Vitesse d'écoulement
- Conductivité corrigée
- Température
- Température de l'électronique

# Grandeurs mesurées pour SV, TV, QV (deuxième, troisième et quatrième variables dynamiques)

- Débit volumique
- Débit massique
- Débit volumique corrigé
- Vitesse d'écoulement
- Conductivité corrigée
- Température
- Température de l'électronique
- Totalisateur 1
- Totalisateur 2
- Totalisateur 3

La sélection est d'autant plus grande que l'appareil dispose de un ou plusieurs packs d'applications.

#### Variables d'appareil

Les variables d'appareil sont affectées de manière fixe. Au maximum 8 variables d'appareil peuvent être transmises :

- 0 = débit volumique
- 1 = débit massique
- 2 = débit volumique corrigé
- 3 = vitesse d'écoulement
- 4 = conductivité
- 5 = conductivité corrigée
- 6 = température
- 7 = température électronique
- 8 = totalisateur 1
- 9 = totalisateur 2
- 10 = totalisateur 3

# 9.3 Autres réglages

## 9.3.1 Fonctionnalité Burst Mode selon spécification HART 7

#### Navigation

Menu "Expert"  $\rightarrow$  Communication  $\rightarrow$  Sortie HART  $\rightarrow$  Burst configuration  $\rightarrow$  Burst configuration 1...3

#### Structure du sous-menu

| Burst configuration 13 | $\rightarrow$ | Mode Burst                 |
|------------------------|---------------|----------------------------|
|                        |               | Commande burst             |
|                        |               | Burst variable 0           |
|                        |               |                            |
|                        |               | Burst variable 7           |
|                        |               | Burst mode déclenchement   |
|                        |               | Burst déclenchement niveau |
|                        |               | Burst min period           |
|                        |               | Burst max period           |

| Paramètre      | Description                                                                                                    | Sélection / Entrée                                                                                                    | Réglage usine |
|----------------|----------------------------------------------------------------------------------------------------|----------------------------------------------------------------------------------------------------|---------------|
| Mode Burst     | Activation du mode burst HART pour le<br>message burst X.<br>Il faut alors qu'un capteur de pression<br>ou de température externe se trouve<br>également en mode Burst.                                                                                                    | <ul><li>Arrêt</li><li>Marche</li></ul>                                                                                               | Arrêt         |
| Commande burst | <ul> <li>Sélection de la commande HART adressée au maître HART.</li> <li>Option Commande 1 :<br/>Consultation de la variable primaire</li> <li>Option Commande 2 :<br/>Consultation du courant et de la valeur mesurée principale en pourcentage</li> <li>Option Commande 3 :<br/>Consultation des variables HART dynamiques et du courant</li> <li>Option Commande 9 :<br/>Consultation des variables HART dynamiques avec l'état correspondant</li> <li>Option Commande 33 :<br/>Consultation des variables HART dynamiques avec l'état correspondant</li> <li>Option Commande 48 :<br/>Consultation du diagnostic d'appareil complet</li> </ul> | <ul> <li>Commande 1</li> <li>Commande 2</li> <li>Commande 3</li> <li>Commande 9</li> <li>Commande 33</li> <li>Commande 48</li> </ul> | Commande 2    |

| Paramètre                  | Description                                                                                                    | Sélection / Entrée                                                                                                    | Réglage usine   |
|----------------------------|----------------------------------------------------------------------------------------------------|----------------------------------------------------------------------------------------------------|-----------------|
| Burst variable 0           | Affectation des différentes variables HART<br>(PV, SV, TV, QV) et affectation des<br>grandeurs de process disponibles dans<br>l'appareil à la commande HART.                                                                                                    | <ul> <li>Débit volumique</li> <li>Débit massique</li> <li>Débit volumique corrigé</li> <li>Vitesse du fluide</li> <li>Conductivité</li> <li>Valeur de conductivité<br/>corrigée</li> <li>Température électronique</li> <li>Totalisateur 1</li> <li>Totalisateur 2</li> <li>Totalisateur 3</li> <li>Densité</li> <li>Température</li> <li>HART input</li> <li>Percent Of Range</li> <li>Sortie courant mesurée</li> <li>Variable primaire (PV)</li> <li>Valeur secondaire (SV)</li> <li>Variable ternaire (TV)</li> <li>Valeur quaternaire (QV)</li> <li>Libre</li> </ul> | Débit volumique |
| Burst variable 1           | Voir Burst-Variable 0.                                                                                                    | Voir Burst-Variable 0.                                                                                                    | Libre           |
| Burst variable 2           | Voir Burst-Variable 0.                                                                                                    | Voir Burst-Variable 0.                                                                                                    | Libre           |
| Burst variable 3           | Voir Burst-Variable 0.                                                                                                    | Voir Burst-Variable 0.                                                                                                    | Libre           |
| Burst variable 4           | Voir Burst-Variable 0.                                                                                                    | Voir Burst-Variable 0.                                                                                                    | Libre           |
| Burst variable 5           | Voir Burst-Variable 0.                                                                                                    | Voir Burst-Variable 0.                                                                                                    | Libre           |
| Burst variable 6           | Voir Burst-Variable 0.                                                                                                    | Voir Burst-Variable 0.                                                                                                    | Libre           |
| Burst variable 7           | Voir Burst-Variable 0.                                                                                                    | Voir Burst-Variable 0.                                                                                                    | Libre           |
| Burst mode déclenchement   | <ul> <li>Sélection de l'événement qui déclenche le message Burst X.</li> <li>Option Continu :<br/>Le déclenchement du message est piloté en temps, décalé par rapport à la plage de temps réglée dans le paramètre Burst min period.</li> <li>Option Fenêtre :<br/>Le message est déclenché lorsque la valeur mesurée définie a été modifiée de la valeur réglée dans le paramètre Burst déclenchement niveau.</li> <li>Option Hausse :<br/>Le message est déclenché lorsque la valeur mesurée définie dépasse la valeur réglée dans le paramètre Burst déclenchement niveau.</li> <li>Option Hausse :<br/>Le message est déclenché lorsque la valeur mesurée définie dépasse la valeur réglée dans le paramètre Burst déclenchement niveau.</li> <li>Option En baisse :<br/>Le message est déclenché lorsque la valeur réglée dans le paramètre Burst déclenchement niveau.</li> <li>Option En baisse :<br/>Le message est déclenché lorsque la valeur réglée dans le paramètre Burst déclenchement niveau.</li> <li>Option En baisse :<br/>Le message est déclenché lorsque la valeur réglée dans le paramètre Burst déclenchement niveau.</li> <li>Option En baisse :<br/>Le message est déclenché lorsque la valeur mesurée définie n'atteint pas la valeur mesurée définie n'atteint pas la valeur réglée dans le paramètre Burst déclenchement niveau.</li> <li>Option En changement :<br/>Le message est déclenché lorsque la valeur mesurée définie la paramètre Burst déclenchement niveau.</li> </ul> | <ul> <li>Continu</li> <li>Fenêtre</li> <li>Hausse</li> <li>En baisse</li> <li>En changement</li> </ul>                                                                                                    | Continu         |
| Burst déclenchement niveau | Entrée de la valeur de réglage du Burst.<br>La valeur de réglage du Burst détermine,<br>avec l'option sélectionnée dans le paramètre<br><b>Burst mode déclenchement</b> , le moment de<br>l'émission du message Burst X.                                                                                                    | Nombre à virgule flottante<br>positif                                                                                                    | 2,0E-38         |

| Paramètre       | Description                                                                         | Sélection / Entrée    | Réglage usine |
|-----------------|-------------------------------------------------------------------------------------|-----------------------|---------------|
| Période MAJ min | Entrée de la plage de temps minimale entre deux commandes Burst du message Burst X. | Nombre entier positif | 1000 ms       |
| Période MAJ max | Entrée de la plage de temps maximale entre deux commandes Burst du message Burst X. | Nombre entier positif | 2 000 ms      |

# 10 Mise en service

## 10.1 Contrôle de l'installation et du fonctionnement

Avant la mise en service de l'appareil de mesure : s'assurer que les contrôles de montage et de raccordement ont été effectués.

- Liste de contrôle "Contrôle du montage"  $\rightarrow$  🖺 26
- Liste de contrôle "Contrôle du raccordement" → 🗎 34

# **10.2** Configuration de l'appareil de mesure

Le menu **Configuration** avec ses sous-menus comprend tous les paramètres nécessaires à une mesure standard.

Structure du menu "Configuration"

| Configuration | $\rightarrow$ | Désignation du point de mesure      | → 🖺 51 |
|---------------|---------------|-------------------------------------|--------|
|               |               | Sortie courant 1                    | → 🗎 52 |
|               |               | Sortie Tout Ou Rien/Impulsion/Fréq. | → 🗎 53 |
|               |               | Affichage                           | → 🗎 57 |
|               |               | Traitement sortie                   | → 🖺 59 |
|               |               | Suppression débit de fuite          | → 🖺 60 |
|               |               | Détection de tube vide              | → 🗎 62 |
|               |               | HART input                          | → 🖺 58 |
|               |               | Configuration étendue               | → 🗎 63 |

## 10.2.1 Définir la désignation du point de mesure

Afin de pouvoir identifier rapidement le point de mesure au sein de l'installation, il est possible d'entrer à l'aide du paramètre **Désignation du point de mesure** une désignation unique et de modifier ainsi le réglage par défaut.

Le nombre de caractères affichés dépend des caractères utilisés.

Pour la désignation du point de mesure dans l'outil de configuration "FieldCare"  $\rightarrow \cong 44$ 

#### Navigation

Menu "Configuration"  $\rightarrow$  Désignation du point de mesure

| Paramètre                      | Description                               | Entrée                                                                                                    | Réglage usine |
|--------------------------------|-------------------------------------------|----------------------------------------------------------------------------------------------------|---------------|
| Désignation du point de mesure | Entrer le repère pour le point de mesure. | Max. 32 caractères tels que des<br>lettres, des chiffres ou des<br>caractères spéciaux (par ex. @,<br>%, /) | Promag        |

## 10.2.2 Configuration de la sortie courant

Le **sous-menu "Sortie courant 2"** comprend tous les paramètres devant être réglés pour la configuration de la sortie courant.

#### Navigation

Menu "Configuration"  $\rightarrow$  Sortie courant 1...2

#### Structure du sous-menu

| Sortie courant 12 | $\rightarrow$ | Affectation sortie courant |
|-------------------|---------------|----------------------------|
|                   |               | Etendue de mesure courant  |
|                   |               | Valeur 4 mA                |
|                   |               | Valeur 20 mA               |
|                   |               | Mode défaut                |
|                   |               | Courant de défaut          |

| Paramètre                  | Description                                                                                                    | Sélection / Entrée                                                                                                    | Réglage usine                                |
|----------------------------|----------------------------------------------------------------------------------------------------|----------------------------------------------------------------------------------------------------|----------------------------------------------|
| Affectation sortie courant | Sélectionner la variable process pour la sortie courant.                                                                                                    | <ul> <li>Arrêt</li> <li>Débit volumique</li> <li>Débit massique</li> <li>Débit volumique corrigé</li> <li>Vitesse du fluide</li> <li>Conductivité</li> <li>Valeur de conductivité<br/>corrigée</li> <li>Température</li> <li>Température électronique</li> </ul> | Débit volumique                              |
| Unité de débit massique    | Sélectionner l'unité de débit massique.<br><i>Effet</i><br>L'unité sélectionnée est valable pour :<br>• Sortie<br>• Débit de fuite<br>• Valeur de simulation variable de process  | Liste de sélection des unités                                                                                                    | En fonction du pays :<br>• kg/h<br>• lb/min  |
| Unité de débit volumique   | Sélectionner l'unité du débit volumique.<br><i>Effet</i><br>L'unité sélectionnée est valable pour :<br>• Sortie<br>• Débit de fuite<br>• Valeur de simulation variable de process | Liste de sélection des unités                                                                                                    | En fonction du pays :<br>I/h<br>gal/min (us) |
| Etendue de mesure courant  | Sélectionner la gamme de courant pour la<br>sortie de la valeur process et le niveau<br>supérieur/inférieur pour le signal d'alarme.                                              | <ul> <li>420 mA NAMUR</li> <li>420 mA US</li> <li>420 mA</li> <li>020 mA</li> <li>Valeur de courant fixe</li> </ul>                                                                                                    | 420 mA NAMUR                                 |
| Valeur 0/4 mA              | Entrer la valeur 4 mA.                                                                                                    | Nombre à virgule flottante avec signe                                                                                                    | 0 l/h                                        |
| Valeur 20 mA               | Entrer la valeur 20 mA.                                                                                                    | Nombre à virgule flottante avec signe                                                                                                    | 0,025 l/h                                    |

| Paramètre         | Description                                                 | Sélection / Entrée                                                                                                    | Réglage usine |
|-------------------|-------------------------------------------------------------|----------------------------------------------------------------------------------------------------|---------------|
| Mode défaut       | Définir le comportement des sorties en cas<br>d'alarme.     | <ul> <li>Min.</li> <li>Max.</li> <li>Dernière valeur valable</li> <li>Valeur actuelle</li> <li>Valeur définie</li> </ul> | Max.          |
| Courant de défaut | Réglez la valeur de sortie courant pour l'état<br>d'alarme. | 3,59 <sup>-3</sup> 22,5 <sup>-3</sup> mA                                                                                 | 22,5 mA       |

## 10.2.3 Configuration de la sortie impulsion/fréquence/tout ou rien

Le sous-menu **Sortie Tout Ou Rien/Impulsion/Fréq. 1** contient tous les paramètres devant être réglés pour la configuration du type de sortie sélectionné.

#### Sortie impulsion

#### Navigation

Menu "Configuration" → Sortie Tout Ou Rien/Impulsion/Fréq.

#### Structure du sous-menu pour la sortie impulsion

| Sortie Tout Ou Rien/Impulsion/Fréq. | $\rightarrow$ | Mode de fonctionnement    |
|-------------------------------------|---------------|---------------------------|
|                                     |               | Affecter sortie impulsion |
|                                     |               | Valeur par impulsion      |
|                                     |               | Durée d'impulsion         |
|                                     |               | Mode défaut               |
|                                     |               | Signal sortie inversé     |

| Paramètre                 | Description                                                                                                    | Sélection / Entrée                                                                                          | Réglage usine                              |
|---------------------------|----------------------------------------------------------------------------------------------------|----------------------------------------------------------------------------------------------------|--------------------------------------------|
| Mode de fonctionnement    | Définir la sortie comme une sortie<br>impulsion, fréquence ou relais.                                                               | <ul><li>Impulsion</li><li>Fréquence</li><li>Etat</li></ul>                                                  | Impulsion                                  |
| Affecter sortie impulsion | Selectionner la variable process pour la sortie impulsion.                                                                          | <ul> <li>Arrêt</li> <li>Débit massique</li> <li>Débit volumique</li> <li>Débit volumique corrigé</li> </ul> | Arrêt                                      |
| Unité de masse            | Sélectionner l'unité de masse.<br><i>Effet</i><br>L'unité sélectionnée est reprise du paramètre<br><b>Unité de débit massique</b>   | Liste de sélection des unités                                                                               | En fonction du pays :<br>• kg<br>• lb      |
| Unité de volume           | Sélectionner l'unité de volume.<br><b>Effet</b><br>L'unité sélectionnée est reprise du paramètre<br><b>Unité de débit volumique</b> | Liste de sélection des unités                                                                               | En fonction du pays :<br>• l<br>• gal (us) |
| Valeur par impulsion      | Entrer la valeur mesurée pour chaque impulsion en sortie.                                                                           | Nombre à virgule flottante avec signe                                                                       | 0                                          |
| Durée d'impulsion         | Définir la durée d'impulsion.                                                                                                    | 0,052 000 ms                                                                                                | 100 ms                                     |

| Paramètre             | Description                                             | Sélection / Entrée                                         | Réglage usine    |
|-----------------------|---------------------------------------------------------|------------------------------------------------------------|------------------|
| Mode défaut           | Définir le comportement des sorties en cas<br>d'alarme. | <ul><li>Valeur actuelle</li><li>Pas d'impulsions</li></ul> | Pas d'impulsions |
| Signal sortie inversé | Inverser le signal de sortie.                           | <ul><li>Non</li><li>Oui</li></ul>                          | Non              |

#### Sortie fréquence

#### Navigation

Menu "Configuration" → Sortie Tout Ou Rien/Impulsion/Fréq.

#### Structure du sous-menu pour la sortie fréquence

| Sortie Tout Ou Rien/Impulsion/Fréq. | $\rightarrow$ | Mode de fonctionnement                 |
|-------------------------------------|---------------|----------------------------------------|
|                                     |               | Affecter sortie fréquence              |
|                                     |               | Valeur de fréquence minimale           |
|                                     |               | Valeur de fréquence maximale           |
|                                     |               | Valeur mesurée à la fréquence minimale |
|                                     |               | Valeur mesurée à la fréquence maximale |
|                                     |               | Mode défaut                            |
|                                     |               | Fréquence de défaut                    |
|                                     |               | Signal sortie inversé                  |

| Paramètre                 | Description                                                                                                    | Sélection / Entrée                                                                                                    | Réglage usine                               |
|---------------------------|----------------------------------------------------------------------------------------------------|----------------------------------------------------------------------------------------------------|---------------------------------------------|
| Mode de fonctionnement    | Définir la sortie comme une sortie<br>impulsion, fréquence ou relais.                                                                                                    | <ul><li> Impulsion</li><li> Fréquence</li><li> Etat</li></ul>                                                                                                    | Impulsion                                   |
| Affecter sortie fréquence | Selectionner la variable process pour la sortie fréquence.                                                                                                    | <ul> <li>Arrêt</li> <li>Débit volumique</li> <li>Débit massique</li> <li>Débit volumique corrigé</li> <li>Vitesse du fluide</li> <li>Conductivité</li> <li>Valeur de conductivité<br/>corrigée</li> <li>Température</li> <li>Température électronique</li> </ul> | Arrêt                                       |
| Unité de débit massique   | Sélectionner l'unité de débit massique.<br><i>Effet</i><br>L'unité sélectionnée est valable pour :<br>• Sortie<br>• Débit de fuite<br>• Valeur de simulation variable de process | Liste de sélection des unités                                                                                                    | En fonction du pays :<br>• kg/h<br>• lb/min |

| Paramètre                                 | Description                                                                                                    | Sélection / Entrée                                                    | Réglage usine                                    |
|-------------------------------------------|----------------------------------------------------------------------------------------------------|-----------------------------------------------------------------------|--------------------------------------------------|
| Unité de débit volumique                  | Sélectionner l'unité du débit volumique.<br><i>Effet</i><br>L'unité sélectionnée est valable pour :<br>• Sortie<br>• Débit de fuite<br>• Valeur de simulation variable de process | Liste de sélection des unités                                         | En fonction du pays :<br>• l/h<br>• gal/min (us) |
| Valeur de fréquence minimale              | Entrer la fréquence minimum.                                                                                                    | 0,010000,0 Hz                                                         | 0,0 Hz                                           |
| Valeur de fréquence maximale              | Entrer la fréquence maximum.                                                                                                    | 0,010000,0 Hz                                                         | 10 000,0 Hz                                      |
| Valeur mesurée à la fréquence<br>minimale | Entrer la valeur mesurée pour la fréquence minimum.                                                                                                    | Nombre à virgule flottante avec signe                                 | 0                                                |
| Valeur mesurée à la fréquence<br>maximale | Entrer la valeur mesurée pour la fréquence maximum.                                                                                                    | Nombre à virgule flottante avec signe                                 | 0                                                |
| Mode défaut                               | Définir le comportement des sorties en cas<br>d'alarme.                                                                                                    | <ul><li>Valeur actuelle</li><li>Valeur définie</li><li>0 Hz</li></ul> | 0 Hz                                             |
| Fréquence de défaut                       | Entrer la fréquence de sortie en cas d'alarme.                                                                                                    | 0,012 500,0 Hz                                                        | 0,0 Hz                                           |
| Signal sortie inversé                     | Inverser le signal de sortie.                                                                                                    | <ul><li>Non</li><li>Oui</li></ul>                                     | Non                                              |

#### Sortie tout ou rien

#### Navigation

 $Menu "Configuration" \rightarrow Sortie Tout Ou Rien/Impulsion/Fréq.$ 

#### Structure du sous-menu pour la sortie tor

| Sortie Tout Ou Rien/Impulsion/Fréq. | $\rightarrow$ | Mode de fonctionnement               |
|-------------------------------------|---------------|--------------------------------------|
|                                     |               | Affectation sortie état              |
|                                     |               | Affecter niveau diagnostic           |
|                                     |               | Affecter seuil                       |
|                                     |               | Affecter vérif. du sens d'écoulement |
|                                     |               | Affecter état                        |
|                                     |               | Seuil d'enclenchement                |
|                                     |               | Seuil de déclenchement               |
|                                     |               | Mode défaut                          |
|                                     |               | Signal sortie inversé                |

| Paramètre                            | Description                                                                                                    | Sélection / Entrée                                                                                                    | Réglage usine                                |
|--------------------------------------|----------------------------------------------------------------------------------------------------|----------------------------------------------------------------------------------------------------|----------------------------------------------|
| Mode de fonctionnement               | Définir la sortie comme une sortie<br>impulsion, fréquence ou relais.                                                                                                    | <ul><li>Impulsion</li><li>Fréquence</li><li>Etat</li></ul>                                                                                                    | Impulsion                                    |
| Affectation sortie état              | Choisissez une fonction pour la sortie relais.                                                                                                    | <ul> <li>Arrêt</li> <li>Marche</li> <li>Comportement du<br/>diagnostique</li> <li>Seuil</li> <li>Vérification du sens<br/>d'écoulement</li> <li>État</li> </ul>                                                                                                    | Arrêt                                        |
| Affecter niveau diagnostic           | Affecter un comportement de diagnostique<br>pour la sortie état.                                                                                                    | <ul><li>Alarme</li><li>Alarme ou avertissement</li><li>Avertissement</li></ul>                                                                                                    | Alarme                                       |
| Affecter seuil                       | Selectionner la variable process pour la fonction seuil.                                                                                                    | <ul> <li>Arrêt</li> <li>Débit volumique</li> <li>Débit massique</li> <li>Débit volumique corrigé</li> <li>Vitesse du fluide</li> <li>Conductivité</li> <li>Valeur de conductivité<br/>corrigée</li> <li>Totalisateur 1</li> <li>Totalisateur 2</li> <li>Totalisateur 3</li> <li>Température</li> <li>Température électronique</li> </ul> | Débit volumique                              |
| Affecter vérif. du sens d'écoulement | Choisir la variable process en fonction de votre sens de débit.                                                                                                    | <ul> <li>Arrêt</li> <li>Débit volumique</li> <li>Débit massique</li> <li>Débit volumique corrigé</li> </ul>                                                                                                    | Débit volumique                              |
| Affecter état                        | Affecter l'état de l'appareil pour la sortie état.                                                                                                    | <ul><li> Détection de tube vide</li><li> Suppression débit de fuite</li></ul>                                                                                                    | Détection de tube vide                       |
| Unité de débit massique              | Sélectionner l'unité de débit massique.<br><i>Effet</i><br>L'unité sélectionnée est valable pour :<br>• Sortie<br>• Débit de fuite<br>• Valeur de simulation variable de process | Liste de sélection des unités                                                                                                    | En fonction du pays :<br>• kg/h<br>• lb/min  |
| Unité de débit volumique             | Sélectionner l'unité du débit volumique.<br>Effet<br>L'unité sélectionnée est valable pour :<br>Sortie<br>Débit de fuite<br>Valeur de simulation variable de process             | Liste de sélection des unités                                                                                                    | En fonction du pays :<br>l/h<br>gal/min (us) |
| Unité totalisateur                   | Sélectionner l'unité de la variable process du totalisateur.                                                                                                    | Liste de sélection des unités                                                                                                    | 1                                            |
| Seuil d'enclenchement                | Entrer valeur mesurée pour point<br>d'enclenchement.                                                                                                    | Nombre à virgule flottante avec signe                                                                                                    | 0 l/h                                        |
| Seuil de déclenchement               | Entrer valeur mesurée pour point de déclenchement.                                                                                                    | Nombre à virgule flottante avec signe                                                                                                    | 0 l/h                                        |
| Temporisation à l'enclenchement      | Définir un délai pour le démarrage de la sortie état.                                                                                                    | 0,0100,0 s                                                                                                    | 0,0 s                                        |
| Temporisation au déclenchement       | Définir le délai pour l'arrêt de la sortie état.                                                                                                    | 0,0100,0 s                                                                                                    | 0,0 s                                        |

| Paramètre             | Description                                             | Sélection / Entrée                                         | Réglage usine |
|-----------------------|---------------------------------------------------------|------------------------------------------------------------|---------------|
| Mode défaut           | Définir le comportement des sorties en cas<br>d'alarme. | <ul><li>Etat actuel</li><li>Ouvert</li><li>Fermé</li></ul> | Ouvert        |
| Signal sortie inversé | Inverser le signal de sortie.                           | <ul><li>Non</li><li>Oui</li></ul>                          | Non           |

## 10.2.4 Configration de l'afficheur local

L'assistant **Affichage** guide systématiquement l'utilisateur à travers tous les paramètres pouvant être réglés pour la configuration de l'afficheur local.

#### Navigation

Menu "Configuration" → Affichage

#### Structure de l'assistant

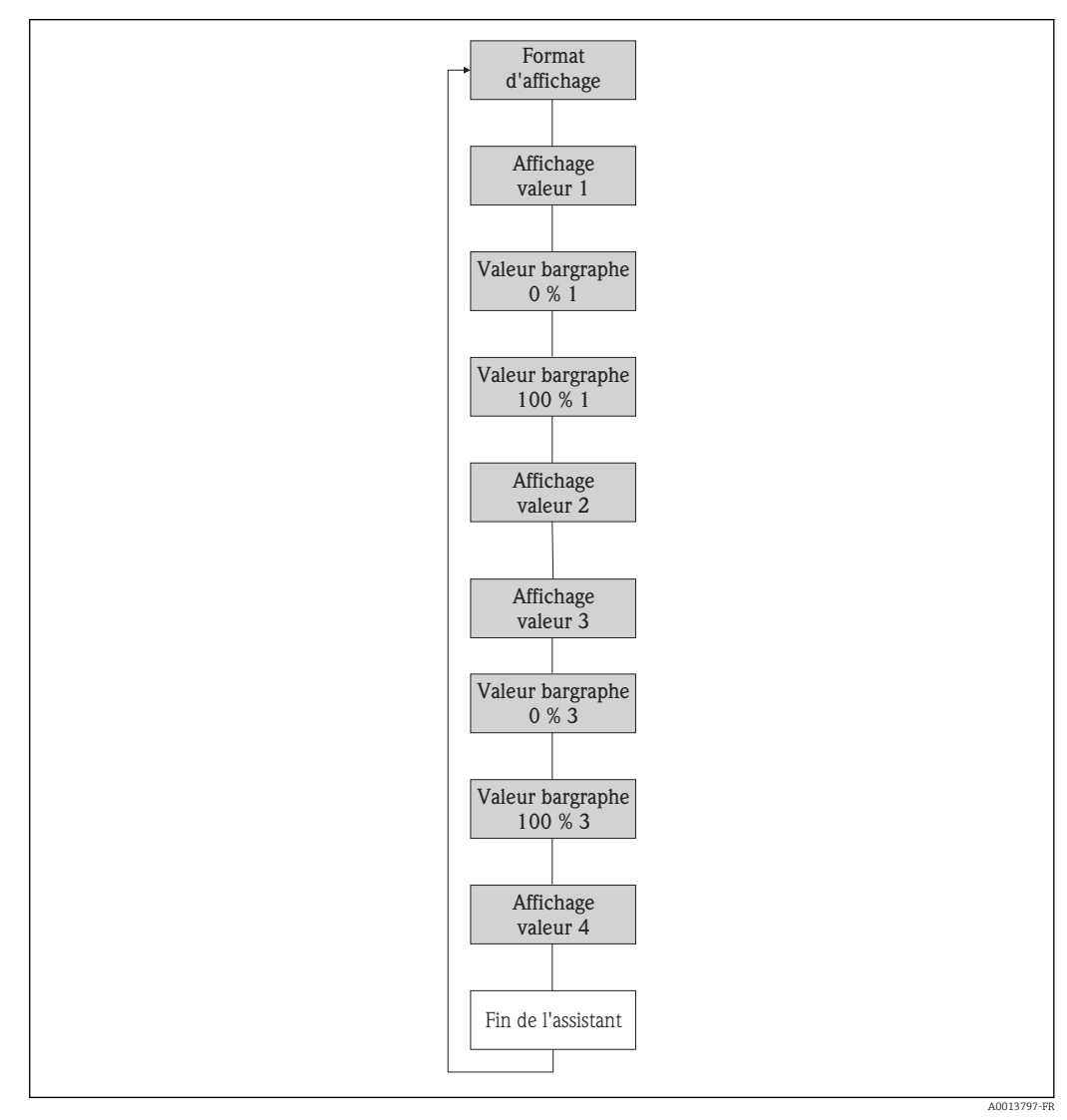

🔄 14 Assistant "Affichage" dans le menu "Configuration"

| Paramètre                | Description                                                                | Sélection / Entrée                                                                                                    | Réglage usine         |  |
|--------------------------|----------------------------------------------------------------------------|----------------------------------------------------------------------------------------------------|-----------------------|--|
| Format d'affichage       | Sélectionner la manière dont les valeurs<br>mesurées sont affichées.       | <ul> <li>1 valeur, taille max.</li> <li>1 valeur + bargr.</li> <li>2 valeurs</li> <li>3 valeurs, 1 grande</li> <li>4 valeurs</li> </ul>                                                                                                    | 1 valeur, taille max. |  |
| Affichage valeur 1       | Sélectionner la valeur mesurée, qui est<br>affichée sur l'afficheur local. | <ul> <li>Débit volumique</li> <li>Débit massique</li> <li>Débit volumique corrigé</li> <li>Vitesse du fluide</li> <li>Conductivité</li> <li>Valeur de conductivité<br/>corrigée</li> <li>Température</li> <li>Température électronique</li> <li>Totalisateur 1</li> <li>Totalisateur 2</li> <li>Totalisateur 3</li> <li>Sortie courant 1</li> <li>Aucune</li> </ul> | Débit volumique       |  |
| Valeur bargraphe 0 % 1   | Entrer la valeur 0 % pour l'affichage à bargraphe.                         | Nombre à virgule flottante avec signe                                                                                                    | 0 l/h                 |  |
| Valeur bargraphe 100 % 1 | Entrer la valeur 100 % pour l'affichage à bargraphe.                       | Nombre à virgule flottante avec signe                                                                                                    | 0,025 l/h             |  |
| Affichage valeur 2       | Sélectionner la valeur mesurée, qui est<br>affichée sur l'afficheur local. | Liste de sélection (voir 1ère valeur d'affichage)                                                                                                    | Aucune                |  |
| Affichage valeur 3       | Sélectionner la valeur mesurée, qui est<br>affichée sur l'afficheur local. | Liste de sélection (voir 1ère valeur d'affichage)                                                                                                    | Aucune                |  |
| Valeur bargraphe 0 % 3   | Entrer la valeur 0 % pour l'affichage à bargraphe.                         | Nombre à virgule flottante avec signe                                                                                                    | 0                     |  |
| Valeur bargraphe 100 % 3 | Entrer la valeur 100 % pour l'affichage à bargraphe.                       | Nombre à virgule flottante avec signe                                                                                                    | 0                     |  |
| Affichage valeur 4       | Sélectionner la valeur mesurée, qui est<br>affichée sur l'afficheur local. | Liste de sélection (voir 1ère<br>valeur d'affichage)                                                                                                    | Aucune                |  |

#### Aperçu des paramètres avec description sommaire

## 10.2.5 Configuration de l'entrée HART

Le sous-menu **HART input** comprend tous les paramètres devant être réglés pour la configuration de l'entrée HART.

#### Navigation

 $\texttt{Menu "Expert"} \rightarrow \texttt{Communication} \rightarrow \texttt{HART input} \rightarrow \texttt{Configuration}$ 

| HART input | $\rightarrow$ | Mode de capture         |
|------------|---------------|-------------------------|
|            |               | ID appareil             |
|            |               | Type d'appareil         |
|            |               | ID fabricant            |
|            |               | Commande burst          |
|            |               | Numéro de l'emplacement |
|            |               | Timeout                 |

Mode défaut

Valeur de replis

#### Aperçu des paramètres avec description sommaire

| Paramètre               | Description                                                                                                    | Sélection / Entrée                                                                          | Réglage usine |
|-------------------------|----------------------------------------------------------------------------------------------------|---------------------------------------------------------------------------------------------|---------------|
| Mode de capture         | Selectionnez le mode d'acquisition via la communication burst ou maître.                                                                                                    | <ul><li>Arrêt</li><li>Réseau éclaté</li><li>Réseau maître</li></ul>                         | Arrêt         |
| ID fabricant            | Entrez manufacture ID (hex) de l'appareil externe.                                                                                                    | 0255                                                                                        | 0             |
| ID appareil             | Entrez device ID (hex) de l'appareil externe.                                                                                                    | Nombre entier positif                                                                       | 0             |
| Type d'appareil         | Entrez device type (hex) de l'appareil externe.                                                                                                    | 0255                                                                                        | 0             |
| Commande burst          | Selectionnez la commande pour lire la variable process externe.                                                                                                    | <ul> <li>Commande 1</li> <li>Commande 3</li> <li>Commande 9</li> <li>Commande 33</li> </ul> | Commande 1    |
| Numéro de l'emplacement | Définissez la position de la variable de process externe dans la commande burst.                                                                                                   | 14                                                                                          | 1             |
| Timeout                 | Entrez la limite pour la variable de process<br>externe.<br>A l'écoulement du délai d'attente, le<br>message de diagnostic <b>F410</b><br><b>Transmission de données</b> est émis. | 1120 s                                                                                      | 5 s           |
| Mode défaut             | Définir le comportement si la variable process externe est manquante.                                                                                                    | <ul><li>Alarme</li><li>Dernière valeur valable</li><li>Valeur définie</li></ul>             | Alarme        |
| Valeur de replis        | Entrez la valeur à utiliser par l'appareil si la valeur de process externe est manquante.                                                                                          | Nombre à virgule flottante avec signe                                                       | 0             |

## 10.2.6 Configuration du traitement de sortie

L'assistant **Traitement sortie** comprend tous les paramètres devant être réglés pour la configuration du comportement de sortie.

#### Navigation

Menu "Configuration" → Traitement sortie

#### Structure du sous-menu pour le traitement de sortie

| Traitement sortie | $\rightarrow$ | Affectation sortie courant |
|-------------------|---------------|----------------------------|
|                   |               | Amortissement sortie       |
|                   |               | Mode de mesure sortie      |
|                   |               | Affecter sortie fréquence  |
|                   |               | Amortissement sortie       |
|                   |               | Mode de mesure sortie      |
|                   |               | Affecter sortie impulsion  |

Mode de mesure sortie

Mode fonctionnement totalisateur

#### Aperçu des paramètres avec description sommaire

| Paramètre                        | Description                                                                                                    | Sélection / Entrée                                                                                                    | Réglage usine   |  |
|----------------------------------|----------------------------------------------------------------------------------------------------|----------------------------------------------------------------------------------------------------|-----------------|--|
| Affectation sortie courant       | Sélectionner la variable process pour la sortie courant.                                                              | <ul> <li>Arrêt</li> <li>Débit volumique</li> <li>Débit massique</li> <li>Débit volumique corrigé</li> <li>Vitesse du fluide</li> <li>Conductivité</li> <li>Valeur de conductivité<br/>corrigée</li> <li>Température</li> <li>Température électronique</li> </ul> | Débit volumique |  |
| Amortissement sortie 1           | Régler le temps de réaction pour le signal de<br>sortie courant par rapport aux fluctuations<br>de la valeur mesurée. | 0999,9 s                                                                                                    | 1 s             |  |
| Mode de mesure sortie 1          | Sélectionner le mode de mesure pour la sortie.                                                                        | <ul><li> Débit positif</li><li> Débit bidirectionnel</li><li> Compensation débit inverse</li></ul>                                                                                                    | Débit positif   |  |
| Affecter sortie fréquence        | Selectionner la variable process pour la sortie fréquence.                                                            | riable process pour la<br>• Arrêt<br>• Débit volumique<br>• Débit massique<br>• Débit volumique corrigé<br>• Vitesse du fluide<br>• Conductivité<br>• Valeur de conductivité<br>• corrigée<br>• Température<br>• Température électronique                        |                 |  |
| Amortissement sortie 1           | Régler le temps de réaction pour le signal de<br>sortie courant par rapport aux fluctuations<br>de la valeur mesurée. | 0999,9 s                                                                                                    | 1 s             |  |
| Mode de mesure sortie 1          | Sélectionner le mode de mesure pour la sortie.                                                                        | <ul> <li>Débit positif</li> <li>Débit bidirectionnel</li> <li>Débit négatif</li> <li>Compensation débit inverse</li> </ul>                                                                                                    | Débit positif   |  |
| Affecter sortie impulsion        | Selectionner la variable process pour la sortie impulsion.                                                            | <ul> <li>Arrêt</li> <li>Débit massique</li> <li>Débit volumique</li> <li>Débit volumique corrigé</li> </ul>                                                                                                    | Arrêt           |  |
| Mode de mesure sortie 1          | Sélectionner le mode de mesure pour la sortie.                                                                        | <ul> <li>Débit positif</li> <li>Débit bidirectionnel</li> <li>Débit négatif</li> <li>Compensation débit inverse</li> </ul>                                                                                                    | Débit positif   |  |
| Mode fonctionnement totalisateur | Sélectionner le mode de fonctionnement du totalisateur.                                                               | <ul><li>Bilan</li><li>Positif</li><li>Négatif</li></ul>                                                                                                    | Bilan           |  |

## 10.2.7 Configuration de la suppression des débits de fuite

Le sous-menu **Suppression débit de fuite** comprend des paramètres devant être réglés pour la configuration de la suppression des débits de fuite.

#### Navigation

Menu "Configuration"  $\rightarrow$  Suppression débit de fuite

#### Structure du sous-menu

| Suppression débit de fuite | $\rightarrow$ | Affecter variable process    |
|----------------------------|---------------|------------------------------|
|                            |               | Valeur 'on' débit de fuite   |
|                            |               | Valeur 'off débit de fuite   |
|                            |               | Suppression effet pulsatoire |

| Paramètre                    | Prérequis                                                                                                    | Description                                                                                        | Sélection / Entrée                                                                                              | Réglage usine                                                                 |
|------------------------------|----------------------------------------------------------------------------------------------------|----------------------------------------------------------------------------------------------------|----------------------------------------------------------------------------------------------------|-------------------------------------------------------------------------------|
| Affecter variable process    | -                                                                                                    | Selectionner la variable de<br>process pour la suppression<br>des débits de fuite.                 | <ul> <li>Arrêt</li> <li>Débit volumique</li> <li>Débit massique</li> <li>Débit volumique<br/>corrigé</li> </ul> | Débit volumique                                                               |
| Valeur 'on' débit de fuite   | L'une des options suivantes est<br>sélectionnée dans le paramètre<br><b>Affecter variable process</b> :<br>• Débit massique<br>• Débit volumique<br>• Débit volumique corrigé | Entrer la valeur 'on' pour la<br>suppression des débits de fuite.                                  | Nombre à virgule<br>flottante avec signe                                                                        | Dans le cas de<br>liquides : en fonction<br>du pays et du<br>diamètre nominal |
| Valeur 'off débit de fuite   | L'une des options suivantes est<br>sélectionnée dans le paramètre<br><b>Affecter variable process</b> :<br>• Débit massique<br>• Débit volumique<br>• Débit volumique corrigé | Entrer la valeur 'off' pour la<br>suppression des débits de fuite.                                 | 0100,0 %                                                                                                    | 50 %                                                                          |
| Suppression effet pulsatoire | L'une des options suivantes est<br>sélectionnée dans le paramètre<br><b>Affecter variable process</b> :<br>• Débit massique<br>• Débit volumique<br>• Débit volumique corrigé | Entrer le temps pour la<br>suppression du signal (=<br>suppression active des coups<br>de bélier). | 0100 s                                                                                                    | 0 s                                                                           |

## 10.2.8 Configuration de la détection de tube vide

Le sous-menu **Détection de tube vide** contient des paramètres devant être réglés pour la configuration de la suppression des débits de fuite.

#### Navigation

Menu "Configuration"  $\rightarrow$  Détection de tube vide

#### Structure du sous-menu

| Sous-menu "Détection de tube<br>vide"Détection de tube vide | $\rightarrow$ | Détection de tube vide           |
|-------------------------------------------------------------|---------------|----------------------------------|
|                                                             |               | Nouvel ajustement                |
|                                                             |               | En cours                         |
|                                                             |               | Niveau de détection de tube vide |
|                                                             |               | Temps de réponse tube vide       |

| Paramètre                        | Prérequis                                                                                                    | Description                                                                                             | Sélection /<br>Affichage / Entrée                                                        | Réglage usine |
|----------------------------------|----------------------------------------------------------------------------------------------------|----------------------------------------------------------------------------------------------------|------------------------------------------------------------------------------------------|---------------|
| Détection de tube vide           | -                                                                                                    | Commuter la détection de tube<br>vide en marche/arrêt.                                                  | <ul><li>Arrêt</li><li>Marche</li></ul>                                                   | Arrêt         |
| Nouvel ajustement                | -                                                                                                    | Sélectionner le type de réglage.                                                                        | <ul> <li>Annuler</li> <li>Réglage de tube vide</li> <li>Réglage de tube plein</li> </ul> | Annuler       |
| En cours                         | -                                                                                                    |                                                                                                    | <ul><li>Ok</li><li>Occupé</li><li>Pas ok</li></ul>                                       | _             |
| Niveau de détection de tube vide | -                                                                                                    | Entrer hystérésis en%, au-<br>dessous de cette valeur, le tube<br>de mesure sera détecté comme<br>vide. | 0100 %                                                                                   | 10 %          |
| Temps de réponse tube vide       | L'une des options suivantes est<br>sélectionnée dans le paramètre<br><b>Affecter variable process</b> :<br>• Masse volumique<br>• Masse volumique de<br>référence | Entrer le temps avant que le<br>message de diagnostic S862"<br>tube vide soit affiché.                  | 0100 s                                                                                   | 1 s           |

# 10.3 Configuration étendue

Le sous-menu **Configuration étendue** avec ses sous-menus contient des paramètres pour des réglages spécifiques.

Aperçu des paramètres et sous-menus du sous-menu "Configuration étendue"

| Configuration étendue | $\rightarrow$ | Entrer code d'accès              |        |
|-----------------------|---------------|----------------------------------|--------|
|                       |               | Définir code d'accès             | → 🖹 71 |
|                       |               | Unités système                   | → 🖺 63 |
|                       |               | Ajustage capteur                 | → 🖺 65 |
|                       |               | Totalisateur 13                  | → 🗎 65 |
|                       |               | Circuit de nettoyage d'électrode | → 🖺 68 |

## 10.3.1 Réglage des unités système

Dans le sous-menu **Unités système** il est possible de régler les unités de toutes les valeurs mesurées.

#### Navigation

Menu "Configuration" → Unités système

| Unités système | $\rightarrow$ | Unité de débit volumique         |
|----------------|---------------|----------------------------------|
|                |               | Unité de volume                  |
|                |               | Unité de conductivité            |
|                |               | Unité de température             |
|                |               | Unité de débit massique          |
|                |               | Unité de masse                   |
|                |               | Unité de densité                 |
|                |               | Unité du débit volumique corrigé |
|                |               | Unité de volume corrigé          |

| Paramètre                        | Description                                                                                                    | Sélection                     | Réglage usine                                                |
|----------------------------------|----------------------------------------------------------------------------------------------------|-------------------------------|--------------------------------------------------------------|
| Unité de débit volumique         | Sélectionner l'unité du débit volumique.<br><i>Effet</i><br>L'unité sélectionnée est valable pour :<br>• Sortie<br>• Débit de fuite<br>• Valeur de simulation variable de process                                 | Liste de sélection des unités | En fonction du pays :<br>I/h<br>gal/min (us)                 |
| Unité de volume                  | Sélectionner l'unité de volume.<br>Effet<br>L'unité sélectionnée est reprise du paramètre<br>Unité de débit volumique                                                                                             | Liste de sélection des unités | En fonction du pays :<br>I<br>gal (us)                       |
| Unité de conductivité            | Sélectionner l'unité de conductivité.<br><i>Résultat</i><br>L'unité sélectionnée est valable pour :<br>Sortie courant<br>Sortie fréquence<br>Sortie tout ou rien<br>Simulation variable de process                | Liste de sélection des unités | μS/cm                                                        |
| Unité de température             | Sélectionner l'unité de température.<br><i>Effet</i><br>L'unité sélectionnée est valable pour :<br>• Sortie<br>• Température de référence<br>• Valeur de simulation variable de process                           | Liste de sélection des unités | En fonction du pays :<br>• °C (Celsius)<br>• °F (Fahrenheit) |
| Unité de débit massique          | Sélectionner l'unité de débit massique.<br><i>Effet</i><br>L'unité sélectionnée est valable pour :<br>• Sortie<br>• Débit de fuite<br>• Valeur de simulation variable de process                                  | Liste de sélection des unités | En fonction du pays :<br>• kg/h<br>• lb/min                  |
| Unité de masse                   | Sélectionner l'unité de masse.<br><i>Effet</i><br>L'unité sélectionnée est reprise du paramètre<br><b>Unité de débit massique</b>                                                                                 | Liste de sélection des unités | En fonction du pays :<br>• kg<br>• lb                        |
| Unité de densité                 | Sélectionner l'unité de densité.<br><i>Effet</i><br>L'unité sélectionnée est valable pour :<br>• Sortie<br>• Valeur de simulation variable de process<br>• Etalonnage de densité (dans le menu<br><b>Expert</b> ) | Liste de sélection des unités | En fonction du pays :<br>• kg/l<br>• lb/ft <sup>3</sup>      |
| Unité du débit volumique corrigé | Sélectionner l'unité du débit volumique<br>corrigé.<br><i>Effet</i><br>L'unité sélectionnée est valable pour :<br>• Sortie<br>• Débit de fuite<br>• Valeur de simulation variable de process                      | Liste de sélection des unités | En fonction du pays :<br>• Nl/h<br>• Sft <sup>3</sup> /h     |
| Unité de volume corrigé          | Sélectionner l'unité du débit volumique<br>corrigé.<br>Effet<br>L'unité sélectionnée est reprise du paramètre<br>Unité du débit volumique corrigé                                                                 | Liste de sélection des unités | En fonction du pays :<br>• Nl<br>• Sft <sup>3</sup>          |

#### 10.3.2 Réalisation d'un ajustage du capteur

Le sous-menu **Ajustage capteur** comprend les paramètres qui concernent la fonctionnalité du capteur.

#### Navigation

Menu "Configuration"  $\rightarrow$  Configuration étendue  $\rightarrow$  Ajustage capteur

#### Structure du sous-menu

| Ajustage capteur | $\rightarrow$ | Sens de montage |  |
|------------------|---------------|-----------------|--|
|------------------|---------------|-----------------|--|

#### Aperçu des paramètres avec description sommaire

| Paramètre       | Description                                                                                                    | Sélection                                                                                  | Réglage usine                |
|-----------------|----------------------------------------------------------------------------------------------------|--------------------------------------------------------------------------------------------|------------------------------|
| Sens de montage | Régler le signe du sens d'écoulement afin de<br>le faire concorder avec le sens de la flèche<br>sur le capteur. | <ul><li> Débit dans sens de la flèche</li><li> Débit sens contraire de la flèche</li></ul> | Débit dans sens de la flèche |

### 10.3.3 Configuration du totalisateur

Chacun des totalisateurs peut être configuré dans le sous-menu "Totalisateur 1...3".

#### Navigation

Menu "Configuration"  $\rightarrow$  Configuration étendue  $\rightarrow$  Totalisateur 1...3

| Totalisateur 13 | $\rightarrow$ | Affecter variable process |
|-----------------|---------------|---------------------------|
|                 |               | Unité totalisateur        |
|                 |               | Mode défaut               |

| Paramètre                              | Description                                                                    | Sélection                                                                                                   | Réglage usine   |
|----------------------------------------|--------------------------------------------------------------------------------|----------------------------------------------------------------------------------------------------|-----------------|
| Affecter variable process              | Affecter la variable de process pour le totalisateur.                          | <ul> <li>Arrêt</li> <li>Débit volumique</li> <li>Débit massique</li> <li>Débit volumique corrigé</li> </ul> | Débit volumique |
| Unité totalisateur                     | Sélectionner l'unité de la variable process du totalisateur.                   | Liste de sélection des unités                                                                               | 1               |
| Mode de fonctionnement<br>totalisateur | Sélectionner le mode de fonctionnement du totalisateur.                        | <ul><li>Bilan</li><li>Positif</li><li>Négatif</li></ul>                                                     | Bilan           |
| Mode défaut                            | Sélectionnez le comportement du totalisateur en cas présence d'un état alarme. | <ul><li>Arrêt</li><li>Valeur actuelle</li><li>Dernière valeur valable</li></ul>                             | Arrêt           |

## 10.3.4 Réalisation de configurations étendues de l'affichage

Dans le **sous-menu "Affichage"** les paramètres peuvent être réglés par rapport à la configuration de l'affichage local.

#### Navigation

Menu "Configuration"  $\rightarrow$  Configuration étendue  $\rightarrow$  Affichage

#### Structure du sous-menu

| Affichage | $\rightarrow$ | Format d'affichage       |
|-----------|---------------|--------------------------|
|           |               | Affichage valeur 1       |
|           |               | Valeur bargraphe 0 % 1   |
|           |               | Valeur bargraphe 100 % 1 |
|           |               | Nombre décimales 1       |
|           |               | Affichage valeur 2       |
|           |               | Nombre décimales 2       |
|           |               | Affichage valeur 3       |
|           |               | Valeur bargraphe 0 % 3   |
|           |               | Valeur bargraphe 100 % 3 |
|           |               | Nombre décimales 3       |
|           |               | Affichage valeur 4       |
|           |               | Nombre décimales 4       |
|           |               | Display language         |
|           |               | Affichage intervalle     |
|           |               | Amortissement affichage  |
|           |               | Ligne d'en-tête          |
|           |               | Texte ligne d'en-tête    |
|           |               | Caractère de séparation  |
|           |               | Rétroéclairage           |

| Paramètre                | Description                                                                | Sélection / Entrée                                                                                                    | Réglage usine         |
|--------------------------|----------------------------------------------------------------------------|----------------------------------------------------------------------------------------------------|-----------------------|
| Format d'affichage       | Sélectionner la manière dont les valeurs<br>mesurées sont affichées.       | <ul> <li>1 valeur, taille max.</li> <li>1 valeur + bargr.</li> <li>2 valeurs</li> <li>3 valeurs, 1 grande</li> <li>4 valeurs</li> </ul>                                                                                                    | 1 valeur, taille max. |
| Affichage valeur 1       | Sélectionner la valeur mesurée, qui est<br>affichée sur l'afficheur local. | <ul> <li>Débit volumique</li> <li>Débit massique</li> <li>Débit volumique corrigé</li> <li>Vitesse du fluide</li> <li>Conductivité</li> <li>Valeur de conductivité<br/>corrigée</li> <li>Température</li> <li>Température électronique</li> <li>Totalisateur 1</li> <li>Totalisateur 2</li> <li>Totalisateur 3</li> <li>Sortie courant 1</li> <li>Aucune</li> </ul> | Débit volumique       |
| Valeur bargraphe 0 % 1   | Entrer la valeur 0 % pour l'affichage à bargraphe.                         | Nombre à virgule flottante avec signe                                                                                                    | 0 l/h                 |
| Valeur bargraphe 100 % 1 | Entrer la valeur 100 % pour l'affichage à bargraphe.                       | Nombre à virgule flottante avec signe                                                                                                    | 0,025 l/h             |
| Nombre décimales 1       | Sélectionner le nombre de décimales pour la valeur d'affichage.            | <ul> <li>x</li> <li>x.x</li> <li>x.xx</li> <li>x.xxx</li> <li>x.xxx</li> <li>x.xxxx</li> </ul>                                                                                                    | X.XX                  |
| Affichage valeur 2       | Sélectionner la valeur mesurée, qui est<br>affichée sur l'afficheur local. | Liste de sélection (voir 1ère<br>valeur d'affichage)                                                                                                    | Aucune                |
| Nombre décimales 2       | Sélectionner le nombre de décimales pour la valeur d'affichage.            | <ul> <li>x</li> <li>x.x</li> <li>x.xx</li> <li>x.xxx</li> <li>x.xxx</li> <li>x.xxxx</li> </ul>                                                                                                    | X.XX                  |
| Affichage valeur 3       | Sélectionner la valeur mesurée, qui est<br>affichée sur l'afficheur local. | Liste de sélection (voir 1ère<br>valeur d'affichage)                                                                                                    | Aucune                |
| Valeur bargraphe 0 % 3   | Entrer la valeur 0 % pour l'affichage à bargraphe.                         | Nombre à virgule flottante avec signe                                                                                                    | 0                     |
| Valeur bargraphe 100 % 3 | Entrer la valeur 100 % pour l'affichage à bargraphe.                       | Nombre à virgule flottante avec signe                                                                                                    | 0                     |
| Nombre décimales 3       | Sélectionner le nombre de décimales pour la valeur d'affichage.            | <ul> <li>X</li> <li>X.X</li> <li>X.XX</li> <li>X.XXX</li> <li>X.XXXX</li> </ul>                                                                                                    | X.XX                  |
| Affichage valeur 4       | Sélectionner la valeur mesurée, qui est<br>affichée sur l'afficheur local. | Liste de sélection (voir 1ère valeur d'affichage)                                                                                                    | Aucune                |
| Nombre décimales 4       | Sélectionner le nombre de décimales pour la valeur d'affichage.            | <ul> <li>x</li> <li>x.x</li> <li>x.xx</li> <li>x.xxx</li> <li>x.xxx</li> <li>x.xxxx</li> </ul>                                                                                                    | x.xx                  |

| Paramètre               | Description                                                                                                    | Sélection / Entrée                                                                                                    | Réglage usine                                                                     |
|-------------------------|----------------------------------------------------------------------------------------------------|----------------------------------------------------------------------------------------------------|-----------------------------------------------------------------------------------|
| Display language        | Régler la langue d'affichage.                                                                                           | <ul> <li>English</li> <li>Deutsch</li> <li>Français</li> <li>Español</li> <li>Italiano</li> <li>Nederlands</li> <li>Portuguesa</li> <li>Polski</li> <li>русский язык (Russian)</li> <li>Svenska</li> <li>Türkçe</li> <li>中文 (Chinese)</li> <li>日本語 (Japanese)</li> <li>한국어 (Korean)</li> <li>ដូషి</li> <li>Italico)</li> <li>Bahasa Indonesia</li> <li>ภาษาโพย (Thai)</li> <li>tiếng Việt (Vietnamese)</li> <li>čeština (Czech)</li> </ul> | Anglais (en alternative, la<br>langue commandée est<br>préréglée dans l'appareil) |
| Affichage intervalle    | Régler le temps pendant lequel les valeurs<br>mesurées sont affichées lorsque l'afficheur<br>alterne entre les valeurs. | 110 s                                                                                                    | 5 s                                                                               |
| Amortissement affichage | Régler le temps de réaction de l'afficheur par rapport aux fluctuations de la valeur mesurée.                           | 0,0999,9 s                                                                                                    | 0,0 s                                                                             |
| Ligne d'en-tête         | Sélectionner le contenu de l'en-tête sur<br>l'afficheur local.                                                          | <ul> <li>Désignation du point de mesure</li> <li>Texte libre</li> </ul>                                                                                                    | Désignation du point de mesure                                                    |
| Texte ligne d'en-tête   | Entrer le texte de l'en-tête d'afficheur.                                                                               |                                                                                                    |                                                                                   |
| Caractère de séparation | Sélectionner le séparateur décimal pour<br>l'affichage des valeurs numériques.                                          | • .                                                                                                    | •                                                                                 |
| Rétroéclairage          | Activer et désactiver le rétroéclairage de<br>l'afficheur local.                                                        | <ul><li>Désactiver</li><li>Activer</li></ul>                                                                                                    | Activer                                                                           |

#### 10.3.5 Réalisation du nettoyage des électrodes

Le sous-menu **Circuit de nettoyage d'électrode** contient des paramètres devant être réglés pour la configuration du nettoyage des électrodes.

Ce sous-menu n'est disponible que si l'appareil a été commandé avec le nettoyage des électrodes.

#### Navigation

Menu "Configuration"  $\rightarrow$  Configuration étendue  $\rightarrow$  Circuit de nettoyage d'électrode

#### Structure du sous-menu

| Circuit de nettoyage d'électrode | $\rightarrow$ | Circuit de nettoyage d'électrode |
|----------------------------------|---------------|----------------------------------|
|                                  |               | Durée d'ECC                      |
|                                  |               | Temps de récupération ECC        |
|                                  |               | Cycle de nettoyage ECC           |
|                                  |               | Polarité d'ECC                   |

| Paramètre                        | Description                                                                                                    | Sélection / Entrée / Affichage            | Réglage usine |
|----------------------------------|----------------------------------------------------------------------------------------------------|-------------------------------------------|---------------|
| Circuit de nettoyage d'électrode | Activer le circuit de nettoyage cyclique des électrodes.                                                                                                | <ul><li>Arrêt</li><li>Marche</li></ul>    | Arrêt         |
| Durée d'ECC                      | Entrer la durée de nettoyage des électrodes en secondes.                                                                                                | 0,0130 s                                  | 2 s           |
| Temps de récupération ECC        | Définir le temps de récupération après le<br>nettoyage des électrodes. Pendant cette<br>durée, la sortie courant est maintenue à sa<br>dernière valeur. | Nombre à virgule flottante<br>positif     | 60 s          |
| Cycle de nettoyage ECC           | Entrer la durée de pause entre les cycles de nettoyage des électrodes.                                                                                  | 0,5168 h                                  | 0,5 h         |
| Polarité d'ECC                   | Sélectionner la polarité du circuit de nettoyage des électrodes.                                                                                        | <ul><li>Positif</li><li>Négatif</li></ul> | Positif       |

#### Aperçu des paramètres avec description sommaire

## 10.4 Simulation

Le **sous-menu "Simulation"** permet, sans situation de débit réelle, de simuler différentes variables de process et le comportement en cas d'alarme, ainsi que de vérifier la chaîne de signal en aval (commutation de vannes ou circuits de régulation).

#### Navigation

Menu "Diagnostic" → Simulation

| Simulation | $\rightarrow$ | Affecter simulation variable process |
|------------|---------------|--------------------------------------|
|            |               | Valeur variable mesurée              |
|            |               | Simulation sortie courant            |
|            |               | Valeur sortie courant                |
|            |               | Simulation fréquence                 |
|            |               | Valeur de fréquence                  |
|            |               | Simulation impulsion                 |
|            |               | Valeur d'impulsion                   |
|            |               | Simulation sortie commutation        |
|            |               | Etat de commutation                  |
|            |               | Simulation alarme appareil           |
|            |               | Simulation événement diagnostic      |

| Paramètre                            | Prérequis                                                                                                    | Description                                                                                                    | Sélection / Entrée                                                                                                    | Réglage usine |
|--------------------------------------|----------------------------------------------------------------------------------------------------|----------------------------------------------------------------------------------------------------|----------------------------------------------------------------------------------------------------|---------------|
| Affecter simulation variable process | _                                                                                                    | Sélectionner la variable de<br>process pour la simulation qui<br>est ainsi activée.                                                                                                    | <ul> <li>Arrêt</li> <li>Débit volumique</li> <li>Débit massique</li> <li>Débit volumique<br/>corrigé</li> <li>Conductivité</li> <li>Valeur de<br/>conductivité<br/>corrigée</li> <li>Température</li> </ul> | Arrêt         |
| Valeur variable mesurée              | Dans le paramètre <b>Affecter</b><br><b>simulation variable process</b><br>une variable de process est<br>sélectionnée. | Entrer la valeur de simulation<br>pour la variable de process<br>sélectionnée.                                                                                                    | Nombre à virgule<br>flottante avec signe                                                                                                    | 0             |
| Simulation sortie courant 1          | -                                                                                                    | Activation et désactivation de<br>la simulation de la sortie<br>courant.                                                                                                    | <ul><li>Arrêt</li><li>Marche</li></ul>                                                                                                    | Arrêt         |
| Valeur sortie courant 1              | Dans le paramètre <b>Simulation</b><br><b>sortie courant</b> l'option <b>Marche</b><br>est sélectionnée.                | Entrer la valeur de courant<br>pour la simulation.                                                                                                    | 3,59 <sup>-3</sup> 22,5 <sup>-3</sup> mA                                                                                                    | 3,59 mA       |
| Simulation fréquence 1               | -                                                                                                    | Activation et désactivation de<br>la simulation de la sortie<br>fréquence.                                                                                                    | <ul><li>Arrêt</li><li>Marche</li></ul>                                                                                                    | Arrêt         |
| Valeur de fréquence 1                | Dans le paramètre <b>Simulation</b><br><b>fréquence</b> l'option <b>Marche</b> est<br>sélectionnée.                     | Entrer la valeur de fréquence<br>pour la simulation.                                                                                                    | 0,012 500,0 Hz                                                                                                    | 0,0 Hz        |
| Simulation impulsion 1               | Dans le paramètre <b>Simulation</b><br><b>impulsion</b> l'option <b>Val. compt.</b><br><b>rebour.</b> est sélectionnée. | Activer et désactiver la<br>simulation de la sortie<br>impulsion.<br>Pour l'option Valeur<br>fixe : le paramètre Durée<br>d'impulsion définit la<br>durée d'impulsion des<br>impulsions émises.                                                   | <ul> <li>Arrêt</li> <li>Valeur fixe</li> <li>Valeur du compte<br/>à rebours</li> </ul>                                                                                                    | Arrêt         |
| Valeur d'impulsion 1                 | Dans le paramètre <b>Simulation</b><br><b>impulsion</b> l'option <b>Val. compt.</b><br><b>rebour.</b> est sélectionnée. | Entrer le nombre des<br>impulsions pour la simulation.                                                                                                    | 065535                                                                                                    | 0             |
| Simulation sortie commutation 1      | -                                                                                                    | Activation et désactivation de la simulation de la sortie tor.                                                                                                    | <ul><li>Arrêt</li><li>Marche</li></ul>                                                                                                    | Arrêt         |
| Etat de commutation 1                | Dans le paramètre <b>Simulation</b><br><b>sortie commutation</b> l'option<br><b>Marche</b> est sélectionnée.            | Sélectionner l'état de la sortie<br>commutation pour la<br>simulation.                                                                                                    | <ul><li>Ouvert</li><li>Fermé</li></ul>                                                                                                    | Ouvert        |
| Simulation alarme appareil           | -                                                                                                    | Activation et désactivation de l'alarme d'appareil.                                                                                                    | <ul><li>Arrêt</li><li>Marche</li></ul>                                                                                                    | Arrêt         |
| Simulation événement diagnostic      | -                                                                                                    | Activer et désactiver la<br>simulation des événements de<br>diagnostic.<br>Pour la simulation on dispose<br>des événements de diagnostic<br>de la catégorie sélectionnée<br>dans le paramètre <b>Catégorie</b><br><b>d'événement diagnostic</b> . | <ul> <li>Arrêt</li> <li>Liste de sélection<br/>Evénements de<br/>diagnostic<br/>(en fonction de la<br/>catégorie<br/>sélectionnée)</li> </ul>                                                               | Arrêt         |

## 10.5 Protection des réglages contre un accès non autorisé

Afin de protéger, après la mise en service, la configuration de l'appareil de mesure contre les modifications involontaires, il existe les possibilités suivantes :

- Protection en écriture via code d'accès pour navigateur  $\rightarrow \square 71$
- Protection en écriture via commutateur de verrouillage  $\rightarrow \square 71$

#### 10.5.1 Protection en écriture via code d'accès

A l'aide du code d'accès spécifique au client, l'accès à l'appareil de mesure est protégé via le navigateur et de ce fait également les paramètres pour la configuration de l'appareil.

#### Navigation

Menu "Configuration"  $\rightarrow$  Configuration étendue  $\rightarrow$  Administration  $\rightarrow$  Définir code d'accès

Structure du sous-menu

| Définir code d'accès | $\rightarrow$ | Définir code d'accès      |
|----------------------|---------------|---------------------------|
|                      |               | Confirmer le code d'accès |

#### Définir le code d'accès via le navigateur

- 1. Naviguer vers le paramètre **Entrer code d'accès**.
- 2. Définir comme code d'accès un code numérique à 4 chiffres max.
- 3. Valider le code d'accès par une entrée répétée.
  - └ Le navigateur passe à la page d'accès.

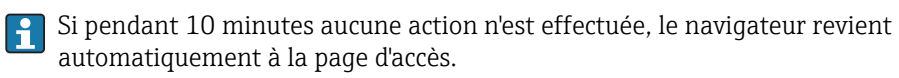

Le paramètre **Droits d'accès via logiciel** montre avec quel rôle l'utilisateur est actuellement enregistré via le navigateur. Chemin de navigation : Fonctionnem. → Accès logiciel

#### 10.5.2 Protection en écriture via commutateur de verrouillage

Avec le commutateur de verrouillage il est possible de bloquer l'accès en écriture à l'ensemble du menu de configuration à l'exception des paramètres suivants :

- Pression externe
- Température externe
- Densité de référence
- Tous les paramètres pour la configuration des totalisateurs

Les valeurs des paramètres sont encore visibles/lisibles, mais ne sont plus modifiables :

- Via interface de service (CDI)
- Via protocole HART

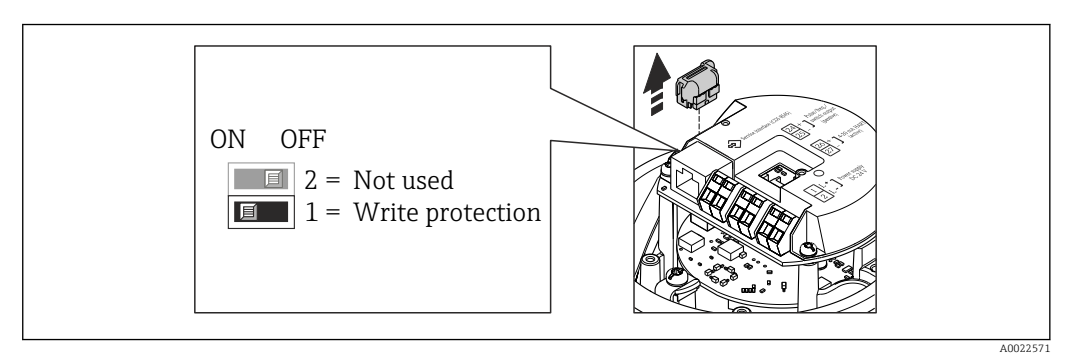

- 1. Selon la version du boîtier : desserrer le crampon de sécurité ou la vis de fixation du couvercle du boîtier.
- 3. Retirer le T-DAT du module de l'électronique principale.
- 4. Mettre le commutateur de verrouillage situé sur le module de l'électronique principale en position ON : protection en écriture du hardware activée. Mettre le commutateur de verrouillage situé sur le module de l'électronique principale en position OFF (réglage par défaut) : protection en écriture du hardware désactivée.
  - Lorsque la protection en écriture du hardware est activée : dans le paramètre État verrouillage on a l'affichage de l'option Protection en écriture hardware
     → T3; lorsqu'elle est désactivée : dans le paramètre État verrouillage aucune option n'est affichée → T3
- 5. Remonter le transmetteur dans l'ordre inverse.
# 11 Configuration

# 11.1 Lire l'état de verrouillage de l'appareil

On pourra constater avec le paramètre **État verrouillage** quels types de protection en écriture sont actifs.

### Navigation

Menu "Fonctionnement" → État verrouillage

| Etendue des fonctions de paramètre "État | verrouillage" |
|------------------------------------------|---------------|
|------------------------------------------|---------------|

| Options                            | Description                                                                                                    |
|------------------------------------|----------------------------------------------------------------------------------------------------|
| Protection en écriture<br>hardware | Le (micro)commutateur pour le verrouillage hardware est activé sur le module<br>électronique principale. L'accès en écriture aux paramètres est ainsi bloqué<br>→ 🗎 71.                                                              |
| Temporairement<br>verrouillé       | En raison d'opérations internes dans l'appareil (par ex. upload/download des données, reset), l'accès en écriture aux paramètres est temporairement bloqué. Dès la fin de ces opérations, les paramètres sont à nouveau modifiables. |

# 11.2 Lecture des valeurs mesurées

A l'aide du sous-menu **Valeur mesurée** il est possible de lire toutes les valeurs mesurées.

Menu "Diagnostic" → Valeur mesurée

# 11.2.1 Variables de process

Le sous-menu **Variables process** comprend tous les paramètres permettant d'afficher les valeurs mesurées actuelles de chaque variable de process.

#### Navigation

Menu "Diagnostic" → Valeur mesurée → Variables process

### Structure du sous-menu

| Variables process | $\rightarrow$ | Débit volumique         |
|-------------------|---------------|-------------------------|
|                   |               | Débit massique          |
|                   |               | Conductivité            |
|                   |               | Débit volumique corrigé |
|                   |               | Température             |

Valeur de conductivité corrigée

#### Structure du sous-menu

#### Aperçu des paramètres avec description sommaire

| Paramètre                       | Description                                                  | Affichage                             |
|---------------------------------|--------------------------------------------------------------|---------------------------------------|
| Débit volumique                 | Indique le débit volumique actuellement mesuré.              | Nombre à virgule flottante avec signe |
| Débit massique                  | Indique le débit massique actuellement calculé .             | Nombre à virgule flottante avec signe |
| Conductivité                    | Indique le débit volumique corrigé actuellement calculé .    | Nombre à virgule flottante avec signe |
| Débit volumique corrigé         | Indique la température actuellement mesurée.                 | Nombre à virgule flottante avec signe |
| Température                     | Indique la pression de vapeur saturée actuellement calculée. | Nombre à virgule flottante positif    |
| Valeur de conductivité corrigée | Indique la qualité de vapeur actuellement calculée.          | Nombre à virgule flottante positif    |

## 11.2.2 Totalisateur

Le **sous-menu "Totalisateur"** comprend tous les paramètres permettant d'afficher les valeurs mesurées actuelles de chaque totalisateur.

#### Navigation

Menu "Diagnostic" → Valeur mesurée → Totalisateur

### Structure du sous-menu

| Totalisateur | $\rightarrow$ | Valeur totalisateur      |
|--------------|---------------|--------------------------|
|              |               | Dépassement totalisateur |

### Aperçu des paramètres avec description sommaire

| Paramètre                   | Description                            | Affichage                             | Réglage usine |
|-----------------------------|----------------------------------------|---------------------------------------|---------------|
| Valeur totalisateur 13      | Indique l'état actuel du totalisateur. | Nombre à virgule flottante avec signe | 01            |
| Dépassement totalisateur 13 | Indique l'état actuel du totalisateur. | -32 000,032 000,0                     | 0             |

# 11.2.3 Valeurs de sortie

Le **sous-menu "Valeur de sortie"** comprend tous les paramètres permettant d'afficher les valeurs mesurées actuelles de chaque sortie.

#### Navigation

Menu "Diagnostic"  $\rightarrow$  Valeur mesurée  $\rightarrow$  Valeur de sortie

#### Structure du sous-menu

| Valeur de sortie | $\rightarrow$ | Courant de sortie 1      |
|------------------|---------------|--------------------------|
|                  |               | Sortie courant 1 mesurée |
|                  |               | Sortie impulsion 1       |

Sortie fréquence 1

Etat de commutation 1

### Aperçu des paramètres avec description sommaire

| Paramètre                | Description                                                | Affichage                              | Réglage usine |
|--------------------------|------------------------------------------------------------|----------------------------------------|---------------|
| Courant de sortie 1      | Indique la valeur actuelle calculée de la sortie courant.  | 3,5922,5 mA                            | 3,59 mA       |
| Sortie courant 1 mesurée | Indique la valeur actuelle mesurée de la sortie courant.   | 030 mA                                 | 0 mA          |
| Sortie impulsion 1       | Indique la valeur actuelle mesurée de la sortie impulsion. | Nombre à virgule flottante<br>positif  | 0 Hz          |
| Sortie fréquence 1       | Indique la valeur actuelle mesurée de la sortie fréquence. | 0,012 500,0 Hz                         | 0,0 Hz        |
| Etat de commutation 1    | Indique l'état actuel de la sortie tor.                    | <ul><li>Ouvert</li><li>Fermé</li></ul> | Ouvert        |

# 11.3 Adapter l'appareil de mesure aux conditions du process

Pour ce faire on dispose :

- des réglages de base à l'aide du menu **Configuration**  $\rightarrow \square 51$

# 11.4 Procéder au reset du totalisateur

Dans le sous-menu Fonctionnement on a la remise à zéro du totalisateur :

- Contrôle totalisateur
- RAZ tous les totalisateurs

| Etendue des fonctions du po | aramètre "Contrôle totalisateur " |
|-----------------------------|-----------------------------------|
|-----------------------------|-----------------------------------|

| Options                     | Description                                                                                                    |
|-----------------------------|----------------------------------------------------------------------------------------------------|
| Totalisation                | Démarrage du totalisateur.                                                                                                    |
| Arrêt                       | La totalisation est arrêtée.                                                                                                    |
| RAZ + maintien              | La totalisation est arrêtée et le totalisateur remis à la valeur 0.                                                                             |
| Présélection + maintien     | La totalisation est arrêtée et le totalisateur réglé sur une valeur de démarrage définie à partir du paramètre <b>Valeur de présélection</b> .  |
| RAZ + totalisation          | Le totalisateur est remis à la valeur 0 et la totalisation redémarrée.                                                                          |
| Présélection + totalisation | Le totalisateur est réglé sur sa valeur de démarrage définie dans le paramètre <b>Valeur de présélection</b> et la totalisation est redémarrée. |

Etendue des fonctions du paramètre "RAZ tous les totalisateurs"

| Options            | Description                                                                                                    |  |
|--------------------|----------------------------------------------------------------------------------------------------|--|
| RAZ + totalisation | Remise à la valeur 0 de tous les totalisateurs et redémarrage de la totalisation.<br>Tous les débits totalisés jusqu'alors sont effacés. |  |

# Navigation

Menu "Fonctionnement" → Fonctionnement

#### Structure du sous-menu

| Fonctionnement | $\rightarrow$ | Contrôle totalisateur      |
|----------------|---------------|----------------------------|
|                |               | Valeur de présélection     |
|                |               | RAZ tous les totalisateurs |

# Aperçu des paramètres avec description sommaire

| Paramètre                  | Description                                         | Sélection / Entrée                                                                                                    | Réglage usine |  |
|----------------------------|-----------------------------------------------------|----------------------------------------------------------------------------------------------------|---------------|--|
| Contrôle totalisateur      | Contrôler la valeur du totalisateur.                | <ul> <li>Totalisation</li> <li>RAZ + maintien</li> <li>Présélection + maintien</li> <li>RAZ + totalisation</li> <li>Présélection + totalisation</li> </ul> | Totalisation  |  |
| Valeur de présélection     | Spécifier la valeur initiale du totalisateur.       | Nombre à virgule flottante avec signe                                                                                                    | 01            |  |
| RAZ tous les totalisateurs | Remettre tous les totalisateurs à 0 et<br>démarrer. | <ul><li>Annuler</li><li>RAZ + totalisation</li></ul>                                                                                                    | Annuler       |  |

# 12 Diagnostic et suppression des défauts

# 12.1 Suppression des défauts - Généralités

### Pour les signaux de sortie

| Problème                                                                                | Causes possibles                                                                              | Mesure corrective                                                                                                    |
|-----------------------------------------------------------------------------------------|-----------------------------------------------------------------------------------------------|----------------------------------------------------------------------------------------------------|
| La LED verte sur le module<br>électronique principal du<br>transmetteur ne s'allume pas | La tension d'alimentation ne<br>correspond pas aux indications sur<br>la plaque signalétique. | Appliquer la tension d'alimentation correcte $\rightarrow \square 30$ .                                                                         |
| L'appareil délivre des mesures<br>incorrectes.                                          | Erreur de paramétrage ou appareil<br>utilisé en dehors du domaine<br>d'application.           | <ol> <li>Vérifier le paramétrage et<br/>corriger.</li> <li>Respecter les seuils indiqués dans<br/>les "Caractéristiques techniques".</li> </ol> |

### Pour l'accès

| Problème                                                                                 | Causes possibles                                                                                                    | Mesure corrective                                                                                                    |
|------------------------------------------------------------------------------------------|----------------------------------------------------------------------------------------------------|----------------------------------------------------------------------------------------------------|
| Pas d'accès possible aux paramètres                                                      | Protection en écriture du hardware<br>activée                                                                        | Positionner le commutateur de<br>verrouillage sur le module<br>électronique principal sur OFF<br>→ 箇 71.                                                                                                    |
| Pas de connexion via le protocole<br>HART                                                | Résistance de communication<br>manquante ou mal installée.                                                           | Monter correctement la résistance<br>de communication (250 $\Omega$ ). Tenir<br>compte de la charge maximale<br>$\rightarrow \cong$ 98.                                                                     |
| Pas de connexion via le protocole<br>HART                                                | Commubox<br>Mal raccordée<br>Mal réglée<br>Driver pas correctement installé<br>Interface USB mal réglée sur le<br>PC | Tenir compte de la documentation<br>de la Commubox.<br>FXA195 HART : Document<br>"Information technique"<br>TI00404F                                                                                        |
| Pas de connexion avec le serveur<br>web                                                  | Mauvais réglage de l'interface<br>Ethernet de l'ordinateur                                                           | <ol> <li>Vérifier les propriétés du<br/>protocole Internet (TCP/IP)</li> <li>         →               38.      </li> <li>Vérifier les réglages réseau avec<br/>le responsable informatique.     </li> </ol> |
| Pas de connexion avec le serveur<br>web                                                  | Serveur web désactivé                                                                                                | Via l'outil de configuration<br>"FieldCare", vérifier si le serveur web<br>de l'appareil de mesure est activé, et<br>le cas échéant l'activer → 🗎 41.                                                       |
| Pas d'affichage ou affichage<br>incomplet des contenus dans le<br>navigateur web         | <ul><li>JavaScript non activé</li><li>JavaScript non activable</li></ul>                                             | 1. Activer JavaScript.<br>2. Entrer comme adresse IP http://<br>XXX.XXX.XXX/basic.html.                                                                                                    |
| Navigateur web bloqué et aucune<br>configuration possible                                | Transfert de données actif                                                                                           | Attendre que le transfert de<br>données ou l'action en cours soit<br>terminé.                                                                                                    |
| Navigateur web bloqué et aucune<br>configuration possible                                | Liaison interrompue                                                                                                  | <ol> <li>Vérifier le câble de liaison et la<br/>tension d'alimentation.</li> <li>Rafraîchir le navigateur web et le<br/>cas échéant le redémarrer.</li> </ol>                                               |
| Affichage des contenus dans le<br>navigateur web difficilement<br>lisibles ou incomplets | La version du serveur web utilisée<br>n'est pas optimale.                                                            | <ol> <li>Utiliser la bonne version du<br/>navigateur web →</li></ol>                                                                                                    |
| Affichage des contenus dans le<br>navigateur web difficilement<br>lisibles ou incomplets | Réglages de la vue inadaptés.                                                                                        | Modifier le rapport taille des<br>caractères/affichage du navigateur<br>web.                                                                                                    |

# 12.2 Information de diagnostic via les diodes

# 12.2.1 Transmetteur

Différentes diodes (DEL) sur le module de l'électronique principale du transmetteur fournissent des informations relatives à l'état de l'appareil.

| DEL           | Couleur           | Signification                                      |
|---------------|-------------------|----------------------------------------------------|
| Power         | Arrêt             | Tension d'alimentation est éteinte ou trop faible. |
|               | Vert              | Tension d'alimentation est ok.                     |
| Link/Activity | Orange            | Lien disponible mais aucune activité               |
|               | Orange clignotant | Activité disponible                                |
| Communication | Blanc clignotant  | Communication HART est active.                     |

# 12.3 Information de diagnostic dans FieldCare

# 12.3.1 Possibilités de diagnostic

Les défauts reconnus par l'appareil sont affichés dans l'outil de configuration après établissement de la liaison sur la page de démarrage.

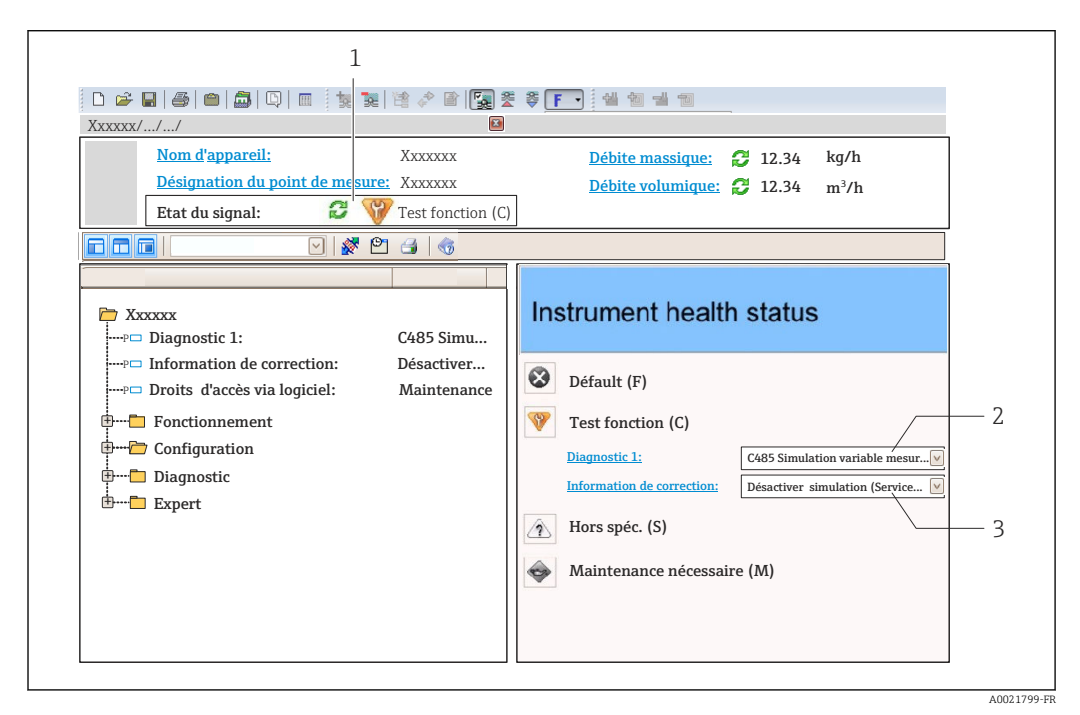

- 1 Gamme d'état avec signal d'état
- 2 Information de diagnostic  $\rightarrow \cong 79$
- 3 Mesures de suppression avec ID service

Par ailleurs il est possible d'afficher les événements de diagnostic apparus dans le menu **Diagnostic** :

- Via les paramètres  $\rightarrow$   $\blacksquare$  84
- Via les sous-menus  $\rightarrow \boxtimes 84$

### Signaux d'état

Les signaux d'état fournissent des renseignements sur l'état et la fiabilité de l'appareil en catégorisant l'origine de l'information d'état (événement de diagnostic).

| Symbole  | Signification                                                                                                    |
|----------|----------------------------------------------------------------------------------------------------|
| A0017271 | <b>Défaut</b><br>Un défaut de l'appareil s'est produit. La valeur mesurée n'est plus valable.                                                                                                    |
| A0017278 | <b>Contrôle du fonctionnement</b><br>L'appareil se trouve en mode service (par ex. pendant une simulation).                                                                                                    |
| A0017277 | <ul> <li>En dehors des spécifications</li> <li>L'appareil fonctionne :</li> <li>En dehors de ses spécifications techniques (par ex. en dehors de la gamme de température de process)</li> <li>En dehors du paramétrage effectué par l'utilisateur (par ex. débit maximal dans paramètre Valeur 20 mA)</li> </ul> |
| A0017276 | Maintenance nécessaire<br>La maintenance de l'appareil est nécessaire. La valeur mesurée reste valable.                                                                                                    |

Les signaux d'état sont classés selon VDI/VDE 2650 et recommandation NAMUR NE 107.

#### Information de diagnostic

Le défaut peut être identifié à l'aide de l'information de diagnostic. Le texte court y contribue en fournissant une indication quant au défaut.

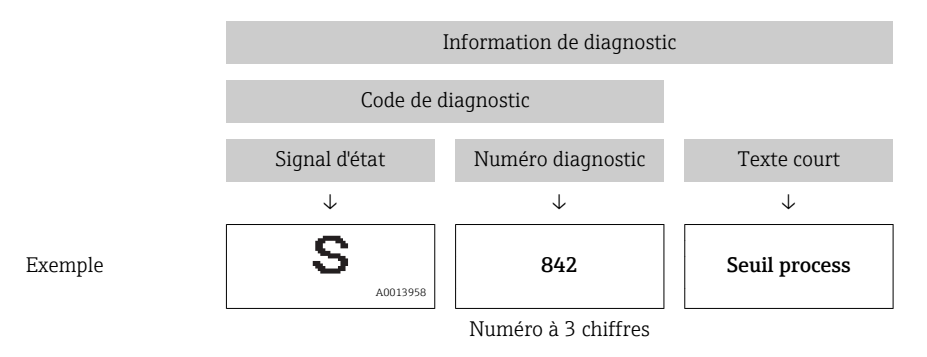

### 12.3.2 Appeler les mesures correctives

Afin de pouvoir supprimer les défauts rapidement, chaque événement de diagnostic comporte des mesures de suppression.

Sur la page de démarrage

Les mesures de suppression sont indiquées sous l'information de diagnostic dans une zone séparée.

Dans le menu Diagnostic

Les mesures de suppression peuvent être interrogées dans la zone de travail de l'interface de configuration.

L'utilisateur se trouve dans le menu Diagnostic.

- 1. Afficher le paramètre souhaité.
- 2. A droite dans la zone de travail, passer avec le curseur sur le paramètre.
  - └ Une infobulle avec mesure corrective pour l'événement diagnostic apparaît.

# 12.4 Adapter les informations de diagnostic

# 12.4.1 Adapter le niveau diagnostic

A chaque information de diagnostic est affecté au départ usine un certain niveau de diagnostic. Cette affectation peut être modifiée par l'utilisateur en présence de certaines informations de diagnostic dans le sous-menu **Comportement du diagnostic**.

Menu "Expert" → Système → Traitement événement → Comportement du diagnostic

Les options suivantes peuvent être affectées au numéro de diagnostic en tant que niveau diagnostic :

| Options            | Description                                                                                                    |
|--------------------|----------------------------------------------------------------------------------------------------|
| Alarme             | La mesure est interrompue. Les sorties signal et les totalisateurs prennent l'état d'alarme<br>défini. Un message de diagnostic est généré.                                                            |
| Avertissement      | La mesure est poursuivie. Les sorties signal et les totalisateurs ne sont pas influencés. Un message de diagnostic est généré.                                                                         |
| Uniq. entrée jour. | L'appareil continue de mesurer. Le message de diagnostic est seulement inscrit au sous-<br>menu Journal événement (liste événements) et n'apparait pas en alternance avec<br>l'affichage opérationnel. |
| Arrêt              | L'événement de diagnostic est ignoré et aucun message de diagnostic n'est généré ni inscrit.                                                                                                    |

# 12.4.2 Adapter le signal d'état

A chaque information de diagnostic est affecté au départ usine un certain signal d'état. Cette affectation peut être modifiée par l'utilisateur en présence de certaines informations de diagnostic dans le sous-menu **Catégorie d'événement diagnostic**.

Menu "Expert" → Communication → Catégorie d'événement diagnostic

### Signaux d'état disponibles

Configuration selon spécification HART 7 (Condensed Status), conformément à NAMUR NE107.

| Symbole              | Signification                                                                                                    |
|----------------------|----------------------------------------------------------------------------------------------------|
| A0013956             | <b>Défaut</b><br>Un défaut de l'appareil s'est produit. La valeur mesurée n'est plus valable.                                                                                                    |
| <b>C</b>             | <b>Contrôle du fonctionnement</b><br>L'appareil se trouve en mode service (par ex. pendant une simulation).                                                                                                    |
| <b>S</b><br>A0013958 | <ul> <li>En dehors des spécifications</li> <li>L'appareil fonctionne :</li> <li>En dehors de ses spécifications techniques (par ex. en dehors de la gamme de température de process)</li> <li>En dehors du paramétrage effectué par l'utilisateur (par ex. débit maximal dans paramètre Valeur 20 mA)</li> </ul> |
| M                    | Maintenance nécessaire<br>La maintenance de l'appareil est nécessaire. La valeur mesurée reste valable.                                                                                                    |
| A0023076             | N'a aucun effet sur le Condensed Status.                                                                                                    |

#### 12.5 Aperçu des informations de diagnostic

Le nombre d'informations de diagnostic et des grandeurs de mesure concernées est d'autant plus grand que l'appareil dispose de un ou deux packs d'applications.

Pour certaines informations de diagnostic il est possible de modifier le signal d'état et le comportement diagnostic. Adapter les informations de diagnostic  $\rightarrow \textcircled{B}$  80

| Numéro de<br>diagnostic      | Texte court                       | Mesures correctives                                                                                                    | Signal<br>d'état<br>[au<br>départ<br>usine] | Comportement du<br>diagnostic<br>[au départ usine] |  |
|------------------------------|-----------------------------------|----------------------------------------------------------------------------------------------------|---------------------------------------------|----------------------------------------------------|--|
| Diagnostic du                | capteur                           | 1                                                                                                    |                                             | 1                                                  |  |
| 004                          | Capteur                           | <ol> <li>Changez le capteur</li> <li>Contactez le service technique</li> </ol>                                                  | S                                           | Alarm <sup>1)</sup>                                |  |
| 022                          | Température capteur               | <ol> <li>Changer module électronique<br/>principal</li> <li>Changer capteur</li> </ol>                                          | F                                           | Alarm                                              |  |
| 043                          | Court-circuit capteur             | <ol> <li>Vérifiez le capteur et le câble</li> <li>Changez le capteur ou le câble</li> </ol>                                     | S                                           | Warning                                            |  |
| 062                          | Connexion capteur                 | <ol> <li>Vérifiez la connection du<br/>capteur</li> <li>Contactez le support technique</li> </ol>                               | F                                           | Alarm                                              |  |
| 082                          | Mémoire de données                | <ol> <li>Contrôler les connexions des<br/>modules</li> <li>Contacter le service technique</li> </ol>                            | F                                           | Alarm                                              |  |
| 083                          | Contenu mémoire                   | <ol> <li>Redémarrer appareil</li> <li>Contacter service après-vente</li> </ol>                                                  | F                                           | Alarm                                              |  |
| 190                          | Special event 1                   | Contact service                                                                                                    | F                                           | Alarm                                              |  |
| Diagnostic de l'électronique |                                   |                                                                                                    |                                             |                                                    |  |
| 201                          | Défaillance de l'appareil         | <ol> <li>Redémarrer appareil</li> <li>Contacter service après-vente</li> </ol>                                                  | F                                           | Alarm                                              |  |
| 222                          | Dérive électronique               | Changer électronique principale                                                                                                 | F                                           | Alarm                                              |  |
| 242                          | SW incompatible                   | 1. Contrôler Software                                                                                                    | F                                           | Alarm                                              |  |
| 252                          | Module incompatible               | <ol> <li>Vérifier les modules<br/>électroniques</li> <li>Changer les modules<br/>électroniques</li> </ol>                       | F                                           | Alarm                                              |  |
| 261                          | Module électronique               | <ol> <li>Redémarrer capteur</li> <li>Contrôler modules électroniq.</li> <li>Chang.mod.E/S ou électronique<br/>princ.</li> </ol> | F                                           | Alarm                                              |  |
| 262                          | Connexion module                  | <ol> <li>Vérifier les connexions des<br/>modules</li> <li>Changer l'électronique<br/>principale</li> </ol>                      | F                                           | Alarm                                              |  |
| 270                          | Défaut électronique<br>principale | Changer électronique principale                                                                                                 | F                                           | Alarm                                              |  |
| 271                          | Défaut électronique<br>principale | <ol> <li>Redémarrer appareil</li> <li>Changer électronique principale</li> </ol>                                                | F                                           | Alarm                                              |  |
| 272                          | Défaut électronique<br>principale | <ol> <li>Redémarrer appareil</li> <li>Contacter service après-vente</li> </ol>                                                  | F                                           | Alarm                                              |  |
| 273                          | Défaut électronique<br>principale | Changer électronique                                                                                                    | F                                           | Alarm                                              |  |
| 281                          | Initialisation                    | Mise à jour du firmware en cours,<br>patientez s'il vous plaît!                                                                 | F                                           | Alarm                                              |  |

| Numéro de<br>diagnostic        | Texte court                        | Mesures correctives                                                                                                    | Signal<br>d'état<br>[au<br>départ<br>usine] | Comportement du<br>diagnostic<br>[au départ usine] |
|--------------------------------|------------------------------------|----------------------------------------------------------------------------------------------------|---------------------------------------------|----------------------------------------------------|
| 283                            | Contenu mémoire                    | <ol> <li>Reset de l'appareil</li> <li>contactez le service technique</li> </ol>                                                 | F                                           | Alarm                                              |
| 302                            | Vérification appareil<br>active    | Dispositif de vérification actif, s'il<br>vous plaît attendre.                                                                  | С                                           | Warning                                            |
| 311                            | Défaut électronique                | 1. Reset de l'appareil<br>2. contactez le service technique                                                                     | F                                           | Alarm                                              |
| 311                            | Défaut électronique                | <ol> <li>Ne pas redémarrer l'appareil</li> <li>Contacter le service technique</li> </ol>                                        | М                                           | Warning                                            |
| 322                            | Dérive électronique                | <ol> <li>Effectuez la vérification<br/>manuellement</li> <li>Changez l'électronique</li> </ol>                                  | S                                           | Warning                                            |
| 375                            | Erreur communication<br>module E/S | <ol> <li>Redémarrer appareil</li> <li>Changer électronique principale</li> </ol>                                                | F                                           | Alarm                                              |
| 382                            | Mémoire de données                 | <ol> <li>Inserez le module DAT</li> <li>Changez le module DAT</li> </ol>                                                        | F                                           | Alarm                                              |
| 383                            | Contenu mémoire                    | <ol> <li>Redémarez l'appareil</li> <li>Vérifiez ou changez le module<br/>DAT</li> <li>Contactez le service technique</li> </ol> | F                                           | Alarm                                              |
| 390                            | Special event 2                    | Contact service                                                                                                    | F                                           | Alarm                                              |
| Diagnostic de la configuration |                                    |                                                                                                    |                                             | 1                                                  |
| 410                            | Transmission données               | <ol> <li>Vérifier liaison</li> <li>Réessayer le transfert de<br/>données</li> </ol>                                             | F                                           | Alarm                                              |
| 411                            | Up/download actif                  | Upload actif, veuillez patienter                                                                                                | С                                           | Warning                                            |
| 431                            | Ajustement 1                       | Carry out trim                                                                                                    | С                                           | Warning                                            |
| 437                            | Configuration incompatible         | <ol> <li>Redémarrer appareil</li> <li>Contacter service après-vente</li> </ol>                                                  | F                                           | Alarm                                              |
| 438                            | Bloc de données                    | <ol> <li>Contrôler fichier données</li> <li>Contrôler configuration</li> <li>Up/download de la nvelle config</li> </ol>         | М                                           | Warning                                            |
| 441                            | Sortie courant 1                   | <ol> <li>Vérifier process</li> <li>Vérifier réglages sortie courant</li> </ol>                                                  | S                                           | Warning <sup>1)</sup>                              |
| 442                            | Sortie fréquence                   | <ol> <li>Contrôler process</li> <li>Contrôler réglages sortie<br/>fréquence</li> </ol>                                          | S                                           | Warning <sup>1)</sup>                              |
| 443                            | Sortie impulsion                   | <ol> <li>Contrôler process</li> <li>Contrôler réglages sortie<br/>impulsion</li> </ol>                                          | S                                           | Warning <sup>1)</sup>                              |
| 453                            | Dépassement débit                  | Désactiver le dépassement débit                                                                                                 | С                                           | Warning                                            |
| 484                            | Simulation mode défaut             | Désactiver simulation                                                                                                    | С                                           | Alarm                                              |
| 485                            | Simulation variable mesurée        | Désactiver simulation                                                                                                    | С                                           | Warning                                            |
| 491                            | Simulation sortie courant 1        | Désactiver simulation                                                                                                    | С                                           | Warning                                            |
| 492                            | Simulation sortie<br>fréquence     | Désactiver simulation sortie<br>fréquence                                                                                       | С                                           | Warning                                            |
| 493                            | Simulation sortie impulsion        | Désactiver simulation sortie impulsion                                                                                          | С                                           | Warning                                            |

| Numéro de<br>diagnostic | Texte court                                 | Mesures correctives                                                                                                    | Signal<br>d'état<br>[au<br>départ<br>usine] | Comportement du<br>diagnostic<br>[au départ usine] |
|-------------------------|---------------------------------------------|----------------------------------------------------------------------------------------------------|---------------------------------------------|----------------------------------------------------|
| 494                     | Simulation sortie commutation               | Désactiver simulation sortie tout ou rien                                                                                       | С                                           | Warning                                            |
| 495                     | Simulation événement<br>diagnostic          | Désactiver simulation                                                                                                    | С                                           | Warning                                            |
| 500                     | potentiel électrode 1<br>dépassé            | <ol> <li>Contrôler cond. process</li> <li>Augmenter pression système</li> </ol>                                                 | F                                           | Alarm                                              |
| 500                     | Diff. tension aux<br>électrodes trop élevée |                                                                                                    | F                                           | Alarm                                              |
| 530                     | Nettoyage des<br>électrodes en marche       | <ol> <li>Contrôler cond. process</li> <li>Augmenter pression système</li> </ol>                                                 | С                                           | Warning                                            |
| 531                     | Détection de tube vide                      | Executer le réglage de détection de tube vide (DPP)                                                                             | S                                           | Warning <sup>1)</sup>                              |
| 537                     | Configuration                               | <ol> <li>Vérifier les adresses IP dans le<br/>réseau</li> <li>Changer l'adresse IP</li> </ol>                                   | F                                           | Warning                                            |
| 590                     | Special event 3                             | Contact service                                                                                                    | F                                           | Alarm                                              |
| Diagnostic du           | process                                     |                                                                                                    |                                             |                                                    |
| 803                     | Courant de boucle                           | <ol> <li>Contrôler câblage</li> <li>Changer module E/S</li> </ol>                                                               | F                                           | Alarm                                              |
| 832                     | Température<br>électronique trop élevée     | Réduire température ambiante                                                                                                    | S                                           | Warning <sup>1)</sup>                              |
| 833                     | Température<br>électronique trop basse      | Augmenter température ambiante                                                                                                  | S                                           | Warning <sup>1)</sup>                              |
| 834                     | Température de process<br>trop élevée       | Réduire température process                                                                                                    | S                                           | Warning <sup>1)</sup>                              |
| 835                     | Température de process<br>trop faible       | Augmenter température process                                                                                                   | S                                           | Warning <sup>1)</sup>                              |
| 842                     | Valeur limite process                       | Suppression débit de fuite actif!<br>1. Vérifier la configuration<br>suppression débit de fuite                                 | S                                           | Warning                                            |
| 862                     | Tube vide                                   | <ol> <li>Vérifier la présence de gaz dans<br/>le process</li> <li>Ajuster la détection de tube vide</li> </ol>                  | S                                           | Warning <sup>1)</sup>                              |
| 882                     | Signal d'entrée                             | <ol> <li>Vérifiez la configuration des<br/>entrées</li> <li>Vérifiez le capteur externe oules<br/>conditions process</li> </ol> | F                                           | Alarm                                              |
| 937                     | Interférence EMC                            | Changer électronique principale                                                                                                 | S                                           | Warning <sup>1)</sup>                              |
| 938                     | Interférence EMC                            | <ol> <li>Vérifiez l'influence des champs<br/>magnétiques externe</li> <li>Changez l'électronique</li> </ol>                     | F                                           | Alarm                                              |
| 990                     | Special event 4                             | Contact service                                                                                                    | F                                           | Alarm                                              |

1) Comportement de diagnostic modifiable.

#### 12.6 Messages de diagnostic en cours

Le menu **Diagnostic** permet d'afficher séparément le dernier événement de diagnostic apparu et actuel.

Affichage des mesures de suppression d'un événement de diagnostic :

- Via navigateur Web
- Via outil de configuration "FieldCare" → 
   <sup>(1)</sup>
   <sup>(2)</sup>
   <sup>(2)</sup>
   <sup>(2)</sup>
   <sup>(2)</sup>
   <sup>(2)</sup>
   <sup>(2)</sup>
   <sup>(2)</sup>
   <sup>(2)</sup>
   <sup>(2)</sup>
   <sup>(2)</sup>
   <sup>(2)</sup>
   <sup>(2)</sup>
   <sup>(2)</sup>
   <sup>(2)</sup>
   <sup>(2)</sup>
   <sup>(2)</sup>
   <sup>(2)</sup>
   <sup>(2)</sup>
   <sup>(2)</sup>
   <sup>(2)</sup>
   <sup>(2)</sup>
   <sup>(2)</sup>
   <sup>(2)</sup>
   <sup>(2)</sup>
   <sup>(2)</sup>
   <sup>(2)</sup>
   <sup>(2)</sup>
   <sup>(2)</sup>
   <sup>(2)</sup>
   <sup>(2)</sup>
   <sup>(2)</sup>
   <sup>(2)</sup>
   <sup>(2)</sup>
   <sup>(2)</sup>
   <sup>(2)</sup>
   <sup>(2)</sup>
   <sup>(2)</sup>
   <sup>(2)</sup>
   <sup>(2)</sup>
   <sup>(2)</sup>
   <sup>(2)</sup>
   <sup>(2)</sup>
   <sup>(2)</sup>
   <sup>(2)</sup>
   <sup>(2)</sup>
   <sup>(2)</sup>
   <sup>(2)</sup>
   <sup>(2)</sup>
   <sup>(2)</sup>
   <sup>(2)</sup>
   <sup>(2)</sup>
   <sup>(2)</sup>
   <sup>(2)</sup>
   <sup>(2)</sup>
   <sup>(2)</sup>
   <sup>(2)</sup>
   <sup>(2)</sup>
   <sup>(2)</sup>
   <sup>(2)</sup>
   <sup>(2)</sup>
   <sup>(2)</sup>
   <sup>(2)</sup>
   <sup>(2)</sup>
   <sup>(2)</sup>
   <sup>(2)</sup>
   <sup>(2)</sup>
   <sup>(2)</sup>
   <sup>(2)</sup>
   <sup>(2)</sup>
   <sup>(2)</sup>
   <sup>(2)</sup>
   <sup>(2)</sup>
   <sup>(2)</sup>
   <sup>(2)</sup>
   <sup>(2)</sup>
   <sup>(2)</sup>
   <sup>(2)</sup>
   <sup>(2)</sup>
   <sup>(2)</sup>
   <sup>(2)</sup>
   <sup>(2)</sup>
   <sup>(2)</sup>
   <sup>(2)</sup>
   <sup>(2)</sup>
   <sup>(2)</sup>
   <sup>(2)</sup>
   <sup>(2)</sup>
   <sup>(2)</sup>
   <sup>(2)</sup>
   <sup>(2)</sup>
   <sup>(2)</sup>
   <sup>(2)</sup>
   <sup>(2)</sup>
   <sup>(2)</sup>
   <sup>(2)</sup>
   <sup>(2)</sup>
   <sup>(2)</sup>
   <sup>(2)</sup>
   <sup>(2)</sup>
   <sup>(2)</sup>
   <sup>(2)</sup>
   <sup>(2)</sup>
   <sup>(2)</sup>
   <sup>(2)</sup>
   <sup>(2)</sup>
   <sup>(2)</sup>
   <sup>(2)</sup>
   <sup>(2)</sup>
   <sup>(2)</sup>
   <sup>(2)</sup>
   <sup>(2)</sup>
   <sup>(2)</sup>
   <sup>(2)</sup>
   <sup>(2)</sup>
   <sup>(2)</sup>
   <sup>(2)</sup>
   <sup>(2)</sup>
   <sup>(2)</sup>
   <sup>(2)</sup>
   <sup>(2)</sup>
   <sup>(2)</sup>
   <sup>(2)</sup>
   <sup>(2)</sup>
   <sup>(2)</sup>
   <sup>(2)</sup>
   <sup>(2)</sup>
   <sup>(2)</sup>
   <sup>(2)</sup>
   <sup>(2)</sup>
   <sup>(2)</sup>
   <sup>(2)</sup>
   <sup>(2)</sup>
   <sup>(2)</sup>
   <sup>(2)</sup>
   <sup>(2)</sup>
   <sup>(2)</sup>
   <sup>(2)</sup>
   <sup>(2)</sup>
   <sup>(2)</sup>
   <sup>(2)</sup>
   <sup>(2)</sup>

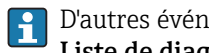

D'autres événements de diagnostic existants peuvent être affichés dans le sous-menu Liste de diagnostic  $\rightarrow \cong 84$ 

#### Navigation

Menu "Diagnostic"

#### Structure du sous-menu

| Diagnostic | ÷ | Diagnostic actuel  |   |
|------------|---|--------------------|---|
|            |   | Dernier diagnostic | ] |

### Aperçu des paramètres avec description sommaire

| Paramètre          | Prérequis                                       | Description                                                                                                    | Affichage                                                               | Réglage usine |
|--------------------|-------------------------------------------------|----------------------------------------------------------------------------------------------------|-------------------------------------------------------------------------|---------------|
| Diagnostic actuel  | 1 événement de diagnostic est<br>apparu         | Indique l'événement de<br>diagnostic actuel avec une<br>information de diagnostic.<br>Sil y a plusieurs<br>messages de diagnostic<br>simultanément, seul le<br>message avec la plus<br>haute priorité est affiché. | Symbole pour niveau<br>diagnostic, code<br>diagnostic et texte<br>court | -             |
| Dernier diagnostic | 2 événements de diagnostic<br>sont déjà apparus | Indique l'événement de<br>diagnostic apparu avant<br>l'événement de diagnostic<br>actuel avec une information de<br>diagnostic.                                                                                    | Symbole pour niveau<br>diagnostic, code<br>diagnostic et texte<br>court | -             |

#### 12.7 Liste diagnostic

Dans le sous-menu **Liste diagnostic**, jusqu'à 5 messages de diagnostic en cours peuvent être affichés avec les informations de diagnostic correspondantes. S'il y a plus de 5 événements de diagnostic, ce sont les messages avec la plus haute priorité qui sont affichés.

### Chemin de navigation

### Menu **Diagnostic** → sous-menu **Liste de diagnostic**

Affichage des mesures de suppression d'un événement de diagnostic : H

- Via navigateur Web
- Via outil de configuration "FieldCare" → 
   <sup>1</sup> 79

# 12.8 Journal des événements

### 12.8.1 Historique des événements

Le menu **Liste événements** donne un aperçu chronologique des messages d'événements apparus.

#### Chemin de navigation

Menu "Diagnostic"  $\rightarrow$  Journ. événément.  $\rightarrow$  Liste événements

L'historique des événements comprend des entrées relatives à des :

- événements d'information  $\rightarrow$  🖺 85

A chaque événement est affecté, non seulement le moment de son apparition, mais aussi un symbole indiquant si l'événement est apparu ou terminé :

- Evénement de diagnostic
  - - ① : Apparition de l'événement
  - 🕞 : Fin de l'événement
- Evénement d'information

Affichage des mesures de suppression d'un événement de diagnostic :

- Via navigateur Web
- Via outil de configuration "FieldCare" → 
   <sup>(1)</sup>
   <sup>(2)</sup>
   <sup>(2)</sup>
   <sup>(2)</sup>
   <sup>(2)</sup>
   <sup>(2)</sup>
   <sup>(2)</sup>
   <sup>(2)</sup>
   <sup>(2)</sup>
   <sup>(2)</sup>
   <sup>(2)</sup>
   <sup>(2)</sup>
   <sup>(2)</sup>
   <sup>(2)</sup>
   <sup>(2)</sup>
   <sup>(2)</sup>
   <sup>(2)</sup>
   <sup>(2)</sup>
   <sup>(2)</sup>
   <sup>(2)</sup>
   <sup>(2)</sup>
   <sup>(2)</sup>
   <sup>(2)</sup>
   <sup>(2)</sup>
   <sup>(2)</sup>
   <sup>(2)</sup>
   <sup>(2)</sup>
   <sup>(2)</sup>
   <sup>(2)</sup>
   <sup>(2)</sup>
   <sup>(2)</sup>
   <sup>(2)</sup>
   <sup>(2)</sup>
   <sup>(2)</sup>
   <sup>(2)</sup>
   <sup>(2)</sup>
   <sup>(2)</sup>
   <sup>(2)</sup>
   <sup>(2)</sup>
   <sup>(2)</sup>
   <sup>(2)</sup>
   <sup>(2)</sup>
   <sup>(2)</sup>
   <sup>(2)</sup>
   <sup>(2)</sup>
   <sup>(2)</sup>
   <sup>(2)</sup>
   <sup>(2)</sup>
   <sup>(2)</sup>
   <sup>(2)</sup>
   <sup>(2)</sup>
   <sup>(2)</sup>
   <sup>(2)</sup>
   <sup>(2)</sup>
   <sup>(2)</sup>
   <sup>(2)</sup>
   <sup>(2)</sup>
   <sup>(2)</sup>
   <sup>(2)</sup>
   <sup>(2)</sup>
   <sup>(2)</sup>
   <sup>(2)</sup>
   <sup>(2)</sup>
   <sup>(2)</sup>
   <sup>(2)</sup>
   <sup>(2)</sup>
   <sup>(2)</sup>
   <sup>(2)</sup>
   <sup>(2)</sup>
   <sup>(2)</sup>
   <sup>(2)</sup>
   <sup>(2)</sup>
   <sup>(2)</sup>
   <sup>(2)</sup>
   <sup>(2)</sup>
   <sup>(2)</sup>
   <sup>(2)</sup>
   <sup>(2)</sup>
   <sup>(2)</sup>
   <sup>(2)</sup>
   <sup>(2)</sup>
   <sup>(2)</sup>
   <sup>(2)</sup>
   <sup>(2)</sup>
   <sup>(2)</sup>
   <sup>(2)</sup>
   <sup>(2)</sup>
   <sup>(2)</sup>
   <sup>(2)</sup>
   <sup>(2)</sup>
   <sup>(2)</sup>
   <sup>(2)</sup>
   <sup>(2)</sup>
   <sup>(2)</sup>
   <sup>(2)</sup>
   <sup>(2)</sup>
   <sup>(2)</sup>
   <sup>(2)</sup>
   <sup>(2)</sup>
   <sup>(2)</sup>
   <sup>(2)</sup>
   <sup>(2)</sup>
   <sup>(2)</sup>
   <sup>(2)</sup>
   <sup>(2)</sup>
   <sup>(2)</sup>
   <sup>(2)</sup>
   <sup>(2)</sup>
   <sup>(2)</sup>
   <sup>(2)</sup>
   <sup>(2)</sup>
   <sup>(2)</sup>
   <sup>(2)</sup>
   <sup>(2)</sup>
   <sup>(2)</sup>
   <sup>(2)</sup>
   <sup>(2)</sup>
   <sup>(2)</sup>
   <sup>(2)</sup>
   <sup>(2)</sup>
   <sup>(2)</sup>
   <sup>(2)</sup>
   <sup>(2)</sup>
   <sup>(2)</sup>
   <sup>(2)</sup>
   <sup>(2)</sup>
   <sup>(2)</sup>
   <sup>(2)</sup>
   <sup>(2)</sup>
   <sup>(2)</sup>
   <sup>(2)</sup>
   <sup>(2)</sup>
   <sup>(2)</sup>
   <sup>(2)</sup>
   <sup>(2)</sup>
   <sup>(2)</sup>
   <sup>(2)</sup>
   <sup>(2)</sup>
   <sup>(2)</sup>
   <sup>(2)</sup>
   <sup>(2)</sup>
   <sup>(2)</sup>

Pour le filtrage des messages événement affichés → 🖺 85

### 12.8.2 Filtrer le journal événements

A l'aide du paramètre **Options filtre** on peut déterminer quelle catégorie des messages événement est affichée dans le sous-menu **Liste événements**.

#### Chemin de navigation

Diagnostic  $\rightarrow$  Journ. événement  $\rightarrow$  Options filtre

#### Catégories de filtrage

- Tous
- Défaut (F)
- Test fonction (C)
- Hors spécifi. (S)
- Mainten. néce. (M)
- Information (I)

### 12.8.3 Aperçu des événements d'information

Contrairement aux événements de diagnostic, les événements d'information sont uniquement affichés dans le journal des événements et non dans la liste de diagnostic.

| Evénement<br>d'information | Texte d'événement                       |  |
|----------------------------|-----------------------------------------|--|
| I1000                      | (Appareil ok)                           |  |
| I1089                      | Démarrage appareil                      |  |
| I1090                      | RAZ configuration                       |  |
| I1091                      | Configuration modifiée                  |  |
| I1110                      | Interrupteur protection écriture changé |  |
| I1137                      | Electronique changée                    |  |
| I1151                      | Reset historiques                       |  |
| I1155                      | Réinitialisation température électron.  |  |

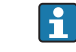

| Evénement<br>d'information | Texte d'événement                        |
|----------------------------|------------------------------------------|
| I1157                      | Liste événements erreur mémoire          |
| I1185                      | Backup afficheur effectué                |
| I1186                      | Retour valeur via afficheur              |
| I1187                      | Config copiée avec afficheur             |
| I1188                      | Données afficheur effacées               |
| I1189                      | Comparaison données                      |
| I1256                      | Afficheur: droits d'accès modifié        |
| I1264                      | Séquence de sécurité interrompue!        |
| I1278                      | Réinitialisation du module E/S détecté   |
| I1335                      | Firmware changé                          |
| I1351                      | Réglage détection tube vide échoué       |
| I1353                      | Réglage détection tube vide ok           |
| I1361                      | Login de connexion au serveur web erroné |
| I1397                      | Fieldbus: droits d'accès modifié         |
| I1398                      | CDI: droits d'accès modifié              |
| I1444                      | Vérification appareil réussi             |
| I1445                      | Échec vérification appareil              |
| I1457                      | Échec: vérification erreur de mesure     |
| I1459                      | Échec: vérification du module E/S        |
| I1461                      | Échec: vérification capteur              |
| I1462                      | Échec:vérif. module électronique capteur |

# 12.9 Réinitialiser l'appareil

A l'aide du paramètre **Reset appareil** il est possible de ramener tout ou partie de la configuration de l'appareil à un état défini.

Menu "Configuration"  $\rightarrow$  Configuration étendue  $\rightarrow$  Administration

| Options                           | Description                                                                                                    |
|-----------------------------------|----------------------------------------------------------------------------------------------------|
| Annuler                           | Aucune action n'est réalisée et le paramètre est quitté.                                                                                                    |
| État au moment de la<br>livraison | Chaque paramètre, pour lequel un préréglage spécifique a été commandé par le<br>client, est ramené à cette valeur spécifique et tous les autres paramètres sont<br>ramenés à leurs valeurs par défaut.<br>Si aucun réglage spécifique n'a été commandé par le client, cette option n'est<br>pas visible. |
| Rédémarrer l'appareil             | Lors du redémarrage, tous les paramètres, dont les données se trouvent dans la mémoire volatile (RAM), sont réinitialisés aux réglages par défaut (par ex. données des valeurs mesurées). La configuration de l'appareil est conservée.                                                                  |
| Reset historiques                 | Chaque paramètre est ramené à ses réglages par défaut.                                                                                                    |

Etendue des fonctions du paramètre "Reset appareil"

# 12.10 Informations sur l'appareil

Le sous-menu **Information appareil** comprend tous les paramètres qui indiquent différentes informations pour l'identification de l'appareil.

#### Navigation

Menu "Diagnostic" → Information appareil

| Information appareil | $\rightarrow$ | Désignation du point de mesure |
|----------------------|---------------|--------------------------------|
|                      |               | Numéro de série                |
|                      |               | Version logiciel               |
|                      |               | Nom d'appareil                 |
|                      |               | Code commande                  |
|                      |               | Référence de commande 1        |
|                      |               | Référence de commande 2        |
|                      |               | Référence de commande 3        |
|                      |               | Version ENP                    |
|                      |               | Révision appareil              |
|                      |               | ID appareil                    |
|                      |               | Type d'appareil                |
|                      |               | ID fabricant                   |
|                      |               | Adresse IP                     |
|                      |               | Subnet mask                    |
|                      |               | Default gateway                |

# Aperçu des paramètres avec description sommaire

| Paramètre                      | Description                                                 | Affichage                                                                                                   | Réglage usine |
|--------------------------------|-------------------------------------------------------------|----------------------------------------------------------------------------------------------------|---------------|
| Désignation du point de mesure | Entrer le repère pour le point de mesure.                   | Max. 32 caractères tels que des<br>lettres, des chiffres ou des<br>caractères spéciaux (par ex. @,<br>%, /) | Promag 100    |
| Numéro de série                | Indique le numéro de série de l'appareil.                   | Chaîne de max. 11 caractères<br>tels que des lettres et des<br>chiffres                                     | 79AFFF16000   |
| Version logiciel               | Indique la version de firmware installée.                   | Succession de caractères au<br>format :<br>xx.yy.zz                                                         | 01.01         |
| Nom d'appareil                 | Indique le nom du transmetteur.                             | Succession de caractères faite<br>de chiffres, lettres et caractères<br>de ponctuation.                     | Promag 100    |
| Code commande                  | Indique le code de commande de l'appareil.                  | Succession de caractères faite<br>de chiffres, lettres et caractères<br>de ponctuation.                     | -             |
| Référence de commande 1        | Indique la 1ère partie de la référence de commande étendue. | Succession de caractères                                                                                    | -             |
| Référence de commande 2        | Indique la 2ème partie de la référence de commande étendue. | Succession de caractères                                                                                    | -             |

| Paramètre               | Description                                                                                                    | Affichage                                      | Réglage usine                      |
|-------------------------|----------------------------------------------------------------------------------------------------|------------------------------------------------|------------------------------------|
| Référence de commande 3 | Indique la 3ème partie de la référence de commande étendue.                                                                                   | Succession de caractères                       | -                                  |
| Version ENP             | Indique la version de la plaque signalétique<br>électronique ("Electronic Name Plate").                                                       | Succession de caractères au<br>format xx.yy.zz | 2.02.00                            |
| Révision appareil       | Indique la révision d'appareil (Device<br>Revision) avec laquelle l'appareil est<br>enregistré auprès de la HART<br>Communication Foundation. | 0255                                           | 2                                  |
| ID appareil             | Indique l'ID appareil (Device ID) pour<br>l'identification de l'appareil dans un réseau<br>HART.                                              | Nombre entier positif                          | Nombre hexadécimal à 6<br>chiffres |
| Type d'appareil         | Indique le type d'appareil (Device Type) avec<br>lequel l'appareil est enregistré auprès de la<br>HART Communication Foundation.              | 0255                                           | 58                                 |
| ID fabricant            | Indique l'ID fabricant (Manufacturer ID) sous<br>lequel l'appareil est enregistré auprès de la<br>HART Communication Foundation.              | 0255                                           | 17                                 |
| Adresse IP              | Indique l'adresse IP du serveur web de<br>l'appareil de mesure.                                                                               | 4 octets : 0255 (pour chaque octet)            | 192.168.1.212                      |
| Subnet mask             | Indique le Subnet mask.                                                                                                    | 4 octets : 0255 (pour chaque octet)            | 255.255.255.0                      |
| Default gateway         | Indique le Default gateway.                                                                                                    | 4 octets : 0255 (pour chaque octet)            | 0.0.0.0                            |

| Date de<br>sortie | Version de<br>firmware | Variante<br>de<br>commande<br>"Version<br>firmware" | Modifications de firmware                                                                                                    | Type de<br>documentation     | Documentation        |
|-------------------|------------------------|-----------------------------------------------------|----------------------------------------------------------------------------------------------------|------------------------------|----------------------|
| 04.2013           | 01.00.00               | Option <b>76</b>                                    | Firmware d'origine                                                                                                    | Manuel de mise<br>en service | BA01171D/06/FR/01.13 |
| 06.2014           | 01.01.zz               | Option <b>70</b>                                    | <ul> <li>Selon spécification<br/>HART 7</li> <li>Intégration d'un<br/>afficheur local en<br/>option</li> <li>Nouvelle unité "Beer<br/>Barrel (BBL)"</li> <li>Simulation<br/>d'événements de<br/>diagnostic</li> <li>Vérification externe<br/>de la sortie courant<br/>et PFS via le pack<br/>d'applications<br/>Heartbeat</li> <li>Valeur fixe pour les<br/>impulsions de<br/>simulation</li> </ul> | Manuel de mise<br>en service | BA01171D/06/FR/02.14 |

# 12.11 Historique du firmware

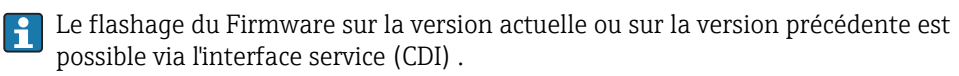

Pour la compatibilité de la version de logiciel avec la version précédente, les fichiers de description d'appareil installés et les outils de configuration : tenir compte des indications dans le document "Information du fabricant" relatif à l'appareil.

L'information du fabricant est disponible :

- Dans la zone de téléchargement de la page Internet Endress+Hauser : www.endress.com → Download
- Indiquer les détails suivant :
  - Racine produit : par ex. 5H1B
  - Recherche de texte : information fabricant
  - Zone de recherche : documentation

# 13 Maintenance

# 13.1 Travaux de maintenance

L'appareil ne requiert pas de maintenance spécifique.

# 13.1.1 Nettoyage extérieur

Lors du nettoyage extérieur d'appareils de mesure, il faut veiller à ne pas utiliser de produit de nettoyage agressif pour la surface du boîtier et les joints.

# 13.1.2 Nettoyage intérieur

Aucun nettoyage intérieur n'est en principe prévu.

# 13.1.3 Remplacement des joints

Les joints du capteur (en particulier les joints moulés aseptiques) doivent être remplacés périodiquement.

La fréquence de remplacement dépend du nombre de cycles de nettoyage ainsi que des températures du produit et du nettoyage.

Joints de remplacement (accessoires)  $\rightarrow \square 112$ 

# 13.2 Outils de mesure et de test

Endress+Hauser offre une multitude d'outils de mesure et de test comme W@M ou des tests d'appareils.

Des indications détaillées sur les prestations vous seront fournies par votre agence Endress+Hauser.

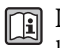

Liste de certains outils de mesure et de test : document "Information technique" de l'appareil correspondant, chapitre "Accessoires"

# 13.3 Prestations Endress+Hauser

Endress+Hauser offre une multitude de prestations comme le réétalonnage, la maintenance ou les tests d'appareils.

Des indications détaillées sur les prestations vous seront fournies par votre agence Endress+Hauser.

# 14 Réparation

# 14.1 Généralités

### Concept de réparation et de transformation

Le concept de réparation et de transformation Endress+Hauser prévoit ce qui suit :

- Les appareils sont de construction modulaire.
- Les pièces de rechange sont disponibles par kits avec les instructions de montage correspondantes.
- Les réparations sont effectuées par le service après-vente Endress+Hauser ou par des clients suffisamment formés.
- Seul le Service Endress+Hauser ou nos usines sont autorisées à réaliser la transformation d'un appareil certifié en une autre version certifiée.

### Remarques relatives à la réparation et à la transformation

Lors de la réparation et de la transformation d'un appareil de mesure, tenir compte des conseils suivants :

- Utiliser exclusivement des pièces de rechange d'origine Endress+Hauser.
- Effectuer la réparation selon les instructions du manuel de mise en service.
- Tenir compte des normes, directives nationales, documentations Ex (XA) et certificats en vigueur.
- Documenter chaque réparation et chaque transformation et les noter dans la base de données de Life Cycle Management *W@M*.

# 14.2 Pièces de rechange

🛐 Numéro de série de l'appareil :

- Se trouve sur la plaque signalétique de l'appareil.

# 14.3 Prestations Endress+Hauser

Des informations sur le service après-vente et les pièces de rechange peuvent être obtenues auprès d'Endress+Hauser.

# 14.4 Retour de matériel

En cas de réparation, étalonnage en usine, erreur de livraison ou de commande, il convient de retourner l'appareil de mesure. En tant qu'entreprise certifiée ISO et conformément aux directives légales, Endress+Hauser est tenu de suivre une procédure définie pour tous les appareils retournés ayant été en contact avec le produit.

Pour assurer un retour sûr, rapide et dans les règles de l'art : consultez les procédures et conditions générales sur la page Internet Endress+Hauser www.services.endress.com/return-material

# 14.5 Mise au rebut

# 14.5.1 Démonter l'appareil de mesure

1. Arrêter l'appareil de mesure.

## 2. **AVERTISSEMENT**

Mise en danger de personnes par les conditions du process !

 Tenir compte des conditions de process dangereuses comme la pression, les températures élevées ou les produits agressifs au niveau de l'appareil de mesure.

Procéder dans l'ordre inverse aux étapes de montage et de raccordement décrites aux chapitre "Monter l'appareil de mesure" et "Raccorder l'appareil de mesure". Tenir compte des conseils de sécurité.

# 14.5.2 Mettre l'appareil de mesure au rebut

### AVERTISSEMENT

### Mise en danger du personnel et de l'environnement par des produits à risque !

 S'assurer que l'appareil de mesure et toutes les cavités sont exempts de produits dangereux pour la santé et l'environnement, qui auraient pu pénétrer dans les interstices ou diffuser à travers les matières synthétiques.

Observer les consignes suivantes lors de la mise au rebut :

- Tenir compte des directives nationales en vigueur.
- Veiller à un tri et à une valorisation séparée des différents composants.

# 15 Accessoires

Différents accessoires sont disponibles pour l'appareil ; ceux-ci peuvent être commandés avec l'appareil ou ultérieurement auprès de Endress+Hauser. Des indications détaillées relatives à la référence de commande concernée sont disponibles auprès de votre agence Endress+Hauser ou sur la page Produits du site Internet Endress+Hauser : www.endress.com.

# 15.1 Accessoires spécifiques à l'appareil

# 15.1.1 Pour le transmetteur

| Accessoires          | Description                                                                                                    |
|----------------------|----------------------------------------------------------------------------------------------------|
| Set d'adaptateurs    | Raccords d'adaptateurs pour le montage de Promag H à la place d'un Promag 30/33<br>A ou Promag 30/33 H (DN 25).                                                |
|                      | Comprenant :<br>• 2 raccords process<br>• Vis<br>• Joints                                                                                                    |
| Set de joints        | Pour le remplacement réguliers des joints du capteur.                                                                                                    |
| Entretoise           | Lors du remplacement d'un capteur DN 80/100 dans une installation existante, il est nécessaire de prévoir une entretoise si le nouveau capteur est plus court. |
| Outil de soudage     | Raccord à souder comme raccord process : outil de soudage pour le montage dans une conduite.                                                                   |
| Rondelles de terre   | Sont utilisées pour mettre le produit à la terre dans les conduites revêtues et garantir ainsi une mesure sans problèmes.                                      |
|                      | Pour plus de détails : Instructions de montage EA00070D                                                                                                    |
| Set de montage       | Comprenant :<br>• 2 raccords process<br>• Vis<br>• Joints                                                                                                    |
| Set de montage mural | Set de montage mural pour appareil de mesure (seulement DN 225 (1/121"))                                                                                       |

# 15.1.2 Pour le capteur

| Accessoires        | Description                                                                                                    |
|--------------------|----------------------------------------------------------------------------------------------------|
| Set d'adaptateurs  | Raccords d'adaptateurs pour le montage de Promag H à la place d'un Promag 30/33<br>A ou Promag 30/33 H (DN 25).                                                                           |
|                    | Comprenant :<br>• 2 raccords process<br>• Vis<br>• Joints                                                                                                    |
| Set de joints      | Pour le remplacement réguliers des joints du capteur.                                                                                                    |
| Entretoise         | Lors du remplacement d'un capteur DN 80/100 dans une installation existante, il est nécessaire de prévoir une entretoise si le nouveau capteur est plus court.                            |
| Outil de soudage   | Raccord à souder comme raccord process : outil de soudage pour le montage dans une conduite.                                                                                              |
| Rondelles de terre | Sont utilisées pour mettre le produit à la terre dans les conduites revêtues et<br>garantir ainsi une mesure sans problèmes.<br>I Pour plus de détails : Instructions de montage EA00070D |
|                    |                                                                                                    |

| Set de montage       | Comprenant :<br>• 2 raccords process<br>• Vis<br>• Joints                |
|----------------------|--------------------------------------------------------------------------|
| Set de montage mural | Set de montage mural pour appareil de mesure (seulement DN 225 (1/121")) |

# 15.2 Accessoires spécifiques à la communication

| Accessoires                           | Description                                                                                                    |
|---------------------------------------|----------------------------------------------------------------------------------------------------|
| Commubox FXA195                       | Pour communication HART avec FieldCare via l'interface USB.                                                                                                    |
| HART                                  | Pour les détails : document "Information technique" TI00404F                                                                                                    |
| Convertisseur de boucle<br>HART HMX50 | Sert à l'évaluation et à la conversion de variables process HART dynamiques en signaux de courant analogiques ou en seuils.                                                                                                    |
|                                       | Pour les détails : document "Information technique" TI00429F et manuel de mise en service BA00371F                                                                                                    |
| Adaptateur<br>WirelessHART SWA70      | Sert à la connexion sans fil d'appareils de terrain.<br>L'adaptateur WirelessHART est facilement intégrable sur les appareils de terrain et<br>dans une infrastructure existante, garantit la sécurité des données et de<br>transmission et peut être utilisé en parallèle avec d'autres réseaux sans fil. |
|                                       | Pour les détails : manuel de mise en service BA00061S                                                                                                    |
| Fieldgate FXA320                      | Passerelle pour l'interrogation à distance, via navigateur Web, d'appareils de mesure 4-20 mA raccordés.                                                                                                    |
|                                       | Pour les détails : document "Information technique" TI00025S et manuel de mise en service BA00053S                                                                                                    |
| Fieldgate FXA520                      | Passerelle pour le diagnostic et le paramétrage à distance, via navigateur Web,<br>d'appareils de mesure HART raccordés.                                                                                                    |
|                                       | Pour les détails : document "Information technique" TI00025S et manuel de mise en service BA00051S                                                                                                    |
| Field Xpert SFX350                    | Field Xpert SFX350 est un terminal portable pour la mise en service et la maintenance. Il permet la configuration et le diagnostic des appareils HART et FOUNDATION Fieldbus en <b>zone non explosible</b> .                                                                                               |
|                                       | Pour les détails : manuel de mise en service BA01202S                                                                                                    |
| Field Xpert SFX370                    | Field Xpert SFX370 est un terminal portable pour la mise en service et la maintenance. Il permet la configuration et le diagnostic des appareils HART et FOUNDATION Fieldbus en <b>zone non explosible</b> et en <b>zone explosible</b> .                                                                  |
|                                       |                                                                                                    |

# 15.3 Accessoires spécifiques au service

| Accessoires | Description                                                                                                    |
|-------------|----------------------------------------------------------------------------------------------------|
| Applicator  | <ul> <li>Logiciel pour la sélection et le dimensionnement d'appareils de mesure Endress<br/>+Hauser :</li> <li>Calcul de toutes les données nécessaires à la détermination du débitmètre<br/>optimal : par ex. diamètre nominal, perte de charge, précision de mesure ou<br/>raccords process.</li> <li>Représentation graphique des résultats du calcul</li> <li>Gestion, documentation et disponibilité de tous les paramètres et données d'un<br/>projet sur l'ensemble de sa durée de vie.</li> <li>Applicator est disponible :</li> <li>via Internet : https://wapps.endress.com/applicator</li> <li>sur CD-ROM pour une installation locale sur PC.</li> </ul> |

| W@M       | Gestion du cycle de vie pour votre installation<br>W@M vous assiste avec une multitude d'applications logicielles sur l'ensemble du<br>process : de la planification et l'approvisionnement jusqu'au fonctionnement de<br>l'appareil en passant par l'installation et la mise en service. Pour chaque appareil,<br>toutes les informations importantes sont disponibles sur l'ensemble de sa durée de<br>vie : par ex. état, pièces de rechange, documentation spécifique.<br>L'application est déjà remplie avec les données de vos appareils Endress+Hauser; le<br>suivi et la mise à jour des données sont également assurés par Endress+Hauser.<br>W@M est disponible :<br>• via Internet : www.endress.com/lifecyclemanagement<br>• sur CD-ROM pour une installation locale sur PC. |
|-----------|----------------------------------------------------------------------------------------------------|
| FieldCare | Outil de gestion de la base installée basé FDT d'Endress+Hauser.<br>Il est capable de configurer tous les équipements de terrain intelligents de votre<br>installation et facilite leur gestion. Grâce à l'utilisation d'informations d'état, il<br>constitue un moyen simple mais efficace de contrôler leur statut.<br>Pour plus de détails : manuels de mise en service BA00027S und BA00059S                                                                                                    |

# 15.4 Composants système

| Accessoires                           | Description                                                                                                    |
|---------------------------------------|----------------------------------------------------------------------------------------------------|
| Enregistreur graphique<br>Memograph M | L'enregistreur graphique Memograph M fournit des informations sur toutes les grandeurs importantes du process. Les valeurs mesurées sont enregistrées de façon sûre, les seuils sont surveillés et les points de mesure sont analysés. La sauvegarde des données est réalisée dans une mémoire interne de 256 Mo et en plus sur une carte SD ou une clé USB. |
|                                       | Pour les détails : "Information technique" TI00133R et manuel de mise en service BA00247R                                                                                                    |

# 16 Caractéristiques techniques

# 16.1 Domaine d'application

Selon la version commandée, l'appareil est également capable de mesurer des produits explosibles, inflammables, toxiques et comburants.

Afin de garantir un état parfait de l'appareil pendant la durée de fonctionnement, il convient de l'utiliser uniquement dans les produits pour lesquels les matériaux en contact avec le process possèdent une résistance suffisante.

# 16.2 Principe de fonctionnement et construction du système

| Principe de mesure   | Mesure de débit                                                                                               | électromagnétique d                                                                                                    | après la <i>loi d'inducti</i> | n selon Faraday |  |
|----------------------|----------------------------------------------------------------------------------------------------|----------------------------------------------------------------------------------------------------|-------------------------------|-----------------|--|
| i incipe de incisure |                                                                                                    | mesure de debit electromagnetique d'après la loi amaaction selon l'anaay.                                                                       |                               |                 |  |
| Ensemble de mesure   | Une exécution e<br>une entité méca                                                                            | Une exécution est disponible : version compacte - le transmetteur et le capteur constituent une entité mécanique.                               |                               |                 |  |
|                      | Construction de                                                                                               | l'appareil de mesure -                                                                                                    | → 🗎 12                        |                 |  |
|                      | 16.3 Ent                                                                                                    | trée                                                                                                    |                               |                 |  |
| Grandeur de mesure   | Grandeurs de n                                                                                                | Grandeurs de mesure directes                                                                                                    |                               |                 |  |
|                      | <ul> <li>Débit volumiq</li> <li>Température</li> <li>Conductivité é</li> </ul>                                | <ul> <li>Débit volumique (proportionnel à la tension induite)</li> <li>Température (DN 15150 (½6"))</li> <li>Conductivité électrique</li> </ul> |                               |                 |  |
|                      | Grandeurs de mesure calculées                                                                                 |                                                                                                    |                               |                 |  |
|                      | <ul> <li>Débit massique</li> <li>Débit volumique corrigé</li> <li>Conductivité électrique corrigée</li> </ul> |                                                                                                    |                               |                 |  |
| Gamme de mesure      | Typique v = 0,0110 m/s (0,0333 ft/s) avec la précision de mesure spécifiée                                    |                                                                                                    |                               |                 |  |
|                      | Conductivité éle                                                                                              | Conductivité électrique : 510000 µS/cm/cm                                                                                                    |                               |                 |  |
|                      | Valeurs nominal                                                                                               | Valeurs nominales de débit en unités SI                                                                                                    |                               |                 |  |
|                      | Diamètre<br>nominal                                                                                           | Quantité écoulée<br>recommandée                                                                                                    |                               | Réglages usine  |  |
|                      |                                                                                                    |                                                                                                    | Fin d'échelle sortio          |                 |  |

| 1    |      | Fin d'échelle min./max.<br>(v ~ 0,3/10 m/s) | Fin d'échelle sortie<br>courant<br>(v ~ 2,5 m/s) | Valeur des impulsions<br>(~ 2 Pulse/s) | Débit de fuite<br>(v ~ 0,04 m/s) |
|------|------|---------------------------------------------|--------------------------------------------------|----------------------------------------|----------------------------------|
| [mm] | [in] | [dm <sup>3</sup> /min]                      | [dm <sup>3</sup> /min]                           | [dm <sup>3</sup> ]                     | [dm <sup>3</sup> /min]           |
| 2    | 1/12 | 0,061,8                                     | 0,5                                              | 0,005                                  | 0,01                             |
| 4    | 1/8  | 0,257                                       | 2                                                | 0,025                                  | 0,05                             |
| 8    | 3/8  | 130                                         | 8                                                | 0,1                                    | 0,1                              |
| 15   | 1/2  | 4100                                        | 25                                               | 0,2                                    | 0,5                              |
| 25   | 1    | 9300                                        | 75                                               | 0,5                                    | 1                                |

| Diamètre<br>nominal |      | Quantité écoulée<br>recommandée             | Réglages usine                                   |                                        |                                  |
|---------------------|------|---------------------------------------------|--------------------------------------------------|----------------------------------------|----------------------------------|
|                     |      | Fin d'échelle min./max.<br>(v ~ 0,3/10 m/s) | Fin d'échelle sortie<br>courant<br>(v ~ 2,5 m/s) | Valeur des impulsions<br>(~ 2 Pulse/s) | Débit de fuite<br>(v ~ 0,04 m/s) |
| [mm]                | [in] | [dm <sup>3</sup> /min]                      | [dm³/min]                                        | [dm <sup>3</sup> ]                     | [dm³/min]                        |
| 40                  | 1 ½  | 25700                                       | 200                                              | 1,5                                    | 3                                |
| 50                  | 2    | 351100                                      | 300                                              | 2,5                                    | 5                                |
| 65                  | -    | 602 000                                     | 500                                              | 5                                      | 8                                |
| 80                  | 3    | 903000                                      | 750                                              | 5                                      | 12                               |
| 100                 | 4    | 1454700                                     | 1200                                             | 10                                     | 20                               |
| 125                 | 5    | 2207 500                                    | 1850                                             | 15                                     | 30                               |
| 150                 | 6    | 20600 m <sup>3</sup> /h                     | 150 m³/h                                         | 0,03 m <sup>3</sup>                    | 2,5 m³/h                         |

Valeurs nominales de débit en unités US

| Diamètre Quantité écoulée<br>nominal recommandée |      |                                             | Réglages usine                                   |                                        |                                  |
|--------------------------------------------------|------|---------------------------------------------|--------------------------------------------------|----------------------------------------|----------------------------------|
|                                                  |      | Fin d'échelle min./max.<br>(v ~ 0,3/10 m/s) | Fin d'échelle sortie<br>courant<br>(v ~ 2,5 m/s) | Valeur des impulsions<br>(~ 2 Pulse/s) | Débit de fuite<br>(v ~ 0,04 m/s) |
| [in]                                             | [mm] | [gal/min]                                   | [gal/min]                                        | [gal]                                  | [gal/min]                        |
| 1/12                                             | 2    | 0,0150,5                                    | 0,1                                              | 0,001                                  | 0,002                            |
| 1/8                                              | 4    | 0,072                                       | 0,5                                              | 0,005                                  | 0,008                            |
| 3/8                                              | 8    | 0,258                                       | 2                                                | 0,02                                   | 0,025                            |
| 1/2                                              | 15   | 127                                         | 6                                                | 0,05                                   | 0,1                              |
| 1                                                | 25   | 2,580                                       | 18                                               | 0,2                                    | 0,25                             |
| 1 ½                                              | 40   | 7190                                        | 50                                               | 0,5                                    | 0,75                             |
| 2                                                | 50   | 10300                                       | 75                                               | 0,5                                    | 1,25                             |
| 3                                                | 80   | 24800                                       | 200                                              | 2                                      | 2,5                              |
| 4                                                | 100  | 401250                                      | 300                                              | 2                                      | 4                                |
| 5                                                | 125  | 601950                                      | 450                                              | 5                                      | 7                                |
| 6                                                | 150  | 902 650                                     | 600                                              | 5                                      | 12                               |

### Gamme de mesure recommandée

Chapitre "Seuil de débit"  $\rightarrow$  🗎 105

Dynamique de mesure

Supérieure à 1000 : 1

#### Signal d'entrée

### Valeurs mesurées mémorisées

Pour améliorer la précision de mesure de certaines grandeurs de mesure ou bien pour pouvoir calculer le débit volumique corrigé, le système d'automatisation peut écrire de manière continue différentes valeurs mesurées dans l'appareil :

- pression de service permettant d'augmenter la précision de mesure (Endress+Hauser recommande l'utilisation d'un transmetteur de pression absolue par ex. Cerabar M ou Cerabar S)
- température du produit permettant d'augmenter la précision de mesure (par ex. iTEMP)
- densité de référence pour le calcul du débit volumique corrigé

Différents transmetteurs de pression et de température peuvent être commandés chez Endress+Hauser : chapitre "Accessoires" → 🗎 95

La mémorisation de valeurs mesurées externes est recommandée pour le calcul des grandeurs de mesure suivantes : Débit volumique corrigé

#### Protocole HART

L'écriture des valeurs mesurées depuis le système d'automatisation dans l'appareil de mesure se fait via le protocole HART. Le transmetteur de pression doit supporter les fonctions spécifiques suivantes :

- Protocole HART
- Burst mode

# 16.4 Sortie

Signal de sortie

#### Sortie courant

| Sortie courant                      | 4-20 mA HART (active)                                                                                                    |  |
|-------------------------------------|----------------------------------------------------------------------------------------------------|--|
| Valeurs de sortie<br>maximales      | <ul><li>DC 24 V (en cas de marche à vide)</li><li>22,5 mA</li></ul>                                                                                                    |  |
| Charge                              | 0700 Ω                                                                                                    |  |
| Résolution                          | 0,38 µA                                                                                                    |  |
| Amortissement                       | Réglable : 0,07999 s                                                                                                    |  |
| Grandeurs de mesure<br>attribuables | <ul> <li>Débit volumique</li> <li>Débit massique</li> <li>Débit volumique corrigé</li> <li>Vitesse fluide</li> <li>Conductivité</li> <li>Conductivité corrigée</li> <li>Température</li> <li>Température électronique</li> </ul> |  |

### Sortie impulsion/fréquence/tor

| Fonction                      | Réglable au choix comme sortie impulsion, fréquence ou tor |  |  |
|-------------------------------|------------------------------------------------------------|--|--|
| Version                       | assive, collecteur ouvert                                  |  |  |
| Valeurs d'entrée<br>maximales | <ul> <li>DC 30 V</li> <li>25 mA</li> </ul>                 |  |  |
| Perte de charge               | Pour 25 mA : < DC 2 V                                      |  |  |
| Sortie impulsion              |                                                            |  |  |
| Durée d'impulsion             | Réglable : 0,052 000 ms                                    |  |  |
| Taux d'impulsion maximal      | 10000 Impulse/s                                            |  |  |

| Valeur d'impulsion                  | Réglable                                                                                                    |  |  |
|-------------------------------------|----------------------------------------------------------------------------------------------------|--|--|
| Grandeurs de mesure<br>attribuables | <ul><li>Débit volumique</li><li>Débit massique</li><li>Débit volumique corrigé</li></ul>                                                                                                    |  |  |
| Sortie fréquence                    |                                                                                                    |  |  |
| Fréquence de sortie                 | Réglable : 010 000 Hz                                                                                                    |  |  |
| Amortissement                       | <br>کلاوالمهاد : 0999 s                                                                                                    |  |  |
| Rapport impulsion-pause             | 1:1                                                                                                    |  |  |
| Grandeurs de mesure<br>attribuables | <ul> <li>Débit volumique</li> <li>Débit massique</li> <li>Débit volumique corrigé</li> <li>Vitesse fluide</li> <li>Conductivité</li> <li>Conductivité corrigée</li> <li>Température</li> <li>Température électronique</li> </ul>                                                                                                    |  |  |
| Sortie commutation                  |                                                                                                    |  |  |
| Comportement à la commutation       | Binaire, conducteur ou non conducteur                                                                                                    |  |  |
| Temporisation de commutation        | Réglable : 0100 s                                                                                                    |  |  |
| Nombre de cycles de commutation     | Illimité                                                                                                    |  |  |
| Fonctions attribuables              | <ul> <li>Arrêt</li> <li>Marche</li> <li>Comportement diagnostic</li> <li>Seuil <ul> <li>Arrêt</li> <li>Débit volumique</li> <li>Débit volumique corrigé</li> <li>Débit volumique corrigé</li> <li>Vitesse fluide</li> <li>Conductivité</li> <li>Conductivité</li> <li>Conductivité corrigée</li> <li>Totalisateurs 13</li> <li>Température</li> <li>Température électronique</li> </ul> </li> <li>Vérification sens d'écoulement</li> <li>Etat <ul> <li>Détection de tube vide</li> <li>Suppression des débits de fuite</li> </ul> </li> </ul> |  |  |

# Signal de panne

Les informations de panne sont représentées comme suit en fonction de l'interface.

#### Sortie courant

#### 4-20 mA

| Mode défaut | Au choix (selon recommandation NAMUR NE 43) :<br>• Valeur minimale : 3,6 mA<br>• Valeur maximale : 22 mA<br>• Valeur définie : 3,5922,5 mA<br>• Valeur actuelle |
|-------------|----------------------------------------------------------------------------------------------------|
|             | <ul> <li>Dernière valeur valable</li> </ul>                                                                                                    |

### HART

| Diagnostic d'appareil | Etat d'appareil à lire via commande HART 48 |
|-----------------------|---------------------------------------------|
|-----------------------|---------------------------------------------|

### Sortie impulsion/fréquence/tor

| Sortie impulsion   |                                                                            |  |
|--------------------|----------------------------------------------------------------------------|--|
| Mode défaut        | Au choix :<br>• Valeur actuelle<br>• Pas d'impulsion                       |  |
| Sortie fréquence   |                                                                            |  |
| Mode défaut        | Au choix :<br>• Valeur actuelle<br>• Valeur définie : 012 500 Hz<br>• 0 Hz |  |
| Sortie commutation |                                                                            |  |
| Mode défaut        | Au choix :<br>• Etat actuel<br>• Ouvert<br>• Fermé                         |  |

## Afficheur local

| Affichage en texte clair | Avec indications sur l'origine et mesures de suppression |
|--------------------------|----------------------------------------------------------|
| Rétroéclairage           | Un rétroéclairage rouge signale un défaut d'appareil.    |

Signal d'état selon recommandation NAMUR NE 107

# Outil de configuration

- Via communication digitale : Protocole HART
- Via interface de service

| Affichage en texte clair | Avec indications sur l'origine et mesures de suppression |
|--------------------------|----------------------------------------------------------|
|--------------------------|----------------------------------------------------------|

### Navigateur Web

|                                 | Affichage en texte clair                                                                    | Avec indications sur l'origine et mesures de suppression     |  |  |
|---------------------------------|---------------------------------------------------------------------------------------------|--------------------------------------------------------------|--|--|
|                                 |                                                                                             |                                                              |  |  |
| Suppression des débits de fuite | Les points de commutation pour la suppression des débits de fuite sont librement réglables. |                                                              |  |  |
| Séparation galvanique           | Les raccordements suiv<br>• Sorties<br>• Tension d'alimentation                             | vants sont galvaniquement séparés les uns des autres :<br>on |  |  |
| Données spécifiques au          | HART                                                                                        |                                                              |  |  |
| protocole                       | <ul> <li>Pour les fichiers de description d'appareil →</li></ul>                            |                                                              |  |  |

| Affectation des bornes                                | → 🖹 28                                                                                                    |                               |                                         |  |
|-------------------------------------------------------|----------------------------------------------------------------------------------------------------|-------------------------------|-----------------------------------------|--|
| Occupation des broches du<br>connecteur de l'appareil | → 🗎 29                                                                                                    |                               |                                         |  |
| Alimentation électrique                               | <b>Transmetteur</b><br>Pour une version d'appareil avec tous les types de communication : DC 2030 V                                                                                                    |                               |                                         |  |
|                                                       |                                                                                                    |                               |                                         |  |
|                                                       | Le réseau doit avoir été tes                                                                                                    | té quant à la sécurité (par é | x. PELV, SELV).                         |  |
| Puissance consommée                                   | Transmetteur                                                                                                    |                               |                                         |  |
|                                                       | Variante de<br>"Sor                                                                                                    | commande<br>tie"              | Consommation<br>maximale                |  |
|                                                       | Option <b>B</b> : 4-20mA HART, sortie                                                                                                    | impulsion/fréquence/tor       | 3,5 W                                   |  |
| Consommation de courant                               | Transmetteur                                                                                                    |                               |                                         |  |
|                                                       | Variante de commande<br>"Sortie"                                                                                                    | Consommation<br>maximale      | Courant de mise sous tension<br>maximal |  |
|                                                       | Option <b>B</b> : 4-20mA HART, sortie impulsion/fréquence/tor                                                                                                    | 145 mA                        | 18 A (< 0,125 ms)                       |  |
| Coupure de l'alimentation                             | <ul> <li>Les totalisateurs restent sur la dernière valeur déterminée.</li> <li>Configuration reste maintenue, selon la version de l'appareil, dans la mémoire de ce<br/>dernier ou dans la mémoire de données embrochable (HistoROM DAT).</li> <li>Les messages d'erreur, valeur du compteur d'heures de fonctionnement incluse, sont<br/>enregistrés.</li> </ul> |                               |                                         |  |
| Raccordement électrique                               | → 🗎 29                                                                                                    |                               |                                         |  |
| Compensation de potentiel                             | → 🗎 31                                                                                                    |                               |                                         |  |
| Bornes                                                | <b>Transmetteur</b><br>Bornes à ressort pour sections de fil 0,52,5 mm <sup>2</sup> (2014 AWG)                                                                                                    |                               |                                         |  |
| Entrées de câble                                      | <ul> <li>Presse-étoupe : M20 × 1,5 avec câble Ø 612 mm (0,240,47 in)</li> <li>Filetage pour entrée de câble : <ul> <li>NPT ½"</li> <li>G ½"</li> <li>M20</li> </ul> </li> </ul>                                                                                                    |                               |                                         |  |
| Spécification de câble                                | → 🗎 27                                                                                                    |                               |                                         |  |

# 16.5 Alimentation

| Conditions de référence   | <ul> <li>Selon DIN EN 29104</li> <li>Température du produit mesuré : +28 ± 2 °C (+82 ± 4 °F)</li> <li>Température ambiante : +22 ± 2 °C (+72 ± 4 °F)</li> <li>Temps de préchauffage : 30 min</li> </ul>                         |  |  |  |
|---------------------------|----------------------------------------------------------------------------------------------------|--|--|--|
|                           | <ul> <li>Montage</li> <li>Longueur droite d'entrée &gt; 10 × DN</li> <li>Longueur droite de sortie &gt; 5 × DN</li> <li>Transmetteur et capteur sont mis à la terre</li> <li>Le capteur est centré dans la conduite.</li> </ul> |  |  |  |
| Erreur de mesure maximale | Tolérances sous conditions de référence                                                                                                    |  |  |  |
|                           | de m. = de la mesure                                                                                                    |  |  |  |
|                           | <ul> <li>Débit volumique</li> <li>±0,5 % de m. ± 1 mm/s (0,04 in/s)</li> <li>En option : ±0,2 % de m. ± 2 mm/s (0,08 in/s)</li> </ul>                                                                                           |  |  |  |
|                           | Les fluctuations de la tension d'alimentation n'ont aucune influence à l'intérieur de la gamme spécifiée.                                                                                                    |  |  |  |
|                           |                                                                                                    |  |  |  |

0.5 %

10

0.2 %

4

15

8

25

6

20

10

30

[m/s]

V

32 [ft/s]

# 16.6 Performances

■ 15 Ecart de mesure maximal en % de m.

5

1

2

### Température

2.5 2.0

1.5

1.0 0.5 0

0

0

±3 °C (±5,4 °F)

### Conductivité électrique

Ecart de mesure max. non spécifié.

### Précision des sorties

de m. = de la mesure; F.E. = de la fin d'échelle

Pour les sorties analogiques il faut prendre aussi en compte la précision de sortie pour l'écart de mesure; ceci n'est par contre pas nécessaire pour les sorties bus de terrain (par ex Modbus RS485, EtherNet/IP).

Sortie courant

```
        Précision
        Max. ±0,05 % F.E. ou ±5 μA
```

|                                           | Sortie impulsion/fréquence                                                                                                  |                                                                                                    |  |  |  |
|-------------------------------------------|----------------------------------------------------------------------------------------------------|----------------------------------------------------------------------------------------------------|--|--|--|
|                                           | Précision                                                                                                    | Max. ±50 ppm de m.                                                                                                    |  |  |  |
| Reproductibilité                          | de m. = de la mesure                                                                                                    |                                                                                                    |  |  |  |
|                                           | <b>Débit volumique</b><br>max. $\pm 0,1$ % de m. $\pm 0,5$ mm/s (0,02 in/s)                                                 |                                                                                                    |  |  |  |
|                                           | <b>Température</b><br>±0,5 °C (±0,9 °F)                                                                                     |                                                                                                    |  |  |  |
|                                           | <b>Conductivité électrique</b><br>Max. ±5 % de m.                                                                           |                                                                                                    |  |  |  |
| Temps de réponse mesure<br>de température | T <sub>90</sub> < 15 s                                                                                                    |                                                                                                    |  |  |  |
| Effet de la température<br>ambiante       | de m. = de la mesu                                                                                                    | re; F.E. = de la fin d'échelle                                                                                                    |  |  |  |
|                                           | Sortie courant                                                                                                    |                                                                                                    |  |  |  |
|                                           | Coefficient de température                                                                                                  | Max. ±50 ppm/°C F.E. ou ±1 µA/°C                                                                                                    |  |  |  |
|                                           | Sortie impulsion/fréquence                                                                                                  |                                                                                                    |  |  |  |
|                                           | Coefficient de température                                                                                                  | Max. ±50 ppm de m./100 °C                                                                                                    |  |  |  |
|                                           | <b>16.7 Mon</b><br>Chapitre "Condition                                                                                      | <b>tage</b><br>ns de montage" → 🗎 18                                                                                                    |  |  |  |
|                                           | 16.8 Envii                                                                                                    | ronnement                                                                                                    |  |  |  |
| Gamme de température<br>ambiante          | → 🗎 20                                                                                                    |                                                                                                    |  |  |  |
| Température de stockage                   | La température de stockage correspond à la gamme de température ambiante du transmetteur et du capteur.                     |                                                                                                    |  |  |  |
|                                           | <ul> <li>Afin d'éviter des<br/>l'appareil de mes</li> <li>Choisir un lieu de<br/>étant donné que<br/>revêtement.</li> </ul> | températures de surface trop élevées et inadmissibles : ne pas exposer<br>ure à un rayonnement solaire direct en cours de stockage.<br>e stockage où toute condensation de l'appareil de mesure est évitée,<br>la formation de champignons et de bactéries peut endommager le |  |  |  |

| Degré de protection                      | <ul> <li>Transmetteur et capteur</li> <li>En standard : IP66/67, boîtier type 4X</li> <li>Pour variante de commande "Options capteur", Option CM : disponible en IP69K</li> <li>Avec boîtier ouvert : IP20, boîtier type 1</li> <li>Module d'affichage : IP20, boîtier type 1</li> </ul> |
|------------------------------------------|----------------------------------------------------------------------------------------------------|
| Résistance aux chocs                     | Selon CEI/EN 60068-2-31                                                                                                    |
| Résistance aux vibrations                | Accélération jusqu'à 2 g selon CEI 60068-2-6                                                                                                    |
| Contrainte mécanique                     | <ul> <li>Protéger le boîtier du transmetteur contre les effets mécaniques comme les coups ou chocs.</li> <li>Ne pas utiliser le boîtier du transmetteur comme escabeau.</li> </ul>                                                                                                    |
| Nettoyage intérieur                      | <ul><li>Nettoyage NEP</li><li>Nettoyage SEP</li></ul>                                                                                                    |
| Compatibilité<br>électromagnétique (CEM) | <ul> <li>Selon CEI/EN 61326 et recommandation NAMUR 21 (NE 21).</li> <li>Satisfait aux seuils d'émission pour l'industrie selon EN 55011 (classe A)</li> <li>Les détails sont mentionnés dans la déclaration de conformité.</li> </ul>                                                   |

# 16.9 Process

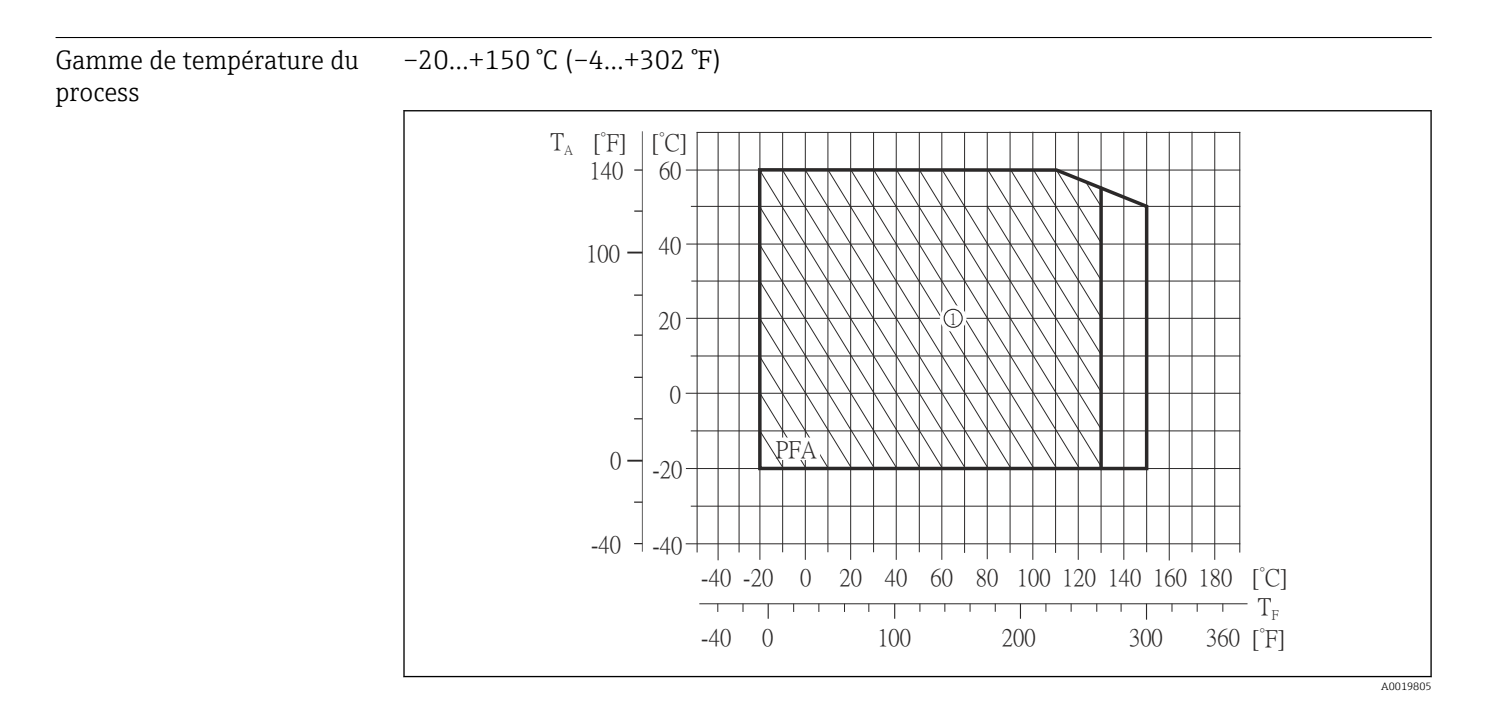

- T<sub>A</sub> Température ambiante
- $T_F \qquad Température \ du \ produit \ mesuré$
- 1 Environnement sévère et IP68 seulement jusqu'à +130 °C (+266 °F)

Courbes pression température Un aperçu des courbes pression-température pour les raccords process ; Information technique

| Résistance aux dépressions | Revêtement du tube de mesure : PFA                                                                                                    |                                |                                                                            |                     |                      |                      |                    |
|----------------------------|----------------------------------------------------------------------------------------------------|--------------------------------|----------------------------------------------------------------------------|---------------------|----------------------|----------------------|--------------------|
|                            | Diamètre nominal                                                                                                    |                                | Seuils de pression absolue en [mbar] ([psi]) pour température du produit : |                     |                      |                      |                    |
|                            | [mm]                                                                                                    | [in]                           | +25 °C<br>(+77 °F)                                                         | +80 °C<br>(+176 °F) | +100 °C<br>(+212 °F) | +130 °C<br>(+266 °F) | +150 ℃<br>(+302 ℉) |
|                            | 2150                                                                                                    | <sup>1</sup> / <sub>12</sub> 6 | 0 (0)                                                                      | 0 (0)               | 0 (0)                | 0 (0)                | 0 (0)              |
|                            | T a diamakt                                                                                                    |                                |                                                                            | :+:::1:             |                      | 1:                   |                    |
| Limite de debit            | Le diamètre de conduite et la quantité écoulée déterminent le diamètre nominal du capteur. La vitesse d'écoulement optimale se situe entre 23 m/s (6,569,84 ft/s).<br>Adapter la vitesse d'écoulement (v) en outre aux propriétés physiques du produit :<br>• v < 2 m/s (6,56 ft/s) : dans le cas de faibles conductivités<br>• v > 2 m/s (6,56 ft/s) : dans le cas de produits colmatants (par ex. lait entier) |                                |                                                                            |                     |                      |                      |                    |
|                            | Une augmentation nécessaire de la vitesse d'écoulement est obtenue par la réduction du diamètre nominal du capteur.                                                                                                    |                                |                                                                            |                     |                      |                      |                    |
|                            | Aperçu des valeurs de fin d'échelle de la gamme de mesure : chapitre "Gamme de mesure" → 🗎 96                                                                                                    |                                |                                                                            |                     |                      |                      |                    |
| Perte de charge            | <ul> <li>Il n'y a pas de perte de charge à partir de DN 8 (3/8") si le montage du capteur est effectué dans une conduite de même diamètre nominal.</li> <li>Indications de perte de charge lors de l'utilisation d'adaptateurs selon DIN EN 545 → 🖺 22</li> </ul>                                                                                                    |                                |                                                                            |                     |                      |                      |                    |
| Pression du système        | → 🖹 21                                                                                                    |                                |                                                                            |                     |                      |                      |                    |
| Vibrations                 | → 🖺 21                                                                                                    |                                |                                                                            |                     |                      |                      |                    |
|                            | 16.10 Construction mécanique                                                                                                    |                                |                                                                            |                     |                      |                      |                    |

Construction, dimensions Pour les dimensions et les longueurs de montage de l'appareil, voir le document "Information technique", chapitre "Construction"

Poids

#### Version compacte

- Y compris transmetteur
- Les indications de poids sont valables pour les paliers de pression standard et sans matériel d'emballage.

| Diamètre nominal |       | Poids |       |  |
|------------------|-------|-------|-------|--|
| [mm]             | [in]  | [kg]  | [lbs] |  |
| 2                | 1/12  | 2,00  | 4,41  |  |
| 4                | 1/8   | 2,00  | 4,41  |  |
| 8                | 3/8   | 2,00  | 4,41  |  |
| 15               | 1/2   | 1,90  | 4,19  |  |
| 25               | 1     | 2,80  | 6,17  |  |
| 40               | 1 1⁄2 | 4,10  | 9,04  |  |

| Diamètre nominal |      | Poids |       |  |
|------------------|------|-------|-------|--|
| [mm]             | [in] | [kg]  | [lbs] |  |
| 50               | 2    | 4,60  | 10,1  |  |
| 65               | -    | 5,40  | 11,9  |  |
| 80               | 3    | 6,00  | 13,2  |  |
| 100              | 4    | 7,30  | 16,1  |  |
| 125              | 5    | 12,7  | 28,0  |  |
| 150              | 6    | 15,1  | 33,3  |  |

# Spécifications tube de mesure

| Diamètre nominal |       | Palier de pression <sup>1)</sup> | Diamètre intérieur raccord process |      |
|------------------|-------|----------------------------------|------------------------------------|------|
|                  |       | EN (DIN)                         | PI                                 | Ā    |
| [mm]             | [in]  | [bar]                            | [mm]                               | [in] |
| 2                | 1/12  | PN 16/40                         | 2,25                               | 0,09 |
| 4                | 1/8   | PN 16/40                         | 4,5                                | 0,18 |
| 8                | 3/8   | PN 16/40                         | 9,0                                | 0,35 |
| 15               | 1/2   | PN 16/40                         | 16,0                               | 0,63 |
| _                | 1     | PN 16/40                         | 22,6                               | 0,89 |
| 25               | -     | PN 16/40                         | 26,0                               | 1,02 |
| 40               | 1 1/2 | PN 16/25/40                      | 35,3                               | 1,39 |
| 50               | 2     | PN 16/25                         | 48,1                               | 1,89 |
| 65               | -     | PN 16/25                         | 59,9                               | 2,36 |
| 80               | 3     | PN 16/25                         | 72,6                               | 2,86 |
| 100              | 4     | PN 16/25                         | 97,5                               | 3,84 |
| 125              | 5     | PN 10/16                         | 120,0                              | 4,72 |
| 150              | 6     | PN 10/16                         | 146,5                              | 5,77 |

1) En fonction du raccord process et des joints utilisés

Matériaux

### **Boîtier transmetteur**

- Variante de commande "Boîtier"; Option **A** : compact, alu revêtu Aluminium, AlSi10Mg, revêtu
- Variante de commande "Boîtier", Option B : compact hygiénique, inoxydable Version hygiénique, acier inox 1.4301 (304)
- Variante de commande "Boîtier", Option C "ultracompact hygiénique, acier inoxydable" Version hygiénique, acier inox 1.4301 (304)

#### Entrées/raccords de câble

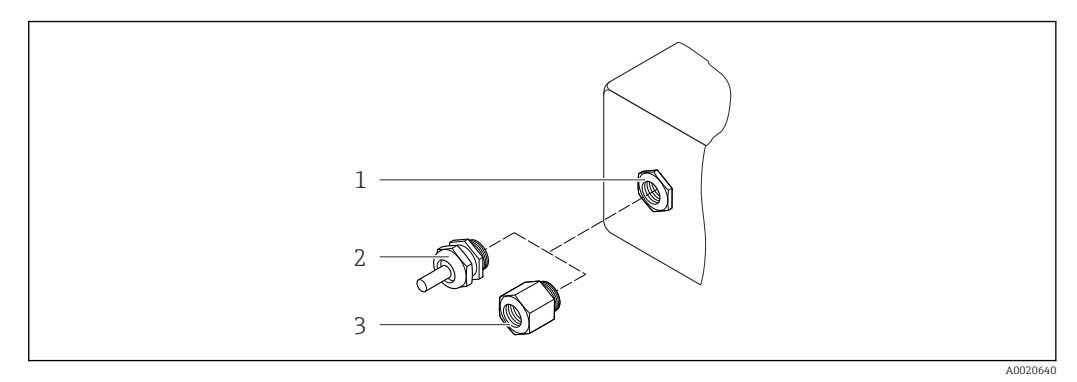

- Entrées/raccords de câble possibles
- 1 Entrée de câble du boîtier de transmetteur, de montage mural ou de raccordement avec taraudage M20 x 1,5
- 2 Presse-étoupe M20 × 1,5
- 3 Adaptateur pour entrée de câble avec taraudage G ½" ou NPT ½"

Variante de commande "Boîtier"; Option A "compact, alu revêtu"

Les différentes entrées de câble sont appropriées pour les zones explosives et non explosives.

| Entrée/raccord de câble                               | Matériau       |
|-------------------------------------------------------|----------------|
| Presse-étoupe M20 × 1,5                               | Laiton nickelé |
| Adaptateur pour entrée de câble avec taraudage G ½"   |                |
| Adaptateur pour entrée de câble avec taraudage NPT ½" |                |

#### Variante de commande "Boîtier", Option B "compact hygiénique, acier inoxydable"

Les différentes entrées de câble sont appropriées pour les zones explosives et non explosives.

| Entrée/raccord de câble                               | Matériau                  |
|-------------------------------------------------------|---------------------------|
| Presse-étoupe M20 × 1,5                               | Acier inox, 1.4404 (316L) |
| Adaptateur pour entrée de câble avec taraudage G ½"   |                           |
| Adaptateur pour entrée de câble avec taraudage NPT ½" |                           |

#### Connecteurs

| Raccordement électrique | Matériau                                                                                                    |
|-------------------------|----------------------------------------------------------------------------------------------------|
| Connecteur M12x1        | <ul> <li>Prise : acier inox 1.4404 (316L)</li> <li>Support de contact : polyamide</li> <li>Contacts : laiton doré</li> </ul> |

#### Boîtier de capteur

Acier inox 1.4301 (304)

#### Tubes de mesure

Acier inox 1.4301 (304)

Revêtement du tube de mesure PFA (USP Class VI, FDA 21 CFR 177.1550, 3A)

### Raccords process

- Acier inox 1.4404 (F316L)
- PVDF
- Manchon à coller en PVC

Liste de tous les raccords process disponibles  $\rightarrow \square 108$ 

#### Électrodes

- Standard : 1.4435 (316L)
- En option : Alloy C22, tantale, platine (seulement jusqu'à DN 25 (1"))

#### Joints

- Joint torique, DN 2 à 25 (1/12 à 1"): EPDM, FKM, Kalrez
- Joint profilé aseptique, DN 2 à 150 (1/12 à 6") : EPDM <sup>1)</sup>, FKM, silicone <sup>1)</sup>

#### Accessoires

Anneaux de mise à la terre

- Standard: 1.4435 (F316L)
- En option : Alloy C22, tantale

Set de montage mural

Acier inox 1.4301 (304)

#### Entretoise

1.4435 (F316L)

| Nombre d'électrodes   | <ul> <li>2 électrodes pour la mesure du signal</li> <li>1 électrode pour la détection de tube vide/la mesure de température (seulement DN 15<br/>150 (½6"))</li> </ul>                                                                       |
|-----------------------|----------------------------------------------------------------------------------------------------|
| Raccords process      | Avec joint torique :<br>• Raccord à souder (DIN EN ISO 1127, ODT/SMS, ISO 2037)<br>• Bride (EN (DIN), ASME, JIS)<br>• Bride en PVDF (EN (DIN), ASME, JIS)<br>• Filetage<br>• Taraudage<br>• Raccord de flexible<br>• Manchon à coller en PVC |
|                       | Avec joint profilé aseptique :<br>Raccord à souder (DIN 11850, ASME BPE, ISO 2037)<br>Clamp (ISO 2852, ISO 2853, DIN 32676, L14 AM7)<br>Raccord (DIN 11851, DIN 11864-1, ISO 2853, SMS 1145)<br>Bride DIN 11864-2                            |
|                       | Pour les différents matériaux des raccords process → 🗎 108                                                                                                    |
| Rugosité des surfaces | Électrodes acier inoxydable, 1.4435 (F316L) ; Alloy C22, 2.4602 (UNS N06022) ; platine ;<br>tantale :<br>≤ 0,30,5 μm (11,819,7 μin)<br>(toutes les indications se rapportent aux pièces en contact avec le produit)                          |

<sup>1)</sup> USP Class VI, FDA 21 CFR 177.2600, 3A
Revêtement tube de mesure avec PFA  $\leq 0,4 \ \mu m \ (15,7 \ \mu in)$ (toutes les indications se rapportent aux pièces en contact avec le produit) Raccords process en acier inox :  $\leq 0,8 \ \mu m \ (31 \ \mu in)$ En option :  $\leq 0,38 \ \mu m \ (15 \ \mu in)$ (toutes les indications se rapportent aux pièces en contact avec le produit)

# 16.11 Opérabilité

| Afficheur local          | L'afficheur local n'est disponible que dans le cas de la version d'appareil suivante :<br>Variante de commande "Affichage; configuration", Option <b>B</b> : 4 lignes; via communication                                                                                                    |
|--------------------------|----------------------------------------------------------------------------------------------------|
|                          | <ul> <li>Eléments d'affichage</li> <li>Affichage à cristaux liquides à 4 lignes de 16 caractères chacune.</li> <li>Rétroéclairage blanc, rouge en cas de défaut d'appareil</li> <li>Affichage pour la représentation des grandeurs de mesure et des grandeurs d'état, configurable individuellement</li> <li>Température ambiante admissible pour l'affichage : -20+60 °C (-4+140 °F). En dehors de la gamme de température, la lisibilité de l'affichage peut être altérée.</li> </ul> |
|                          | Séparer l'afficheur local du module de l'électronique principale.                                                                                                    |
|                          | L'afficheur local ne doit être séparé manuellement du module de l'électronique principale que dans la cas de la version d'appareil "Compact, alu revêtu". Pour les versions d'appareil "Compact, hygiénique, inoxydable", l'afficheur local est intégré au couvercle du boîtier et est retiré du module de l'électronique principale lors de l'ouverture du couvercle de boîtier.                                                                                                    |
|                          | Version de boîtier "Compact, alu revêtu"                                                                                                    |
|                          | L'afficheur local est embroché sur le module de l'électronique principale. La liaison<br>électronique entre l'afficheur local et le module de l'électronique principale est réalisée via<br>un câble de liaison.                                                                                                    |
|                          | Lors de certains travaux sur l'appareil de mesure (par ex. raccordement électrique), il est<br>judicieux de séparer l'afficheur local du module de l'électronique principale :                                                                                                    |
|                          | 1. Presser ensemble les touches de verrouillage latérales de l'afficheur local.                                                                                                    |
|                          | 2. Retirer l'afficheur local du module de l'électronique principale. Veiller à la longueur du câble de liaison.                                                                                                    |
|                          | A la fin des travaux, embrocher à nouveau l'afficheur local.                                                                                                    |
| Configuration à distance | Via protocole HART                                                                                                    |
|                          | Cette interface de communication est disponible pour la version d'appareil suivante :<br>Variante de commande "Sortie", Option <b>B</b> : 4-20 mA HART, sortie impulsion/fréquence/tor                                                                                                    |

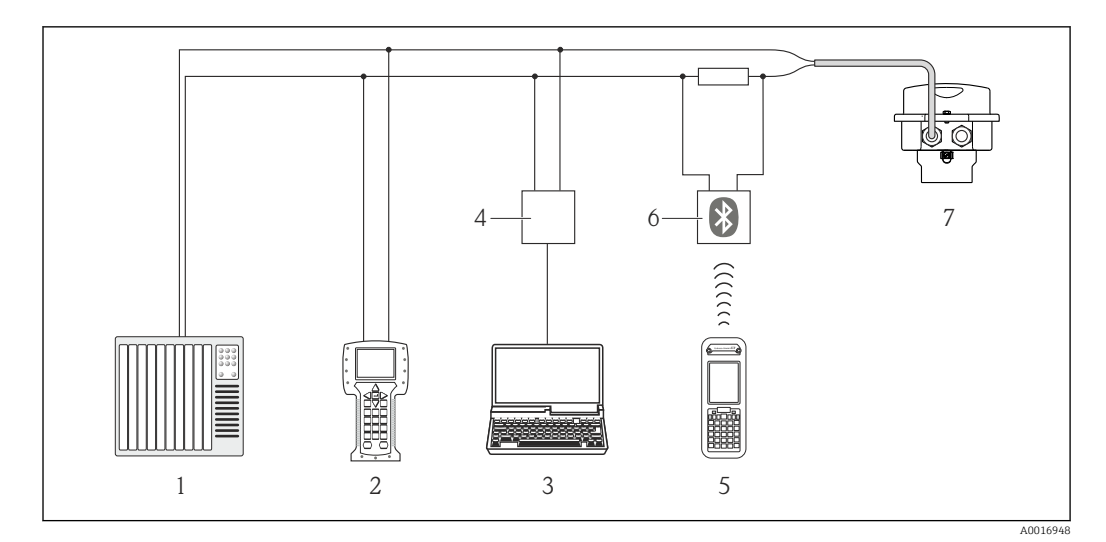

☑ 17 Possibilités de configuration à distance via protocole HART

- 1 Système d'automatisme (par ex. API)
- 2 Field Communicator 475
- 3 Ordinateur avec outil de configuration (par ex. FieldCare, AMS Device Manager, SIMATIC PDM)
- 4 Commubox FXA195 (USB)
- 5 Field Xpert SFX350 ou SFX370
- 6 Modem bluetooth VIATOR avec câble de raccordement
- 7 Transmetteur

#### Interface de service

#### Interface de service (CDI-RJ45)

### HART

1

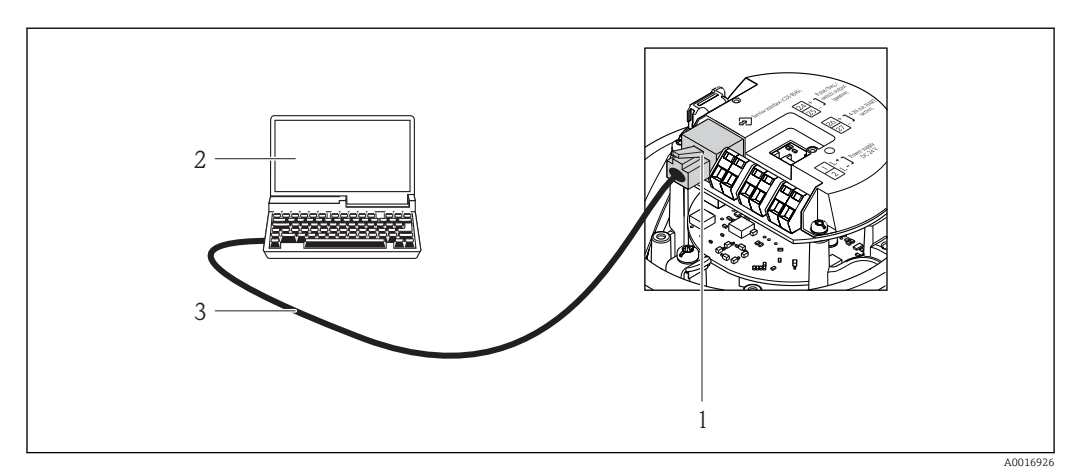

- I8 Raccordement pour variante de commande "Sortie", Option B : 4-20 mA HART, sortie impulsion/ fréquence/tor
  - Interface de service (CDI-RJ45) de l'appareil de mesure avec accès au serveur Web intégré
- 2 PC avec navigateur (par ex. Internet Explorer) pour un accès au serveur intégré ou avec outil de configuration "FieldCare" avec COM DTM "CDI Communication TCP/IP"
- 3 Câble de liaison Ethernet standard avec connecteur RJ45

#### Langues

- Possibilité de configuration dans les langues nationales suivantes :
- Via outil de configuration "FieldCare" : anglais, allemand, français, espagnol, italien, néerlandais, chinois, japonais
  Via navigateur Web
- anglais, allemand, français, espagnol, italien, néerlandais, portugais, polonais, russe, turc, chinois, japonais, bahasa (indonésien), vietnamien, tchèque.

# 16.12 Certificats et agréments

| Marque CE                                  | Le système de mesure remplit les exigences légales des directives CE applicables. Celles-ci<br>sont mentionnées conjointement avec les normes appliquées dans la déclaration de<br>conformité CE correspondante.                                                                                                    |  |  |  |  |
|--------------------------------------------|----------------------------------------------------------------------------------------------------|--|--|--|--|
|                                            | Endress+Hauser confirme la réussite des tests de l'appareil par l'apposition de la marque<br>CE.                                                                                                    |  |  |  |  |
| Marque C-Tick                              | Le système de mesure est conforme aux exigences CEM de l'autorité "Australian<br>Communications and Media Authority (ACMA)".                                                                                                    |  |  |  |  |
| Agrément Ex                                | Les appareils sont certifiés pour l'utilisation en zone explosible et les consignes de sécurité<br>à respecter sont jointes dans le document "Safety Instructions" (XA) séparé. Celui-ci est<br>référencé sur la plaque signalétique.                                                                                                    |  |  |  |  |
| Compatibilité alimentaire                  | <ul> <li>Avec agrément 3A et certificat EHEDG</li> <li>Joints → conformes FDA (sauf joints Kalrez)</li> </ul>                                                                                                    |  |  |  |  |
| Directive des équipements<br>sous pression | <ul> <li>Avec le marquage PED/G1/x (x = catégorie) sur la plaque signalétique du capteur,<br/>Endress+Hauser confirme la conformité aux "Exigences fondamentales de sécurité" de<br/>l'Annexe I de la directive des équipements sous pression 97/23/CE.</li> <li>Les appareils non munis de ce marquage (sans DESP) sont conçus et fabriqués d'après les<br/>bonnes pratiques d'ingénierie. Ils sont conformes aux exigences de l'Art.3 Par.3 de la<br/>directive des équipements sous pression 97/23/CE. Leur domaine d'application est décrit<br/>dans les diagrammes 6 à 9 en Annexe II de la directive des équipements sous pression<br/>97/23/CE.</li> </ul>                                                                                                    |  |  |  |  |
| Normes et directives<br>externes           | <ul> <li>EN 60529<br/>Protections par le boîtier (codes IP)</li> <li>EN 61010-1<br/>Consignes de sécurité pour les appareils électriques de mesure, de commande, de régulation et de laboratoire</li> <li>CEI/EN 61326<br/>Emission conforme aux exigences de la classe A. Compatibilité électromagnétique (exigences CEM).</li> <li>NAMUR NE 21<br/>Compatibilité électromagnétique de matériels électriques destinés aux process et aux laboratoires.</li> <li>NAMUR NE 32<br/>Sauvegarde des informations en cas de coupure d'alimentation dans le cas d'appareils de terrain et de contrôle commande dotés de microprocesseurs</li> <li>NAMUR NE 43<br/>Normalisation du niveau de signal pour les informations de défaut des transmetteurs numériques avec signal de sortie analogique.</li> <li>NAMUR NE 53<br/>Logiciel d'appareils de terrain et d'appareils de traitement de signaux avec électronique numérique</li> </ul> |  |  |  |  |

NAMUR NE 105

Exigences imposées à l'intégration d'appareils de bus de terrain dans les outils d'ingénierie pour appareils de terrain

NAMUR NE 107

Autosurveillance et diagnostic d'appareils de terrain

NAMUR NE 131
 Exigences imposées aux appareils de terrain pour les applications standard

# 16.13 Packs d'application

Afin d'étendre les fonctionnalités de l'appareil selon les besoins, différents packs d'applications sont disponibles par ex. pour des aspects de sécurité ou des exigences spécifiques.

Les packs d'applications peuvent être commandés auprès d'Endress+Hauser en même temps que l'appareil ou ultérieurement. Des indications détaillées relatives à la référence de commande concernée sont disponibles auprès de votre agence Endress+Hauser ou sur la page Produits du site Internet Endress+Hauser : www.endress.com.

| Nettoyage | Pack                              | Description                                                                                                    |
|-----------|-----------------------------------|----------------------------------------------------------------------------------------------------|
|           | Nettoyage des électrodes<br>(ECC) | La fonction de nettoyage des électrodes (ECC) a été développée pour les applications qui présentent fréquemment des dépôts de magnétite ( $Fe_3O_4$ ) (par ex. eau chaude). Etant donné que la magnétite est très conductrice, ces dépôts engendrent des erreurs de mesure et finalement une perte du signal. Le pack d'applications est conçu de manière à éviter la formation de substances très condutrices en couches minces (typiques de la magnétite). |

| Heartbeat Technology | Pack                                  | Description                                                                                                    |
|----------------------|---------------------------------------|----------------------------------------------------------------------------------------------------|
|                      | Heartbeat Verification<br>+Monitoring | Heartbeat Monitoring:         Fournit en continu des informations sur la sortie du capteur. Ceci permet :         • de détecter précocement une diminution des performances du capteur.         • la planification en temps voulu des interventions de service.         • une surveillance de la qualité du produit, par ex. présence de bulles de gaz         Heartbeat Verification :         Permet la vérification des fonctionnalités de l'appareil monté et sans interruption du process.         • Accès via la configuration locale ou d'autres interfaces comme par ex. FieldCare.         • Documentation de la fonctionnalité de l'appareil dans le cadre des spécifications du fabricant, notamment pour les besoins de tests récurrents.         • Documentation complète et traçable des résultats de vérifications, y compris rapport.         • Permet de rallonger les intervalles d'étalonnage en fonction de l'évaluation des |
|                      |                                       | <ul> <li>rapport.</li> <li>Permet de rallonger les intervalles d'étalonnage en fonction de l'évaluation des risques par l'exploitant.</li> </ul>                                                                                                    |

# 16.14 Accessoires

Aperçu des accessoires pouvant être commandés → 🗎 93

# 16.15 Documentation supplémentaire

Yous trouverez un aperçu de l'étendue de la documentation technique correspondant à l'appareil dans :

- Le *W@M Device Viewer* : entrer le numéro de série figurant sur la plaque signalétique (www.endress.com/deviceviewer)
- L'*Endress+Hauser Operations App* : entrer le numéro de série figurant sur la plaque signalétique ou scanner le code matriciel 2D (QR code) sur la plaque signalétique.

#### Documentation standard

Instructions condensées

| Appareil de mesure | Référence documentation |
|--------------------|-------------------------|
| Promag H 100       | KA01142D                |

#### Information technique

| Appareil de mesure | Référence documentation |
|--------------------|-------------------------|
| Promag H 100       | TI01101D                |

Documentations complémentaires spécifiques à l'appareil

#### Safety Instructions

| Contenu          | Référence documentation |
|------------------|-------------------------|
| ATEX/IECEx Ex nA | XA01090D                |

#### **Documentations spéciales**

| Contenu              | Référence documentation |
|----------------------|-------------------------|
| Heartbeat Technology | SD01149D                |

#### Instructions de montage

| Contenu                                                | Référence documentation                                 |
|--------------------------------------------------------|---------------------------------------------------------|
| Instructions de montage pour set de pièces de rechange | Aperçu des accessoires pouvant être commandés<br>→ 🗎 93 |

# 17 Annexe

# 17.1 Aperçu du menu de configuration

Les tableaux suivants donnent un aperçu de la structure du menu de configuration avec les menus et paramètres. Le numéro de page renvoie à la description de paramètre correspondante.

\* = Le sous-menu apparaît uniquement si celui-ci a été commandé (document "Information technique", chapitre "Packs applications").

## 17.1.1 Menu principal

| Menu principal | $\rightarrow$ | Display language | → 🖺 68  |
|----------------|---------------|------------------|---------|
|                |               | Fonctionnement   | → 🖺 114 |
|                |               | Configuration    | → 🖺 115 |
|                |               | Diagnostic       | → 🖺 120 |
|                |               | Expert           | → 🗎 123 |

## 17.1.2 Menu "Fonctionnement"

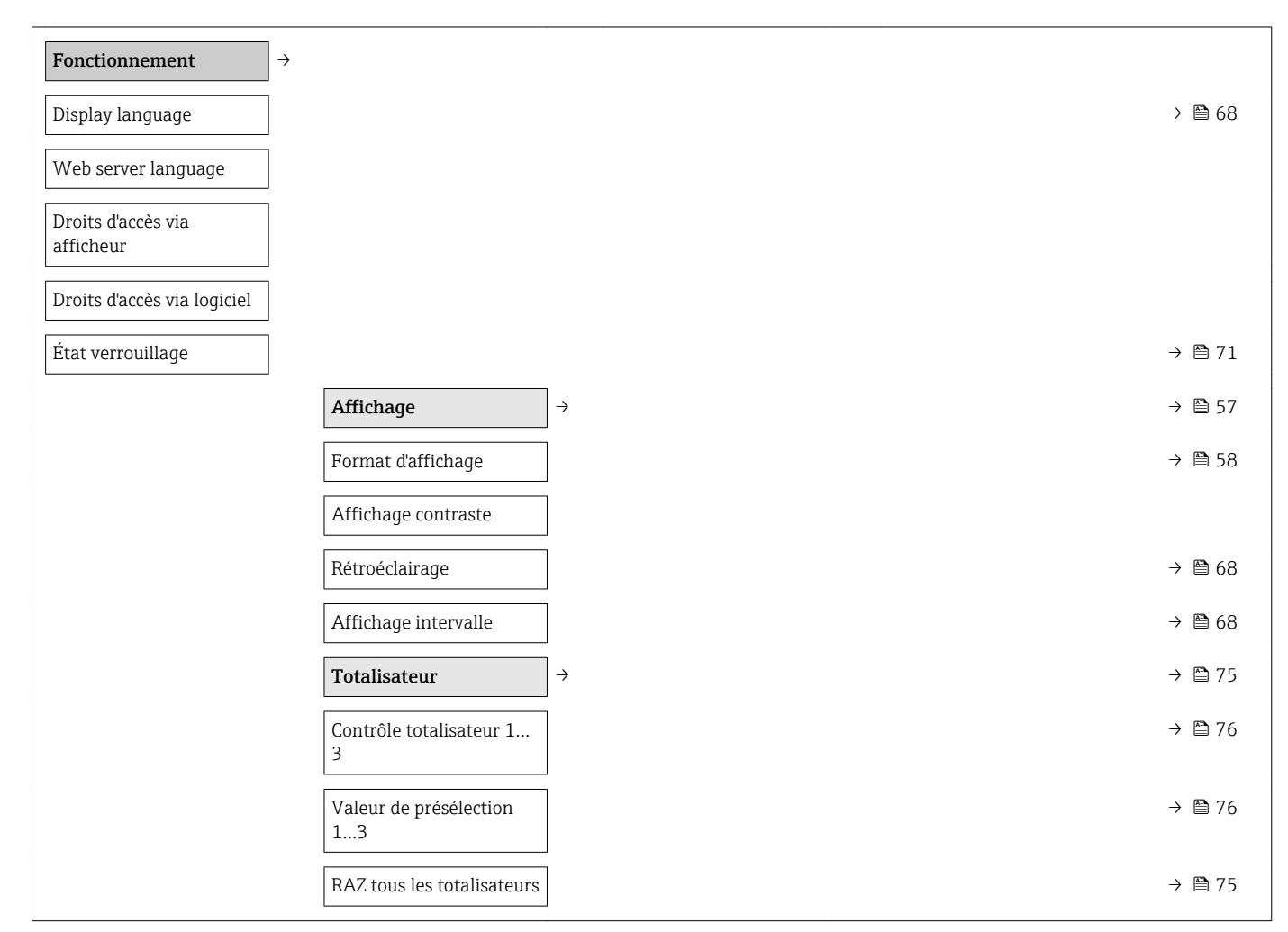

| Configuration                  | <del>)</del>                            |               | → 🗎 51 |
|--------------------------------|-----------------------------------------|---------------|--------|
| Désignation du point de mesure |                                         |               | → 🗎 51 |
|                                | Sortie courant 1                        | $\rightarrow$ |        |
|                                | Affectation sortie courant              |               | → 🗎 52 |
|                                | Unité de débit massique                 |               | → 🖺 52 |
|                                | Unité de débit volumique                |               | → 🗎 52 |
|                                | Unité de conductivité                   |               | → 🖺 64 |
|                                | Unité de densité                        |               | → 🖺 64 |
|                                | Etendue de mesure<br>courant            |               | → 🖺 52 |
|                                | Valeur 0/4 mA                           |               | → 🗎 52 |
|                                | Valeur 20 mA                            |               | → 🗎 52 |
|                                | Valeur 20 mA                            |               | → 🖺 52 |
|                                | Valeur 0/4 mA                           |               | → 🖺 52 |
|                                | Mode défaut                             |               | → 🗎 53 |
|                                | Courant de défaut                       |               | → 🗎 53 |
|                                | Sortie Tout Ou Rien/<br>Impulsion/Fréq. | $\rightarrow$ | → 🗎 53 |
|                                | Mode de fonctionnement                  |               | → 🖺 53 |
|                                | Affecter sortie impulsion               |               | → 🗎 53 |
|                                | Affecter sortie fréquence               |               | → 🖺 54 |
|                                | Affectation sortie état                 |               | → 🖺 56 |
|                                | Affecter niveau<br>diagnostic           |               | → 🖺 56 |
|                                | Affecter seuil                          |               | → 🗎 56 |
|                                | Affecter vérif. du sens<br>d'écoulement |               | → 🗎 56 |
|                                | Affecter état                           |               | → 🗎 56 |
|                                | Unité de débit massique                 |               | → 🖺 52 |
|                                | Unité de masse                          |               | → 🖺 53 |
|                                | Unité de débit volumique                |               | → 🗎 52 |
|                                | Unité de conductivité                   |               | → 🖺 64 |

# 17.1.3 Menu "Configuration"

| Unité de volume                           |               | → 🗎 53 |
|-------------------------------------------|---------------|--------|
| Unité de densité                          |               | → 🖺 64 |
| Unité totalisateur                        |               | → 🗎 56 |
| Unité totalisateur                        |               | → 🖺 56 |
| Unité totalisateur                        |               | → 🖺 56 |
| Valeur par impulsion                      |               | → 🗎 53 |
| Durée d'impulsion                         |               | → 🖺 53 |
| Mode défaut                               |               | → 🖺 54 |
| Valeur de fréquence<br>minimale           |               | → 🗎 55 |
| Valeur de fréquence<br>maximale           |               | → 🗎 55 |
| Valeur de fréquence<br>maximale           |               | → 🗎 55 |
| Valeur de fréquence<br>minimale           |               | → 🗎 55 |
| Valeur mesurée à la fréquence minimale    |               | → 🖺 55 |
| Valeur mesurée à la<br>fréquence maximale |               | → 🖺 55 |
| Valeur mesurée à la<br>fréquence maximale |               | → 🖺 55 |
| Valeur mesurée à la<br>fréquence minimale |               | → 🖺 55 |
| Mode défaut                               |               | → 🗎 55 |
| Fréquence de défaut                       |               | → 🗎 55 |
| Seuil d'enclenchement                     |               | → 🖺 56 |
| Seuil de déclenchement                    |               | → 🖺 56 |
| Seuil de déclenchement                    |               | → 🖺 56 |
| Seuil d'enclenchement                     |               | → 🖺 56 |
| Temporisation à<br>l'enclenchement        |               | → 🖺 56 |
| Temporisation au<br>déclenchement         |               | → 🗎 56 |
| Mode défaut                               |               | → 🗎 57 |
| Signal sortie inversé                     |               | → 🗎 54 |
| Affichage                                 | $\rightarrow$ | → 🖺 57 |
|                                           |               |        |

| Format d'affichage                         |               | → [           | <b>3</b> 58 |
|--------------------------------------------|---------------|---------------|-------------|
| Affichage valeur 1                         |               | → [           | <b>à</b> 58 |
| Valeur bargraphe 0 % 1                     |               | → [           | ₫ 58        |
| Valeur bargraphe 100 %<br>1                |               | → 🖺           | € 58        |
| Affichage valeur 2                         |               | → [           | <b>à</b> 58 |
| Affichage valeur 3                         |               | → [           | ₫ 58        |
| Valeur bargraphe 0 % 3                     |               | → [           | ₫ 58        |
| Valeur bargraphe 100 %<br>3                |               |               | € 58        |
| Affichage valeur 4                         |               | → [           | € 58        |
| Traitement sortie                          | $\rightarrow$ | → [           | <b>à</b> 59 |
| Affectation sortie courant                 |               | →             | ∄ 52        |
| Amortissement sortie 1                     |               | → 🖺           | ∄ 60        |
| Mode de mesure sortie 1                    |               | → 🖺           | ∄ 60        |
| Affecter sortie fréquence                  |               | → [           | ∄ 54        |
| Amortissement sortie 1                     |               | →             | ₫ 60        |
| Mode de mesure sortie 1                    |               | →             | ₫ 60        |
| Affecter sortie impulsion                  |               | →             | <b>à</b> 53 |
| Mode de mesure sortie 1                    |               | →             | <b>à</b> 60 |
| Suppression débit de fuite                 | $\rightarrow$ |               |             |
| Affecter variable process                  |               | →             | <b>à</b> 61 |
| Valeur 'on' débit de fuite                 |               | $\rightarrow$ | ∄ 61        |
| Valeur 'off' débit de fuite                |               | $\rightarrow$ | ∄ 61        |
| Suppression effet<br>pulsatoire            |               | → @           | ∄ 61        |
| Détection de tube vide                     | $\rightarrow$ | →             | € 62        |
| Détection de tube vide                     |               | →             | <b>à</b> 62 |
| Nouvel ajustement                          |               | → [           | <b>à</b> 62 |
| En cours                                   |               | → [           | <b>à</b> 62 |
| Niveau de détection de tube vide           |               | →             | <b>1</b> 62 |
| Temps réponse détect.<br>tube part. rempli |               | → [           | <b>à</b> 62 |

| HART input                 | $]$ $\rightarrow$                      | → 🗎 58 |
|----------------------------|----------------------------------------|--------|
| Mode de capture            | ]                                      | → 🗎 59 |
| ID appareil                | ]                                      | → 🖺 59 |
| Type d'appareil            | ]                                      | → 🗎 59 |
| ID fabricant               | ]                                      | → 🗎 59 |
| Commande burst             | ]                                      | → 🗎 59 |
| Numéro de<br>l'emplacement |                                        | → 🖺 59 |
| Timeout                    | ]                                      | → 🗎 59 |
| Mode défaut                |                                        | → 🖺 59 |
| Valeur de replis           |                                        | → 🗎 59 |
| Configuration étendue      | $]$ $\rightarrow$                      | → 🗎 63 |
| Entrer code d'accès        | ]                                      | → 🗎 71 |
|                            | Unités système $\rightarrow$           | → 🗎 63 |
|                            | Unité de débit volumique               | → 🗎 52 |
|                            | Unité de volume                        | → 🗎 53 |
|                            | Unité de conductivité                  | → 🖺 64 |
|                            | Unité de température                   | → 🗎 64 |
|                            | Unité de débit massique                | → 🗎 52 |
|                            | Unité de masse                         | → 🗎 53 |
|                            | Unité de densité                       | → 🗎 64 |
|                            | Unité du débit volumique<br>corrigé    | → 🗎 64 |
|                            | Unité de volume corrigé                | → 🖺 64 |
|                            | Ajustage capteur $\rightarrow$         | → 🗎 65 |
|                            | Sens de montage                        | → 🗎 65 |
|                            | Totalisateur 13 →                      | → 🗎 65 |
|                            | Affecter variable process              | → 🗎 65 |
|                            | Unité totalisateur                     | → 🗎 56 |
|                            | Mode de fonctionnement<br>totalisateur | → 🗎 65 |
|                            | Mode défaut                            | → 🗎 65 |
|                            | Affichage →                            | → 🗎 66 |

| Format d'affichage                                |               |                      | $\rightarrow$               | 🗎 58       |
|---------------------------------------------------|---------------|----------------------|-----------------------------|------------|
| Affichage valeur 1                                |               |                      | $\rightarrow$               | 🖹 58       |
| Valeur bargraphe 0 % 1                            |               |                      | $\rightarrow$               | 58         |
| Valeur bargraphe 100 %<br>1                       |               |                      | $\rightarrow$               | 🗎 58       |
| Nombre décimales 1                                |               |                      | $\rightarrow$               | 67         |
| Affichage valeur 2                                |               |                      | $\rightarrow$               | 🗎 58       |
| Nombre décimales 2                                |               |                      | $\rightarrow$               | 67         |
| Affichage valeur 3                                |               |                      | $\rightarrow$               | 🗎 58       |
| Valeur bargraphe 0 % 3                            |               |                      | $\rightarrow$               | <b>5</b> 8 |
| Valeur bargraphe 100 %<br>3                       |               |                      | $\rightarrow$               | 🗎 58       |
| Nombre décimales 3                                |               |                      | $\rightarrow$               | 🗎 67       |
| Affichage valeur 4                                |               |                      | $\rightarrow$               | 🖹 58       |
| Nombre décimales 4                                |               |                      | $\rightarrow$               | 67         |
| Display language                                  |               |                      | $\rightarrow$               | 68         |
| Affichage intervalle                              |               |                      | $\rightarrow$               | 68         |
| Amortissement affichage                           |               |                      | $\rightarrow$               | 68         |
| Ligne d'en-tête                                   |               |                      | $\rightarrow$               | 68         |
| Texte ligne d'en-tête                             |               |                      | $\rightarrow$               | 68         |
| Caractère de séparation                           |               |                      | $\rightarrow$               | 68         |
| Rétroéclairage                                    |               |                      | $\rightarrow$               | 68         |
| Circuit de nettoyage<br>d'électrode <sup>1)</sup> | $\rightarrow$ |                      | $\rightarrow$               | 8          |
| Circuit de nettoyage<br>d'électrode               |               |                      | $\rightarrow$               | 8 69       |
| Durée d'ECC                                       |               |                      | $\rightarrow$               | 69 🖺       |
| Temps de récupération<br>ECC                      |               |                      | $\rightarrow$               | ₿ 69       |
| Cycle de nettoyage ECC                            |               |                      | $\rightarrow$               | 🖺 69       |
| Polarité d'ECC                                    |               |                      | $\rightarrow$               | 🖺 69       |
| Administration                                    | $\rightarrow$ |                      |                             |            |
|                                                   |               | Définir code d'accès | $] \rightarrow \rightarrow$ | 🗎 71       |
|                                                   |               | Définir code d'accès | $] \rightarrow$             | 🖹 71       |

|                | Confirmer le code d'accès | → 🗎 71 |
|----------------|---------------------------|--------|
| Reset appareil |                           | → 🖺 86 |

1) Variante de commande "Pack applications", option EC "Nettoyage électrode ECC"

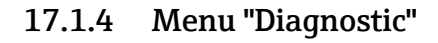

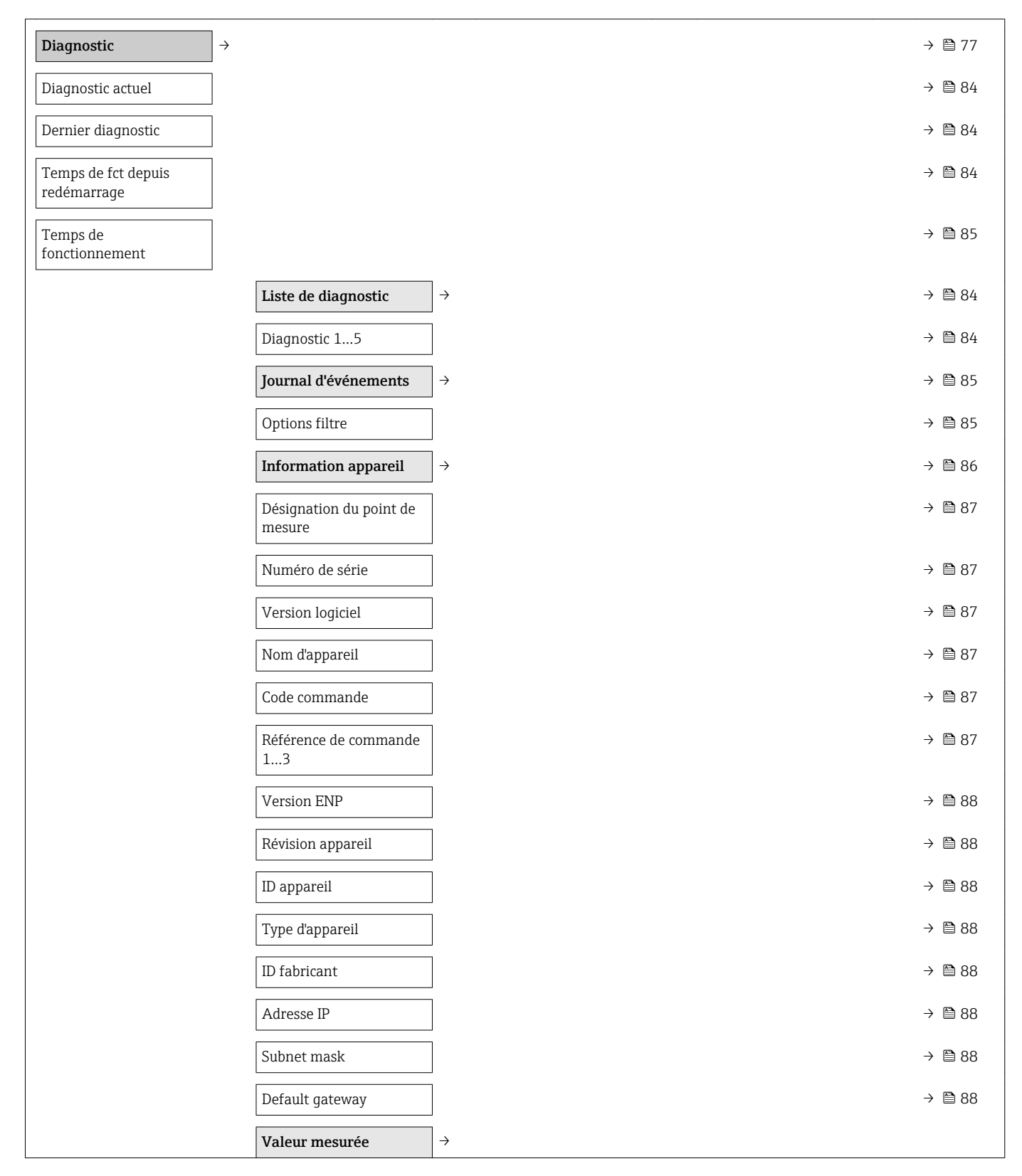

|                                 | Variables process                      | ightarrow         | → 🗎 73  |
|---------------------------------|----------------------------------------|-------------------|---------|
|                                 | Débit volumique                        |                   | → 🗎 74  |
|                                 | Débit massique                         |                   | → 🗎 74  |
|                                 | Conductivité                           |                   | → 🖺 74  |
|                                 | Débit volumique corrigé                |                   | → 🖺 74  |
|                                 | Température                            |                   | → 🗎 74  |
|                                 | Valeur de conductivité<br>corrigée     |                   | → 🖺 74  |
|                                 | Totalisateur 13                        | ightarrow         | → 🖺 74  |
|                                 | Valeur totalisateur 13                 |                   | → 🗎 74  |
|                                 | Dépassement<br>totalisateur 13         |                   | → 🖺 74  |
|                                 | Valeur de sortie                       | $\rightarrow$     | → 🗎 74  |
|                                 | Courant de sortie 1                    |                   | → 🗎 75  |
|                                 | Sortie courant 1 mesurée               |                   | → 🗎 75  |
|                                 | Sortie impulsion 1                     | ]                 | → 🗎 75  |
|                                 | Sortie fréquence 1                     | ]                 | → 🖺 75  |
|                                 | Etat de commutation 1                  | ]                 | → 🖺 75  |
| Heartbeat $^{1)}$ $\rightarrow$ |                                        |                   | → 🖺 113 |
|                                 | Vérification en cours                  | $]$ $\rightarrow$ |         |
|                                 | Année                                  |                   |         |
|                                 | Mois                                   |                   |         |
|                                 | Jour                                   |                   |         |
|                                 | Heure                                  |                   |         |
|                                 | AM/PM                                  |                   |         |
|                                 | Minute                                 |                   |         |
|                                 | Informations sur le<br>capteur externe |                   |         |
|                                 | Démarrer vérification                  |                   |         |
|                                 | En cours                               | ]                 |         |
|                                 | État                                   | ]                 |         |
|                                 | Résultat général                       | ]                 |         |
|                                 | Résultats de<br>vérification           | →                 |         |

|            |                   | Date/heure                                  |                              |        |
|------------|-------------------|---------------------------------------------|------------------------------|--------|
|            |                   | Vérification ID                             | ]                            |        |
|            |                   | Temps de<br>fonctionnement                  |                              |        |
|            |                   | Résultat général                            | ]                            |        |
|            |                   | Capteur                                     |                              |        |
|            |                   | Module électronique<br>capteur              |                              |        |
|            |                   | Module E/S                                  |                              |        |
|            |                   | Résultats de<br>surveillance                | $\left  \rightarrow \right $ |        |
|            |                   | Bruit                                       | ]                            |        |
|            |                   | Temps monté courant<br>bobine               |                              |        |
|            |                   | Potentiel électrode réf<br>par rapport à PE |                              |        |
| Simulation | $]$ $\rightarrow$ |                                             |                              | → 🖺 69 |
|            |                   | Affecter simulation variable process        |                              | → 🗎 70 |
|            |                   | Valeur variable mesurée                     |                              | → 🗎 70 |
|            |                   | Simulation sortie courant 1                 |                              | → 🗎 70 |
|            |                   | Valeur sortie courant 1                     | ]                            | → 🖺 70 |
|            |                   | Simulation fréquence                        | ]                            | → 🗎 70 |
|            |                   | Valeur de fréquence                         | ]                            | → 🗎 70 |
|            |                   | Simulation impulsion                        | ]                            | → 🗎 70 |
|            |                   | Valeur d'impulsion                          |                              | → 🖺 70 |
|            |                   | Simulation sortie commutation               |                              | → 🗎 70 |
|            |                   | Etat de commutation                         | ]                            | → 🖺 70 |
|            |                   | Simulation alarme<br>appareil               |                              | → 🗎 70 |
|            |                   | Simulation événement<br>diagnostic          |                              | → 🖺 70 |
|            |                   |                                             |                              |        |

1) Variante de commande "Pack applications", option EB "Heartbeat Verification + Monitoring", voir la Documentation Spéciale de l'appareil

## 17.1.5 Menu "Expert"

Les tableaux suivants donnent un aperçu du menu **Expert** ( $\rightarrow \square$  123) avec ses sousmenus et ses paramètres. Le code d'accès direct au paramètre est indiqué entre parenthèses. Le numéro de page renvoie à la description de paramètre correspondante.

### Aperçu du menu "Expert"

| Expert                              | <i>→</i>      | → 🗎 37  |
|-------------------------------------|---------------|---------|
| Accès direct (0106)                 |               |         |
| État verrouillage (0004)            |               | → 🗎 73  |
| Droits d'accès via afficheur (0091) |               |         |
| Droits d'accès via logiciel (0005)  |               | → 🗎 71  |
| Entrer code d'accès (0092)          |               |         |
|                                     | Système       | → 🗎 123 |
|                                     | Capteur       | → 🖺 125 |
|                                     | Sortie        | → 🖺 129 |
|                                     | Communication | → 🗎 131 |
|                                     | Application   | → 🖺 133 |
|                                     | Diagnostic    | → 🗎 133 |

## Sous-menu "Système"

| Système → |                                    |                              |        |
|-----------|------------------------------------|------------------------------|--------|
|           | Affichage                          | $\left  \rightarrow \right $ | → 🗎 66 |
|           | Display language (0104)            |                              | → 🖺 68 |
|           | Format d'affichage<br>(0098)       |                              | → 🖺 58 |
|           | Affichage valeur 1<br>(0107)       |                              | → 🖺 58 |
|           | Valeur bargraphe 0 % 1<br>(0123)   |                              | → 🖺 58 |
|           | Valeur bargraphe 100 %<br>1 (0125) |                              | → 🗎 58 |
|           | Nombre décimales 1<br>(0095)       |                              | → 🖺 67 |
|           | Affichage valeur 2<br>(0108)       |                              | → 🗎 58 |
|           | Nombre décimales 2<br>(0117)       |                              | → 🗎 67 |

| Affichage valeur 3<br>(0110)           |               |                                             |               | $\rightarrow$ | 58 |
|----------------------------------------|---------------|---------------------------------------------|---------------|---------------|----|
| Valeur bargraphe 0 % 3<br>(0124)       |               |                                             |               | → 🖺           | 58 |
| Valeur bargraphe 100 %<br>3 (0126)     |               |                                             |               | → 🖺           | 58 |
| Affichage valeur 4<br>(0109)           |               |                                             |               | → 🖺           | 58 |
| Nombre décimales 4<br>(0119)           |               |                                             |               | → [           | 67 |
| Affichage intervalle<br>(0096)         |               |                                             |               | $\rightarrow$ | 68 |
| Amortissement affichage<br>(0094)      |               |                                             |               | $\rightarrow$ | 68 |
| Ligne d'en-tête (0097)                 |               |                                             |               | $\rightarrow$ | 68 |
| Texte ligne d'en-tête<br>(0112)        |               |                                             |               |               | 68 |
| Caractère de séparation<br>(0101)      |               |                                             |               | → [           | 68 |
| Affichage contraste<br>(0105)          |               |                                             |               |               |    |
| Rétroéclairage (0111)                  |               |                                             |               | $\rightarrow$ | 68 |
| Droits d'accès via<br>afficheur (0091) |               |                                             |               |               |    |
| Traitement événement                   | $\rightarrow$ |                                             |               | $\rightarrow$ | 77 |
| Temporisation alarme<br>(0651)         |               |                                             |               |               |    |
|                                        |               | Comportement du<br>diagnostic               | $\rightarrow$ |               |    |
|                                        |               | Affecter Numéro de<br>diagnostic 531 (0741) |               |               |    |
|                                        |               | Affecter Numéro de<br>diagnostic 832 (0681) |               |               |    |
|                                        |               | Affecter Numéro de<br>diagnostic 833 (0682) |               |               |    |
|                                        |               | Affecter Numéro de<br>diagnostic 834 (0700) |               |               |    |
|                                        |               | Affecter Numéro de<br>diagnostic 835 (0702) |               |               |    |
|                                        |               | Affecter Numéro de<br>diagnostic 862 (0745) |               |               |    |

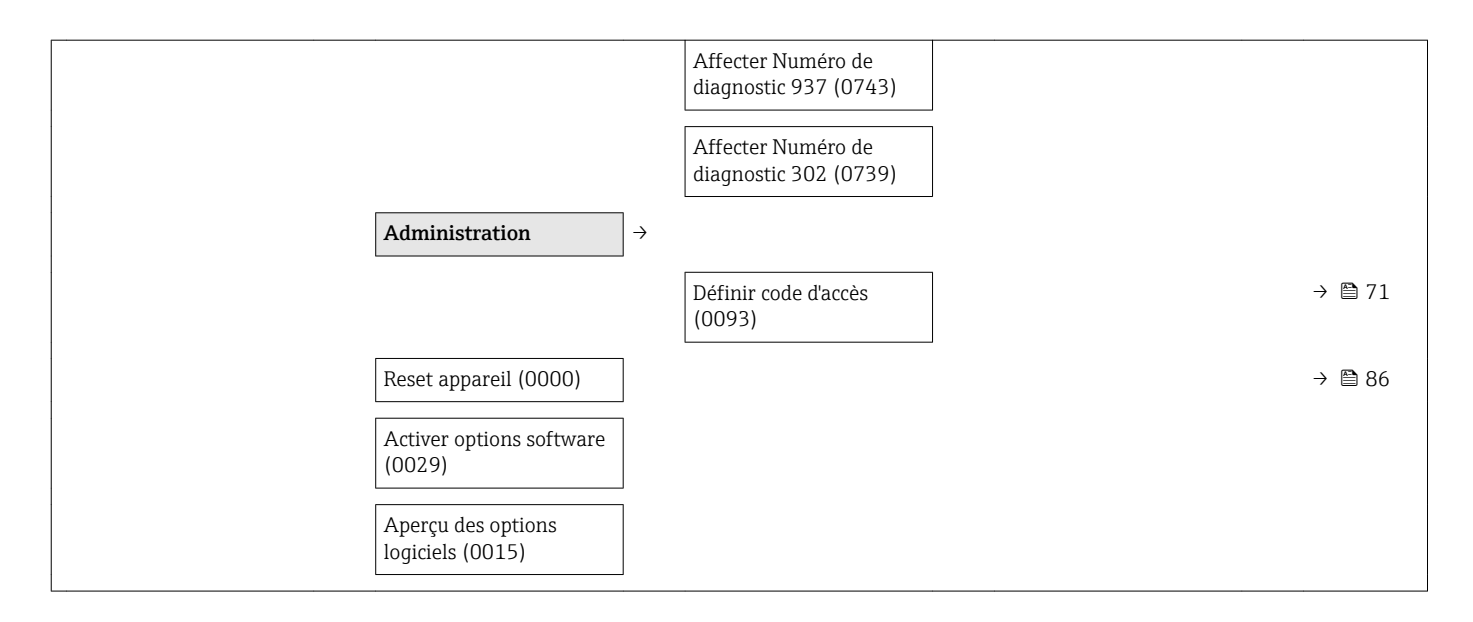

#### Sous-menu "Capteur"

| Capteur →        |                                             |               |        |
|------------------|---------------------------------------------|---------------|--------|
| Valeur mesurée → |                                             |               | → 🗎 73 |
|                  | Variables process                           | $\rightarrow$ | → 🖺 73 |
|                  | Débit volumique (1847)                      |               | → 🖺 74 |
|                  | Débit massique (1838)                       |               | → 🖺 74 |
|                  | Conductivité (1850)                         |               | → 🖺 74 |
|                  | Débit volumique corrigé<br>(1851)           |               | → 🖺 74 |
|                  | Température (1853)                          |               | → 🖺 74 |
|                  | Valeur de conductivité<br>corrigée (1853)   |               | → 🗎 74 |
|                  | Totalisateur 13                             | $\rightarrow$ | → 🖺 74 |
|                  | Valeur totalisateur 13<br>(0911-13)         |               | → 🖺 74 |
|                  | Dépassement<br>totalisateur 13<br>(0910–13) |               | → 🖺 74 |
|                  | Valeur de sortie                            | $\rightarrow$ | → 🖺 74 |
|                  | Courant de sortie 1<br>(0361)               |               | → 🗎 75 |
|                  | Sortie courant 1 mesurée<br>(0366)          |               | → 🖺 75 |
|                  | Sortie impulsion 1<br>(0456)                |               | → 🖺 75 |

|                                            |                              | Sortie fréquence 1<br>(0471)           | → [           | <b>ì</b> 75 |
|--------------------------------------------|------------------------------|----------------------------------------|---------------|-------------|
|                                            |                              | Etat de commutation 1<br>(0461)        | $\rightarrow$ | â 75        |
| Unités système                             | $\rightarrow$                |                                        | $\rightarrow$ | <b>à</b> 63 |
| Unité de débit volumique<br>(0553)         |                              |                                        | $\rightarrow$ | € 52        |
| Unité de volume (0563)                     | ]                            |                                        | $\rightarrow$ | â 53        |
| Unité de conductivité<br>(0582)            |                              |                                        | → [           | € 64        |
| Unité de température<br>(0557)             |                              |                                        | → [           | € 64        |
| Unité de débit massique<br>(0554)          |                              |                                        | → [           | € 52        |
| Unité de masse (0574)                      | ]                            |                                        | $\rightarrow$ | <b>à</b> 53 |
| Unité de densité (0555)                    |                              |                                        | $\rightarrow$ | ∄ 64        |
| Unité du débit volumique<br>corrigé (0558) |                              |                                        | → [           | € 64        |
| Unité de volume corrigé<br>(0575)          |                              |                                        | $\rightarrow$ | € 64        |
| Format date/heure<br>(2812)                |                              |                                        |               |             |
| Unités spécifiques<br>utilisateur          | $\left  \rightarrow \right $ |                                        |               |             |
|                                            |                              | Nom unité volume<br>utilisateur (0567) |               |             |
|                                            |                              | Offset volume utilisateur<br>(0569)    |               |             |
|                                            |                              | Facteur volume<br>utilisateur          |               |             |
|                                            |                              | Nom unité masse<br>utilisateur         |               |             |
|                                            |                              | Offset masse utilisateur<br>(0562)     |               |             |
|                                            |                              | Facteur masse utilisateur<br>(0561)    |               |             |
| Paramètres process                         | $\rightarrow$                |                                        | $\rightarrow$ | <b>à</b> 51 |
| Options filtre (6710)                      | ]                            |                                        |               |             |
| Amortissement débit<br>(6661)              |                              |                                        |               |             |
| Dépassement débit<br>(1839)                |                              |                                        |               |             |

| Amortissement de la<br>conductivité (1803) |                                                   |               |        |
|--------------------------------------------|---------------------------------------------------|---------------|--------|
| Amortissement<br>température (1886)        |                                                   |               |        |
| Mesure de conductivité<br>(6514)           |                                                   |               |        |
|                                            | Suppression débit de fuite                        | ] →           |        |
|                                            | Affecter variable process (1837)                  |               | → 🗎 61 |
|                                            | Valeur 'on' débit de fuite<br>(1805)              |               | → 🗎 61 |
|                                            | Valeur 'off' débit de fuite<br>(1804)             |               | → 🖺 61 |
|                                            | Suppression effet<br>pulsatoire (1806)            |               | → 🖺 61 |
|                                            | Détection de tube vide                            | ightarrow     |        |
|                                            | Détection de tube vide<br>(1860)                  |               | → 🖺 62 |
|                                            | Niveau de détection de tube vide (6562)           |               | → 🖺 62 |
|                                            | Temps réponse détect.<br>tube part. rempli (1859) |               | → 🖺 62 |
|                                            | Nouvel ajustement<br>(6560)                       |               | → 🖺 62 |
|                                            | En cours (6571)                                   |               | → 🖺 62 |
|                                            | Ajustement de la valeur<br>de tube vide (6527)    |               |        |
|                                            | Ajustement de la valeur<br>de tube plein (6548)   |               |        |
|                                            | Valeur mesurée EPD<br>(6559)                      |               |        |
|                                            | Circuit de nettoyage<br>d'électrode <sup>1)</sup> | $\rightarrow$ | → 🖺 68 |
|                                            | Circuit de nettoyage<br>d'électrode (6528)        |               | → 🖺 69 |
|                                            | Durée d'ECC (6555)                                |               | → 🖺 69 |
|                                            | Temps de récupération<br>ECC (6556)               |               | → 🖺 69 |
|                                            | Cycle de nettoyage ECC<br>(6557)                  |               | → 🗎 69 |
|                                            | Polarité d'ECC (6631)                             |               | → 🖺 69 |

| Compensation externe              | $\rightarrow$ |                                                 |               |        |
|-----------------------------------|---------------|-------------------------------------------------|---------------|--------|
| Valeur externe (6707)             |               |                                                 |               |        |
| Température externe<br>(6673)     |               |                                                 |               |        |
| Masse volumique<br>externe (6630) |               |                                                 |               |        |
| Densité fixe (6623)               |               |                                                 |               |        |
| Densité de référence<br>(1885)    |               |                                                 |               |        |
| Ajustage capteur                  | $\rightarrow$ |                                                 |               |        |
| Sens de montage (1809)            |               |                                                 |               | → 🗎 65 |
| Temps d'intégration<br>(6533)     |               |                                                 |               |        |
| Période de mesure<br>(6536)       |               |                                                 |               |        |
|                                   |               | Ajustage variable process                       | $\rightarrow$ |        |
|                                   |               | Offset de débit                                 |               |        |
|                                   |               | volumique (1841)                                |               |        |
|                                   |               | Facteur de débit<br>volumique (1846)            |               |        |
|                                   |               | Offset de débit massique<br>(1831)              |               |        |
|                                   |               | Facteur de débit<br>massique (1832)             |               |        |
|                                   |               | Offstet de conductivité<br>(1848)               |               |        |
|                                   |               | Facteur de conductivité<br>(1849)               |               |        |
|                                   |               | Offset de débit<br>volumique corrigé<br>(1866)  |               |        |
|                                   |               | Facteur de débit<br>volumique corrigé<br>(1867) |               |        |
|                                   |               | Offset de température<br>(1870)                 |               |        |
|                                   |               | Facteur de température<br>(1871)                |               |        |
| Étalonnage                        | $\rightarrow$ |                                                 |               |        |
| Diamètre nominal<br>(2807)        |               |                                                 |               |        |
|                                   |               |                                                 |               |        |

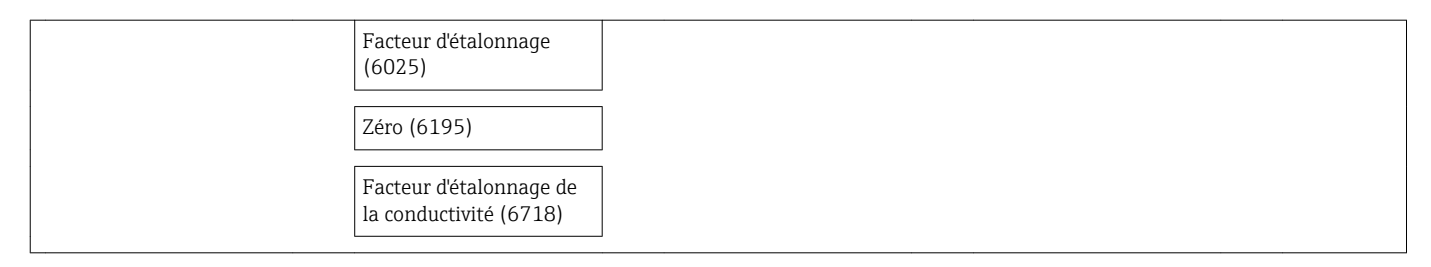

1) Variante de commande "Pack applications", option EC "Nettoyage électrode ECC"

| Sortie | → | Sortie courant 1                          | $\rightarrow$                | → 🖺 52 |
|--------|---|-------------------------------------------|------------------------------|--------|
|        |   | Affectation sortie<br>courant (0359)      |                              | → 🖺 52 |
|        |   | Etendue de mesure<br>courant (0353)       |                              | → 🖺 52 |
|        |   | Valeur de courant fixe<br>(0365)          |                              |        |
|        |   | Valeur 0/4 mA (0367)                      |                              | → 🖺 52 |
|        |   | Valeur 20 mA (0372)                       |                              | → 🖺 52 |
|        |   | Mode de mesure (0351)                     |                              |        |
|        |   | Amortissement sortie<br>(0363)            |                              | → 🗎 60 |
|        |   | Temps de réponse<br>(0378)                |                              |        |
|        |   | Mode défaut (0364)                        |                              | → 🖺 53 |
|        |   | Courant de défaut<br>(0352)               |                              | → 🖺 53 |
|        |   | Courant de sortie 1<br>(0361)             |                              | → 🗎 75 |
|        |   | Sortie courant 1 mesurée<br>(0366)        |                              | → 🖺 75 |
|        |   | Sortie Tout Ou Rien/<br>Impulsion/Fréq. 1 | $\left  \rightarrow \right $ | → 🗎 53 |
|        |   | Mode de fonctionnement<br>(0469)          |                              | → 🖺 53 |
|        |   | Affecter sortie impulsion (0460)          |                              | → 🗎 53 |
|        |   | Valeur par impulsion<br>(0455)            |                              | → 🗎 53 |
|        |   | Durée d'impulsion<br>(0452)               |                              | → 🖺 53 |
|        |   | Mode de mesure (0351)                     |                              |        |

#### Sous-menu "Sortie"

| Mode défaut (0480)                                  | → 🖺 54 |
|-----------------------------------------------------|--------|
| Sortie impulsion 1<br>(0456)                        | → 🗎 75 |
| Affecter sortie fréquence<br>(0478)                 | → 🗎 54 |
| Valeur de fréquence<br>minimale (0453)              | → 🗎 55 |
| Valeur de fréquence<br>maximale (0454)              | → 🗎 55 |
| Valeur mesurée à la<br>fréquence minimale<br>(0476) | → 🗎 55 |
| Valeur mesurée à la<br>fréquence maximale<br>(0475) | → 🗎 55 |
| Mode de mesure (0479)                               |        |
| Amortissement sortie                                |        |
| Temps de réponse<br>(0491)                          |        |
| Mode défaut (0451)                                  | → 🗎 55 |
| Fréquence de défaut<br>(0474)                       | → 🗎 55 |
| Sortie fréquence 1<br>(0471)                        | → 🗎 75 |
| Affectation sortie état<br>(0481)                   | → 🖺 56 |
| Affecter niveau<br>diagnostic (0482)                | → 🗎 56 |
| Affecter seuil (0483)                               | → 🖺 56 |
| Seuil d'enclenchement<br>(0466)                     | → 🖺 56 |
| Seuil de déclenchement<br>(0464)                    | → 🗎 56 |
| Affecter vérif. du sens<br>d'écoulement (0484)      | → 🗎 56 |
| Affecter état (0485)                                | → 🖺 56 |
| Temporisation à<br>l'enclenchement (0467)           | → 🗎 56 |
| Temporisation au<br>déclenchement (0465)            | → 🖺 56 |
| Mode défaut (0486)                                  | → 🗎 57 |
|                                                     |        |

| Etat de commutation 1<br>(0461) | → 🗎 75 |
|---------------------------------|--------|
| Signal sortie inversé<br>(0470) | → 🖺 54 |

#### Sous-menu "Communication"

| <b>Communication</b> → |             |                   |                                     |                              |        |
|------------------------|-------------|-------------------|-------------------------------------|------------------------------|--------|
|                        | HART input  | $]$ $\rightarrow$ |                                     |                              | → 🖺 58 |
|                        |             |                   | Configuration                       | ightarrow                    |        |
|                        |             |                   | Mode de capture (7001)              |                              | → 🖺 59 |
|                        |             |                   | ID appareil (7007)                  |                              | → 🖺 59 |
|                        |             |                   | Type d'appareil (7008)              |                              | → 🖺 59 |
|                        |             |                   | ID fabricant (7009)                 |                              | → 🗎 59 |
|                        |             |                   | Commande burst (7006)               |                              | → 🗎 59 |
|                        |             |                   | Numéro de<br>l'emplacement (7010)   |                              | → 🖺 59 |
|                        |             |                   | Timeout (7005)                      |                              | → 🗎 59 |
|                        |             |                   | Mode défaut (7011)                  | ]                            | → 🗎 59 |
|                        |             |                   | Valeur de replis (7012)             | ]                            | → 🖺 59 |
|                        |             |                   | Entrée                              |                              |        |
|                        |             |                   | Valeur (7003)                       |                              |        |
|                        |             |                   | État (7004)                         |                              |        |
|                        | Sortie HART | $]$ $\rightarrow$ |                                     |                              | → 🖺 46 |
|                        |             |                   | Configuration                       | $]$ $\rightarrow$            |        |
|                        |             |                   | Mode Burst (0208)                   |                              |        |
|                        |             |                   | Commande burst (0207)               |                              |        |
|                        |             |                   | Adresse HART (0219)                 |                              |        |
|                        |             |                   | Nombre de préambules<br>(0217)      |                              |        |
|                        |             |                   | Description sommaire<br>HART (0220) |                              |        |
|                        |             |                   | Information                         | $\left  \rightarrow \right.$ | → 🗎 86 |
|                        |             |                   | Révision appareil (0204)            | ]                            | → 🗎 88 |
|                        |             |                   | ID appareil (0221)                  |                              | → 🖺 88 |

|                           | Type d'appareil (0222)                   |   | → 🖹 88 |
|---------------------------|------------------------------------------|---|--------|
|                           | ID fabricant (0223)                      |   | → 🗎 88 |
|                           | Révision HART (0205)                     |   | → 🖺 46 |
|                           | Description HART<br>(0212)               |   |        |
|                           | Message HART (0216)                      |   |        |
|                           | Révision hardware<br>(0206)              |   |        |
|                           | Révision software (0224)                 |   |        |
|                           | Date HART (0202)                         |   |        |
|                           | Sortie                                   | ÷ | → 🖺 46 |
|                           | Assigner valeur primaire<br>(0234)       |   |        |
|                           | Variable primaire (PV)<br>(0201)         |   |        |
|                           | Assigner valeur<br>secondaire (0235)     |   |        |
|                           | Valeur secondaire (SV)<br>(0226)         |   |        |
|                           | Assigner valeur ternaire<br>(0236)       |   |        |
|                           | Variable ternaire (TV)<br>(0228)         |   |        |
|                           | Assigner valeur<br>quaternaire (0237)    |   |        |
|                           | Valeur quaternaire (QV)<br>(0203)        |   |        |
| Serveur Web $\rightarrow$ |                                          |   | → 🖺 38 |
|                           | Web server language<br>(7221)            |   |        |
|                           | Adresse MAC (7214)                       |   |        |
|                           | Adresse IP (7209)                        |   |        |
|                           | Subnet mask (7211)                       |   |        |
|                           | Default gateway (7210)                   |   |        |
|                           | Fonctionnalitée du<br>serveur web (7222) |   | → 🗎 41 |

#### Sous-menu "Application"

#### Sous-menu "Diagnostic"

| Diagnostic →                              | → 🗎 77 |
|-------------------------------------------|--------|
| Diagnostic actuel (0691)                  | → 🗎 84 |
| Horodatage (0667)                         |        |
| Dernier diagnostic<br>(0690)              | → 🗎 84 |
| Horodatage (0672)                         |        |
| Temps de fct depuis<br>redémarrage (0653) | → 🗎 84 |

| Temps de<br>fonctionnement (0652) |                                       |                   |                                        |               | → 🖺 85  |
|-----------------------------------|---------------------------------------|-------------------|----------------------------------------|---------------|---------|
|                                   | Liste de diagnostic                   | →                 |                                        |               | → 🖺 84  |
|                                   | Diagnostic 15<br>(0692–15)            |                   |                                        |               | → 🖺 84  |
|                                   | Horodatage 15<br>(0683-15)            |                   |                                        |               |         |
|                                   | Journal d'événements                  | $\rightarrow$     |                                        |               | → 🗎 85  |
|                                   | Options filtre (0705)                 | ]                 |                                        |               | → 🖺 85  |
|                                   | Information appareil                  | $]$ $\rightarrow$ |                                        |               | → 🖺 86  |
|                                   | Désignation du point de mesure (0011) |                   |                                        |               | → 🖺 87  |
|                                   | Numéro de série (0009)                | ]                 |                                        |               | → 🖺 87  |
|                                   | Version logiciel (0010)               | ]                 |                                        |               | → 🖺 87  |
|                                   | Nom d'appareil (0013)                 | ]                 |                                        |               | → 🗎 87  |
|                                   | Code commande (0008)                  | ]                 |                                        |               | → 🗎 87  |
|                                   | Référence de commande<br>13 (0023–13) |                   |                                        |               | → 🖺 87  |
|                                   | Compteur configuration (0233)         |                   |                                        |               |         |
|                                   | Version ENP (0012)                    | ]                 |                                        |               | → 🖺 88  |
|                                   | Valeurs min. / max.                   | $]$ $\rightarrow$ |                                        |               |         |
|                                   | RAZ valeurs min/max<br>(6151)         |                   |                                        |               |         |
|                                   |                                       |                   | Température<br>électronique principale | ÷             |         |
|                                   |                                       |                   | Valeur minimale (6547)                 |               |         |
|                                   |                                       |                   | Valeur maximale (6545)                 |               |         |
|                                   |                                       |                   | Température                            | ÷             |         |
|                                   |                                       |                   | Valeur minimale (6030)                 |               |         |
|                                   |                                       |                   | Valeur maximale (6029)                 |               |         |
|                                   | Heartbeat <sup>1)</sup>               | $]$ $\rightarrow$ |                                        |               | → 🖺 113 |
|                                   |                                       |                   | Réglages de base<br>Heartbeat          | $\rightarrow$ |         |
|                                   |                                       |                   | Opérateur de<br>l'installation (2754)  |               |         |
|                                   |                                       |                   | Emplacement (2751)                     |               |         |

|                          | Vérification en cours                               | ÷             |  |
|--------------------------|-----------------------------------------------------|---------------|--|
|                          | Année (2846)                                        |               |  |
|                          | Mois (2845)                                         |               |  |
|                          | Jour (2842)                                         |               |  |
|                          | Heure (2843)                                        |               |  |
|                          | AM/PM (2813)                                        |               |  |
|                          | Minute (2844)                                       |               |  |
|                          | Informations sur le<br>capteur externe (12101)      |               |  |
|                          | Démarrer vérification<br>(12127)                    |               |  |
|                          | En cours (2808)                                     |               |  |
|                          | État (12153)                                        |               |  |
|                          | Résultat général (12149)                            |               |  |
|                          | Résultats de<br>vérification                        | $\rightarrow$ |  |
|                          | Date/heure (12142)                                  |               |  |
|                          | Vérification ID (12141)                             |               |  |
|                          | Temps de<br>fonctionnement (12126)                  |               |  |
|                          | Résultat général (12149)                            |               |  |
|                          | Capteur (12152)                                     |               |  |
|                          | Module électronique<br>capteur (12151)              |               |  |
|                          | Module E/S (12145)                                  |               |  |
|                          | Résultats de<br>surveillance                        | $\rightarrow$ |  |
|                          | Bruit (12158)                                       |               |  |
|                          | Temps monté courant<br>bobine (12150)               |               |  |
|                          | Potentiel électrode réf<br>par rapport à PE (12155) |               |  |
| Simulation $\rightarrow$ |                                                     | → 🗎 69        |  |
|                          | Affecter simulation variable process (1810)         | → 🗎 70        |  |
|                          | Valeur variable mesurée<br>(1811)                   | → 🗎 70        |  |

| Simulation sortie courant 1 (0354)            | → 🗎 70 |
|-----------------------------------------------|--------|
| Valeur sortie courant 1<br>(0355)             | → 🗎 70 |
| Simulation fréquence<br>(0472–1#)             | → 🗎 70 |
| Valeur de fréquence<br>(0473–1#)              | → 🗎 70 |
| Simulation impulsion<br>(0458–1#)             | → 🗎 70 |
| Valeur d'impulsion<br>(0459–1#)               | → 🖺 70 |
| Simulation sortie<br>commutation<br>(0462–1#) | → 🗎 70 |
| Etat de commutation<br>(0463-1#)              | → 🗎 70 |
| Simulation alarme<br>appareil (0654)          | → 🗎 70 |
| Simulation événement<br>diagnostic (0737)     | → 🖺 70 |
| 1                                             |        |

1) Variante de commande "Pack applications", option EB "Heartbeat Verification + Monitoring", voir la Documentation Spéciale de l'appareil

# Index

# Α

| Л                                                                                                    |
|----------------------------------------------------------------------------------------------------|
| Activer la protection en écriture       71         Adaptateurs       22         Adapter le niveau diagnostic       80         Adapter le signal d'état       80 |
| Adapter le Signal delat                                                                                                    |
|                                                                                                    |
| Amichage                                                                                                    |
| Dernier diagnostic                                                                                                    |
| Diagnostic actuel                                                                                                    |
| Agrement Ex                                                                                                    |
| Agréments                                                                                                    |
| Alimentation électrique                                                                                                    |
| AMS Device Manager                                                                                                    |
| Fonction                                                                                                    |
| Aperçu                                                                                                    |
| Menu de configuration                                                                                                    |
| Appareil de mesure                                                                                                    |
| Configuration                                                                                                    |
| Construction                                                                                                    |
| Démonter                                                                                                    |
| Intégration via le protocole HART 46                                                                                                    |
| Mise au rebut                                                                                                    |
| Monter le capteur                                                                                                    |
| Manchon à souder                                                                                                    |
| Monter les joints                                                                                                    |
| Monter les rondelles de terre                                                                                                    |
| Nettovage au racloir 24                                                                                                    |
| Réparation 91                                                                                                    |
| Transformation 91                                                                                                    |
| Applicator 96                                                                                                    |
| Accietant                                                                                                    |
| Affichage 57                                                                                                    |
| Définir code d'accès                                                                                                    |
| Détection de tube vide                                                                                                    |
| Sortio courant 1 2                                                                                                    |
| Sortie Tout Ou Dion /Impulsion /Erág                                                                                                    |
| Suppression débit de fuite                                                                                                    |
| Traitement certia                                                                                                    |
| 1 raitement sortle                                                                                                    |
| В                                                                                                    |
| Bornos 101                                                                                                    |
|                                                                                                    |

| C                                      |
|----------------------------------------|
| Câble de raccordement 27               |
| Capteur                                |
| Montage                                |
| Caractéristiques techniques, aperçu 96 |
| Certificats                            |
| Commutateur de verrouillage            |
| Compatibilité alimentaire 111          |
| Compatibilité électromagnétique        |
| Compensation de potentiel              |
| Composants d'appareil                  |
| Concept d'utilisation                  |
| Conditions de montage                  |
| Adaptateurs                            |

| Dimensions de montage                           |
|-------------------------------------------------|
| Ecoulement gravitaire                           |
| Emplacement de montage                          |
| Longueurs droites d'entrée et de sortie 20      |
| Position de montage                             |
| Pression du système                             |
| Tube partiellement rempli                       |
| Vibrations                                      |
| Conditions de process                           |
| Conductivité                                    |
| Limite de débit                                 |
| Perte de charge                                 |
| Résistance aux dépressions                      |
| Température du produit mesuré                   |
| Conditions de référence                         |
| Conditions de stockage                          |
| Conditions environnantes                        |
| Contrainte mécanique                            |
| Résistance aux chocs                            |
| Résistance aux vibrations                       |
| Température ambiante                            |
| Température de stockage                         |
| Conductivité                                    |
| Configuration                                   |
| Configuration à distance                        |
| Consommation de courant                         |
| Construction                                    |
| Appareil de mesure                              |
| Contrainte mécanique                            |
| Contrôle                                        |
| Marchandises livrées                            |
| Montage                                         |
| Raccordement                                    |
| Contrôle du fonctionnement                      |
| Contrôle du l'installation                      |
| Contrôle du montage (liste de contrôle)         |
| Contrôle du raccordement (liste de contrôle) 34 |
| Coupure de l'alimentation 101                   |
| Courbes pression - température                  |
|                                                 |
| D                                               |
| Date de fabrication                             |
| Déclaration de conformité 10                    |

| Date de fabrication                         |
|---------------------------------------------|
| Déclaration de conformité                   |
| Définir code d'accès                        |
| Degré de protection                         |
| Désactiver la protection en écriture 71     |
| Dimensions de montage                       |
| voir Dimensions de montage                  |
| Directive des équipements sous pression 111 |
| Directives de raccordement spéciales        |
| Document                                    |
| Fonction                                    |
| Symboles utilisés                           |
| Documentation d'appareil                    |
| Documentation complémentaire                |
| Documentation supplémentaire                |
| ~ ~                                         |

| Domaine d'application       9         Risques résiduels       9         Données relatives à la version de l'appareil       9         Données spécifiques communication       9         Dynamique de mesure       9                                                                             | , 96<br>10<br>46<br>46<br>97                |
|----------------------------------------------------------------------------------------------------|---------------------------------------------|
| <b>E</b><br>ECC                                                                                                    | . 68<br>18                                  |
| Température ambiante                                                                                                    | 103<br>. 18<br>18<br>96<br>. 96             |
| Degré de protection                                                                                                    | 33                                          |
| Réglages                                                                                                    | 58                                          |
| Entrées de câble<br>Caractéristiques techniques                                                                                                    | 101<br>102                                  |
| AMS Device Manager                                                                                                    | 44                                          |
| Field Communicator         Field Communicator 475         Field Xpert         SIMATIC PDM         Exemples de raccordement compensation de potentiel         Exigences imposées au personnel                                                                                                   | 45<br>45<br>42<br>44<br>31<br>9             |
| <b>F</b><br>Fichiers de description de l'appareil                                                                                                    | 46                                          |
| Field Communicator<br>Fonction                                                                                                    | 45<br>45                                    |
| Fonction         Field Xpert SFX350         FieldCare         Etablissement d'une liaison         Fichier de description d'appareil         Fonction         Interface utilisateur         Filtrer le journal événements         Fonction du document         Fonctions         voir Paramètre | 42<br>43<br>43<br>46<br>43<br>44<br>85<br>6 |
| _                                                                                                    |                                             |

## G

| mesurées                                                                                | 96<br>98              |
|-----------------------------------------------------------------------------------------|-----------------------|
| <b>H</b><br>Historique des événements                                                   | 85<br>89              |
| T                                                                                       |                       |
| ID fabricant                                                                            | 46<br>46<br>13        |
| Construction, explication                                                               | 79<br>78<br>78        |
| Aperçu          Mesures correctives          Informations relatives au document         | 81<br>81<br>6         |
| Intégration système                                                                     | 46<br>10              |
| <b>L</b><br>Langues, possibilités de configuration 1                                    | 10                    |
| Lecture des valeurs mesurees                                                            | /3<br>05              |
| Contrôle du montage                                                                     | 26<br>34<br>84        |
| Liste événements                                                                        | 85<br>20<br>20        |
| М                                                                                       |                       |
| Marquage CE                                                                             | 10<br>11<br>11<br>. 8 |
| Menu<br>Configuration                                                                   | 51<br>84              |
| Menu de configuration<br>Apercu des menus avec paramètres                               | 73<br>14              |
| Menus, sous-menus                                                                       | 36<br>37<br>36        |
| Menus<br>Pour la configuration de l'appareil de mesure<br>Pour les réglages spécifiques | 51<br>63              |
| Messages d'erreur                                                                       |                       |
| Micro-commutateur<br>voir Commutateur de verrouillage                                   |                       |

## N

| Nettoyage            |         |
|----------------------|---------|
| Nettoyage extérieur  |         |
| Nettoyage intérieur  | 90      |
| Nettoyage extérieur  | 90      |
| Nettoyage intérieur  | 90, 104 |
| Nettoyage NEP        | 104     |
| Nettoyage SEP        | 104     |
| Nom d'appareil       |         |
| Transmetteur         | 14      |
| Nom de l'appareil    |         |
| Capteur              | 15      |
| Nombre d'électrodes  | 108     |
| Normes et directives | 111     |
| Numéro de série      | 14.15   |

# 0

| Options de configuration    |
|-----------------------------|
| Outil                       |
| Pour le montage             |
| Raccordement électrique     |
| Transport                   |
| Outil de montage            |
| Outil de raccordement       |
| Outils de mesure et de test |

# P

| -                                               |
|-------------------------------------------------|
| Performances                                    |
| Perte de charge                                 |
| Pièce de rechange                               |
| Pièces de rechange                              |
| Plaque signalétique                             |
| Capteur                                         |
| Transmetteur                                    |
| Poids                                           |
| Transport (consignes)                           |
| Position de montage (verticale, horizontale) 19 |
| Préparatifs de montage 22                       |
| Préparation du raccordement                     |
| Pression du système                             |
| Prestations Endress+Hauser                      |
| Maintenance                                     |
| Réparation                                      |
| Principe de mesure                              |
| Produits mesurés                                |
| Protection en écriture                          |
| Via code d'accès                                |
| Via commutateur de verrouillage 71              |
| Protection en écriture du hardware              |
|                                                 |

| Protéger les réglage des paramètres |
|-------------------------------------|
| Protocole HART                      |
| Grandeurs mesurées                  |
| Variables d'appareil 46             |
| Puissance consommée                 |
| P                                   |

# R

| Raccordement                                   |       |      |
|------------------------------------------------|-------|------|
| voir Raccordement électrique                   |       |      |
| Raccordement de l'appareil                     | • • • | 29   |
| Appareil de mesure                             |       | 27   |
| Commubox FXA195                                | 41, 1 | 109  |
| Degré de protection                            |       | 33   |
| Field Communicator                             | 41, 1 | 109  |
| Outils de configuration                        | 41, 1 | 109  |
| Via interface service (CDI-RJ45)               |       | 42   |
| Via protocole HART                             | 41, 1 | 109  |
| Serveur Web                                    |       | 42   |
| Terminaux portables                            | 41, 1 | 109  |
| Raccords process                               | •••   | 108  |
| Réception des marchandises                     |       | 13   |
| Réétalonnage                                   |       | 90   |
| Référence de commande (Order code)             | 14,   | , 15 |
| Référence de commande étendue                  |       |      |
| Capteur                                        |       | 15   |
| Transmetteur                                   |       | 14   |
| Réglages                                       |       |      |
| Adapter l'appareil de mesure aux conditions du |       |      |
| process                                        |       | 75   |
| Afficheur local                                |       | 57   |
| Ajustage du capteur                            |       | 65   |
| Configurations étendues de l'affichage         |       | 66   |
| Désignation du point de mesure                 |       | 51   |
| Détection de tube vide (DPP)                   |       | 62   |
| Entrée HART                                    |       | 58   |
| Nettoyage des électrodes (ECC)                 |       | 68   |
| RAZ tous les totalisateurs                     |       | 75   |
| Reset appareil                                 |       | 86   |
| Reset totalisateur                             |       | 75   |
| Simulation                                     |       | 69   |
| Sortie courant                                 |       | 52   |
| Sortie impulsion/fréquence/tout ou rien        |       | 53   |
| Suppression des débits de fuite                |       | 60   |
| Totalisateur                                   | • • • | 65   |
| Traitement de sortie                           | •••   | 59   |
| Unités système                                 |       | 63   |
| Réglages des paramètres                        |       |      |
| Affichage (Assistant)                          | • • • | 57   |
| Affichage (Sous-menu)                          |       | 66   |
| Ajustage capteur (Sous-menu)                   | • • • | 65   |
| Burst configuration 13 (Sous-menu)             |       | 48   |
| Circuit de nettoyage d'électrode (Sous-menu) . |       | . 68 |
| Configuration (Menu)                           |       | . 51 |
| Configuration (Sous-menu)                      |       | 58   |
| Detection de tube vide (Assistant)             | •••   | 62   |
|                                                | •••   | 84   |
| Fonctionnement (Sous-menu)                     |       | /5   |
| mormation apparell (Sous-menu)                 |       | 80   |

| Proline | Promag | Η | 100 | HART |
|---------|--------|---|-----|------|
|         |        |   |     |      |

| Serveur Web (Sous-menu)                         | ʻ±1            |
|-------------------------------------------------|----------------|
| Simulation (Sous-menu) 6                        | 59             |
| Sortie courant 12 (Assistant) 5                 | 52             |
| Sortie Tout Ou Rien/Impulsion/Fréq. (Assistant) |                |
| 53, 54, 5                                       | 55             |
| Suppression débit de fuite (Assistant) 6        | 50             |
| Totalisateur (Sous-menu)                        | 74             |
| Totalisateur 13 (Sous-menu) 6                   | 55             |
| Traitement sortie (Assistant) 5                 | 59             |
| Unités système (Sous-menu) 6                    | 53             |
| Valeur de sortie (Sous-menu)                    | 74             |
| Variables process (Sous-menu)                   | 73             |
| Remplacement                                    |                |
| Composants d'appareil                           | €1             |
| Remplacement des joints                         | <del>)</del> 0 |
| Réparation                                      | <del>)</del> 1 |
| Remarques                                       | <del>)</del> 1 |
| Réparation d'appareil                           | <i>9</i> 1     |
| Réparation d'un appareil                        | <i>9</i> 1     |
| Reproductibilité                                | )3             |
| Résistance aux chocs                            | )4             |
| Résistance aux dépressions                      | )5             |
| Résistance aux vibrations                       | )4             |
| Retour des appareils                            | Э1             |
| Révision appareil                               | чõ             |
| Rôles utilisateur                               | 37             |
| Rugosité des surfaces                           | )8             |

# S

| Sécurité                         | .9<br>10<br>10<br>10 |
|----------------------------------|----------------------|
| Sénaration galvanique            |                      |
| Separation gaivanque             | 00                   |
| Signal de partie                 | 99                   |
|                                  | 98                   |
| Signaux d'état                   | /8                   |
|                                  | 44                   |
| Fonction                         | 44                   |
| Sous-menu                        |                      |
| Affichage                        | 66                   |
| Ajustage capteur                 | 65                   |
| Aperçu                           | 37                   |
| Burst configuration 13           | 48                   |
| Circuit de nettoyage d'électrode | 68                   |
| Configuration                    | 58                   |
| Définir code d'accès             | 71                   |
| Fonctionnement                   | 75                   |
| Information appareil             | 86                   |
| Liste événements                 | 85                   |
| Serveur Web                      | 41                   |
| Simulation                       | 69                   |
| Totalisateur                     | 74                   |
| Totalisatour 1 3                 | 65                   |
| Unitác système                   | 63                   |
| Valour do cortio                 | 7/                   |
| Valeur de Sofue                  | 74                   |
|                                  | 13                   |
| Variables process                | 13                   |

| Spécifications tube de mesure 106      |
|----------------------------------------|
| Structure                              |
| Menu de configuration                  |
| Structure du système                   |
| Ensemble de mesure                     |
| voir Structure de l'appareil de mesure |
| Suppression des débits de fuite 100    |
| Suppression des défauts                |
| Généralités                            |

## Т

| Température ambiante                        |
|---------------------------------------------|
| Effet                                       |
| Température de stockage                     |
| Temps de réponse mesure de température 103  |
| Tourner l'afficheur                         |
| Transmetteur                                |
| Préparatifs de montage                      |
| Préparer pour le raccordement électrique 29 |
| Raccorder le câble de signal                |
| Tourner l'afficheur                         |
| Transport de l'appareil de mesure           |
| Travaux de maintenance                      |
| Remplacement des joints                     |
| Tube partiellement rempli    19             |

# U

| Utilisation conforme à l'objet      | 9 |
|-------------------------------------|---|
| Utilisation de l'appareil de mesure |   |
| Cas limites                         | 9 |
| Mauvais usage                       | 9 |
| voir Utilisation conforme à l'objet |   |

## V

| Valeurs affichées                |    |
|----------------------------------|----|
| Pour l'état de verrouillage      | 73 |
| Verrouillage de l'appareil, état | 73 |
| Version de software              | 46 |
| Vibrations                       | 21 |
|                                  |    |

## W

| W@M               | 90, 91 |
|-------------------|--------|
| W@M Device Viewer | 13, 91 |

www.addresses.endress.com

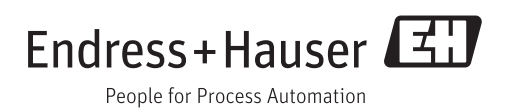